# HOLOGIC®

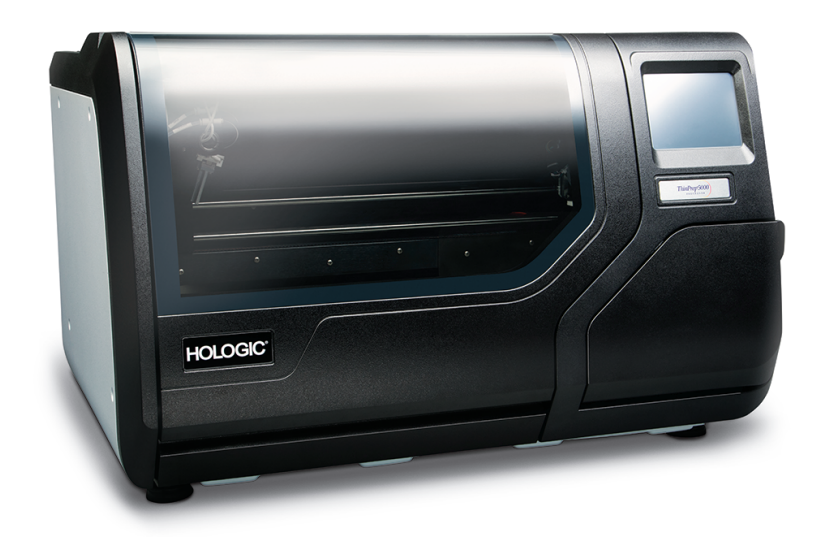

# ThinPrep® 5000 Processor

**Operator's Manual** 

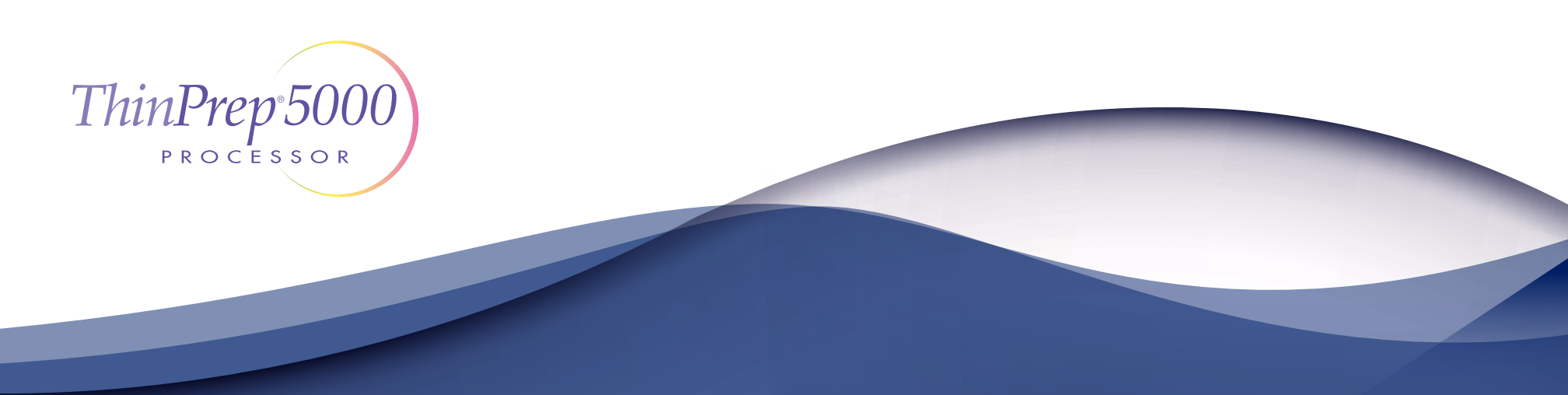

# ThinPrep® 5000 Processor Operator's Manual

# HOLOGIC®

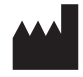

Hologic, Inc.

250 Campus Drive Marlborough, MA 01752 USA Tel:1-800-442-9892 1-508-263-2900 Fax:1-508-229-2795 web: www.hologic.com

For Use with Version 2.x.y Software

MAN-06024-001

**Caution**: Federal law restricts this device to sale by or on the order of a physician, or any other practitioner licensed by the law of the State in which the practitioner practices to use or order the use of the device and are trained and experienced in the use of the ThinPrep<sup>®</sup> 5000 processor.

Preparation of microscope slides using the ThinPrep 5000 processor should be performed only by personnel who have been trained by Hologic or by organizations or individuals designated by Hologic.

Evaluation of microscope slides produced with the ThinPrep 5000 processor should be performed only by cytotechnologists and pathologists who have been trained to evaluate ThinPrep-prepared slides by Hologic or by organizations or individuals designated by Hologic.

© Hologic, Inc., 2019. All rights reserved. No part of this publication may be reproduced, transmitted, transcribed, stored in a retrieval system, or translated into any language or computer language, in any form, or by any means, electronic, mechanical, magnetic, optical, chemical, manual, or otherwise, without the prior written permission of Hologic, 250 Campus Drive, Marlborough, Massachusetts, 01752, United States of America.

Although this guide has been prepared with every precaution to ensure accuracy, Hologic assumes no liability for any errors or omissions, nor for any damages resulting from the application or use of this information.

This product may be covered by one or more U.S. patents identified at http://hologic.com/patentinformation

Hologic, CytoLyt, PreservCyt, ThinPrep, and UroCyte are registered trademarks of Hologic, Inc. and/or its subsidiaries in the United States and/or other countries. All other trademarks are the property of their respective companies.

Changes or modifications to this unit not expressly approved by the party responsible for compliance could void the user's authority to operate the equipment.

Document Number: AW-19044-001 Rev. 002

# IVD

Instructions For Use

Instructions For Use

# ThinPrep<sup>®</sup> 5000 Processor

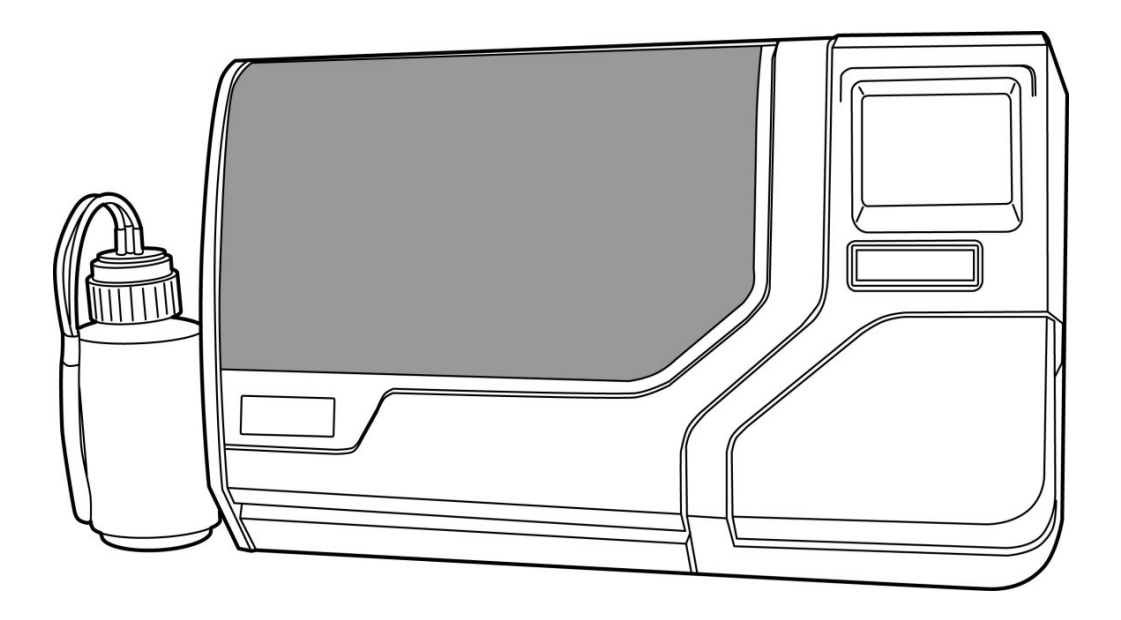

**Instructions for Use** 

# HOLOGIC®

# **INTENDED USE**

The ThinPrep<sup>®</sup> 5000 processor is intended as a replacement for the conventional method of Pap smear preparation for use in screening for the presence of atypical cells, cervical cancer, or its precursor lesions (Low-grade Squamous Intraepithelial Lesions, High-grade Squamous Intraepithelial Lesions), as well as all other cytologic categories as defined by The Bethesda System for Reporting Cervical/Vaginal Cytologic Diagnoses<sup>1</sup>.

# SUMMARY AND EXPLANATION OF THE SYSTEM

The ThinPrep process begins with the patient's gynecologic sample being collected by the clinician using a cervical sampling device which, rather than being smeared on a microscope slide, is immersed and rinsed in a vial filled with 20 mL of PreservCyt<sup>®</sup> Solution (PreservCyt). The ThinPrep sample vial is then capped, labeled, and sent to a laboratory equipped with a ThinPrep 5000 processor.

At the laboratory, the PreservCyt sample vial is barcoded along with the test request form to establish a sample chain of custody and is placed into a ThinPrep 5000 processor. A glass slide bearing the same sample identification number as on the sample vial is loaded into the processor. A gentle dispersion step mixes the cell sample by currents in the fluid that are strong enough to separate debris and disperse mucus, but gentle enough to have no adverse effect on cell appearance.

The cells are then captured on a gynecological ThinPrep Pap test filter that is specifically designed to collect cells. The ThinPrep 5000 processor constantly monitors the rate of flow through the ThinPrep Pap test filter during the collection process in order to prevent the cellular presentation from being too scant or too dense. A thin layer of cells is then transferred to a glass slide in a 20 mm-diameter circle, and the slide is automatically deposited into a fixative solution.

#### The ThinPrep Sample Preparation Process

#### 1. Dispersion

2. Cell Collection

3. Cell Transfer

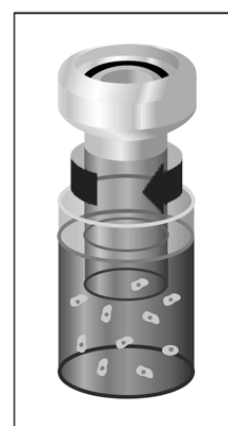

(1) Dispersion

The ThinPrep Pap test filter

vial, creating currents in the

fluid that are strong enough

disperse mucus, but gentle

enough to have no adverse

effect on cell appearance.

rotates within the sample

to separate debris and

# (2) Cell Collection

A gentle vacuum is created within the ThinPrep Pap test filter, which collects cells on the exterior surface of the membrane. Cell collection is controlled by the ThinPrep 5000 processor's software that monitors the rate of flow through the ThinPrep Pap test filter. After the cells are collected on the membrane, the ThinPrep Pap test filter is inverted and gently pressed against the ThinPrep microscope slide. Natural attraction and slight positive air pressure cause the cells to adhere to the ThinPrep microscope slide resulting in an even distribution of cells in a defined circular area.

(3) Cell Transfer

As with conventional Pap smears, slides prepared with the ThinPrep<sup>®</sup> 5000 processor are examined in the context of the patient's clinical history and information provided by other diagnostic procedures such as colposcopy, biopsy, and human papillomavirus (HPV) testing, to determine patient management.

The PreservCyt<sup>®</sup> Solution component of the ThinPrep 5000 system is an alternative collection and transport medium for gynecologic specimens tested with Hologic's APTIMA COMBO 2<sup>®</sup> CT/NG Assay and the Digene Hybrid Capture<sup>™</sup> System HPV DNA assay. Refer to the respective manufacturer's package inserts for instructions for using PreservCyt Solution for collection, transport, storage, and preparation of specimens for use in those systems.

The PreservCyt Solution component of the ThinPrep 5000 system is also an alternative collection and transport medium for gynecologic specimens tested with the Roche Diagnostics COBAS AMPLICOR<sup>TM</sup> CT/NG assay. Refer to Hologic's labeling (Document #MAN-02063-001) for instructions for using PreservCyt Solution for collection, transport, storage, and preparation of specimens and to the Roche Diagnostics COBAS AMPLICOR CT/NG package insert for instructions for use of that system.

# **LIMITATIONS**

- Gynecologic samples collected for preparation using the ThinPrep 5000 processor should be collected using a broom-type or endocervical brush/plastic spatula combination collection devices. Refer to the instructions provided with the collection device for warnings, contraindications, and limitations associated with specimen collection.
- Preparation of microscope slides using the ThinPrep 5000 processor should be performed only by personnel who have been trained by Hologic or by organizations or individuals designated by Hologic.
- Evaluation of microscope slides produced with the ThinPrep 5000 processor should be performed only by cytotechnologists and pathologists who have been trained to evaluate ThinPrep-prepared slides by Hologic or by organizations or individuals designated by Hologic.
- Supplies used by the ThinPrep 5000 processor are those designed and supplied by Hologic specifically for the ThinPrep 5000 processor. These include PreservCyt Solution vials, ThinPrep Pap test filters, and ThinPrep microscope slides. These supplies are required for proper performance of the system and cannot be substituted. Product performance will be compromised if other supplies are used. After use, supplies should be disposed of in accordance with local, state, and federal regulations.
- A ThinPrep Pap test filter must be used only once and cannot be reused.
- The performance of HPV DNA and CT/NG testing on reprocessed sample vials has not been evaluated.

# **CONTRAINDICATIONS**

• *Chlamydia trachomatis* and *Neisseria gonorrhoeae* testing using the Hologic APTIMA COMBO 2<sup>®</sup> CT/NG assay and the Roche Diagnostics COBAS AMPLICOR assay should not be performed on a sample that has already been processed using the ThinPrep 5000 processor.

## WARNINGS

- For In Vitro Diagnostic Use
- Danger. PreservCyt Solution contains methanol. Toxic if swallowed. Toxic if inhaled. Causes damage to organs. Flammable liquid and vapor. Keep away from heat, sparks, open flames and hot surfaces. Other solutions cannot be substituted for PreservCyt Solution. PreservCyt Solution should be stored and disposed of in accordance with all applicable regulations.

# PRECAUTIONS

- This equipment generates, uses and can radiate radio frequency energy, and if not installed and used in accordance with the operator's manual, may cause interference to radio communications. Operation of this equipment in a residential area is likely to cause harmful interference, in which case the user will be required to correct the interference at his/her own expense.
- PreservCyt Solution *with* cytologic sample intended for ThinPrep Pap testing must be stored between 15°C (59°F) and 30°C (86°F) and tested within 6 weeks of collection.
- PreservCyt Solution *with* cytologic sample intended for CT/NG testing using the Roche Diagnostics COBAS AMPLICOR CT/NG test must be stored between 4°C (39°F) and 25°C (77°F) and tested within 6 weeks of collection.

• PreservCyt Solution was challenged with a variety of microbial and viral organisms. The following table presents the starting concentrations of viable organisms, and the log reduction of viable organisms found after 15 minutes in the PreservCyt Solution. As with all laboratory procedures, universal precautions should be followed.

| Organism                        | Initial Concentration                          | Log Reduction<br>After 15 Minutes |
|---------------------------------|------------------------------------------------|-----------------------------------|
| Candida albicans                | 5.5 x 10 <sup>5</sup> CFU/mL                   | >4.7                              |
| Aspergillus niger*              | 4.8 x 10 <sup>5</sup> CFU/mL                   | >2.7                              |
| Escherichia coli                | 2.8 x 10 <sup>5</sup> CFU/mL                   | >4.4                              |
| Staphylococcus aureus           | 2.3 x 10 <sup>5</sup> CFU/mL                   | >4.4                              |
| Pseudomonas<br>aeruginosa       | 2.5 x 10 <sup>5</sup> CFU/mL                   | >4.4                              |
| Mycobacterium<br>tuberculosis** | 9.4 x 10 <sup>5</sup> CFU/mL                   | >4.9                              |
| Rabbitpox virus                 | 6.0 x 10 <sup>6</sup> PFU/mL                   | >5.5***                           |
| HIV-1                           | 1.0 x 10 <sup>7.5</sup> TCID <sub>50</sub> /mL | >7.0***                           |

\* After 1 hour >4.7 log reduction

\*\* After 1 hour >5.7 log reduction

\*\*\* Data is for 5 minutes

# PERFORMANCE CHARACTERISTICS: REPORT OF CLINICAL STUDIES

The ThinPrep 5000 processor is technologically similar to the ThinPrep 2000 system. The performance characteristics of the ThinPrep 5000 processor are predicated on those of the ThinPrep 2000 system. Both the clinical studies for the ThinPrep 2000 system and those comparing the ThinPrep 5000 processor to the ThinPrep 2000 are described in the following sections.

### ThinPrep 2000 System Compared to Conventional Pap Smear

A prospective multi-center clinical study was conducted to evaluate the performance of the ThinPrep 2000 system in direct comparison to the conventional Pap smear. The objective of the ThinPrep clinical study was to demonstrate that gynecologic specimens prepared using the ThinPrep 2000 system were at least as effective as conventional Pap smears for the detection of atypical cells and cervical cancer or its precursor lesions in a variety of patient populations. In addition, an assessment of specimen adequacy was performed.

The initial clinical study protocol was a blinded, split sample, matched pair study, for which a conventional Pap smear was prepared first, and the remainder of the sample (the portion that normally would have been discarded) was immersed and rinsed into a vial of PreservCyt Solution. At the laboratory, the PreservCyt sample vial was placed into a ThinPrep 2000 processor and a slide was then prepared from the patient's sample. ThinPrep and conventional

Pap smear slides were examined and diagnosed independently. Reporting forms containing patient history as well as a checklist of all possible categories of The Bethesda System were used to record the results of the screening. A single independent pathologist reviewed all discrepant and positive slides from all sites in a blinded fashion to provide a further objective review of the results.

#### Laboratory and Patient Characteristics

Cytology laboratories at three screening centers (designated as S1, S2, and S3) and three hospital centers (designated as H1, H2, and H3) participated in the clinical study. The screening centers in the study serve patient populations (screening populations) with rates of abnormality (Low-grade Squamous Intraepithelial Lesion [LSIL] and more severe lesions) similar to the United States average of less than 5%.<sup>2</sup> The hospital centers in the study serve a high risk referral patient population (hospital populations) characterized by high rates (>10%) of cervical abnormality. Data on race demographics was obtained for 70% of the patients that participated in the study. The study population consisted of the following race groups: Caucasian (41.2%), Asian (2.3%), Hispanic (9.7%), African American (15.2%), Native American (1.0%) and other groups (0.6%).

Table 1 describes the laboratories and the patient populations.

|      | Laborat                       | ory Characteristic                        | S     | Clinical Study Demographics |                     |                                   |                                 |
|------|-------------------------------|-------------------------------------------|-------|-----------------------------|---------------------|-----------------------------------|---------------------------------|
| Site | Type of Patient<br>Population | Laboratory<br>Volume - Smears<br>per Year | Cases | Patient<br>Age Range        | Post-<br>Menopausal | Previous<br>Abnormal<br>Pap Smear | Convent.<br>Prevalence<br>LSIL+ |
| S1   | Screening                     | 300,000                                   | 1,386 | 18.0–84.0                   | 10.6%               | 8.8%                              | 2.3%                            |
| S2   | Screening                     | 100,000                                   | 1,668 | 18.0–60.6                   | 0.3%                | 10.7%                             | 2.9%                            |
| S3   | Screening                     | 96,000                                    | 1,093 | 18.0–48.8                   | 0.0%                | 7.1%                              | 3.8%                            |
| H1   | Hospital                      | 35,000                                    | 1,046 | 18.1–89.1                   | 8.1%                | 40.4%                             | 9.9%                            |
| H2   | Hospital                      | 40,000                                    | 1,049 | 18.1–84.4                   | 2.1%                | 18.2%                             | 12.9%                           |
| H3   | Hospital                      | 37,000                                    | 981   | 18.2–78.8                   | 11.1%               | 38.2%                             | 24.2%                           |

#### **Table 1: Site Characteristics**

#### **Clinical Study Results**

The diagnostic categories of The Bethesda System were used as the basis of the comparison between conventional and ThinPrep<sup>®</sup> findings from the clinical study. The diagnostic classification data and statistical analyses for all clinical sites are presented in Tables 2 through 11. Cases with incorrect paperwork, patient's age less than 18 years, cytologically unsatisfactory slides, or patients with a hysterectomy were excluded from this analysis. Few cases of cervical cancer ( $0.02\%^3$ ) were represented in the clinical study, as is typical in the United States patient population.

|          |       | Conventional |       |      |      |      |       |       |       |
|----------|-------|--------------|-------|------|------|------|-------|-------|-------|
|          |       | NEG          | ASCUS | AGUS | LSIL | HSIL | SQ CA | GL CA | TOTAL |
| ThinPrep | NEG   | 5224         | 295   | 3    | 60   | 11   | 0     | 0     | 5593  |
|          | ASCUS | 318          | 125   | 2    | 45   | 7    | 0     | 0     | 497   |
|          | AGUS  | 13           | 2     | 3    | 0    | 1    | 0     | 1     | 20    |
|          | LSIL  | 114          | 84    | 0    | 227  | 44   | 0     | 0     | 469   |
|          | HSIL  | 11           | 15    | 0    | 35   | 104  | 2     | 0     | 167   |
|          | SQ CA | 0            | 0     | 0    | 0    | 0    | 1     | 0     | 1     |
|          | GL CA | 0            | 0     | 0    | 0    | 0    | 0     | 0     | 0     |
|          | TOTAL | 5680         | 521   | 8    | 367  | 167  | 3     | 1     | 6747  |

#### Table 2: Diagnostic Classification Table, All Categories

Abbreviations for Diagnoses: **NEG** = Normal or negative, **ASCUS** = Atypical Squamous Cells of Undetermined Significance, **AGUS** = Atypical Glandular Cells of Undetermined Significance, **LSIL** = Low-grade Squamous Intraepithelial Lesion, **HSIL** = High-grade Squamous Intraepithelial Lesion, **SQ CA** = Squamous Cell Carcinoma, **GL CA** = Glandular Cell Adenocarcinoma

#### Table 3: Three Category Diagnostic Classification Table

|          |                 | Conventional |             |       |       |
|----------|-----------------|--------------|-------------|-------|-------|
|          |                 | NEG          | ASCUS/AGUS+ | LSIL+ | TOTAL |
| ThinPrep | NEG             | 5224         | 298         | 71    | 5593  |
|          | ASCUS/<br>AGUS+ | 331          | 132         | 54    | 1154  |
|          | LSIL+           | 125          | 99          | 413   | 637   |
|          | TOTAL           | 5680         | 529         | 538   | 6747  |

# Table 4: Two Category Diagnostic Classification Table, LSIL and More Severe Diagnoses

|          |                     | Conventional        |       |       |
|----------|---------------------|---------------------|-------|-------|
|          |                     | NEG/ASCUS/<br>AGUS+ | LSIL+ | TOTAL |
| ThinPrep | NEG/ASCUS/<br>AGUS+ | 5985                | 125   | 6110  |
|          | LSIL+               | 224                 | 413   | 637   |
|          | TOTAL               | 6209                | 538   | 6747  |

# Table 5: Two Category Diagnostic Classification Table, ASCUS/AGUS and More Severe Diagnoses

|          |                 | NEG  | ASCUS/AGUS+ | TOTAL |
|----------|-----------------|------|-------------|-------|
| ThinPrep | NEG             | 5224 | 369         | 5593  |
|          | ASCUS/<br>AGUS+ | 456  | 698         | 1154  |
|          | TOTAL           | 5680 | 1067        | 6747  |

#### Conventional

The diagnostic data analysis from the sites is summarized in Table 6 and 7. When the *p*-value is significant (p < 0.05), the method favored is indicated in the tables.

| Site | Cases | ThinPrep<br>LSIL+ | Convent.<br>LSIL+ | Increased<br>Detection* | <i>p</i> -Value | Method<br>Favored |
|------|-------|-------------------|-------------------|-------------------------|-----------------|-------------------|
| S1   | 1,336 | 46                | 31                | 48%                     | 0.027           | ThinPrep          |
| S2   | 1,563 | 78                | 45                | 73%                     | <0.001          | ThipPrep          |
| S3   | 1,058 | 67                | 40                | 68%                     | <0.001          | ThinPrep          |
| H1   | 971   | 125               | 96                | 30%                     | <0.001          | ThinPrep          |
| H2   | 1,010 | 111               | 130               | (15%)                   | 0.135           | Neither           |
| H3   | 809   | 210               | 196               | 7%                      | 0.374           | Neither           |

#### Table 6: Results by Site, LSIL and More Severe Lesions

\*Increased detection =  $\frac{ThinPrep^{\mbox{\tiny B}} LSIL + - Conventional LSIL +}{Conventional LSIL +} x 100\%$ 

For LSIL and more severe lesions, the diagnostic comparison statistically favored the ThinPrep<sup>®</sup> method at four sites and was statistically equivalent at two sites.

| Site | Cases | ThinPrep<br>ASCUS+ | Convent.<br>ASCUS+ | Increased<br>Detection* | <i>p</i> -Value | Method<br>Favored |
|------|-------|--------------------|--------------------|-------------------------|-----------------|-------------------|
| S1   | 1,336 | 117                | 93                 | 26%                     | 0.067           | Neither           |
| S2   | 1,563 | 124                | 80                 | 55%                     | <0.001          | ThinPrep          |
| S3   | 1,058 | 123                | 81                 | 52%                     | <0.001          | ThinPrep          |
| H1   | 971   | 204                | 173                | 18%                     | 0.007           | ThinPrep          |
| H2   | 1,010 | 259                | 282                | (8%)                    | 0.360           | Neither           |
| H3   | 809   | 327                | 359                | (9%)                    | 0.102           | Neither           |

Table 7: Results by Site, ASCUS/AGUS and More Severe Lesions

\*Increased detection = <u>ThinPrep ASCUS+ - Conventional ASCUS+</u> x 100% Conventional ASCUS+

# For ASCUS/AGUS and more severe lesions, the diagnostic comparison statistically favored the ThinPrep method at three sites and was statistically equivalent at three sites.

One pathologist served as an independent reviewer for the six clinical sites, receiving both slides from cases where the two methods were either abnormal or discrepant. Since a true reference cannot be determined in such studies and therefore true sensitivity cannot be calculated, the use of an expert cytologic review provides an alternative to histologic confirmation by biopsy or human papillomavirus (HPV) testing as a means for determining the reference diagnosis.

The reference diagnosis was the more severe diagnosis from either of the ThinPrep or conventional Pap slides as determined by the independent pathologist. The number of slides diagnosed as abnormal at each site, compared to the reference diagnosis of the independent pathologist, provides the proportion of LSIL or more severe lesions (Table 8) and the proportion of ASCUS/AGUS or more severe lesions (Table 9). The statistical analysis allows a comparison of the two methods and a determination of which method is favored when using the independent pathologist for expert cytologic review as the adjudicator of the final diagnosis.

| Site | Cases<br>Positive by<br>Independent<br>Pathologist | ThinPrep<br>Positive | Conventional<br>Positive | <i>p</i> -Value | Method<br>Favored |
|------|----------------------------------------------------|----------------------|--------------------------|-----------------|-------------------|
| S1   | 50                                                 | 33                   | 25                       | 0.170           | Neither           |
| S2   | 65                                                 | 48                   | 33                       | 0.042           | ThinPrep          |
| S3   | 77                                                 | 54                   | 33                       | <0.001          | ThinPrep          |
| H1   | 116                                                | 102                  | 81                       | <0.001          | ThinPrep          |
| H2   | 115                                                | 86                   | 90                       | 0.876           | Neither           |
| H3   | 126                                                | 120                  | 112                      | 0.170           | Neither           |

 Table 8: Independent Pathologist Results by Site, LSIL and More Severe Lesions

For LSIL and more severe lesions, the diagnostic comparison statistically favored the ThinPrep method at three sites and was statistically equivalent at three sites.

| Table 9: Independent Pathologist Results by Si | te, |
|------------------------------------------------|-----|
| ASCUS/AGUS and More Severe Lesions             |     |

| Site | Cases<br>Positive by<br>Independent<br>Pathologist | ThinPrep <sup>®</sup><br>Positive | Conventional<br>Positive | <i>p</i> -Value | Method<br>Favored |
|------|----------------------------------------------------|-----------------------------------|--------------------------|-----------------|-------------------|
| S1   | 92                                                 | 72                                | 68                       | 0.900           | Neither           |
| S2   | 101                                                | 85                                | 59                       | 0.005           | ThinPrep          |
| S3   | 109                                                | 95                                | 65                       | <0.001          | ThinPrep          |
| H1   | 170                                                | 155                               | 143                      | 0.237           | Neither           |
| H2   | 171                                                | 143                               | 154                      | 0.330           | Neither           |
| H3   | 204                                                | 190                               | 191                      | 1.000           | Neither           |

For ASCUS/AGUS and more severe lesions, the diagnostic comparison statistically favored the ThinPrep method at two sites and was statistically equivalent at four sites.

Table 10 below shows the summary for all sites of the descriptive diagnosis for all Bethesda System categories.

| Descriptive Diagnosis       | Thi  | nPrep | Conventional |      |  |
|-----------------------------|------|-------|--------------|------|--|
| Number of Patients: 6747    | Ν    | %     | Ν            | %    |  |
| Benign Cellular Changes:    | 1592 | 23.6  | 1591         | 23.6 |  |
| Infection:                  |      |       |              |      |  |
| Trichomonas Vaginalis       | 136  | 2.0   | 185          | 2.7  |  |
| Candida spp.                | 406  | 6.0   | 259          | 3.8  |  |
| Coccobacilli                | 690  | 10.2  | 608          | 9.0  |  |
| Actinomyces spp.            | 2    | 0.0   | 3            | 0.0  |  |
| Herpes                      | 3    | 0.0   | 8            | 0.1  |  |
| Other                       | 155  | 2.3   | 285          | 4.2  |  |
| Reactive Cellular Changes   |      |       |              |      |  |
| Associated with:            |      |       |              |      |  |
| Inflammation                | 353  | 5.2   | 385          | 5.7  |  |
| Atrophic Vaginitis          | 32   | 0.5   | 48           | 0.7  |  |
| Radiation                   | 2    | 0.0   | 1            | 0.0  |  |
| Other                       | 25   | 0.4   | 37           | 0.5  |  |
| Epithelial Cell             |      |       |              |      |  |
| Abnormalities:              | 1159 | 17.2  | 1077         | 16.0 |  |
| Squamous Cell:              |      |       |              |      |  |
| ASCUS                       | 501  | 7.4   | 521          | 7.7  |  |
| favor reactive              | 128  | 1.9   | 131          | 1.9  |  |
| favor neoplastic            | 161  | 2.4   | 140          | 2.1  |  |
| undetermined                | 213  | 3.2   | 250          | 3.7  |  |
| LSIL                        | 469  | 7.0   | 367          | 5.4  |  |
| HSIL                        | 167  | 2.5   | 167          | 2.5  |  |
| Carcinoma                   | 1    | 0.0   | 3            | 0.0  |  |
| Glandular Cell:             |      |       |              |      |  |
| Benign Endometrial cells in | 7    | 0.1   | 10           | 0.1  |  |
| Postmenopausal Women        | ,    | 0.1   | 10           | 0.1  |  |
| Atypical Glandular Cells    | 21   | 03    | Q            | 0.1  |  |
| (AGUS)                      | 21   | 0.5   | 5            | 0.1  |  |
| favor reactive              | 9    | 0.1   | 4            | 0.1  |  |
| favor neoplastic            | 0    | 0.0   | 3            | 0.0  |  |
| undetermined                | 12   | 0.2   | 2            | 0.0  |  |
| Endocervical                | 0    | 0.0   | 1            | 0.0  |  |
| Adenocarcinoma              | U    | 0.0   | I            | 0.0  |  |

#### Table 10: Summary of Descriptive Diagnosis

Note: Some patients had more than one diagnostic subcategory.

Table 11 shows the rates of detection for infection, reactive changes, and the total benign cellular changes for both the ThinPrep<sup>®</sup> and conventional methods at all sites.

|                               |                     | ThinPrep |      | Conve | entional |
|-------------------------------|---------------------|----------|------|-------|----------|
|                               |                     | Ν        | %    | Ν     | %        |
| Benign<br>Cellular<br>Changes | Infection           | 1392     | 20.6 | 1348  | 20.0     |
|                               | Reactive<br>Changes | 412      | 6.1  | 471   | 7.0      |
|                               | Total*              | 1592     | 23.6 | 1591  | 23.6     |

#### **Table 11: Benign Cellular Changes Results**

\* Total includes some patients that may have had both an infection and reactive cellular change.

Tables 12, 13, and 14 show the specimen adequacy results for the ThinPrep method and conventional smear method for all of the study sites. Of the 7,360 total patients enrolled, 7,223 are included in this analysis. Cases with patient's age less than 18 years or patients with a hysterectomy were excluded from this analysis.

Two additional clinical studies were conducted to evaluate specimen adequacy results when samples were deposited directly into the PreservCyt<sup>®</sup> vial, without first making a conventional Pap smear. This specimen collection technique is the intended use for the ThinPrep 2000 system. Tables 15 and 16 present the split sample and direct to vial results.

| <b>.</b>                                         |       | _    | O and the set |        |  |
|--------------------------------------------------|-------|------|---------------|--------|--|
| Specimen Adequacy                                | Thinf | Prep | Conven        | tional |  |
| Number of Patients: 7223                         | N     | %    | N             | %      |  |
| Satisfactory                                     | 5656  | 78.3 | 5101          | 70.6   |  |
| Satisfactory for Evaluation<br>but Limited by:   | 1431  | 19.8 | 2008          | 27.8   |  |
| Air-Drying Artifact                              | 1     | 0.0  | 136           | 1.9    |  |
| Thick Smear                                      | 9     | 0.1  | 65            | 0.9    |  |
| Endocervical Component<br>Absent                 | 1140  | 15.8 | 681           | 9.4    |  |
| Scant Squamous Epithelial<br>Component Obscuring | 150   | 2.1  | 47            | 0.7    |  |
| Blood Obscuring                                  | 55    | 0.8  | 339           | 4.7    |  |
| Inflammation No Clinical                         | 141   | 2.0  | 1008          | 14.0   |  |
| History Cytolysis                                | 12    | 0.2  | 6             | 0.1    |  |
| Other                                            | 19    | 0.3  | 119           | 1.6    |  |
|                                                  | 10    | 0.1  | 26            | 0.4    |  |
| Unsatisfactory for Evaluation:                   | 136   | 1.9  | 114           | 1.6    |  |
| Air-Drying Artifact                              | 0     | 0.0  | 13            | 0.2    |  |
| Thick Smear                                      | 0     | 0.0  | 7             | 0.1    |  |
| Endocervical Component<br>Absent                 | 25    | 0.3  | 11            | 0.2    |  |
| Scant Squamous Epithelial<br>Component Obscuring | 106   | 1.5  | 47            | 0.7    |  |
| Blood Obscuring                                  | 23    | 0.3  | 58            | 0.8    |  |
| Inflammation No Clinical                         | 5     | 0.1  | 41            | 0.6    |  |
| History Cytolysis                                | 0     | 0.0  | 0             | 0.0    |  |
|                                                  | 0     | 0.0  | 4             | 0.1    |  |
| Other                                            | 31    | 0.4  | 9             | 0.1    |  |

#### Table 12: Summary of Specimen Adequacy Results

Note: Some patients had more than one subcategory.

#### Table 13: Specimen Adequacy Results

|          |       |      | Conventio | nai   |       |
|----------|-------|------|-----------|-------|-------|
|          |       | SAT  | SBLB      | UNSAT | TOTAL |
| ThinPrep | SAT   | 4316 | 1302      | 38    | 5656  |
|          | SBLB  | 722  | 665       | 44    | 1431  |
|          | UNSAT | 63   | 41        | 32    | 136   |
|          | TOTAL | 5101 | 2008      | 114   | 7223  |

Conventional

SAT=Satisfactory, SBLB=Satisfactory But Limited By, UNSAT=Unsatisfactory

| Site      | Cases | ThinPrep<br>SAT<br>Cases | Convent.<br>SAT<br>Cases | ThinPrep<br>SBLB<br>Cases | Convent.<br>SBLB<br>Cases | ThinPrep<br>UNSAT<br>Cases | Convent.<br>UNSAT<br>Cases |
|-----------|-------|--------------------------|--------------------------|---------------------------|---------------------------|----------------------------|----------------------------|
| S1        | 1,386 | 1092                     | 1178                     | 265                       | 204                       | 29                         | 4                          |
| S2        | 1,668 | 1530                     | 1477                     | 130                       | 178                       | 8                          | 13                         |
| S3        | 1,093 | 896                      | 650                      | 183                       | 432                       | 14                         | 11                         |
| H1        | 1,046 | 760                      | 660                      | 266                       | 375                       | 20                         | 11                         |
| H2        | 1,049 | 709                      | 712                      | 323                       | 330                       | 17                         | 7                          |
| H3        | 981   | 669                      | 424                      | 264                       | 489                       | 48                         | 68                         |
| All Sites | 7,223 | 5656                     | 5101                     | 1431                      | 2008                      | 136                        | 114                        |

| Table 14: Specim | en Adequacy | / Results b | y Site |
|------------------|-------------|-------------|--------|
|------------------|-------------|-------------|--------|

The Satisfactory But Limited By (SBLB) category can be broken down into many subcategories, one of which is the absence of Endocervical Component. Table 15 shows the Satisfactory But Limited By category "No ECC's" for ThinPrep<sup>®</sup> and conventional slides.

# Table 15: Specimen Adequacy Results by Site,SBLB Rates for no Endocervical Component

| Site      | Cases | ThinPrep<br>SBLB- no<br>ECC's | ThinPrep<br>SBLB-<br>no ECC's (%) | Conventional<br>SBLB- no<br>ECC's | Conventional<br>SBLB-<br>no ECC's (%) |
|-----------|-------|-------------------------------|-----------------------------------|-----------------------------------|---------------------------------------|
| S1        | 1,386 | 237                           | 17.1%                             | 162                               | 11.7%                                 |
| S2        | 1,668 | 104                           | 6.2%                              | 73                                | 4.4%                                  |
| S3        | 1,093 | 145                           | 13.3%                             | 84                                | 7.7%                                  |
| H1        | 1,046 | 229                           | 21.9%                             | 115                               | 11.0%                                 |
| H2        | 1,049 | 305                           | 29.1%                             | 150                               | 14.3%                                 |
| H3        | 981   | 120                           | 12.2%                             | 97                                | 9.9%                                  |
| All Sites | 7,223 | 1140                          | 15.8%                             | 681                               | 9.4%                                  |

For the results of the clinical study involving a split-sample protocol, there was a 6.4 percent difference between conventional and ThinPrep methods in detecting endocervical component. This is similar to previous studies using a split sample methodology.

### **Direct-to-vial Endocervical Component (ECC) Studies**

For the intended use of the ThinPrep<sup>®</sup> 2000 system, the cervical sampling device will be rinsed directly into a PreservCyt<sup>®</sup> vial, rather than splitting the cellular sample. It was expected that this would result in an increase in the pick-up of endocervical cells and metaplastic cells. To verify this hypothesis, two studies were performed using the direct-to-vial method and are summarized in Table 16. Overall, no difference was found between ThinPrep and conventional methods in these two studies.

| Table 16: Summary | of Direct-to-vial En | docervical Compone | nt (ECC) Studies |
|-------------------|----------------------|--------------------|------------------|
|                   |                      |                    |                  |

| Study                            | Number of<br>Evaluable<br>Patients | SBLB due to<br>No Endocervical<br>Component | Comparable<br>Conventional Pap<br>Smear Percentage |
|----------------------------------|------------------------------------|---------------------------------------------|----------------------------------------------------|
| Direct-to-Vial<br>Feasibility    | 299                                | 9.36%                                       | 9.43% <sup>1</sup>                                 |
| Direct-to-Vial<br>Clinical Study | 484                                | 4.96%                                       | 4.38% <sup>2</sup>                                 |

1. Direct-to-Vial Feasibility study compared to overall clinical investigation conventional Pap smear SBLB-No Endocervical Component rate.

2. Direct-to-Vial Clinical study compared to site S2 clinical investigation conventional Pap smear SBLB-No Endocervical Component rate.

## Direct-to-Vial HSIL+ Study

Following initial FDA approval of the ThinPrep system, Hologic conducted a multi-site direct-tovial clinical study to evaluate the ThinPrep 2000 system versus conventional Pap smear for the detection of High Grade Squamous Intraepithelial and more severe lesions (HSIL+). Two types of patient groups were enrolled in the trial from ten (10) leading academic hospitals in major metropolitan areas throughout the United States. From each site, one group consisted of patients representative of a routine Pap test screening population and the other group made up of patients representative of a referral population enrolled at the time of colposcopic examination. The ThinPrep specimens were collected prospectively and compared against a historical control cohort. The historical cohort consisted of data collected from the same clinics and clinicians (if available) used to collect the ThinPrep specimens. These data were collected sequentially from patients seen immediately prior to the initiation of the study.

The results from this study showed a detection rate of 511 / 20.917 for the conventional Pap smear versus 399 / 10,226 for the ThinPrep slides. For these clinical sites and these study populations, this indicates a 59.7% increase in detection of HSIL+ lesions for the ThinPrep specimens. These results are summarized in Table 17.

| Site  | Total<br>CP (n) | HSIL+ | Percent<br>(%) | Total<br>TP (n) | HSIL+ | Percent<br>(%) | Percent<br>Change (%) |
|-------|-----------------|-------|----------------|-----------------|-------|----------------|-----------------------|
| S1    | 2,439           | 51    | 2.1            | 1,218           | 26    | 2.1            | +2.1                  |
| S2    | 2,075           | 44    | 2.1            | 1,001           | 57    | 5.7            | +168.5                |
| S3    | 2,034           | 7     | 0.3            | 1,016           | 16    | 1.6            | +357.6                |
| S4    | 2,043           | 14    | 0.7            | 1,000           | 19    | 1.9            | +177.3                |
| S5    | 2,040           | 166   | 8.1            | 1,004           | 98    | 9.8            | +20.0                 |
| S6    | 2,011           | 37    | 1.8            | 1,004           | 39    | 3.9            | +111.1                |
| S7    | 2,221           | 58    | 2.6            | 1,000           | 45    | 4.5            | +72.3                 |
| S8    | 2,039           | 61    | 3.0            | 983             | 44    | 4.5            | +49.6                 |
| S9    | 2,000           | 4     | 0.2            | 1,000           | 5     | 0.5            | +150.0                |
| S10   | 2,015           | 69    | 3.4            | 1,000           | 50    | 5.0            | +46.0                 |
| Total | 20,917          | 511   | 2.4            | 10,226          | 399   | 3.9            | 59.7(p<0.001)         |

Table 17: Summary of Direct-to-Vial HSIL+ Study

Percent Change (%) = ((IP HSIL+/IP Total)/(CP HSIL+/CP Total)-1) \*100

## **Glandular Disease Detection – Published Studies**

The detection of endocervical glandular lesions is an essential function of the Pap test. However, abnormal glandular cells in the Pap sample may also originate from the endometrium or from extrauterine sites. The Pap test is not intended to be a screening test for such lesions.

When suspected glandular abnormalities are identified, their accurate classification as true glandular versus squamous lesions is important for proper evaluation and subsequent treatment (*e.g.* choice of excisional biopsy method versus conservative follow-up). Multiple peer-reviewed publications<sup>4-9</sup> report on the improved ability of the ThinPrep 2000 system to detect glandular disease versus the conventional Pap smear. Although these studies do not consistently address sensitivity of different Pap testing methods in detecting specific types of glandular disease, the reported results are consistent with more frequent biopsy confirmation of abnormal glandular findings by the ThinPrep Pap test compared to conventional cytology.

Thus, the finding of a glandular abnormality on a ThinPrep Pap test slide merits increased attention for definitive evaluation of potential endocervical or endometrial pathology.

## ThinPrep 5000 Processor Compared to ThinPrep 2000 System

A study was conducted to estimate the Positive Percent Agreement (PPA) and Negative Percent Agreement (NPA) for specimens processed on the ThinPrep 5000 processor as compared with processing using the ThinPrep 2000 System.

### **Clinical Study Design**

The study was a prospective, multi-center, split-sample, blinded evaluation of ThinPrep slides of known diagnoses generated from residual cytological specimens. The study was conducted at Hologic, Inc., Marlborough, MA and at two external laboratories in the United States.

One thousand two hundred sixty (1260) specimens were procured for and selected from Hologic's Residual Specimen Inventory for Hologic's laboratory. At the external study sites specimens were from residual cytological specimens from the clinical laboratory (after the laboratory has prepared a slide from the vial and has signed-out the case per standard practice). The laboratory's specimens were only supplemented from Hologic's inventory with the rarest cytologic diagnostic categories (AGUS and Cancer), if needed. Slides prepared for the study were from specimens processed within 6 weeks of specimen collection.

All study specimens were processed both on a ThinPrep 5000 processor and a ThinPrep 2000 system. The order in which the slides were processed was alternated in blocks of 20. All slides were stained, coverslipped, and read manually following standard laboratory procedures; all slides prepared at a site were reviewed independently by each of the three (3) pairs of cytotechnologists/pathologists. All cytologic diagnoses were determined in accordance with the Bethesda System 2001 criteria for all slides<sup>1</sup>.

| Lab<br>ThinPrep |       |      | l      | _ab ThinP | rep 2000 | Diagnosis |      |        |       |
|-----------------|-------|------|--------|-----------|----------|-----------|------|--------|-------|
| Diagnosis       | UNSAT | NILM | ASC-US | AGUS      | LSIL     | ASC-H     | HSIL | Cancer | Total |
| UNSAT           | 31    | 9    |        | 1         | 1        |           |      |        | 42    |
| NILM            | 9     | 624  | 32     | 2         | 4        | 3         | 2    |        | 676   |
| ASC-US          | 3     | 23   | 59     | 3         | 33       | 10        | 1    |        | 132   |
| AGUS            | 1     | 5    |        | 7         |          | 1         | 3    | 3      | 20    |
| LSIL            |       | 6    | 19     | 1         | 111      | 9         | 14   |        | 160   |
| ASC-H           |       | 6    | 7      | 2         | 9        | 27        | 12   |        | 63    |
| HSIL            |       |      | 2      |           | 12       | 16        | 109  | 2      | 141   |
| Cancer          |       |      |        |           |          |           | 3    | 23     | 26    |
| Total           | 44    | 673  | 119    | 16        | 170      | 66        | 144  | 28     | 1260  |

 Table 18: Laboratory ThinPrep 5000 Diagnosis vs. Laboratory ThinPrep 2000 Diagnosis for First

 Pair of Cytotechnologist/Pathologist (Combined Sites)

#### Reference Diagnosis by Adjudication Review

After all slides in the study were reviewed, all ThinPrep 2000 and ThinPrep 5000 slides were subject to an adjudication review. Adjudication was done at a facility that was not one of the study sites conducting the study. Slides for adjudication were evenly divided between three (3) adjudication panels each consisting of one (1) cytotechnologist and three (3) independent pathologists. Each adjudication panel was blinded to the original review diagnosis for all slides and each independent pathologist within each panel was also blinded to other adjudicator's diagnoses for all slides. Adjudication consensus agreement was obtained for each slide reviewed. Consensus agreement was achieved when at least two (2) of the three (3) pathologists from a panel rendered an identical diagnosis. In cases where consensus agreement was not achieved the panel members were brought together at a multi-head microscope to review the slides together and come to a consensus diagnosis. For each specimen, an adjudicated diagnosis for the ThinPrep 2000 slide and an adjudicated diagnosis for the ThinPrep 5000 slide were obtained.

| Adjudicated<br>ThinPrep | Adjudicated ThinPrep 2000 Diagnosis |      |        |      |      |       |      |        |       |
|-------------------------|-------------------------------------|------|--------|------|------|-------|------|--------|-------|
| Diagnosis               | UNSAT                               | NILM | ASC-US | AGUS | LSIL | ASC-H | HSIL | Cancer | Total |
| UNSAT                   | 14                                  | 8    |        |      |      | 1     |      |        | 23    |
| NILM                    | 12                                  | 696  | 39     | 8    | 9    | 2     | 4    |        | 770   |
| ASC-US                  |                                     | 33   | 48     | 4    | 26   | 7     | 4    |        | 122   |
| AGUS                    |                                     | 4    | 1      | 6    |      |       | 4    | 3      | 18    |
| LSIL                    |                                     | 12   | 20     |      | 135  | 3     | 10   |        | 180   |
| ASC-H                   |                                     | 7    | 4      | 2    | 6    | 7     | 11   |        | 37    |
| HSIL                    |                                     |      | 7      | 1    | 9    | 8     | 66   | 1      | 92    |
| Cancer                  |                                     |      |        |      |      |       | 2    | 16     | 18    |
| Total                   | 26                                  | 760  | 119    | 21   | 185  | 28    | 101  | 20     | 1260  |

 Table 19: Adjudicated ThinPrep 5000 Diagnosis vs. Adjudicated ThinPrep 2000 Diagnosis

 (Combined Sites)

For each specimen, the Reference Diagnosis (RD) was considered as the most abnormal diagnosis from the adjudicated diagnoses of the ThinPrep 2000 and ThinPrep 5000 slides. In the study, there were 22 Cancer, 124 HSIL, 39 ASC-H, 202 LSIL, 23 AGUS, 120 ASC-US, and 696 NILM specimens. Thirty-four (34) specimens had UNSAT either with ThinPrep 2000 or with ThinPrep 5000 or with both. Clinical sensitivity and specificity (e.g., with reference to a histological diagnosis) cannot be measured in this study which relied on cytological examination alone. Instead, laboratory positive and negative diagnoses by both methods, ThinPrep 5000 and

ThinPrep 2000, for the specimens with Reference Diagnosis of ASC-US+ (combined ASC-US, AGUS, LSIL, ASC-H, HSIL, and Cancer), LSIL+ (combined LSIL, ASC-H, HSIL, and Cancer), ASC-H+ (combined ASC-H, HSIL, and Cancer) and HSIL+ (combined HSIL and Cancer) were compared.

### **Clinical Study Results**

Tables 20 through 23 present the comparison of Laboratory true positive and negative rates for ASC-US+, LSIL+, ASC-H+, and HSIL+.

# Table 20: Laboratory ThinPrep 5000 Results vs Laboratory ThinPrep 2000 Results for the Specimens with Reference Diagnosis of ASC-US+

In the study, there were 530 specimens with Reference Diagnosis of ASC-US+ (combined ASC-US, AGUS, LSIL, ASC-H, HSIL, and Cancer) and 696 specimens with Reference Diagnosis of NILM.

| In this table, "Positive" | ' means ASC-US+ or U | NSAT, and "Ne | legative" means NI | LM. All percentages |
|---------------------------|----------------------|---------------|--------------------|---------------------|
| are rounded to the near   | est 0.1%.            |               |                    |                     |

| ASC-US+     | Positive Percent Agreement |                  |                 | Negative Percent Agreement |                  |                 |
|-------------|----------------------------|------------------|-----------------|----------------------------|------------------|-----------------|
| Lab CT/     | ThinPrep 5000              | ThinPrep 2000    | Difference      | ThinPrep 5000              | ThinPrep 2000    | Difference      |
| Pathologist | (95% Cl)                   | (95% Cl)         | (95% CI)        | (95% Cl)                   | (95% Cl)         | (95% CI)        |
| #1          | 90.9%                      | 89.4%            | 1.5%            | 89.1%                      | 87.9%            | 1.1%            |
|             | (482/530)                  | (474/530)        | (8/530)         | (620/696)                  | (612/696)        | (8/696)         |
|             | (88.2% to 93.1%)           | (86.5% to 91.8%) | (-0.7% to 3.8%) | (86.5% to 91.2%)           | (85.3% to 90.1%) | (-1.1% to 3.5%) |
| #2          | 87.0%                      | 86.6%            | 0.4%            | 88.6%                      | 90.7%            | -2.0%           |
|             | (461/530)                  | (459/530)        | (2/530)         | (617/696)                  | (631/696)        | (-14/696)       |
|             | (83.8% to 89.6%)           | (83.4% to 89.2%) | (-2.7% to 3.4%) | (86.1% to 90.8%)           | (88.3% to 92.6%) | (-4.4% to 0.3%) |
| #3          | 87.5%                      | 88.5%            | -0.9%           | 87.6%                      | 88.1%            | -0.4%           |
|             | (464/530)                  | (469/530)        | (-5/530)        | (610/696)                  | (613/696)        | (-3/696)        |
|             | (84.5% to 90.1%)           | (85.5% to 90.9%) | (-3.7% to 1.8%) | (85.0% to 89.9%)           | (85.5% to 90.3%) | (-2.9% to 2.0%) |

# Table 21: Laboratory ThinPrep 5000 Results vs Laboratory ThinPrep 2000 Results for the Specimens with Reference Diagnosis of LSIL+

In the study, there were 387 specimens with Reference Diagnosis of LSIL+ (combined LSIL, ASC-H, HSIL, and Cancer) and 839 specimens with Reference Diagnosis of (combined NILM, ASC-US, and AGUS).

In this table, "Positive" means LSIL+ or UNSAT, and "Negative" means NILM or ASC-US/AGUS. All percentages are rounded to the nearest 0.1%.

| LSIL+       | Positive Percent Agreement |                  |                 | Negative Percent Agreement |                  |                 |
|-------------|----------------------------|------------------|-----------------|----------------------------|------------------|-----------------|
| Lab CT/     | ThinPrep 5000              | ThinPrep 2000    | Difference      | ThinPrep 5000              | ThinPrep 2000    | Difference      |
| Pathologist | (95% Cl)                   | (95% Cl)         | (95% CI)        | (95% Cl)                   | (95% Cl)         | (95% CI)        |
| #1          | 84.8%                      | 86.8%            | -2.1%           | 90.3%                      | 89.5%            | 0.8%            |
|             | (328/387)                  | (336/387)        | (-8/387)        | (758/839)                  | (751/839)        | (7/839)         |
|             | (80.8% to 88.0%)           | (83.1% to 89.8%) | (-5.9% to 1.7%) | (88.2% to 92.2%)           | (87.3% to 91.4%) | (-1.1% to 2.8%) |
| #2          | 84.0%                      | 83.5%            | 0.5%            | 91.7%                      | 91.4%            | 0.2%            |
|             | (325/387)                  | (323/387)        | (2/387)         | (769/839)                  | (767/839)        | (2/839)         |
|             | (80.0% to 87.3%)           | (79.4% to 86.8%) | (-3.6% to 4.6%) | (89.6% to 93.3%)           | (89.3% to 93.1%) | (-1.7% to 2.2%) |
| #3          | 84.0%                      | 87.3%            | -3.4%           | 88.6%                      | 89.4%            | -0.8%           |
|             | (325/387)                  | (338/387)        | (-13/387)       | (743/839)                  | (750/839)        | (-7/839)        |
|             | (80.0% to 87.3%)           | (83.7% to 90.3%) | (-7.4% to 0.6%) | (86.2% to 90.5%)           | (87.1% to 91.3%) | (-2.9% to 1.2%) |

# Table 22: Laboratory ThinPrep 5000 Results vs Laboratory ThinPrep 2000 Results for the Specimens with Reference Diagnosis of ASC-H+

In the study, there were 185 specimens with Reference Diagnosis of ASC-H+ (combined ASC-H, HSIL, and Cancer) and 1,041 specimens with Reference Diagnosis of (combined NILM, ASC-US/AGUS, and LSIL).

| ASC-H+      | Positive Percent Agreement |                  |                 | Negative Percent Agreement |                  |                 |
|-------------|----------------------------|------------------|-----------------|----------------------------|------------------|-----------------|
| Lab CT/     | ThinPrep 5000              | ThinPrep 2000    | Difference      | ThinPrep 5000              | ThinPrep 2000    | Difference      |
| Pathologist | (95% CI)                   | (95% Cl)         | (95% CI)        | (95% CI)                   | (95% CI)         | (95% CI)        |
| #1          | 81.6%                      | 84.3%            | -2.7%           | 90.6%                      | 90.6%            | 0.0%            |
|             | (151/185)                  | (156/185)        | (-5/185)        | (943/1041)                 | (943/1041)       | (0/1041)        |
|             | (75.4% to 86.5%)           | (78.4% to 88.9%) | (-8.6% to 3.2%) | (88.7% to 92.2%)           | (88.7% to 92.2%) | (-1.6% to 1.6%) |
| #2          | 81.6%                      | 81.1%            | 0.5%            | 91.7%                      | 91.1%            | 0.7%            |
|             | (151/185)                  | (150/185)        | (1/185)         | (955/1041)                 | (948/1041)       | (7/1041)        |
|             | (75.4% to 86.5%)           | (74.8% to 86.1%) | (-6.0% to 7.1%) | (89.9% to 93.3%)           | (89.2% to 92.7%) | (-1.0% to 2.3%) |
| #3          | 85.4%                      | 84.9%            | 0.5%            | 89.8%                      | 90.6%            | -0.8%           |
|             | (158/185)                  | (157/185)        | (1/185)         | (935/1041)                 | (943/1041)       | (-8/1041)       |
|             | (79.6% to 89.8%)           | (79.0% to 89.3%) | (-5.4% to 6.5%) | (87.8% to 91.5%)           | (88.7% to 92.2%) | (-2.5% to 0.9%) |

In this table, "Positive" means ASC-H+ or UNSAT, and "Negative" means NILM, ASC-US/AGUS, or LSIL. All percentages are rounded to the nearest 0.1%.

# Table 23: Laboratory ThinPrep 5000 Results vs Laboratory ThinPrep 2000 Results for the Specimens with Reference Diagnosis of HSIL+

In the study, there were 146 specimens with Reference Diagnosis of HSIL+ (combined HSIL and Cancer) and 1,080 specimens with Reference Diagnosis of (combined NILM, ASC-US/AGUS, LSIL, and ASC-H).

In this table, "Positive" means HSIL+ or UNSAT, and "Negative" means NILM, ASC-US/AGUS, LSIL, or ASC-H. All percentages are rounded to the nearest 0.1%.

| HSIL+       | Positive Percent Agreement |                  |                  | Negative Percent Agreement |                  |                 |
|-------------|----------------------------|------------------|------------------|----------------------------|------------------|-----------------|
| Lab CT/     | ThinPrep 5000              | ThinPrep 2000    | Difference       | ThinPrep 5000              | ThinPrep 2000    | Difference      |
| Pathologist | (95% CI)                   | (95% Cl)         | (95% Cl)         | (95% Cl)                   | (95% CI)         | (95% Cl)        |
| #1          | 77.4%                      | 80.1%            | -2.7%            | 93.2%                      | 93.2%            | 0.0%            |
|             | (113/146)                  | (117/146)        | (-4/146)         | (1007/1080)                | (1007/1080)      | (0/1080)        |
|             | (70.0% to 83.4%)           | (72.9% to 85.8%) | (-9.8% to 4.3%)  | (91.6% to 94.6%)           | (91.6% to 94.6%) | (-1.4% to 1.4%) |
| #2          | 69.9%                      | 74.7%            | -4.8%            | 94.3%                      | 94.7%            | -0.5%           |
|             | (102/146)                  | (109/146)        | (-7/146)         | (1018/1080)                | (1023/1080)      | (-5/1080)       |
|             | (62.0% to 76.7%)           | (67.0% to 81.0%) | (-11.8% to 2.3%) | (92.7% to 95.5%)           | (93.2% to 95.9%) | (-1.9% to 1.0%) |
| #3          | 78.1%                      | 82.9%            | -4.8%            | 91.9%                      | 92.3%            | -0.5%           |
|             | (114/146)                  | (121/146)        | (-7/146)         | (992/1080)                 | (997/1080)       | (-5/1080)       |
|             | (70.7% to 84.0%)           | (75.9% to 88.1%) | (-12.6% to 3.1%) | (90.1% to 93.3%)           | (90.6% to 93.8%) | (-2.1% to 1.2%) |

In the study, there were 2.06% (26/1260) ThinPrep 2000 slides with UNSAT results by Adjudication and 1.83% (23/1260) ThinPrep 5000 slides with UNSAT results by Adjudication.

#### Agreement among Laboratory Cytotechnologists/Pathologists

The following tables indicate the extent to which the laboratory cytotechnologists / pathologists at a given site agreed amongst themselves on the diagnosis, comparing the ThinPrep 5000 processor to the ThinPrep 2000 system. Tables are provided for ASC-US+ and ASC-H+.

In Table 24 for ASC-H+, the number of specimens is shown for which various levels of agreement among the CTs occurred. Either all three CTs rated the slide as positive (ASC-H+), two out of three rated it positive, one out of three, or none of them.

| ThinPrep 2000 System<br>Three lab CTs have read the same ThinPrep 2000 slide from a vial |                                                                                                    |                            |                                                                                                    | om a vial                                                                                                    |                                                            |        |
|------------------------------------------------------------------------------------------|----------------------------------------------------------------------------------------------------|----------------------------|----------------------------------------------------------------------------------------------------|----------------------------------------------------------------------------------------------------|------------------------------------------------------------|--------|
|                                                                                          | ASC-H+                                                                                                    | Three CTs<br>had<br>ASC-H+ | Two CTs had ASC-H+<br>& one had <asc-h< th=""><th>One CT had ASC-H+<br/>&amp; two had <asc-h< th=""><th>Three<br/>CTs had<br/><asc-h< th=""><th>Totals</th></asc-h<></th></asc-h<></th></asc-h<> | One CT had ASC-H+<br>& two had <asc-h< th=""><th>Three<br/>CTs had<br/><asc-h< th=""><th>Totals</th></asc-h<></th></asc-h<> | Three<br>CTs had<br><asc-h< th=""><th>Totals</th></asc-h<> | Totals |
| ThinPrep<br>5000                                                                         | Three CTs had<br>ASC-H+                                                                                         | 111                        | 21                                                                                                    | 6                                                                                                    | 0                                                          | 138    |
| Three lab<br>CTs have                                                                    | Two CTs had ASC-H+<br>and one had <asc-h< th=""><th>32</th><th>30</th><th>21</th><th>7</th><th>90</th></asc-h<> | 32                         | 30                                                                                                    | 21                                                                                                    | 7                                                          | 90     |
| read the<br>same                                                                         | One CT had ASC-H+<br>and two had <asc-h< th=""><th>7</th><th>9</th><th>43</th><th>28</th><th>87</th></asc-h<>   | 7                          | 9                                                                                                    | 43                                                                                                    | 28                                                         | 87     |
| 5000 slide<br>from a vial                                                                | Three CTs had<br><asc-h< th=""><th>2</th><th>8</th><th>37</th><th>898</th><th>945</th></asc-h<>                 | 2                          | 8                                                                                                    | 37                                                                                                    | 898                                                        | 945    |
|                                                                                          | Totals                                                                                                    | 152                        | 68                                                                                                    | 107                                                                                                    | 933                                                        | 1260   |

| Table 24: Laboratory Cytotechnologist/Pathologist Agreement, All Results, ASC-H | + |
|---------------------------------------------------------------------------------|---|
|                                                                                 |   |

|                                                     |                                                                                      | ThinPrep 2000 System<br>Three lab CTs have read the same<br>ThinPrep 2000 slide from a vial |                                                                |        |
|-----------------------------------------------------|--------------------------------------------------------------------------------------|---------------------------------------------------------------------------------------------|----------------------------------------------------------------|--------|
|                                                     | ASC-H+                                                                               | Three or two CTs<br>had ASC-H+                                                              | Three or two CTs<br>had <asc-h< th=""><th>Totals</th></asc-h<> | Totals |
| ThinPrep 5000<br>Processor<br>Three lab CTs have    | Three or two CTs<br>had ASC-H+                                                       | 194                                                                                         | 34                                                             | 242    |
| read the same<br>ThinPrep 5000 slide<br>from a vial | Three or two CTs<br>had <asc-h< th=""><th>26</th><th>1006</th><th>1032</th></asc-h<> | 26                                                                                          | 1006                                                           | 1032   |
|                                                     |                                                                                      | 220                                                                                         | 1040                                                           | 1260   |

Totals

The rate of agreement between the ThinPrep 5000 result and the ThinPrep 2000 result from the previous table is presented below. PPA is the positive percent agreement, percent of specimens of ASC-H+ diagnosis with ThinPrep 5000 slides by a majority of laboratory CT/Pathologists among all specimens of ASC-H+ diagnosis with ThinPrep 2000 slides by a majority of laboratory CT/Pathologists. NPA is the negative percent agreement, percent of specimens of <ASC-H diagnosis with ThinPrep 5000 slides by a majority of laboratory CT/Pathologists with ThinPrep 2000 slides by a majority of laboratory CT/Pathologists with ThinPrep 2000 slides by a majority of laboratory CT/Pathologists with ThinPrep 2000 slides by a majority of laboratory CT/Pathologists among all specimens of <ASC-H diagnosis with ThinPrep 2000 slides by a majority of laboratory CT/Pathologists.

Table 25: Rate of CT/Pathologist Agreement, ASC-H+

| ASC-H+ |     |       |             |                  |
|--------|-----|-------|-------------|------------------|
|        | PPA | 88.2% | (194/220)   | (83.3% to 91.8%) |
|        | NPA | 96.7% | (1006/1040) | (95.5% to 97.7%) |

In Table 26 for ASCUS+, the number of specimens is shown for which various levels of agreement among the CTs occurred. Either all three CTs rated the slide as positive (ASCUS+), two out of three rated it positive, one out of three, or none of them.

#### Table 26: CT Agreement, All Results, ASCUS+

|                                                                                                 |                                                                                                    | ThinPrep 2000 System<br>Three lab CTs have read the same ThinPrep 2000 slide from a vial |                                                                                                    |                                                                                                    |                                                            |        |
|-------------------------------------------------------------------------------------------------|----------------------------------------------------------------------------------------------------|------------------------------------------------------------------------------------------|----------------------------------------------------------------------------------------------------|----------------------------------------------------------------------------------------------------|------------------------------------------------------------|--------|
|                                                                                                 | ASCUS+                                                                                                    | Three CTs<br>had<br>ASCUS+                                                               | Two CTs had<br>ASCUS+ &<br>one had <ascus< th=""><th>One CT had<br/>ASCUS+ &amp;<br/>two had <ascus< th=""><th>Three CTs<br/>had<br/><ascus< th=""><th>Totals</th></ascus<></th></ascus<></th></ascus<> | One CT had<br>ASCUS+ &<br>two had <ascus< th=""><th>Three CTs<br/>had<br/><ascus< th=""><th>Totals</th></ascus<></th></ascus<> | Three CTs<br>had<br><ascus< th=""><th>Totals</th></ascus<> | Totals |
| ThinPrep<br>5000                                                                                | Three CTs had<br>ASCUS+                                                                                             | 393                                                                                      | 36                                                                                                    | 8                                                                                                    | 4                                                          | 441    |
| Processor<br>Three lab<br>CTs have<br>read the<br>same<br>ThinPrep<br>5000 slide<br>from a vial | Two CTs had<br>ASCUS+ and one<br>had <ascus< th=""><th>31</th><th>24</th><th>13</th><th>10</th><th>78</th></ascus<> | 31                                                                                       | 24                                                                                                    | 13                                                                                                    | 10                                                         | 78     |
|                                                                                                 | One CT had<br>ASCUS+ and two<br>had <ascus< th=""><th>11</th><th>8</th><th>34</th><th>53</th><th>106</th></ascus<>  | 11                                                                                       | 8                                                                                                    | 34                                                                                                    | 53                                                         | 106    |
|                                                                                                 | Three CTs had<br><ascus< th=""><th>3</th><th>13</th><th>56</th><th>563</th><th>635</th></ascus<>                    | 3                                                                                        | 13                                                                                                    | 56                                                                                                    | 563                                                        | 635    |
|                                                                                                 | Totals                                                                                                    | 438                                                                                      | 81                                                                                                    | 111                                                                                                    | 630                                                        | 1260   |

|                                                                                                    |                                                                                    | 2 ThinPrep<br>Three lab CTs ha<br>ThinPrep 2000 |                                                                |        |
|----------------------------------------------------------------------------------------------------|------------------------------------------------------------------------------------|-------------------------------------------------|----------------------------------------------------------------|--------|
|                                                                                                    |                                                                                    | Three or two CTs<br>had ASCUS+                  | Three or two CTs<br>had <ascus< th=""><th>Totals</th></ascus<> | Totals |
| ThinPrep 5000<br>Processor Three<br>lab CTs have read<br>the same<br>ThinPrep 5000 slide<br>from a vial | Three or two CTs<br>had ASCUS+                                                     | 484                                             | 35                                                             | 519    |
|                                                                                                    | Three or two CTs<br>had <ascus< th=""><th>35</th><th>706</th><th>741</th></ascus<> | 35                                              | 706                                                            | 741    |
|                                                                                                    | Totals                                                                             | 519                                             | 741                                                            | 1260   |

The rate of agreement between the ThinPrep 5000 result and the ThinPrep 2000 result from the previous table is presented below. PPA is the positive percent agreement, percent of specimens of ASC-US+ diagnosis with ThinPrep 5000 slides by a majority of laboratory CT/Pathologists among all specimens of ASC-US+ diagnosis with ThinPrep 2000 slides by a majority of laboratory CT/Pathologists. NPA is the negative percent agreement, percent of specimens of <ASC-US diagnosis with ThinPrep 5000 slides by a majority of laboratory CT/Pathologists among all specimens of <ASC-US diagnosis with ThinPrep 2000 slides by a majority of laboratory CT/Pathologists. CT/Pathologists among all specimens of <ASC-US diagnosis with ThinPrep 2000 slides by a majority of laboratory CT/Pathologists.

| ASCUS+ |     |       |           |                  |
|--------|-----|-------|-----------|------------------|
|        | PPA | 93.3% | (484/519) | (90.8% to 95.1%) |
|        | NPA | 95.3% | (706/741) | (93.5% to 96.6%) |

#### Table 27: Rate of CT Agreement, ASCUS+

## **Precision Studies**

Within- and between-instrument precision of the ThinPrep 5000 processor were evaluated in laboratory studies using a split-sample technique.

#### **Within-Instrument Precision**

The study was designed to examine the ability of the ThinPrep 5000 system to prepare reproducible slides from the same patient specimen using the same instrument. A total of 80 specimens were enrolled in the study. Each specimen was split into three portions and processed on three separate runs of one instrument. The slides were stained, coverslipped, and then reviewed by cytotechnologists. The resulting diagnoses and specimen adequacy determinates are presented below. Seventy eight (78) specimens had all three satisfactory ThinPrep 5000 slides and 2 specimens had all slides with UNSAT results. For comparison, the same procedure was carried out using a ThinPrep 2000 system, with results also presented below.

#### **Table 28: Within-Instrument Precision**

|                                                                                            | ThinPrep 5000    | ThinPrep 2000*   |
|--------------------------------------------------------------------------------------------|------------------|------------------|
| Percent of specimens that have three                                                       | 97.4%            | 97.2%            |
| matching NILM replicates or three                                                          | (76/78)          | (69/71)          |
| matching ASC-US+ replicates                                                                | (91.1% to 99.3%) | (90.3% to 99.2%) |
| Percent of specimens that have three                                                       | 98.7%            | 97.2%            |
| matching <lsil or="" replicates="" td="" three<=""><td>(77/78)</td><td>(69/71)</td></lsil> | (77/78)          | (69/71)          |
| matching LSIL+ replicates                                                                  | (93.1% to 99.8%) | (90.3% to 99.2%) |
| Percent of specimens that have three                                                       | 98.7%            | 100%             |
| matching <hsil or="" replicates="" td="" three<=""><td>(77/78)</td><td>(71/71)</td></hsil> | (77/78)          | (71/71)          |
| matching HSIL+ replicates                                                                  | (93.1% to 99.8%) | (94.9% to 100%)  |
| Percent of specimens that have three                                                       | 100%             | 100%             |
| matching Satisfactory replicates or                                                        | (80/80)          | (71/71)          |
| three matching UNSAT replicates                                                            | (95.4% to 100%)  | (94.9% to 100%)  |

\* 80 specimens were enrolled, but 9 were excluded due to slide breakage and other errors.

#### **Between-Instrument Precision**

The study was designed to examine the ability of the ThinPrep 5000 system to prepare reproducible slides from the same patient specimen using multiple instruments. A total of 120 specimens were enrolled in the study. Each specimen was split into three portions and processed on three instruments. The slides were stained, coverslipped, and then reviewed by cytotechnologists. The resulting diagnoses and specimen adequacy determinates are presented below. One hundred seventeen (117) specimens had all three satisfactory ThinPrep 5000 slides, one specimen had two slides with UNSAT result and one slide with Satisfactory result, one specimen had two slides with Satisfactory result and one slide with UNSAT result, and one specimen was excluded from analysis due to a broken slide. For comparison, the same procedure was carried out using a ThinPrep 2000 system, with results also presented below.

#### **Table 29: Between-Instrument Precision**

|                                                                                                    | ThinPrep 5000                          | ThinPrep 2000*                         |
|----------------------------------------------------------------------------------------------------|----------------------------------------|----------------------------------------|
| Percent of specimens that have three matching NILM replicates or three matching ASC-US+ replicates                      | 94.0%<br>(110/117)<br>(88.2% to 97.1%) | 91.1%<br>(102/112)<br>(84.3% to 95.1%) |
| Percent of specimens that have three<br>matching <lsil or="" replicates="" three<br="">matching LSIL+ replicates</lsil> | 97.4%<br>(114/117)<br>(92.7% to 99.1%) | 94.6%<br>(106/112)<br>(88.8% to 97.5%) |
| Percent of specimens that have three<br>matching <hsil or="" replicates="" three<br="">matching HSIL+ replicates</hsil> | 98.3%<br>(115/117)<br>(94.0% to 99.5%) | 100%<br>(112/112)<br>(96.7% to 100%)   |
| Percent of specimens that have three matching Satisfactory replicates or three matching UNSAT replicates                | 98.3%<br>(117/119)<br>(94.1% to 99.5%) | 98.3%<br>(113/115)<br>(93.9% to 99.5%) |

\* 120 specimens were enrolled, but 5 were excluded due to slide breakage and other errors.

## **Cell Count Study**

The quantity of cellular material transferred onto slides, comparing ThinPrep 5000 to the ThinPrep 2000, was evaluated in a laboratory study using a split-sample technique.

Two hundred ten (210) specimens were enrolled in the study (139 NILM, 28 ASC-US, 28 LSIL, and 15 HSIL). Each specimen was split into two parts, processed on a ThinPrep 2000 and ThinPrep 5000 system, then stained and coverslipped. All slides were run on a ThinPrep Imaging System to obtain Imager object count data, which has been demonstrated to correlate closely with cytotechnologist cell count estimates. Cellularity varies among clinical specimens, so a range of cell counts was obtained.

The chart below provides a scatter plot of the count data from the matched pairs of slides in this study. The *Control* axis is the ThinPrep 2000 slide's count value, and the *Test* axis is the matching ThinPrep 5000 slide's count.

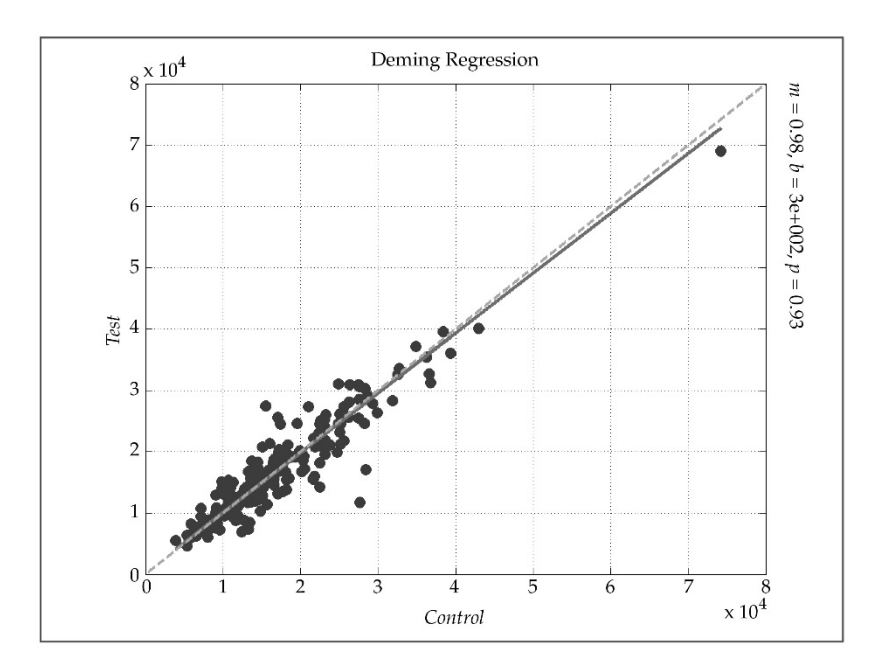

Deming regression analysis was performed and the slope was 0.98 with 95% CI: 0.94 to 1.01 and the intercept was 300 with 95% CI: -300 to 897. The data demonstrate similar cell count values on the ThinPrep 2000 and ThinPrep 5000 slides.

## Cellular Carry-Over Study

Cellular carry-over between slides was evaluated in a laboratory study, with comparison of the ThinPrep 5000 and ThinPrep 2000.

On each system, 200 abnormal clinical specimens were processed, alternating with 200 blank PreservCyt vials containing no cells. After processing, slides made from the blank vials were segregated from cellular slides, stained and coverslipped, then reviewed by cytotechnologists. Any cells found on a slide were noted. Slides made from a blank vial but containing at least one cell were considered to have cellular carry-over.

The carry-over study results are presented in Table 30 below.

|                                    | ThinPrep 5000 | ThinPrep 2000 |
|------------------------------------|---------------|---------------|
| Total # of Slides                  | 200           | 200           |
| # Slides with carry -over          | 4             | 38            |
| % Slides with carry-over           | 2.0%          | 19.0%         |
| Number of cells on the slides with | 1             | 2             |
| carry-over: Median (Min, Max)      | (1,5)         | (1,28)        |

#### Table 30: Cellular Carry-Over

# **CONCLUSIONS**

The ThinPrep<sup>®</sup> 2000 system is as effective as the conventional Pap smear in a variety of patient populations and may be used as a replacement for the conventional Pap smear method for the detection of atypical cells, cervical cancer, or its precursor lesions, as well as all other cytologic categories as defined by The Bethesda System.

The ThinPrep 2000 system is significantly more effective than the conventional Pap smear for the detection of Low-grade Squamous Intraepithelial (LSIL) and more severe lesions in a variety of patient populations.

Specimen quality with the ThinPrep 2000 system is significantly improved over that of conventional Pap smear preparation in a variety of patient populations.

Considering the technological similarity to the ThinPrep 2000 system and the comparative clinical and analytical study results, it is concluded that the ThinPrep 5000 processor is similar to the ThinPrep 2000 processor and may be used as a replacement for the conventional Pap smear method for the detection of atypical cells, cervical cancer, or its precursor lesions, as well as all other cytologic categories as defined by The Bethesda System.

# **MATERIALS REQUIRED**

## Materials Provided ThinPrep 5000 Processor

- ThinPrep 5000 processor instrument
- ThinPrep 5000 Processor Operator's Manual
- Fixative baths with evaporation covers (3)
- Carousel (1)
- Waste bottle assembly includes bottle, bottle cap, tubing set, fittings, waste filter
- Power cord
- Staining Racks (pkg of 10)
- Carousel cover (1)
- Absorbent pads for filter plug (4)
- Absorbent pads for evaporative cover (4)

## **Materials Required But Not Provided**

- Slide staining system and reagents
- Standard laboratory fixative
- Coverslips and mounting media
- ThinPrep microscope slides
- 20 mL PreservCyt® Solution vial
- ThinPrep<sup>®</sup> Pap Test Filter for Gynecologic Applications
- Cervical collection device

# STORAGE

- Store PreservCyt Solution between 15°C (59°F) and 30°C (86°F). Do not use beyond the expiration date printed on the container.
- Store PreservCyt Solution with cytologic sample intended for ThinPrep Pap testing between 15°C (59°F) and 30°C (86°F) for up to 6 weeks.
- Store PreservCyt Solution with cytologic sample intended for CT/NG testing using the Roche Diagnostics COBAS AMPLICOR CT/NG test between 4°C (39°F) and 25°C (77°F) for up to 6 weeks.

# **BIBLIOGRAPHY**

- Solomon D., Davey D, Kurman R, Moriarty A, O'Connor D, Prey M, Raab S, Sherman M, Wilbur D, Wright T, Young N, for the Forum Group Members and the 2001 Bethesda Workshop. The 2001 Bethesda System Terminology for Reporting Results of Cervical Cancer. JAMA. 2002;287:2114-2119.
- 2. Jones HW. Impact of The Bethesda System, Cancer 77 pp. 1914-1918, 1995.
- 3. American Cancer Society. Cancer Facts and Figures, 1995.
- 4. Ashfaq R, Gibbons D, Vela C, Saboorian MH, Iliya F. ThinPrep Pap Test. Accuracy for glandular disease. *Acta Cytol* 1999; 43: 81-5
- 5. Bai H, Sung CJ, Steinhoff MM: ThinPrep Pap Test promotes detection of glandular lesions of the endocervix. *Diagn Cytopathol* 2000;23:19-22
- 6. Carpenter AB, Davey DD: ThinPrep Pap Test: Performance and biopsy follow-up un a university hospital. *Cancer Cytopathology* 1999; 87: 105-12
- 7. Guidos BJ, Selvaggi SM. Detection of endometrial adenocarcinoma with the ThinPrep Pap test. *Diagn Cytopathol* 2000; 23: 260-5
- 8. Schorge JO, Hossein Saboorian M, Hynan L, Ashfaq R. ThinPrep detection of cervical and endometrial adenocarcinoma: A retrospective cohort study. *Cancer Cytopathology* 2002; 96: 338-43
- Wang N, Emancipator SN, Rose P, Rodriguez M, Abdul-Karim FW. Histologic follow-up of atypical endocervical cells. Liquid-based, thin-layer preparation vs. conventional Pap smear. *Acta Cytol* 2002; 46: 453-7

# **TECHNICAL SERVICE AND PRODUCT INFORMATION**

For technical service and assistance related to use of the ThinPrep 5000 processor, contact Hologic:

Telephone: 1-800-442-9892

Fax: 1-508-229-2795

For international or toll-free blocked calls, please contact 1-508-263-2900.

Email: info@hologic.com

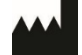

Hologic, Inc. 250 Campus Drive Marlborough, MA 01752 1-800-442-9892 www.hologic.com

©2017 Hologic, Inc. All rights reserved. AW-11239-001 Rev. 002 8-2017 **Table of Contents** 

**Table of Contents** 

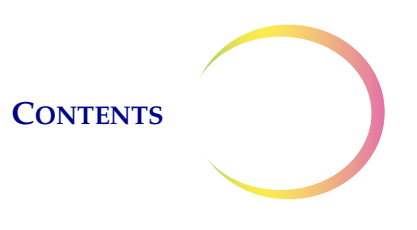

# Table of Contents

#### Chapter One

| <b>SECTION A:</b> | Overview and Function of the         |      |
|-------------------|--------------------------------------|------|
|                   | ThinPrep <sup>®</sup> 5000 Processor | 1.1  |
| SECTION B:        | Technical Specifications             | 1.8  |
| SECTION C:        | Internal Quality Control             | 1.11 |
| SECTION D:        | ThinPrep 5000 Hazards                | 1.11 |
| SECTION E:        | Disposal                             | 1.16 |

#### Chapter Two

#### **INSTALLATION**

| SECTION A: | General2.1                                |
|------------|-------------------------------------------|
| SECTION B: | Action Upon Delivery2.1                   |
| SECTION C: | Preparation Prior to Installation2.1      |
| SECTION D: | Moving the ThinPrep 5000 Processor2.2     |
| SECTION E: | Storage and Handling Post Installation2.3 |
| SECTION F: | Connect the Waste Bottle2.3               |
| SECTION G: | Connect Power to the System2.4            |
| SECTION H: | Turn on the ThinPrep 5000 Processor2.4    |
| SECTION I: | Set User Preferences2.5                   |
| SECTION J: | Turn Off the ThinPrep 5000 Processor2.6   |

#### Chapter Three

| PRESERVCYT <sup>®</sup> AND CYTOLYT <sup>®</sup> SOLU | TIONS |
|-------------------------------------------------------|-------|
| SECTION A: PreservCyt Solution                        |       |
| SECTION B: CytoLyt Solution                           |       |

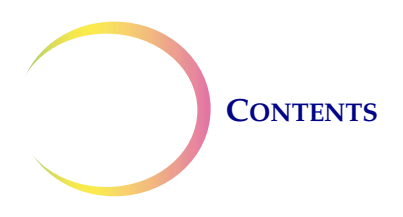

#### **Chapter Four**

#### GYNECOLOGIC SAMPLE PREPARATION

| SECTION A: Gynecologic Specimen Preparation4.1         | L        |
|--------------------------------------------------------|----------|
| <b>SECTION B:</b> Collection Preparation4.2            | <u>,</u> |
| SECTION C: Specimen Collection4.3                      | 5        |
| SECTION D: Special Precautions4.5                      | ;        |
| <b>SECTION E:</b> Sample Processing Troubleshooting4.6 | )        |

#### Chapter Five

| NON-GYNECOLOGIC SAMPLE PREPARATION |                                      |      |
|------------------------------------|--------------------------------------|------|
| <b>SECTION A:</b>                  | Introduction                         | 5.1  |
| SECTION B:                         | Required Materials                   | 5.2  |
| SECTION C:                         | Specimen Collection                  | 5.3  |
| SECTION D:                         | General Steps for Sample Preparation | 5.5  |
| SECTION E:                         | Specimen Preparation Guidelines      | 5.13 |
| SECTION F:                         | Sample Preparation Troubleshooting   | 5.22 |

#### Chapter Six

| USER INTERI | FACE                              |
|-------------|-----------------------------------|
| SECTION A:  | Main Screen, Processor Idle6.2    |
| SECTION B:  | Main Screen, During Processing6.9 |
| SECTION C:  | Baths Screen6.13                  |
| SECTION D:  | Administrative Options6.16        |

#### Chapter Seven

#### **OPERATING INSTRUCTIONS**

| SECTION A: | Introduction7.1                         |
|------------|-----------------------------------------|
| SECTION B: | Material Requirements7.1                |
| SECTION C: | Labeling the Sample Vials and Slides7.3 |
| SECTION D: | Load the ThinPrep 5000 Processor7.7     |

#### **CONTENTS**

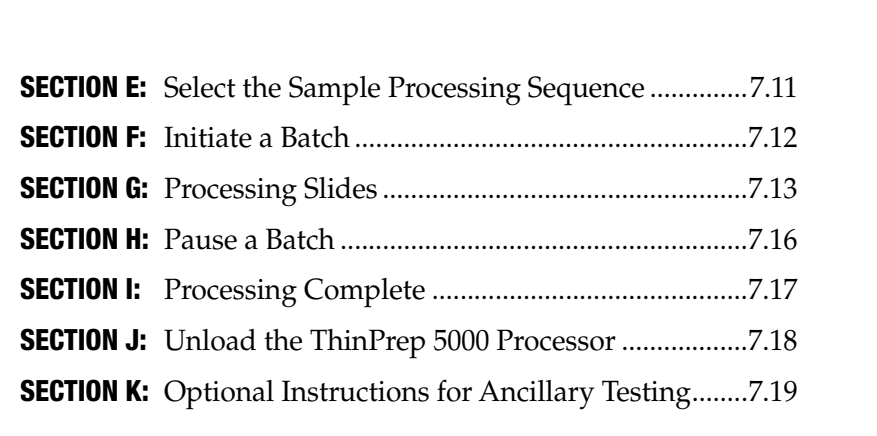

#### Chapter Eight

## 

#### Chapter Nine

#### TROUBLESHOOTING

| SECTION A: | General                  | 9.1  |
|------------|--------------------------|------|
| SECTION B: | Sample Processing Errors | 9.1  |
| SECTION C: | Batch Processing Errors  | 9.9  |
| SECTION D: | System Errors            | 9.12 |

#### Chapter Ten

### 

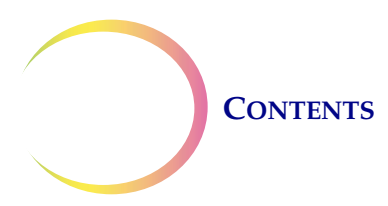

| SECTION C: | Recommended Staining Guidelines |  |
|------------|---------------------------------|--|
| SECTION D: | Coverslipping                   |  |

#### Chapter Eleven

| THINPREP <sup>®</sup> PAP TEST TRAINING PROGRAM |              |      |  |
|-------------------------------------------------|--------------|------|--|
| SECTION A:                                      | Objective    | 11.1 |  |
| SECTION B:                                      | Design       | 11.1 |  |
| SECTION C:                                      | Bibliography | 11.2 |  |

#### Chapter Twelve

| SERVICE INFORMATION | 12.1 |
|---------------------|------|
|                     |      |

## Chapter Thirteen

| ORDERING INFORMATION | 13.1 |
|----------------------|------|
|                      |      |

Index
1. Introduction

1. Introduction

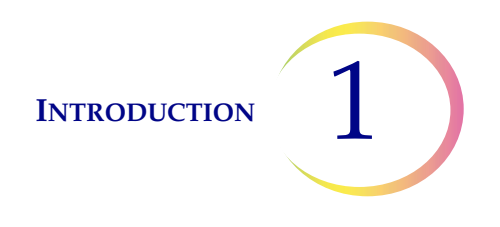

# Chapter One

# Introduction

Α

# SECTION **OVERVIEW AND FUNCTION OF THE THINPREP® 5000 PROCESSOR**

The ThinPrep® 5000 processor is used in the batch processing of liquid-based cytologic specimens to produce a thin, uniform preparation of cells that is transferred and fixed onto a glass microscope slide. The slide is delivered directly into a staining rack in an alcohol fixative bath. After processing, the slide is ready for staining, coverslipping and screening. The processor supports the preparation of:

- Gynecologic specimens for use with the ThinPrep Pap test, and subsequent imaging by the • ThinPrep Imaging System, or samples for gynecologic cytology screening. One sample per vial may be processed in a batch.
- Non-gynecologic specimens collected for general cytologic screening. One sample per vial may be processed in a batch. An advanced program feature enables a batch in which 1 to 10 samples may be removed from the vial.
- Urine specimens used in conjunction with the ThinPrep UroCyte® Urine Collection Kit. One sample per vial may be processed in a batch.

Each batch may contain only one type of specimen (all gynecologic or all non-gynecologic or all UroCyte). The system accommodates up to 20 samples per batch.

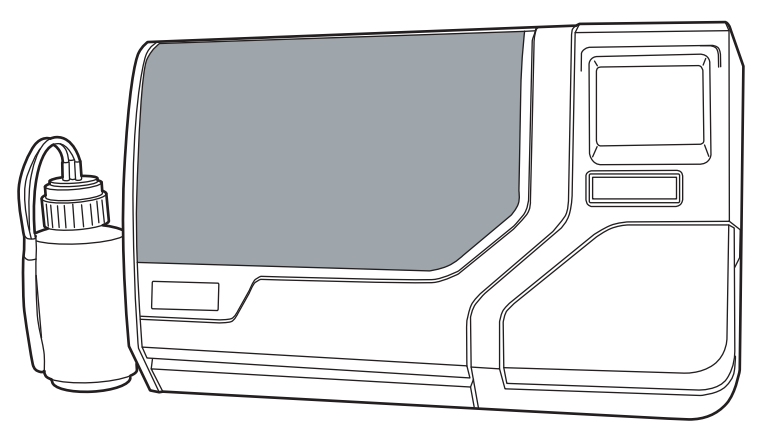

Figure 1-1 A ThinPrep 5000 Processor

**Note:** The instructions for using the ThinPrep 5000 processor are the same regardless of the instrument color.

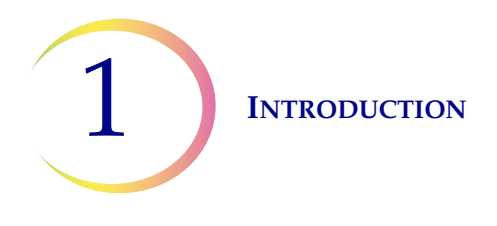

# **Intended Use**

The ThinPrep<sup>®</sup> 5000 processor is intended as a replacement for the conventional method of Pap smear preparation for use in screening for the presence of atypical cells, cervical cancer, or its precursor lesions (Low Grade Squamous Intraepithelial Lesions, High Grade Squamous Intraepithelial Lesions), as well as all other cytologic categories as defined by The Bethesda System for Reporting Cervical/Vaginal Cytologic Diagnoses<sup>1</sup>.

# The ThinPrep<sup>®</sup> Pap Test

The ThinPrep Pap test is a fluid-based method for the collection and preparation of gynecologic samples.

The ThinPrep Pap test begins at the physician's office where, using a broom-type collection device or endocervical brush/plastic spatula, cervical cells are collected from the patient. Rather than smearing the patient's sample directly onto a microscope slide, the collection device is immediately immersed and rinsed in a vial of PreservCyt Solution for use with the ThinPrep Pap test.

The sample vial is then capped and tightened. Patient information is recorded onto the vial of solution containing the sample and forwarded to a laboratory equipped to process the ThinPrep Pap test.

At the laboratory, matching barcoded labels are applied to the sample vial, microscope slide and accompanying test request form. The sample vial is then placed in a sample vial carousel and loaded into the ThinPrep 5000 processor.

(Refer to Figure 1-2.) During the slide preparation process, a gentle dispersion step breaks up blood, mucus and non-diagnostic debris and thoroughly mixes the cell sample. The cells are then collected onto a ThinPrep Pap test filter as a thin layer by creating a gentle vacuum and monitoring of the flow rate through the filter. The cells are then transferred to a ThinPrep microscope slide due to the natural adhesion properties of the cells, an electrochemical charge of the glass and a slight positive air pressure behind the filter membrane. The slide is delivered to a staining rack immersed in an alcohol fixative bath.

(For ancillary testing preparation and instructions, please refer to "OPTIONAL INSTRUCTIONS FOR ANCILLARY TESTING" on page 7.19.)

<sup>1.</sup> Nayar R, Wilbur DC. (eds), *The Bethesda System for Reporting Cervical Cytology: Definitions, Criteria, and Explanatory Notes.* 3rd ed. Cham, Switzerland: Springer: 2015

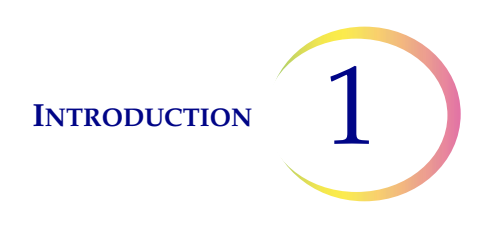

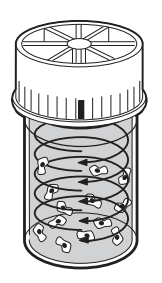

#### Dispersion

The sample vial is rotated, creating currents in the fluid that are strong enough to separate debris and disperse mucus, but gentle enough to have no adverse effect on cell appearance.

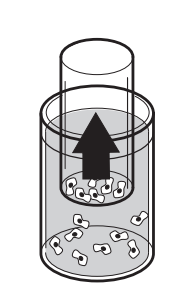

**Cell Collection** 

A gentle vacuum is created within the ThinPrep Pap test filter, which collects cells on the exterior surface of the membrane. Cell collection is controlled by the ThinPrep<sup>®</sup> 5000 processor's software that monitors the rate of flow through the ThinPrep Pap test filter.

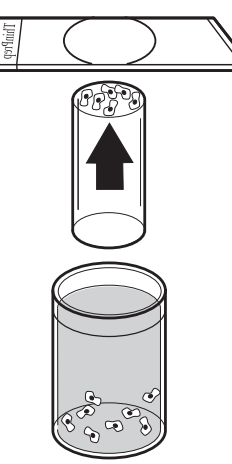

**Cell Transfer** 

After the cells are collected on the membrane, the ThinPrep Pap test filter is inverted and gently pressed against the ThinPrep microscope slide. Natural attraction and slight positive air pressure cause the cells to adhere to the ThinPrep microscope slide resulting in an even distribution of cells in a defined circular area.

#### Figure 1-2 The ThinPrep Sample Preparation Process

#### Limitations

- Gynecologic samples collected for preparation using the ThinPrep 5000 processor should be collected using a broom-type cervical collection device or endocervical brush/plastic spatula combination collection device. Refer to the instructions provided with the collection device for warnings, contraindications, and limitations associated with specimen collection.
- Preparation of microscope slides using the ThinPrep 5000 processor should be performed only by personnel who have been trained by Hologic or by organizations or individuals designated by Hologic.
- Evaluation of microscope slides produced with the ThinPrep 5000 processor should be performed only by cytotechnologists and pathologists who have been trained to evaluate ThinPrep-prepared slides by Hologic or by organizations or individuals designated by Hologic.
- Supplies used in the ThinPrep 5000 processor are those designed and supplied by Hologic specifically for the ThinPrep 5000 processor. These include PreservCyt Solution vials,

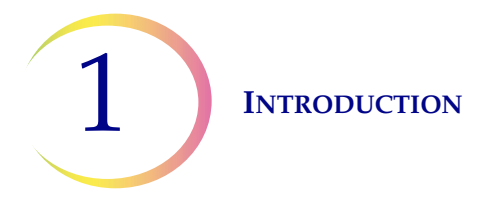

ThinPrep Pap test filters, and ThinPrep microscope slides. These supplies are required for proper performance of the system and cannot be substituted. Product performance will be compromised if other supplies are used. After use, supplies should be disposed of in accordance with local, state, and federal regulations.

- A ThinPrep Pap test filter must be used only once and cannot be reused.
- The performance of HPV DNA and CT/NG testing on sample vials reprocessed with glacial acetic acid (GAA) has not been evaluated.

## Contraindications

• *Chlamydia trachomatis* and *Neisseria gonorrhoeae* testing using Hologic's APTIMA COMBO 2<sup>®</sup> CT/NG assay and the Roche Diagnostics COBAS AMPLICOR assay should not be performed on a sample that has already been processed using the ThinPrep 5000 processor.

#### Warnings

- For *In Vitro* diagnostic use.
- Danger. PreservCyt Solution contains methanol. Toxic if swallowed. Toxic if inhaled. Causes damage to organs. Cannot be made non-poisonous. Consult Safety Data Sheet (SDS) at www.hologicsds.com. Wear personal protective laboratory gear. Flammable liquid and vapor. Keep away from heat, sparks, open flames and hot surfaces. Evaporating alcohol could create a fire hazard. Other solutions cannot be substituted for PreservCyt Solution. PreservCyt Solution should be stored and disposed of in accordance with all applicable regulations.
- Strong oxidizers, such as bleach, are incompatible with PreservCyt Solution and therefore should not be used to clean the waste bottle.

#### **Precautions**

- This equipment generates, uses, and can radiate radio frequency energy, and if not installed and used in accordance with the operator's manual, may cause interference to radio communications. Operation of this equipment in a residential area is likely to cause harmful interference, in which case the user will be required to correct the interference at his/her own expense.
- PreservCyt Solution *with* cytologic sample intended for ThinPrep Pap testing must be stored between 15°C (59°F) and 30°C (86°F) and tested within 6 weeks of collection.
- PreservCyt Solution *with* cytologic sample intended for CT/NG testing using the Roche Diagnostics COBAS AMPLICOR CT/NG test must be stored between 4°C (39°F) and 25°C (77°F) and tested within 6 weeks of collection.
- Always use the USB drive provided with the processor. Never use a U3 Smart Drive. While the system is able to write to this device, there is a significant problem if the system is booted with one of these drives inserted in a port. Field service would be required.
- Note also that the system cannot write data to a write-protected USB key.

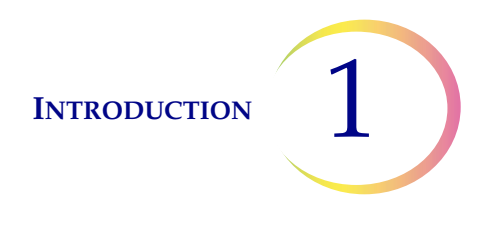

• PreservCyt Solution was challenged with a variety of microbial and viral organisms. The following table presents the starting concentrations of viable organisms and the log reduction of viable organisms found after 15 minutes in the PreservCyt Solution. As with all laboratory procedures, universal precautions should be followed.

| Organism                     | Initial Concentration                          | Log Reduction after<br>15 min. |
|------------------------------|------------------------------------------------|--------------------------------|
| Candida albicans             | 5.5 x 10 <sup>5</sup> CFU/mL                   | >4.7                           |
| Aspergillus niger*           | 4.8 x 10 <sup>5</sup> CFU/mL                   | 2.7                            |
| Escherichia coli             | 2.8 x 10 <sup>5</sup> CFU/mL                   | >4.4                           |
| Staphylococcus aureus        | 2.3 x 10 <sup>5</sup> CFU/mL                   | >4.4                           |
| Pseudomonas aeruginosa       | 2.5 x 10 <sup>5</sup> CFU/mL                   | >4.4                           |
| Mycobacterium tuberculosis** | 9.4 x 10 <sup>5</sup> CFU/mL                   | 4.9                            |
| Rabbitpox virus              | 6.0 x 10 <sup>6</sup> PFU/mL                   | 5.5***                         |
| HIV-1                        | 1.0 x 10 <sup>7.5</sup> TCID <sub>50</sub> /mL | 7.0***                         |

\* After 1 hour >4.7 log reduction

\*\* After 1 hour >5.7 log reduction

\*\*\* Data is for 5 minutes

#### Components

Key system components include the ThinPrep 5000 processor, PreservCyt<sup>®</sup> Solution sample vials, fixative baths, filters and microscope slides.

The system is operated via a touch screen graphic user interface. The interface is available in several languages, via a user preference.

All specimen samples are collected into PreservCyt Solution vials. The sample vial and a corresponding ThinPrep microscope slide are labeled with matching accession numbers and are loaded into a carousel for processing. A ThinPrep filter is also loaded for each sample. The carousel holds up to 20 samples per batch. Loading fewer than 20 samples is acceptable.

The carousel is placed into the ThinPrep 5000 processor. A fixative bath containing a staining rack and fixative alcohol is placed into the output compartment. The filter waste bin is emptied, if necessary.

Close the doors and select the type of sample to process and press Start. An optional system check before running the batch will identify vials present and confirm agreement of the vial and slide IDs.

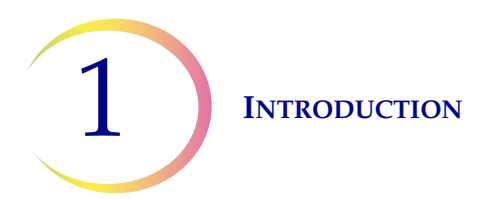

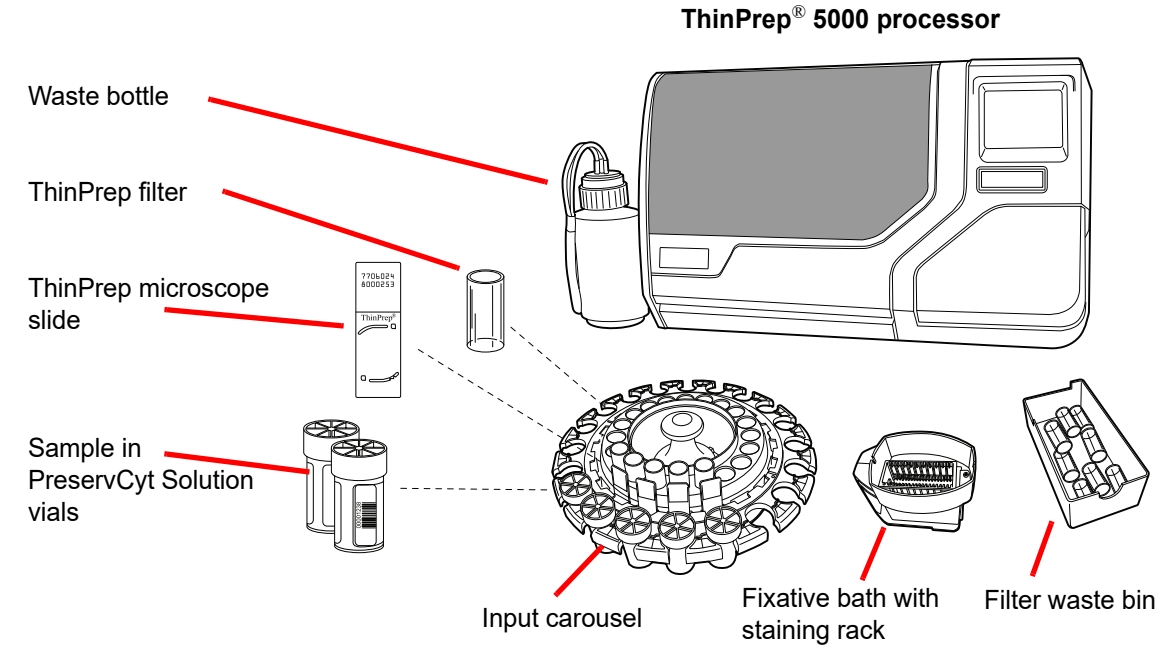

Figure 1-3 ThinPrep 5000 Processor Components

# **Overview of Processing**

For routine batch processing, the ThinPrep 5000 processor proceeds in this fashion once the batch is started:

- Check the vial and slide IDs
- Pick up a vial and filter
- Place the vial into the disperser
- Pick up the slide
- Tighten cap and disperse the vial contents
- Uncap the vial
- Place the slide on the cell transfer station (pneumatic suction holder)
- Introduce filter to vial, wet filter and test sufficiency of fluid level
- Collect cells
- Evacuate liquid waste
- Cell transfer from filter to slide
- Deposit slide into fixative bath
- Puncture and dispose of the filter

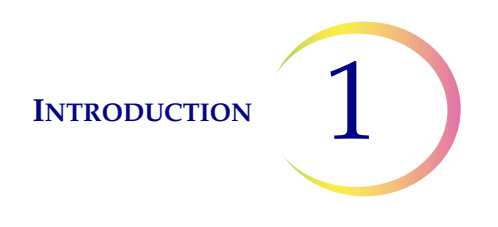

- Recap the vial
- Return the vial to the input carousel

# **Materials Provided**

The following items are included when the ThinPrep® 5000 processor is delivered for installation.

(These items may vary according to your order.)

- ThinPrep 5000 processor
- ThinPrep 5000 Processor Operator's Manual
- Power cord
- Waste bottle with tubing harness and transport cover
- Fixative baths with evaporation covers (3)
- Carousel (1)
- Carousel dust cover (1)
- Absorbent pads for the filter plug (4)
- Absorbent pads for the evaporation cover (4)
- Staining racks (package of 10)
- USB flash drive
- UPS (uninterruptible power supply)

# Storage

- Store PreservCyt<sup>®</sup> Solution between 15°C (59°F) and 30°C (86°F). Do not use beyond the expiration date printed on the container.
- Store PreservCyt Solution *with* cytologic sample intended for ThinPrep Pap testing between 15°C (59°F) and 30°C (86°F) for up to 6 weeks.
- Store PreservCyt Solution *with* cytologic sample intended for CT/NG testing using the Roche Diagnostics COBAS AMPLICOR CT/NG test between 4°C (39°F) and 25°C (77°F) for up to 6 weeks.

The storage requirements for all types of ThinPrep filters are:

- Store filters in their trays with the cover on until ready for use.
- Store the filters in an ambient environment and out of direct sunlight.
- Check the expiration date printed on the tray label and discard if outdated.

# B TECHNICAL SPECIFICATIONS

**Overview of Components** 

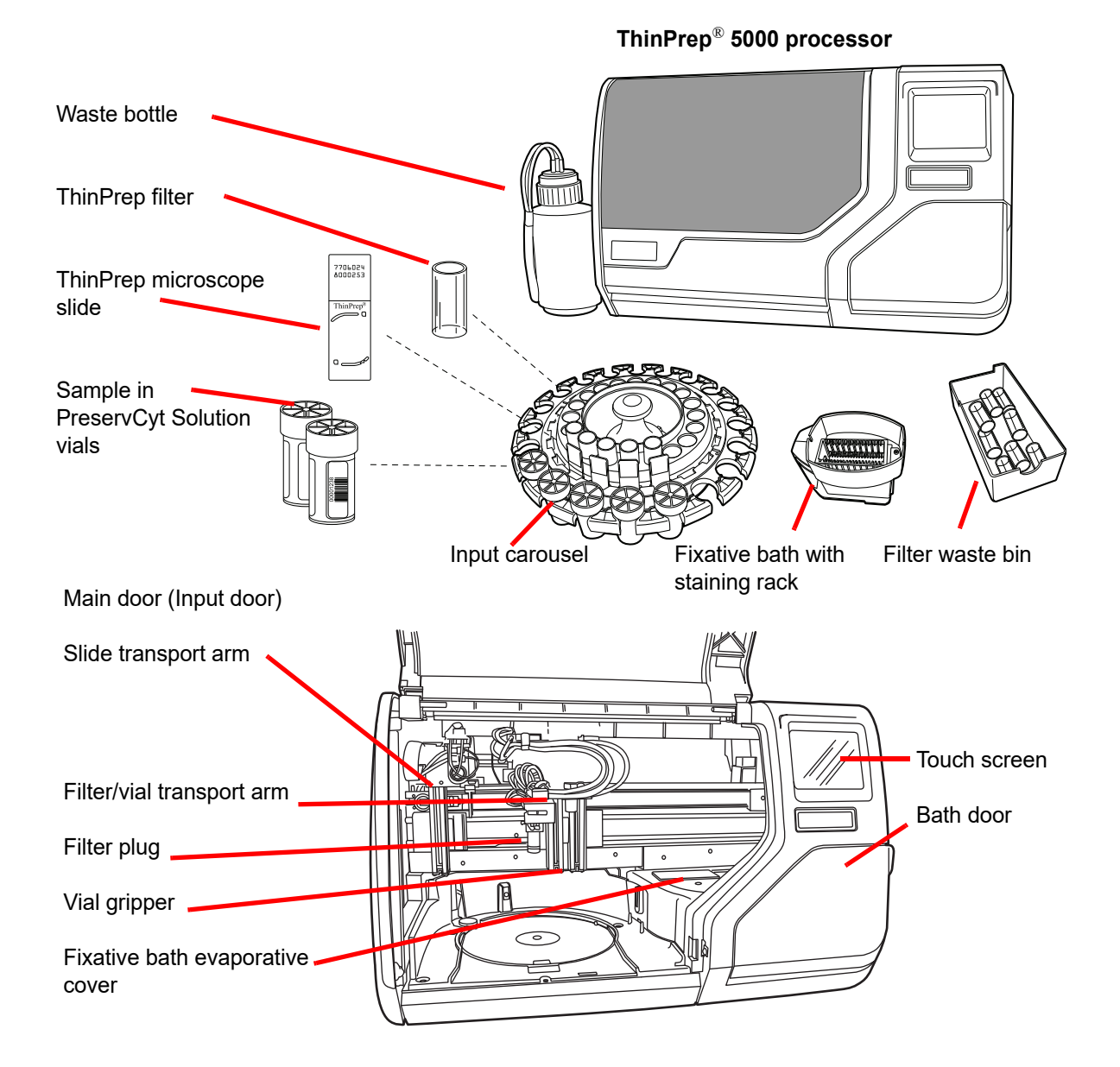

Figure 1-4 Overview of Components

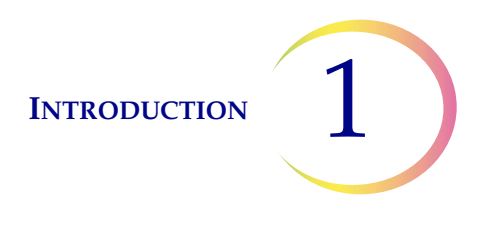

# **Dimensions and Weight (Approximate)**

ThinPrep® 5000 processor: 22 inches (56 cm) high x 34 inches (86 cm) wide x 26 inches (66 cm) deep 185 lbs/84 kg

Waste bottle: 17 inches (43 cm) high x 6 inches (15 cm) diameter

# Clearances

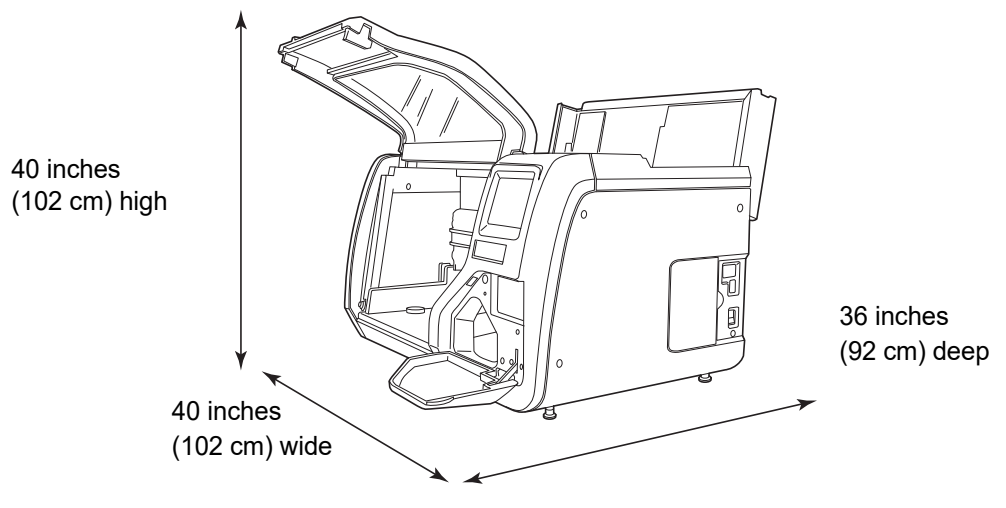

Figure 1-5 ThinPrep 5000 Processor Clearances Shown with Top Service Lid Open

# Environmental

**Operating temperature** 

16-32°C

60–90°F

**Operating humidity** 20%–80% RH, non-condensing

Non-operating temperature

-28°C–50°C

-20°F–122°F

Non-operating humidity

15%–95% RH, non-condensing

## Sound levels

68.2 dBA maximum at normal operator's position

70.4 dBA maximum at bystander's position

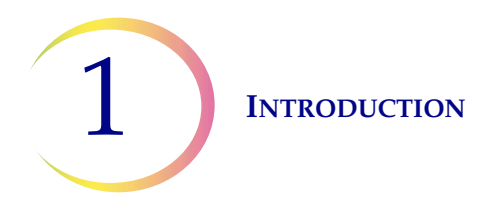

#### Heat load

Maximum 315 Watts =1075 BTU/hr or 1,134 kJ/hr

#### Power

#### **Electrical voltage**

100 - 130 VAC at 2.1 amps 220 - 240 VAC at 1 amp

#### **Frequency power**

50–60 Hz Maximum 240 watts (= 819 BTUs/hour = 864 joules/hour)

#### Fusing

Two 15A/250V 3 AB SLO-BLO

#### **Connections to external circuits**

The external connections on the ThinPrep<sup>®</sup> 5000 processor are PELV (Protected Extra Low Voltage) as defined by IEC 61140. Outputs of other devices connected to the processor should also be PELV or SELV (Separated Extra Low Voltage). Only devices approved for safety by an appropriate agency should be connected to the ThinPrep 5000 processor.

## Safety, EMI and EMC Standards

The ThinPrep 5000 processor has been tested and certified by a U.S. nationally recognized testing Laboratory (NRTL) to comply with current Safety, Electro-Magnetic Interference (EMI) and Electro-Magnetic Compatibility (EMC) standards. Refer to the model/rating label, located on the rear of the instrument, to see the safety certification markings (see Figure 1-7). This equipment meets the IEC 61010-2-101 particular safety requirements for IVD equipment.

This equipment meets the emission and immunity requirements of IEC 61326-2-6. This equipment has been tested and found to comply to CISPR 11 Class A emission limits.

In a domestic environment it may cause radio interference, in which case, you may need to take measures to mitigate the interference. The electromagnetic environment should be evaluated prior to operation of the equipment. Do not use this device in close proximity to sources of strong electromagnetic radiation (e.g., unshielded RF sources), as these may interfere with the proper operation.

This product is *in vitro* diagnostic (IVD) medical equipment.

If this equipment is used in a manner not specified by the manufacturer, then the protection provided by the equipment may be impaired.

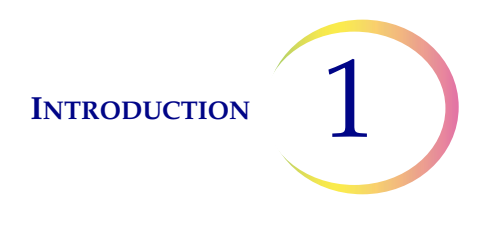

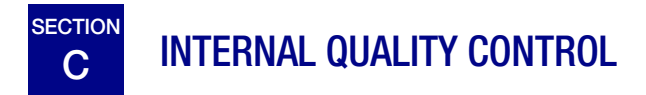

# **Power On Self-Test (POST)**

When the ThinPrep<sup>®</sup> 5000 processor is powered on (refer to page 2.4), the system goes through a selfdiagnostic test. The electrical, mechanical and software/communications subsystems are tested to confirm that each performs properly. The operator is alerted to malfunctions by a message on the touch screen interface and by audible sound (if enabled).

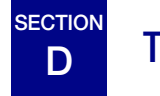

# **THINPREP 5000 HAZARDS**

The ThinPrep 5000 processor is intended to be operated in the manner specified in this manual. Be sure to review and understand the information listed below in order to avoid harm to operators and/or damage to the instrument.

If this equipment is used in a manner not specified by the manufacturer, then the protection provided by the equipment may be impaired.

# Warnings, Cautions and Notes

The terms **WARNING, CAUTION** and *Note* have specific meanings in this manual.

A **WARNING** advises against certain actions or situations that could result in personal injury or death.

A **CAUTION** advises against actions or situations that could damage equipment, produce inaccurate data or invalidate a procedure, although personal injury is unlikely.

A *Note* provides useful information within the context of the instructions being provided.

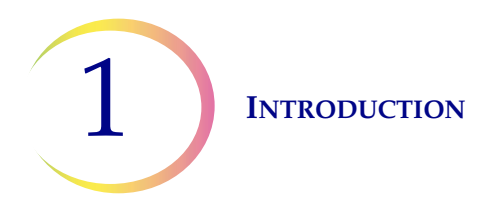

# Symbols Used on the Instrument

The following symbols may appear on this instrument:

| Symbol   | Title                                                         | Description                                                                                                    | Standard information                                                                                                    |  |  |  |  |
|----------|---------------------------------------------------------------|----------------------------------------------------------------------------------------------------|----------------------------------------------------------------------------------------------------|--|--|--|--|
|          | Caution                                                       | Indicates the need for the<br>user to consult the instruc-<br>tions for use for important<br>cautionary information such<br>as warnings and precautions<br>that cannot, for a variety of<br>reasons, be presented on the<br>medical device itself. | ISO 15223-1 Medical<br>devices—Symbols to be used<br>with medical device labeling<br>and information to be sup-<br>plied, Section 5.4.4 |  |  |  |  |
|          | Fuse                                                          | To identify fuse boxes or their location                                                                                                    | IEC 60417 Graphical symbols<br>for use on equipment, symbol<br>5016                                                                     |  |  |  |  |
| IVD      | <i>In vitro</i> diagnostic<br>medical device                  | Indicates a medical device<br>that is intended to used as an<br>in vitro diagnostic medical<br>device                                                                                                    | ISO 15223-1 Medical<br>devices—Symbols to be used<br>with medical device labeling<br>and information to be sup-<br>plied, Section 5.5.1 |  |  |  |  |
| [EC]REP] | Authorized Repre-<br>sentative in the Euro-<br>pean Community | Indicates the Authorized Rep-<br>resentative in the European<br>Community                                                                                                    | ISO 15223-1 Medical<br>devices—Symbols to be used<br>with medical device labeling<br>and information to be sup-<br>plied, Section 5.1.2 |  |  |  |  |
|          | Manufacturer                                                  | Indicates the medical device<br>manufacturer, as defined in<br>the EU Directives 90/385/<br>EEC, 93/42/EEC and 98/79/<br>EC                                                                                                    | ISO 15223-1 Medical<br>devices—Symbols to be used<br>with medical device labeling<br>and information to be sup-<br>plied, Section 5.1.1 |  |  |  |  |
|          | Date of manufacture                                           | Indicates the date when the medical device was manufac-<br>tured                                                                                                    | ISO 15223-1 Medical<br>devices—Symbols to be used<br>with medical device labeling<br>and information to be sup-<br>plied, Section 5.1.3 |  |  |  |  |
| REF      | Catalogue number                                              | Indicates the manufacturer's<br>catalogue number so that the<br>medical device can be identi-<br>fied                                                                                                    | ISO 15223-1 Medical<br>devices—Symbols to be used<br>with medical device labeling<br>and information to be supplied,<br>Section 5.1.6   |  |  |  |  |

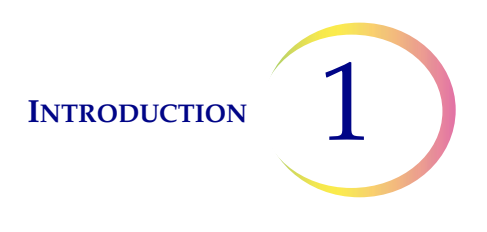

| SN | Serial number                    | Indicates the manufacturer's<br>serial number so that a specific<br>medical device can be identi-<br>fied                                                                                                    | ISO 15223-1 Medical<br>devices—Symbols to be used<br>with medical device labeling<br>and information to be supplied,<br>Section 5.1.7 |  |  |  |
|----|----------------------------------|----------------------------------------------------------------------------------------------------|----------------------------------------------------------------------------------------------------|--|--|--|
|    | Protective Conductor<br>Terminal | To identify any terminal which<br>is intended for connection to<br>an external conductor for pro-<br>tection against electric shock<br>in case of a fault, or the termi-<br>nal of a protective earth<br>(ground) electrode | IEC 60417 Graphical symbols<br>for use on equipment, symbol<br>5019                                                                   |  |  |  |
|    | Power on                         | Indicates that the control places the equipment in a fully powered state.                                                                                                    | IEC 60417-1 Graphical sym-<br>bols for use on equipment,<br>symbol 5007                                                               |  |  |  |
| 0  | Power off                        | Indicates that using the control will disconnect power to the device.                                                                                                    | IEC 60417-1 Graphical sym-<br>bols for use on equipment,<br>symbol 5008                                                               |  |  |  |

Figure 1-6 Symbols

# Location of Labels on the Instrument

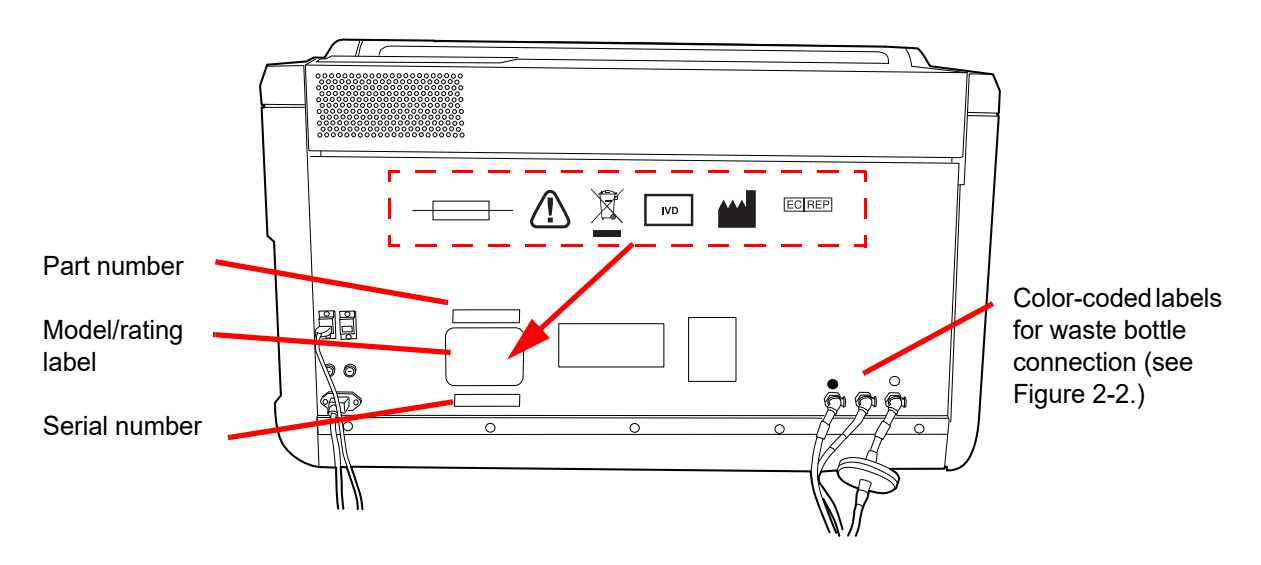

Figure 1-7 Rear of the ThinPrep<sup>®</sup> 5000 Processor

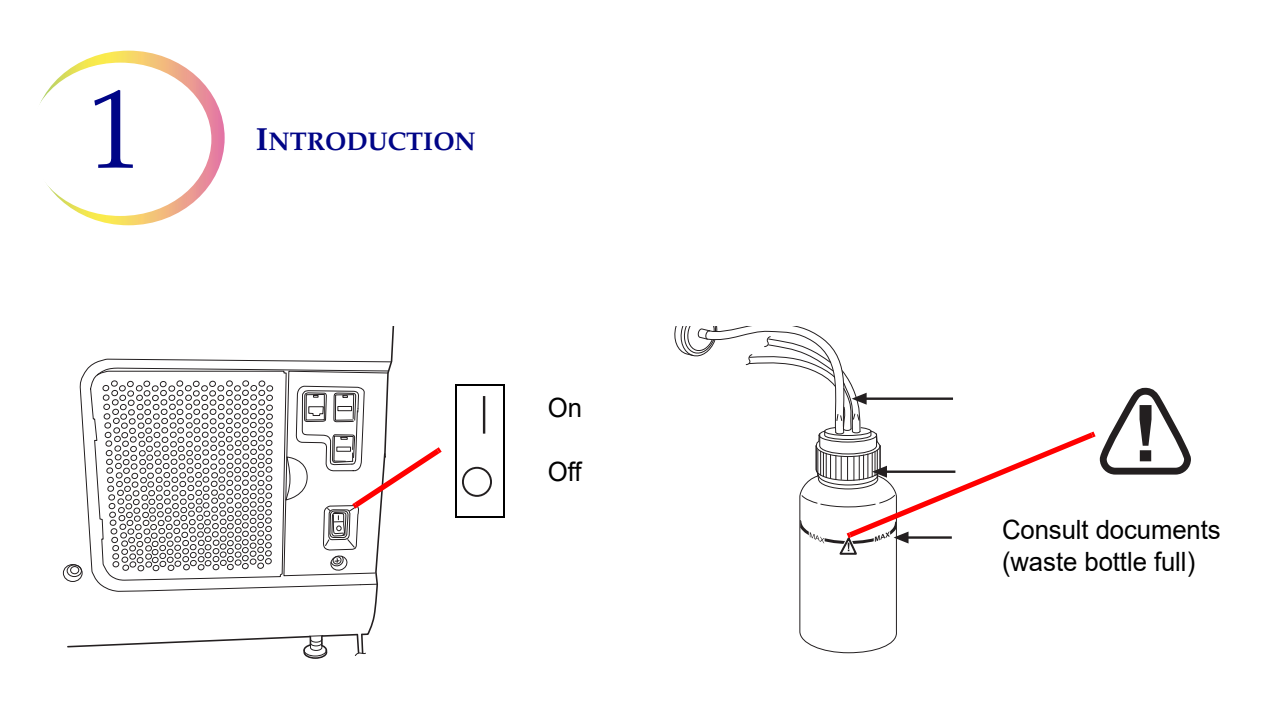

Figure 1-8 Right Side of Processor and Waste Bottle

## Warnings Used in this Manual:

## WARNING

#### **Service Installation Only**

This system is to be installed by trained Hologic personnel only.

#### WARNING

#### **Moving Parts**

The processor contains moving parts. Keep hands, hair, loose clothing, jewelry, etc., clear. Do not operate with the doors open.

#### WARNING

#### **Grounded Outlet**

To ensure safe operation of the equipment, use a three-wire grounded outlet. Disconnection from the power source is by removal of the power cord.

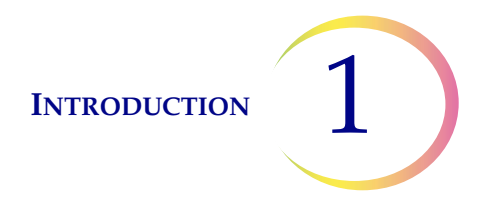

#### WARNING

#### **Toxic Mixtures**

Danger. PreservCyt<sup>®</sup> Solution contains methanol. Toxic if swallowed. Toxic if inhaled. Causes damage to organs. Cannot be made non-poisonous. Keep away from heat, sparks, open flames and hot surfaces. Other solutions cannot be substituted for PreservCyt Solution.

Danger. CytoLyt<sup>®</sup> Solution contains methanol. Harmful if swallowed. Harmful if inhaled. Causes damage to organs. Cannot be made non-poisonous. Keep away from heat, sparks, open flames and hot surfaces. Other solutions cannot be substituted for CytoLyt Solution.

Follow the manufacturer's recommendations for reagent handling and cleanup of spills. Refer to manufacturer's SDS for more information. Wear protective laboratory gear.

#### WARNING

#### **Flammable Liquid and Vapor**

Flammable liquids. Keep away from heat, sparks, open flames and hot surfaces.

#### WARNING

#### Glass

The instrument uses microscope slides, which have sharp edges. In addition, the slides may be broken in their storage packaging or on the instrument. Use caution when handling glass slides and cleaning the instrument.

#### WARNING

#### **Instrument Fusing**

For continued protection against fire, replace only with fuses of the specified type and current rating. Refer to the Maintenance chapter for instructions on replacing user accessible fuses. Refer to Ordering Information for fuse specification and ordering.

#### WARNING

Do not process a cerebrospinal fluid (CSF) specimen or other sample type that is suspected of possessing prion infectivity (PrPsc) derived from a person with a TSE, such as Creutzfeldt-Jakob disease, on a ThinPrep processor. A TSE-contaminated processor cannot be effectively decontaminated and therefore must be properly disposed of in order to avoid potential harm to users of the processor or service personnel.

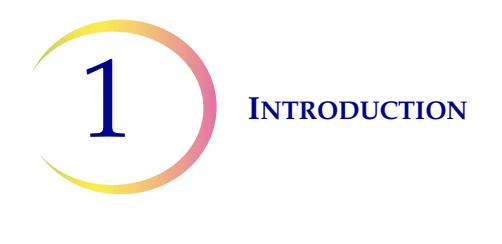

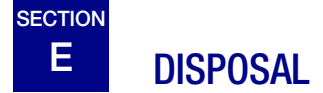

# **Disposal of Consumable Items**

CAUTION: All disposables are for single use only and should not be reused.

- **PreservCyt**<sup>®</sup> **Solution.** Follow local, state, provincial and federal or county guidelines. Dispose of all solvents as hazardous waste.
- **CytoLyt<sup>®</sup> Solution.** Dispose of as a biohazard.
- **Fixative Reagent.** Follow local, state, provincial and federal or county guidelines. Dispose of all solvents as hazardous waste.
- **Used ThinPrep**<sup>®</sup> **Filters**. Dispose of as regular waste.
- Waste Bottle contents. Dispose of all solvents as hazardous waste. Follow local, state, provincial and federal or county guidelines. As with all laboratory procedures, universal precautions should be followed.
- **Absorbent Pads** for fixative bath evaporation cover and filter arm. Dispose of as regular waste. (If dripping wet, dispose of as hazardous waste.)
- Broken Glass. Dispose of in a Sharps container.

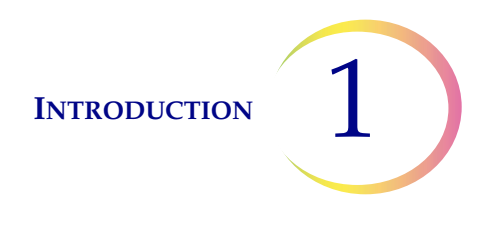

# **Disposal of the Instrument**

Do not dispose in municipal waste.

Please contact Hologic Technical Support.

Hologic will provide for the collection and proper reclamation of electrical devices we provide to our customers. Hologic strives to reuse Hologic devices, subassemblies, and components whenever possible. When reuse is not appropriate, Hologic will ensure the waste material is properly disposed of.

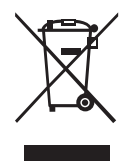

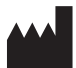

Hologic, Inc. 250 Campus Drive Marlborough, MA 01752 USA Tel: 1-800-442-9892 1-508-263-2900 Fax: 1-508-229-2795 Web: www.hologic.com

# Safety Data Sheet

CytoLyt Solution; PreservCyt Solution:

The Safety Data Sheet (SDS) for these solutions may be requested from Hologic Technical Support, or found online at www.hologicsds.com.

For other reagents, refer to the manufacturer's SDS.

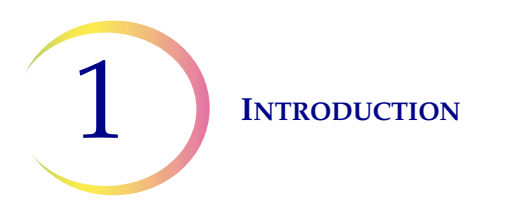

This page intentionally left blank.

2. Installation

2. Installation

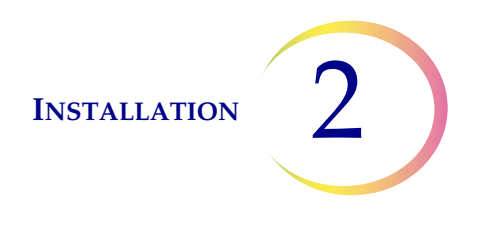

# Chapter Two

# Installation

**WARNING:** Service Installation Only

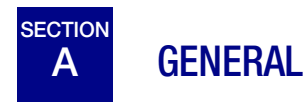

The ThinPrep<sup>®</sup> 5000 processor must be installed by personnel who have completed Hologic service training for the processor. When installation is complete, the operator(s) are trained, using the operator's manual as the training guide.

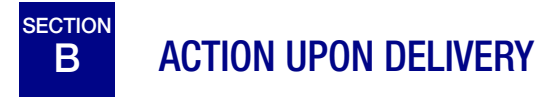

Remove and read the *Operating Instructions Prior to Installation* sheet attached to the packing carton.

Inspect the packing cartons for damage. Report any damage immediately to the shipper and/or Hologic Technical Support as soon as possible. (Refer to Chapter 12, Service Information.)

Leave the instrument in the packing cartons for Hologic service installation.

Store the instrument in a suitable environment until installation (cool, dry, vibration-free area).

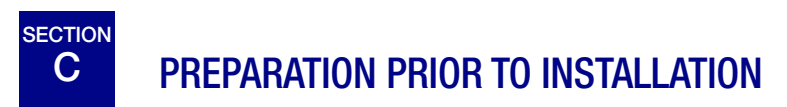

## **Pre-Installation Site Assessment**

A pre-installation site assessment is performed by Hologic service personnel. Be sure to have prepared any and all site configuration requirements as instructed by the service personnel.

## Location

Locate the ThinPrep 5000 processor near (within 3 meters) a three-wire grounded power outlet that is free of voltage fluctuations and power surges. The processor will be connected to a UPS (uninterruptible power supply), which will be plugged into the electrical outlet. Refer to Figure

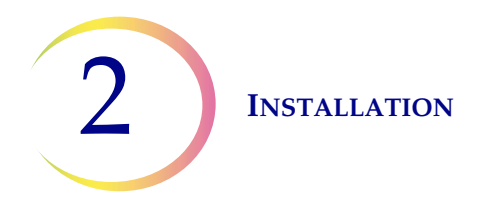

1-5 to ensure that there is sufficient clearance around the processor and includes room for the external waste bottle. If the processor will be configured with an optional printer and router, they may be plugged into the UPS. The components of the ThinPrep<sup>®</sup> 5000 processor should be close enough to comfortably make all connections.

During operation the ThinPrep 5000 processor is sensitive to vibrations. It should be placed on a flat, sturdy surface that can support the 185 lbs (84 kg) that it weighs. It should be placed away from any vibrating equipment.

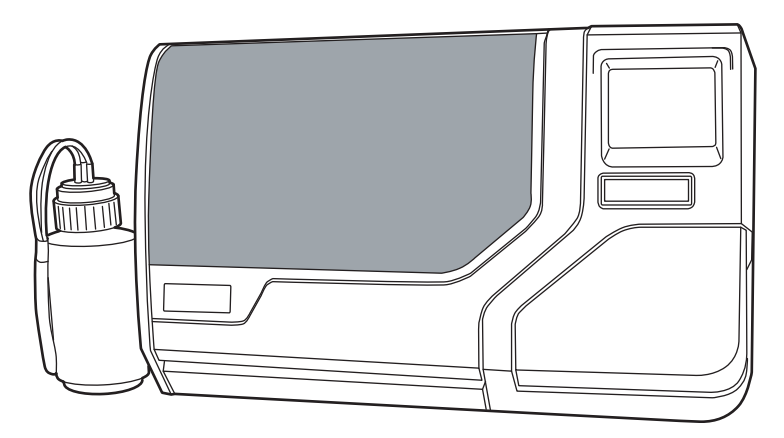

Figure 2-1 A Typical ThinPrep 5000 Processor

**CAUTION:** Route all connectors carefully to avoid pinching the cables. To avoid tripping over or disconnecting cabling, do not place cabling near foot traffic.

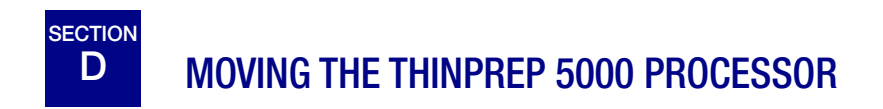

**CAUTION:** The processor weighs 185 lbs (84 kg) and should always be moved by at least two people.

The ThinPrep 5000 processor is a precision instrument and should be handled with care. Prior to relocating the equipment, unload any items which may spill or break: carousel, sample vials, slides, filters, fixative baths. Vent, remove and cap the waste bottle with its transport cover (page 8.6).

If the processor must be moved, it should be grasped and lifted by the bottom of the housing. There are two contoured handhold areas along the right and left undersides of the processor housing especially for lifting the instrument.

If the ThinPrep 5000 processor is to be shipped to a new location, please contact Hologic Technical Support. (Refer to Chapter 12, Service Information.)

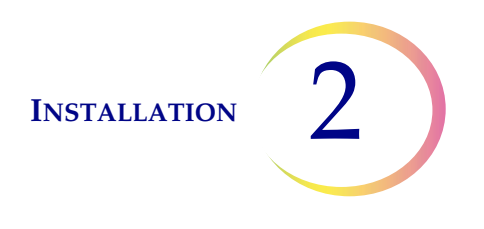

# E STORAGE AND HANDLING POST INSTALLATION

The ThinPrep<sup>®</sup> 5000 processor may be stored where it is installed. Be sure to clean and maintain the instrument as described in the Maintenance chapter of this manual.

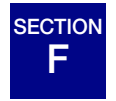

# CONNECT THE WASTE BOTTLE

**CAUTION:** At no time should bleach be present in the waste bottle while it is connected to the ThinPrep 5000 processor.

- 1. The waste bottle should be placed at the same height or below the ThinPrep 5000 processor. Do not place the waste bottle above the instrument.
- 2. Ensure that the waste bottle cap is tightly secured. The waste bottle must rest in an upright position. Do not allow the waste bottle to lay on its side.
- 3. Locate the three waste bottle connections at the rear of the ThinPrep 5000 processor. Refer to Figure 2-2. Ensure that the buttons of the connectors are in the down/inward position.

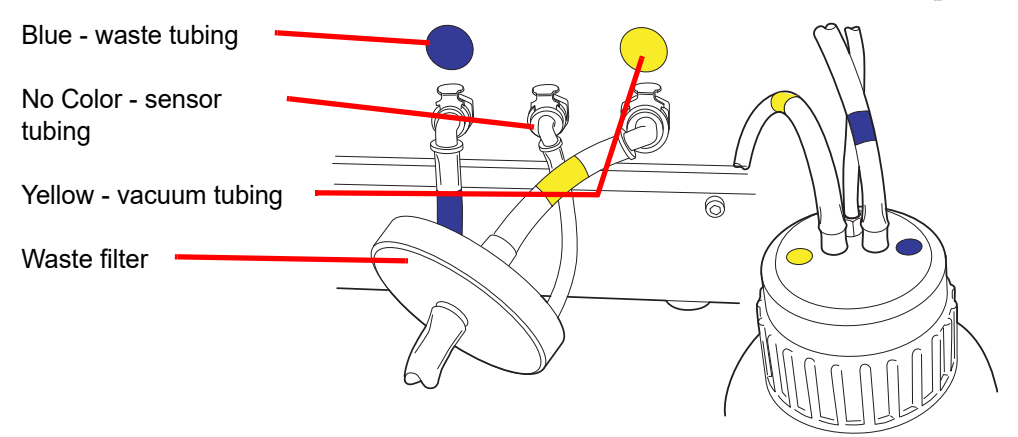

Figure 2-2 Waste Bottle Tubing Connections

- 4. Connect the color-coded waste tubing connectors to the corresponding connectors located in the rear of the instrument. When the proper connection has been established, the buttons on the connectors pop up/outward with a click sound. The L-shaped connector should be pointed downward.
  - Yellow = vacuum
  - Blue = waste

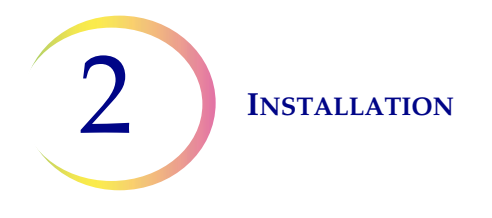

• No Color = pressure sensor

**CAUTION:** Do not mismatch tubing connections. This may result in damage to your processor.

**CAUTION:** Check the level of the waste every day. Always empty the waste bottle before it reaches the maximum liquid level line. Empty the waste bottle by following the procedure in "EMPTY THE WASTE BOTTLE" on page 8.6.

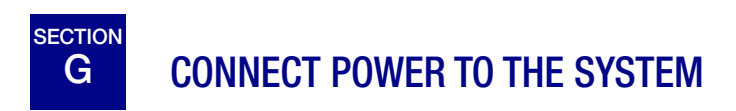

All power cords must be plugged into a grounded outlet. Disconnection from the power supply source is by removal of the power cord.

Make sure the power switch is off. Then insert the power cord into the receptacle on the rear of the instrument (Figure 2-3). The processor comes with a UPS (uninterruptible power supply). The instrument's power cord is plugged into the UPS. Plug the UPS power cord into a grounded outlet.

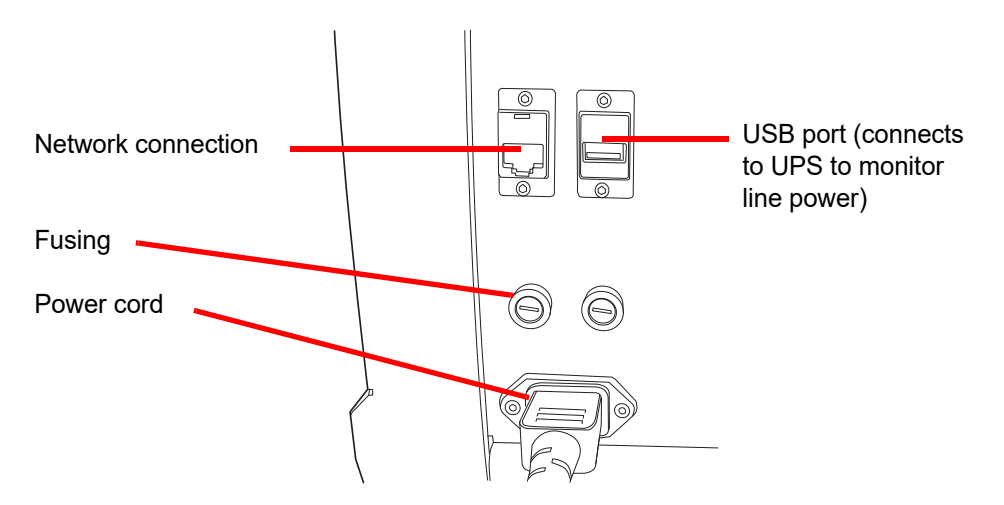

Figure 2-3 Rear of ThinPrep<sup>®</sup> 5000 Processor

# H TURN ON THE THINPREP 5000 PROCESSOR

**CAUTION:** Do not power on the processor while a USB key is in any of the USB ports. See Figure 2-3 and Figure 2-4 for USB port locations.

Both doors must be closed prior to turning on the processor.

Press the rocker switch located on the lower right side of the processor to the on position. See Figure 2-4.

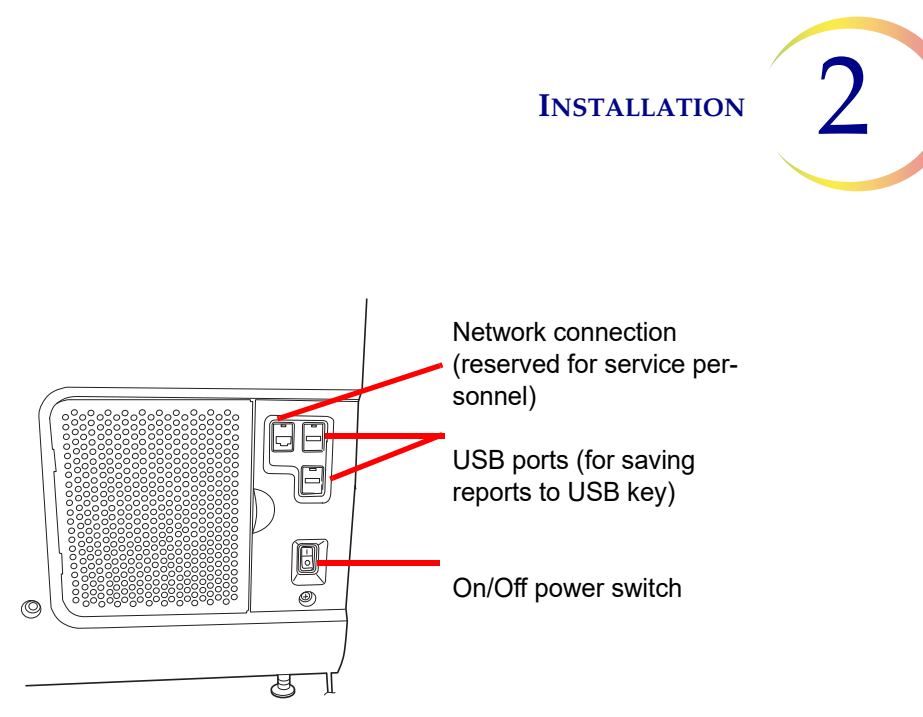

Figure 2-4 Power Switch

The user interface will display the ThinPrep<sup>®</sup> 5000 processor logo while the system boots and the main screen will appear when the processor is ready for use. The pump/compressor will be heard to energize and the mechanisms will move and then position for access. The doors will unlock.

*Note:* The ThinPrep 5000 processor is intended to be left on. For shutdown or extended shutdown, see page 2.6.

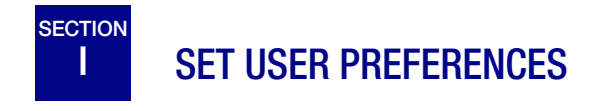

The following preferences may be set via the touch screen interface. These settings may be reset at any time and any settings will persist even if the processor is powered off and powered on again.

- Set Time And Date page 6.19.
- Set Lab Name page 6.20
- Set Processor Name page 6.21
- Set Audible Sound page 6.22
- Set Language page 6.25
- Printer page 6.26
- Configure Barcodes- page 6.29

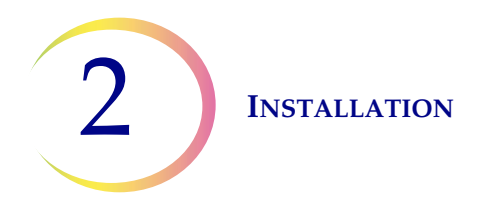

# J TURN OFF THE THINPREP 5000 PROCESSOR

# **Normal Shutdown**

**CAUTION:** Never turn off power to the instrument without first quitting the application via the user interface.

If the instrument is to be turned off, it must be in an idle state. If a batch is in progress, either let it finish, or stop the batch. To shut down, touch the **Admin Options** button on the user interface and press the **Shutdown** button.

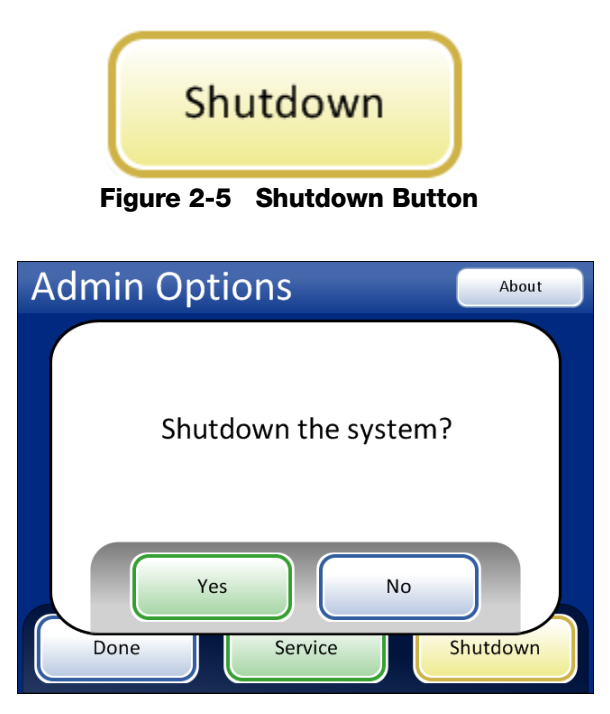

Figure 2-6 Shutdown Confirmation

A confirmation box will be displayed on the touch screen. Press the **Yes** button to proceed with system shutdown. Wait for the application to turn off (wait until the touch screen interface goes blank). Then turn off the power switch located on the right side of the instrument.

Press the No button to cancel shutdown and return to the Admin Options screen.

# **Extended Shutdown**

If the instrument is to be shut down for an extended amount of time, or be taken out of service, empty the waste bottle (Maintenance chapter), remove any items that may be on board and close all doors. Follow the instructions for Normal Shutdown. Completely remove power to the instrument by unplugging the power cord from the wall outlet.

3. PreservCyt and CytoLyt Solutions 3. PreservCyt and CytoLyt Solutions

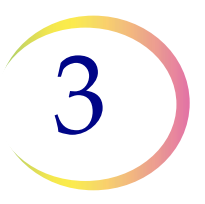

# Chapter Three

# PreservCyt<sup>®</sup> & CytoLyt<sup>®</sup> Solutions

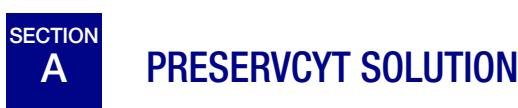

The following sections describe the function and specifications of the cytologic preservative fluid, PreservCyt<sup>®</sup> Solution.

PreservCyt Solution is a methanol-based, buffered solution designed to preserve cells during transport and slide preparation on the ThinPrep<sup>®</sup> 5000 processor.

The slide preparation process on the ThinPrep processor also requires PreservCyt Solution for transporting and storing samples prior to processing. PreservCyt Solution is optimized for the ThinPrep processor slide preparation process and cannot be substituted with any other reagents.

# Packaging

Please refer to the Ordering Information in this manual for part numbers and detailed information regarding the ordering of solutions and supplies for the ThinPrep 5000 processor.

• Vials (20 mL) of PreservCyt Solution are contained in each ThinPrep Pap test.

## Composition

PreservCyt Solution is a buffered solution containing methanol. It contains no reactive ingredients. It contains no active ingredients.

**WARNING:** Danger. PreservCyt Solution contains methanol. Toxic if swallowed. Toxic if inhaled. Causes damage to organs. Cannot be made non-poisonous. Keep away from heat, sparks, open flames and hot surfaces. Other solutions cannot be substituted for PreservCyt Solution.

# **Storage Requirements**

- Store PreservCyt Solution between 15°C (59°F) and 30°C (86°F). Do not use beyond the expiration date printed on the container.
- Store PreservCyt Solution *with* cytologic sample intended for ThinPrep Pap testing between 15°C (59°F) and 30°C (86°F) for up to 6 weeks.
- Store PreservCyt Solution *with* cytologic sample intended for CT/NG testing using the Roche Diagnostics COBAS AMPLICOR CT/NG test between 4°C (39°F) and 25°C (77°F) for up to 6 weeks.

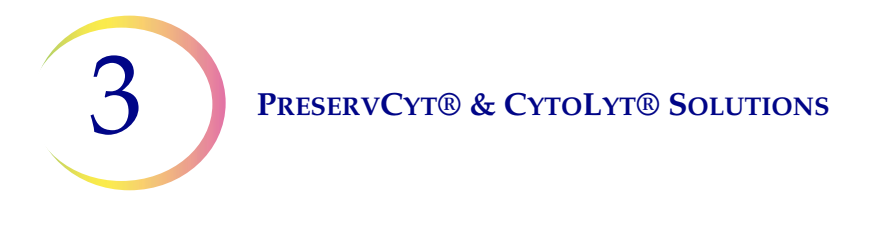

- **Note:** Refer to "OPTIONAL INSTRUCTIONS FOR ANCILLARY TESTING" on page 7.19 for instructions for aliquot removal for ancillary testing prior to running the ThinPrep Pap test.
- Storage requirements for quantities of PreservCyt<sup>®</sup> Solution are dependent on local regulations regarding the size and configuration of your facility. Please refer to the Solutions Storage Guide at the end of this chapter.

# Transportation

When transporting a PreservCyt Solution vial containing cells, make sure the vial is tightly sealed. Align the mark on the cap with the mark on the vial as shown in Figure 3-1 to prevent leakage. If the cap on the vial does not have a torque line, ensure the cap is tightened securely for storage.

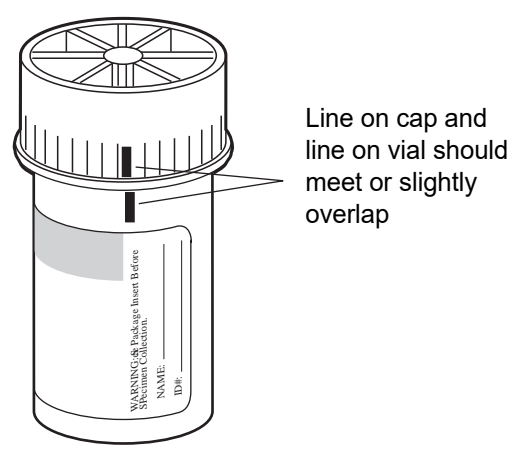

Figure 3-1 Aligning the Vial Cap

The shipping category for PreservCyt Solution is:

"flammable liquids, n.o.s. (methanol)" (USA only)

"flammable liquids, toxic, n.o.s. (methanol) (outside the USA)

The shipping category for PreservCyt Solution containing cells is "diagnostic sample."

Please refer to the Shipping Requirements and Recommendations guide at the end of this chapter.

# Stability

Do not use PreservCyt Solution after the expiration date on the container label. If making multiple slides from the same sample vial, be sure to make the slides before the expiration date marked on the sample vial. Expired vials should be discarded using appropriate laboratory procedures. Also, refer to the Storage Requirements earlier in this section for cell preservation limits.

# PRESERVCYT® & CYTOLYT® SOLUTIONS

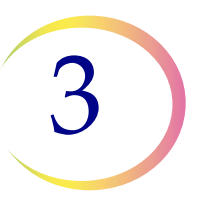

#### Handling/Disposal

Handle all chemical-containing materials carefully in accordance with safe laboratory practices. When required by reagent composition, additional precautions are marked on the reagent containers or in the instructions for use.

Dispose of PreservCyt<sup>®</sup> Solution according to the guidelines for disposing of hazardous waste. PreservCyt Solution contains methanol.

PreservCyt Solution was challenged with a variety of microbial and viral organisms. The following table presents the starting concentrations of viable organisms and the log reduction of viable organisms found after 15 minutes in the PreservCyt Solution. As with all laboratory procedures, universal precautions should be followed.

| Organism                     | Initial<br>Concentration                       | Log Reduction<br>after<br>15 min. |  |  |
|------------------------------|------------------------------------------------|-----------------------------------|--|--|
| Candida albicans             | 5.5 x 10 <sup>5</sup> CFU/mL                   | >4.7                              |  |  |
| Aspergillus niger*           | 4.8 x 10 <sup>5</sup> CFU/mL                   | 2.7                               |  |  |
| Escherichia coli             | 2.8 x 10 <sup>5</sup> CFU/mL                   | >4.4                              |  |  |
| Staphylococcus aureus        | 2.3 x 10 <sup>5</sup> CFU/mL                   | >4.4                              |  |  |
| Pseudomonas aeruginosa       | 2.5 x 10 <sup>5</sup> CFU/mL                   | >4.4                              |  |  |
| Mycobacterium tuberculosis** | 9.4 x 10 <sup>5</sup> CFU/mL                   | 4.9                               |  |  |
| Rabbitpox virus              | 6.0 x 10 <sup>6</sup> PFU/mL                   | 5.5***                            |  |  |
| HIV-1                        | 1.0 x 10 <sup>7.5</sup> TCID <sub>50</sub> /mL | 7.0***                            |  |  |

\* After 1 hour >4.7 log reduction

\*\* After 1 hour >5.7 log reduction

\*\*\* Data is for 5 minutes

## **Safety Data Sheet**

The SDS for PreservCyt Solution is included in the packaging of the product. It may also be accessed at www.hologicsds.com.

**BreservCyt® & CytoLyt® Solutions** 

B CYTOLYT<sup>®</sup> SOLUTION

CytoLyt Solution is a methanol-based, buffered, preservative solution designed to lyse red blood cells, prevent protein precipitation, dissolve mucus, and preserve morphology of general cytology samples. It is intended as a transportation medium and is used in specimen preparation prior to processing. It is not intended for complete inactivation of microbes. Chapter 5, Non-Gynecologic Sample Preparation, describes the uses of CytoLyt Solution in detail.

# Packaging

Please refer to the Ordering Information in this manual for part numbers and detailed information regarding the ordering of solutions and supplies for the ThinPrep<sup>®</sup> 5000 processor.

# Composition

CytoLyt Solution contains methanol and buffer.

**WARNING:** Danger. CytoLyt Solution contains methanol. Harmful if swallowed. Harmful if inhaled. Causes damage to organs. Cannot be made non-poisonous. Keep away from heat, sparks, open flames and hot surfaces. Other solutions cannot be substituted for CytoLyt Solution.

## **Storage Requirements**

- Store the containers at 15°C– 30°C without cells.
- Cells in CytoLyt Solution are preserved for 8 days at room temperature; however, for best results, transport specimen to the laboratory immediately for processing. This 8-day preservation period pertains to samples in a minimum CytoLyt Solution-to-sample ratio of one part CytoLyt Solution to three parts sample.
- Storage requirements for quantities of CytoLyt Solution are dependent on local regulations regarding the size and configuration of your facility. Please refer to the Solution Storage Guide at the end of this chapter.

## Transportation

Make sure the tubes and specimen cups containing CytoLyt Solution are tightly sealed. Align the mark on the cap with the mark on the vial to prevent leakage.

## Stability

Do not use CytoLyt Solution after the expiration date on the container label. Refer to the Storage Requirements earlier in this section for cell preservation limits.

# PRESERVCYT® & CYTOLYT® SOLUTIONS

3

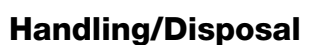

Handle all chemical-containing materials carefully in accordance with safe laboratory practices.

# Safety Data Sheet

The SDS for CytoLyt Solution is included in the packaging of the product. It may also be accessed at www.hologicsds.com.

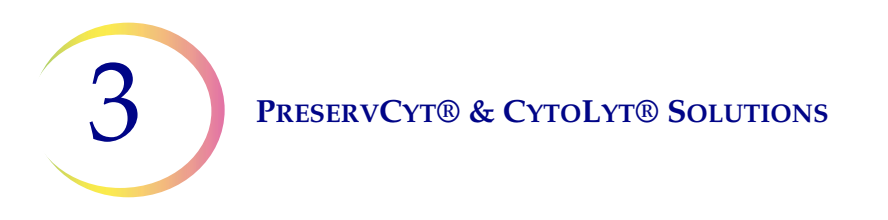

This page intentionally left blank.

The National Fire Protection Association (NFPA) is the expert authority that local fire departments and fire safety code enforcement authorities look to for fire safety standards and codes. Their codes are developed through a consensus standards development process approved by the American National Standards Institute. The NFPA codes are used as guidelines by most fire code enforcement agencies. Since these codes are guidelines, your local Authority Having Jurisdiction (AHJ) for fire code enforcement may make the final determination. The summary chart below is based upon guidelines for facilities protected by standard sprinkler systems.<sup>(3)</sup>

The ThinPrep products NFPA ratings are listed in a table below this chart.

Use this chart to help you determine your maximum storage limits for flammable and combustible liquids.

| Maximum Quantities of Flammable and Combustible Liquids in Laboratory Units Outside of Inside Liquid Storage Areas <sup>(4)</sup>                         |                             |              |                                                                               |            |                              |          |            |                                                                               |                             |                           |                      |                      |                      |                      |
|----------------------------------------------------------------------------------------------------|-----------------------------|--------------|-------------------------------------------------------------------------------|------------|------------------------------|----------|------------|-------------------------------------------------------------------------------|-----------------------------|---------------------------|----------------------|----------------------|----------------------|----------------------|
|                                                                                                    | Flammable                   |              | Quantities in Use                                                             |            |                              |          |            | Quantities in Use and Storage                                                 |                             |                           |                      |                      |                      |                      |
| Lab Unit Fire<br>Hazard Class                                                                                                    | &<br>Combustible            | NFPA<br>Code | Max per 100ft <sup>2</sup> (9.2m <sup>2</sup> ) of<br>Lab Unit <sup>(5)</sup> |            | Max Quantity per Lab<br>Unit |          | Max pe     | Max per 100ft <sup>2</sup> (9.2m <sup>2</sup> ) of<br>Lab Unit <sup>(5)</sup> |                             | Max Quantity per Lab Unit |                      |                      |                      |                      |
|                                                                                                    |                             |              | Gallons                                                                       | Liters     | Vials <sup>(8)</sup>         | Gallons  | Liters     | Vials                                                                         | <sup>(8)</sup> Gallons      | Liters                    | Vials <sup>(8)</sup> | Gallons              | Liters               | Vials <sup>(8)</sup> |
| A (High)                                                                                                    | Ι                           | 45-2015      | 10                                                                            | 38         | 1900                         | 480      | 1820       | 91,00                                                                         | 0 20                        | 76                        | 3800                 | 480                  | 1820                 | 91,000               |
| A (Ingu)                                                                                                    | I, II, IIIA                 | 45-2015      | 20                                                                            | 76         | 3800                         | 800      | 3028       | 151,40                                                                        | 00 40                       | 150                       | 7500                 | 1600                 | 6060                 | 303,000              |
| B <sup>(6)</sup>                                                                                                    | Ι                           | 45-2015      | 5                                                                             | 19         | 950                          | 300      | 1136       | 56,80                                                                         | 0 10                        | 38                        | 1900                 | 480                  | 1820                 | 91,000               |
| (Moderate)                                                                                                    | I, II, IIIA                 | 45-2015      | 10                                                                            | 38         | 1900                         | 400      | 1515       | 75,75                                                                         | 0 20                        | 76                        | 3800                 | 800                  | 3028                 | 151,400              |
| $C^{(7)}$ (Low)                                                                                                    | Ι                           | 45-2015      | 2                                                                             | 7.5        | 375                          | 150      | 570        | 28,50                                                                         | 0 4                         | 15                        | 750                  | 300                  | 1136                 | 56,800               |
| C <sup>()</sup> (L0w)                                                                                                    | I, II, IIIA                 | 45-2015      | 4                                                                             | 15         | 750                          | 200      | 757        | 37,852                                                                        | 20 8                        | 30                        | 1500                 | 400                  | 1515                 | 75,750               |
|                                                                                                    | Ι                           | 45-2015      | 1                                                                             | 4          | 200                          | 75       | 284        | 14,20                                                                         | 0 2                         | 7.5                       | 375                  | 150                  | 570                  | 28,500               |
| D (Minimar)                                                                                                    | I, II, IIIA                 | 45-2015      | 1                                                                             | 4          | 200                          | 75       | 284        | 14,20                                                                         | 0 2                         | 7.5                       | 375                  | 150                  | 570                  | 28,500               |
|                                                                                                    | Maximum Qu                  | antities of  | PreservCy                                                                     | t Solution | (Class IC)                   | That Can | Be Stored  | l per Fir                                                                     | re Area <sup>(9)</sup> Outs | side a Safe               | ety Flamm            | able Cabine          | t                    |                      |
|                                                                                                    |                             | Locat        | ion                                                                           |            |                              |          | NFPA (     | Code                                                                          | Gallons                     | Lit                       | ters                 | Vials <sup>(8)</sup> |                      |                      |
| General Warehou                                                                                                    | ise <sup>(10)(12)(13)</sup> |              |                                                                               |            |                              |          | 30-20      | 15                                                                            | 120                         | 4                         | 60                   | 23,000               |                      |                      |
| Liquid Warehous                                                                                                    | e <sup>(3,11)</sup>         |              |                                                                               |            |                              |          | 30-2015 Un |                                                                               | Unlimited                   | Unlimited                 |                      | Unlimited            | Unlimited            |                      |
| Office, to include                                                                                                    | Exam Rooms                  |              |                                                                               |            |                              |          | 30-2015    |                                                                               | 10                          | 38                        |                      | 1900                 |                      |                      |
| Allowable Quantities of PreservCyt Solution That Can Be Stored in a Liquid Storage Room                                                                   |                             |              |                                                                               |            |                              |          |            |                                                                               |                             |                           |                      |                      |                      |                      |
| Location                                                                                                    |                             |              |                                                                               |            |                              |          |            | NFPA Code                                                                     | Gal                         | lons                      | Liters               | ,                    | Vials <sup>(8)</sup> |                      |
| Maximum allowable storage per ft <sup>2</sup> in an inside storage room that is smaller than 150ft <sup>2</sup> in size.                                  |                             |              |                                                                               |            |                              |          |            | 30-2015                                                                       | :                           | 5                         | 19                   |                      | 950                  |                      |
| Maximum allowable storage per ft <sup>2</sup> in an inside storage room that is larger than 150ft <sup>2</sup> and less th<br>500ft <sup>2</sup> in size. |                             |              |                                                                               |            |                              | an       | 30-2015    | 1                                                                             | 0                           | 38                        |                      | 1900                 |                      |                      |
|                                                                                                    |                             |              |                                                                               |            |                              |          |            |                                                                               |                             |                           |                      |                      |                      |                      |

(1) Solution classifications: PreservCyt – Class IC; CytoLyt – Class II; CellFyx – Class IB

(2) This information is Hologic's summary of the various regulations. To view the codes in their entirety, please refer to NFPA 30 and NFPA 45.

(3) A Liquid Warehouse shall have a sprinkler system that complies with the appropriate system indicated in NFPA 30.

(4) An Inside Liquid Storage Area is a storage room totally enclosed within a building and having no exterior walls.

(5) A Laboratory Unit is the area surrounded by firewalls per NFPA 30 *Flammable and Combustible Liquids Code*.

(6) Reduce quantities by 50% for B laboratory units located above the  $3^{rd}$  floor.

(7) Reduce quantities by 25% for C and D laboratory units located on the 4<sup>th</sup>-6<sup>th</sup> floors of a building and reduce quantities by 50% for C and D laboratory units above the 6<sup>th</sup> floor

(8) 20ml PreservCyt vials.

(9) A Fire Area is the area of a building separated from the remainder of the building by construction having a fire resistance of at least 1-hour and having all communicating openings properly protected by an assembly having a fire resistance rating of at least 1-hour per NFPA 30 *Flammable and Combustible Liquids Code*.

(10) Allowable quantities in a warehouse can be increased with a sprinkler system rated higher than standard systems.

- (11) A Liquid Warehouse is a separate, detached building or attached building used for warehousing-type operations for liquids.
- (12) Quantities are permitted to be increased 100% where stored in approved flammable liquids storage cabinets.

(13) Quantities are permitted to be increased 100% in buildings equipped throughout with an automatic sprinkler system installed in accordance tiwh NFPA13, Standard for the Installation of Sprinkler Systems.

This table lists the NFPA ratings for all the ThinPrep products.

| ThinPrep Product                 | Health Hazard | Flammability Hazard | Instability Hazard | Specific Hazard |
|----------------------------------|---------------|---------------------|--------------------|-----------------|
| ThinPrep PreservCyt Solution     | 2             | 3                   | 0                  | N/A             |
| ThinPrep CytoLyt Solution        | 2             | 2                   | 0                  | N/A             |
| ThinPrep CellFyx Solution        | 2             | 3                   | 0                  | N/A             |
| ThinPrep Rinse Solution          | 0             | 0                   | 0                  | N/A             |
| ThinPrep Bluing Solution         | 0             | 0                   | 0                  | N/A             |
| ThinPrep Rinse II Solution       | 2             | 3                   | 0                  | N/A             |
| ThinPrep Bluing II Solution      | 0             | 0                   | 0                  | N/A             |
| ThinPrep Stain EA Solution       | 2             | 3                   | 0                  | N/A             |
| ThinPrep Stain Orange G Solution | 2             | 3                   | 0                  | N/A             |
| ThinPrep Nuclear Stain           | 2             | 0                   | 0                  | N/A             |

# ThinPrep® Solutions Shipping Requirements \*

#### Scope:

These requirements include shipping:

- Biological specimens (patient specimens) in ThinPrep<sup>®</sup> solutions
- Biological specimens in solutions other than ThinPrep<sup>®</sup> solutions
- Biological specimens not in solutions
- ThinPrep<sup>®</sup> PreservCyt<sup>™</sup> Solution without biological specimens
- ThinPrep<sup>®</sup> CytoLyt<sup>™</sup> Solution without biological specimens
- Note: Shippers of Hazardous Materials or Dangerous Goods must be trained according to the various Hazardous Materials/Dangerous Good regulations

#### A. <u>Shipping Requirements when shipping patient samples in ThinPrep PreservCyt Solution only –</u> <u>Ambient Temperature</u>:

- 1. Patient samples / biological substances (pathogens) contained ThinPrep PreservCyt Solution are neutralized or inactivated by the solution and as such no longer pose a health risk. (For further information regarding this, refer to the ThinPrep 2000 or ThinPrep 5000 Operators' Manual).
- 2. Materials that have been neutralized or inactivated are exempt from the Category B Class 6, Division 6.2 requirements.
- Solutions that contain neutralized or inactivated pathogens, and meet the criteria of one or more of the other hazards risks, must be shipped according to the shipping requirements for that hazard risk(s).
- 4. ThinPrep PreservCyt Solution is a Flammable liquid when shipped domestic or international Therefore, follow the instructions in Section C below, Shipping ThinPrep® PreservCyt<sup>™</sup> Solution Only (such as from a laboratory to a physician).

#### B <u>Shipping Biological Specimens in Solutions (other than ThinPrep PreservCyt Solution) or</u> <u>Without Solutions</u>

#### Notes:

When biological specimens are shipped in a solution of a quantity of 30 ml or less and are packed in accordance with these guidelines, no further requirements in the Hazardous Materials (Dangerous Goods) Regulations need be met. However, training is recommended."<sup>1</sup>

#### Definitions:

- <u>Biological Substance, Category B</u>: Materials containing or suspected to contain infectious substances that do not meet Category A criteria. IATA Dangerous Goods regulations were revised with an effective date of January 1, 2015. Note: The term "diagnostic specimen" has been replaced with "biological substance, Category B"
- <u>Exempt specimens</u>: Specimens that with the minimal likelihood that pathogens are present (fixed tissue, etc.)

\* These instructions are Hologic's interpretation of the various regulations as of the effective date. However, Hologic will not be responsible for any non-conformance to the actual regulations.
#### Shipping Requirements Category B or Exempt <sup>1</sup> – Ambient Temperature:

- 1. Packaging must consist of three components
  - a. a primary receptacle, leak proof
  - b. secondary packaging, leak proof
  - c. a rigid outer packaging

#### NOTES:

- FedEx will not accept clinical samples or diagnostic specimens packaged in FedEx envelopes, FedEx tubes, FedEx Paks, or FedEx Boxes, Styrofoam boxes, plastic bags, or paper envelopes.
- FedEx will accept clinical samples in FedEx Clinical Paks, FedEx Medium Clinical Boxes or FedEx Large Clinical Boxes.<sup>2</sup>
- 2. The primary receptacle cannot contain more that 1L of a liquid substance (500 ml if using FedEx).
- 3. If multiple fragile primary receptacles are placed in a single secondary packaging, they must be either individually wrapped or separated to prevent contact between them.
- 4. Absorbent material must be placed between the primary receptacle and the secondary packaging. The absorbent material (cotton balls, cellulose wadding, absorbent packets, paper towels) must be in sufficient quantity to absorb the entire contents of the primary receptacle(s) so that any release of the liquid substance will not compromise the integrity of the cushioning material or the outer packaging.
- 5. The outer packaging must not contain more than 4L or 4kg of material. This quantity excludes ice, dry ice, or liquid nitrogen when used to keep specimens cold.
- 6. An itemized list of contents must be enclosed between the secondary packaging and the outer packaging.
- 7. The packaging must successfully pass a 4 ft. drop test (Section 6.6.1 IATA regulations).
- 8. The UN3373 mark must be displayed on the external surface of the outer packaging (one surface of the outer packaging must have a minimum dimension of 100 mm x 100 mm FedEx minimum is 7"x 4"x 2") on a background of a contrasting color and must be clearly visible and legible. The mark must be in the form of a diamond with each side having a length of at least 50 mm. Lettering must be at least 6mm high.
- 9. The proper shipping name "Biological Substance, Category B" in letters at least 6mm high must be marked on the outer package adjacent to the diamond shaped UN3373 mark.

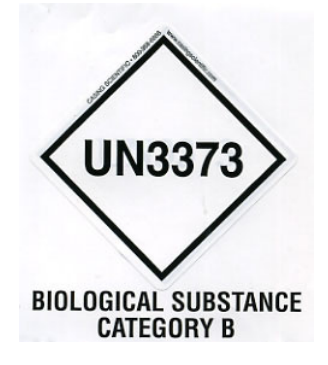

10. If using FedEx, the FedEx USA Airbill, Section 6, Special Handling must be completed with dangerous goods/dry ice information:

Does this shipment contain dangerous goods?

- 11. The outer container of all diagnostic/clinical specimen packages must display the following:
  - a. Sender's name and address
  - b. Recipient's name and address
  - c. The words "Biological Substance, Category B"
  - d. The UN 3373 label

#### Shipping Requirements Category B or Exempt <sup>1</sup> – Frozen or Refrigerated Specimens:

NOTE: FedEx defers to IATA regulations for the shipping of refrigerated or frozen diagnostic specimens.<sup>2</sup>

Follow all packaging directions for Category B or Exempt – Ambient Temperature plus:

- Place ice or dry ice outside of the secondary packaging. Interior supports must be provided to secure the secondary packaging in the original position after the ice or dry ice has dissipated. If ice is used, the outside packaging or overpack must be leak proof. If dry ice is used, the packaging must be designed and constructed to permit the release of CO<sup>2</sup> gas to prevent a buildup of pressure that could rupture the packaging.
- 2. Always affix the Class 9, UN 1845 dry ice label as well as the UN 3373, Biological Substance, Category B label to these shipments
- 3. If using FedEx, the FedEx USA Airbill, Section 6, Special Handling must be completed with dangerous goods/dry ice information: Does this shipment contain dangerous goods?

YES- Shipper's Declaration not required

Enter kg of dry ice used (if applicable)

- 4. The outer container of all diagnostic/clinical specimen packages must display the following:
  - a. Sender's name and address
  - b. Recipient's name and address
  - c. The words "Biological Substance, Category B"
  - d. The UN 3373 label
  - e. Class 9 label, including UN 1845, and net weight if packaged with dry ice

#### <u>C</u> Shipping ThinPrep<sup>®</sup> PreservCyt<sup>™</sup> Solution Only (such as from a laboratory to a physician)

#### **Domestic Ground Shipments - Limited Quantities:**

#### Notes:

ThinPrep<sup>®</sup> PreservCyt<sup>™</sup> Solution is classified as a Class 3 Flammable liquid, assigned to Packing Group III (PG III).

49 CFR 173.150 (Limited Quantities) allows ThinPrep<sup>®</sup> PreservCyt<sup>™</sup> Solution in vials to be shipped in Limited Quantities when shipped via ground transportation in a sturdy box. The total volume in a package cannot exceed 5 liters or weigh more than 30 kg (66 lbs). Limited Quantities are exempt from labeling requirements.

Limited Quantity domestic ground shipping recommendations:

- 1. ThinPrep<sup>®</sup> PreservCyt<sup>™</sup> Solution must be shipped in the vials.
- Place the vials in a good quality cardboard box, such as the ThinPrep<sup>®</sup> box that holds 250 vials. Pack vials in a manner (adding protective packing material as necessary) as to limit movement of individual vials.
- 3. Mark the package as "Flammable liquids, n.o.s., (Methanol Solution), 3, UN1993, Ltd. Qty." add orientation arrows on the ends, and the Limited Quantity label:

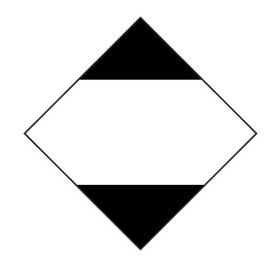

4. Print "UN1993, Flammable liquids, n.o.s., (Methanol Solution), 3, PG III, Ltd. Qty." on the Shipping papers.

#### Domestic Ground Shipments - Other than Limited Quantities:

When shipping packages in excess of "Limited Quantity" amounts:

- 1. Do not include "Ltd Qty" in the wording on the package or on the Shipping papers as indicated in c and d above.
- 2. Affix a Class 3 "Flammable Liquid" hazard label to the outer package in close proximity of the wording described in "C" above. See the example of the label on the last page of these recommendations.
- 3. Mark the package as "Flammable liquids, n.o.s., (Methanol Solution), 3, UN1993, Net Qty."

#### **Domestic Air Shipments:**

In addition to 1 and 2 above in Domestic Ground Shipments – Other than Limited Quantities, the following are recommendations for domestic air shipments:

- 3. Maximum allowable package sizes are:
  - i. Sixty (60) liters (3000-vials) for passenger aircraft, and
  - ii. Two hundred twenty (220) liters (11,000-vials) for cargo aircraft.

- 4. Single packages containing more than sixty (60) liters (3000-vials) of total product must be clearly marked "FOR CARGO AIRCRAFT ONLY".
- 5. The vials must be shipped in United Nations (UN) certified 4G packaging for any quantity in an aircraft. (e.g., ThinPrep<sup>®</sup> PreservCyt<sup>™</sup> Solution 250-vial box or equivalent.)
- 6. A Class 3 "Flammable Liquid" label must be affixed to the outer package near the words "Flammable liquids, n.o.s., (Methanol Solution)".

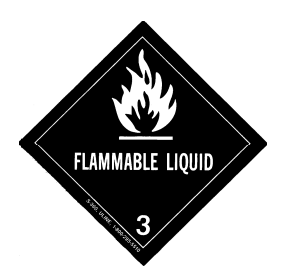

#### All Domestic Shipments:

The following are recommendations for all domestic ground and air shipments:

- 1. If the ThinPrep<sup>®</sup> PreservCyt<sup>™</sup> Solution is shipped in a package also containing non-hazardous material, the hazardous material must be listed first, or be printed in a contrasting color (or highlighted) to differentiate it from the non-hazardous material.
- 2. The total volume of ThinPrep<sup>®</sup> PreservCyt<sup>™</sup> Solution and the number of vials must appear on the shipping papers.

#### International Ground Shipments - Limited Quantities:

When shipping internationally, ThinPrep<sup>®</sup> PreservCyt<sup>™</sup> Solution is classified with a primary hazard of Class 3 (Flammable Liquid), and with a secondary hazard of Class 6.1 (Toxic). It is assigned to PG III.

The reference used for the international ground recommendations is the *ADR* - *European Agreement Concerning the International Carriage of Dangerous Good by Road* (United Nations). A "Limited Quantity" is defined as a package containing a maximum net quantity of 5-liters and not weighing more than 20 kg (40 lbs). The recommendations for international ground shipments are as follows:

- 1. ThinPrep® PreservCyt<sup>™</sup> Solution must be shipped in the vials.
- 2. Place the vials in a good quality cardboard box, such as the Cytyc box that holds 250 vials. Pack vials in a manner (adding protective packing material as necessary) as to limit movement of individual vials.
- Mark the package with "UN1992, Flammable liquids, toxic, n.o.s., (Methanol Solution), 3, 6.1, PGIII Ltd. Qty" orientation arrows on the ends and the Limited Quantity label that has a "Y" on it.

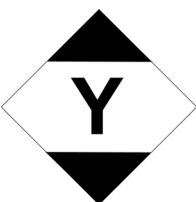

4. The shipping papers should include all the information indicated in "3" above.

International Ground Shipments – Other then Limited Quantities:

- 1. Do not include "Ltd Qty" in the wording on the package or on the Shipping papers as indicated in c and d above.
- 2. Affix both a Class 3 "Flammable Liquid" label and a secondary Class 6.1 "Toxic" label to the package adjacent to the markings. (Copies of the labels can be found on the last page of this document.)

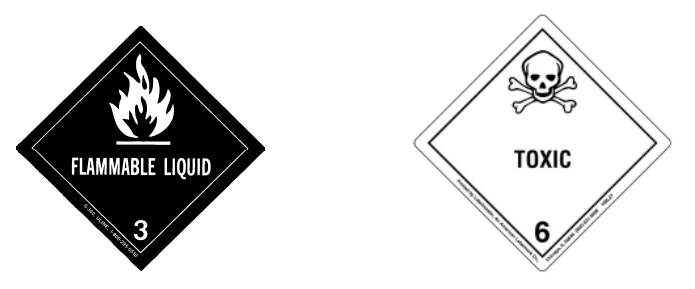

Class 6.1 "Toxic" secondary hazard label.

3. Mark the package with "UN1992, Flammable liquids, toxic, n.o.s., (Methanol Solution), 3, 6.1, PG III, Net Qty".

#### International Air Shipments:

The references used for the International Air recommendations are: In addition to a and b above in International Ground Shipments, the following are the recommendations for international air shipments:

- 1. Maximum allowable package sizes are:
  - i. Sixty (60) liters (3000-vials) for passenger aircraft, and
  - ii. Two hundred twenty (220) liters (11,000-vials) for cargo aircraft.
- Packages containing more than sixty (60) liters of product must be clearly marked "FOR CARGO AIRCRAFT ONLY"
- 3. The vials must be shipped in United Nations (UN) certified 4G packaging for any quantity in an aircraft. (e.g., ThinPrep<sup>®</sup> PreservCyt<sup>™</sup> Solution 250-vial box or equivalent.) Pack vials in a manner (adding protective packing material as necessary) as to limit movement of individual vials.
- 4. Limited Quantity exemption can only be used if the package has a maximum net quantity of 2-liters.
- 5. Packaging manufacturer's specifications markings are not required when shipping Limited Quantity.
- 6. Mark the package with "UN1992, Flammable liquids, toxic, n.o.s., (Methanol Solution), 3, 6.1, PGIII, Net. Qty".
- 7. When a "Cargo Aircraft Only" marking is required, it must be affixed on the same package surface and near the hazard labels.
- 8. The shipper is responsible for the completion of a "Shipper's Declaration for Dangerous Goods" form.
- D. <u>Shipping ThinPrep<sup>®</sup> CytoLyt<sup>™</sup> Solution Only (such as from a laboratory to a physician)</u> Domestic Ground Shipments:

ThinPrep<sup>®</sup> CytoLyt<sup>™</sup> Solution has a flash point of 109° F. For domestic ground transportation only, a flammable liquid with a flashpoint at or above 100° F that does not meet the definition of any other hazard class may be reclassed as a combustible liquid. As such, ThinPrep<sup>®</sup> CytoLyt<sup>™</sup> Solution, shipped via ground, is exempt from the requirements of the DOT Hazardous Materials Regulations.

#### Domestic Air Shipments:

When shipping ThinPrep<sup>®</sup> CytoLyt<sup>™</sup> Solution via air, follow the Domestic Air Shipments recommendations for Shipping ThinPrep<sup>®</sup> PreservCyt<sup>™</sup> Solution Only that can be found in Section C of this document.

#### International Ground and Air shipments:

When shipping ThinPrep<sup>®</sup> CytoLyt<sup>™</sup> Solution via ground or air, follow the International Ground or Air Shipments recommendations for Shipping ThinPrep<sup>®</sup> PreservCyt<sup>™</sup> Solution Only guidelines that can be found in Section C of this document.

# E. <u>Shipping ThinPrep<sup>®</sup> CytoLyt<sup>™</sup> Solution With Patient Sample (such as from a physician to a laboratory)</u>

#### **Domestic Shipments:**

ThinPrep<sup>®</sup> CytoLyt<sup>™</sup> Solution containing a patient sample is classified as a Biological Substance, Category B. Follow the recommendations in Section B of this document.

#### International Shipments:

ThinPrep<sup>®</sup> CytoLyt<sup>™</sup> Solution containing a patient sample is classified as a Biological Substance, Category B. Follow the recommendations in Section B of this document.

#### References:

- 49 CFR 100 to 185, *Transportation*
- Dangerous Goods Regulations, 56<sup>th</sup> Edition, 2015, International Air Transportation Association (IATA)
- International Civil Aviation Organization's (ICAO) *Technical Instructions for the Safe Transport of Dangerous Goods by Air*

#### Foot Notes:

- 1. See Packing Instruction 650 in the IATA *Dangerous Goods Regulations*
- 2. FedEx Document 33539PL: "Packaging Clinical Samples" and "Packaging UN 3373 Shipments"

4. Gynecologic Sample Preparation 4. Gynecologic Sample Preparation

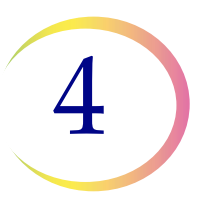

# Chapter Four

## **Gynecologic Sample Preparation**

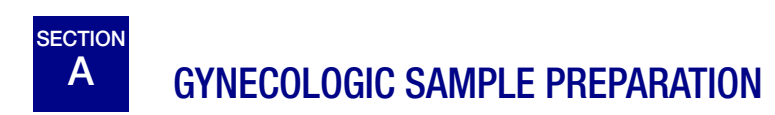

Includes cell samples from the ectocervix and the endocervix.

| <ol> <li>Collection: Deposit the specimen directly into a PreservCyt<sup>®</sup><br/>Solution vial.</li> <li>Note: Proper rinsing technique of the collection device is very<br/>important. See specimen collection instructions on pages 4.3<br/>and 4.4.</li> </ol> |
|----------------------------------------------------------------------------------------------------|
| 2. Allow to stand in PreservCyt Solution for 15 minutes                                                                                                    |
| 3. Run on ThinPrep <sup>®</sup> 5000 processor using <b>Gyn Sequence</b> , stain, and evaluate.                                                                                                    |

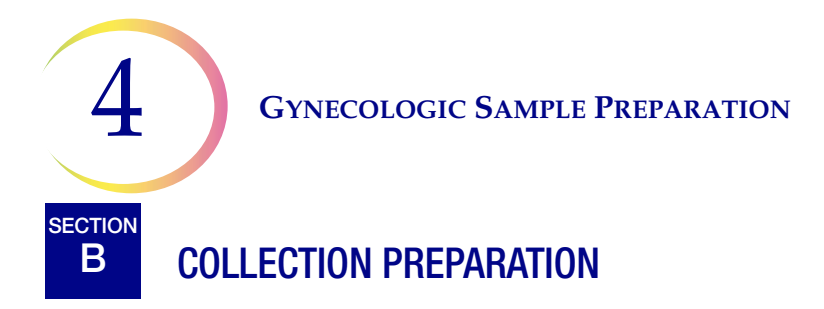

#### **ThinPrep<sup>®</sup> Collection Techniques**

The detection of cervical cancer and its precursors as well as other gynecologic abnormalities is the primary purpose of obtaining a cervical cell sample. The following guidelines are referenced from CLSI Document GP15-A3<sup>1</sup> and are recommended in the collection process for obtaining a ThinPrep Pap test (TPPT) specimen. In general, the guidelines state that it is important to obtain a specimen that is not obscured by blood, mucus, inflammatory exudate or lubricant.

#### **Patient Information**

• The patient should be tested 2 weeks after the first day of her last menstrual period, and definitely not when she is menstruating.

Even though the TPPT reduces obscuring blood, clinical studies have demonstrated that excessive amounts of blood may still compromise the test and possibly lead to an unsatisfactory result.<sup>2</sup>

• The patient should not use vaginal medication, vaginal contraceptives, or douches during the 48 hours before the exam.

#### **Specimen Collection Preparation**

• Lubricant jellies should not be used to lubricate the speculum.

Even though lubricant jellies are water soluble, excessive amounts of jelly may compromise the test and possibly lead to an unsatisfactory result.

• Remove excess mucus or other discharge present before taking the sample. This should be gently removed with ring forceps holding a folded gauze pad.

The excess cervical mucus is essentially devoid of meaningful cellular material and when present in the sample vial may yield a slide with little or no diagnostic material present.

• Remove inflammatory exudate from the cervical canal before taking the sample. Remove by placing a dry 2 x 2 inch (5 x 5 cm) piece of gauze over the cervix and peeling it away after it absorbs the exudate or by using a dry proctoswab or scopette.

The excess inflammatory exudate is essentially devoid of diagnostic cellular material and when present in the sample vial may yield a slide with little or no diagnostic material present.

- The cervix should not be cleaned by washing with saline or it may result in a relatively acellular specimen.
- The sample should be obtained before the application of acetic acid.
- 1. Papanicolaou Technique Approved Guidelines (CLSI Document GP15-A3, 2008)
- 2. Lee et al. Comparison of Conventional Papanicolaou Smears and Fluid-Based, Thin-Layer System for Cervical Cancer Screening. Ob Gyn 1997; 90: 278-284.

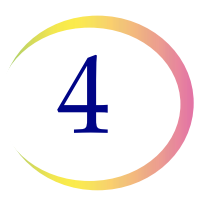

# C SPECIMEN COLLECTION

#### **Collect Gynecologic Sample Using the Broom-Like Device**

Physician/clinician instructions for collecting gynecologic samples.

|                   | 1. <b>Obtain</b> an adequate sampling from the cervix using a broom-like device. Insert the central bristles of the broom into the endocervical canal deep enough to allow the shorter bristles to fully contact the ectocervix. Push gently, and rotate the broom in a clockwise direction five times. |
|-------------------|----------------------------------------------------------------------------------------------------|
| CB CB             | 2. <b>Rinse</b> the broom as quickly as possible into the PreservCyt <sup>®</sup> Solution vial by pushing the broom into the bottom of the vial 10 times, forcing the bristles apart. As a final step, swirl the broom vigorously to further release material. Discard the collection device.          |
|                   | 3. <b>Tighten</b> the cap so that the torque line on the cap passes the torque line on the vial.                                                                                                    |
|                   | <ol> <li>Record the patient's name and ID number on the vial.<br/>Record the patient information and medical history on the cytol-<br/>ogy request form.</li> </ol>                                                                                                    |
|                   | <b>Note:</b> If the sample is to be processed immediately, allow the sample to stand in the PreservCyt Solution vial for at least 15 minutes before processing.                                                                                                    |
|                   | If the sample is to be sent elsewhere for processing, continue with the next step.                                                                                                    |
| The second second | 5. <b>Place</b> the vial and requisition in a specimen bag for transport to the laboratory.                                                                                                    |

Refer to the instructions provided with the collection device for warnings, contraindications, and limitations associated with specimen collection.

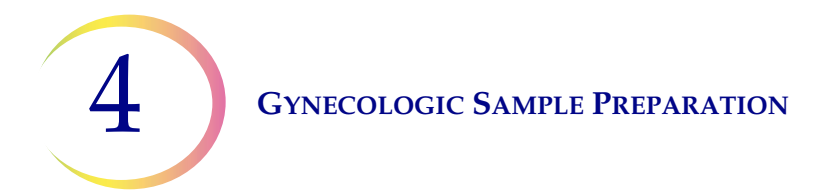

#### Collect Gynecologic Sample, Using the Endocervical Brush/Spatula Device

Physician/clinician instructions for collecting gynecologic samples.

|                                                                                                    | 1. <b>Obtain</b> an adequate sampling from the ectocervix using a <i>plastic</i> spatula.                                                                                                    |
|----------------------------------------------------------------------------------------------------|----------------------------------------------------------------------------------------------------|
| TB                                                                                                    | 2. <b>Rinse</b> the spatula as quickly as possible into the PreservCyt <sup>®</sup> Solution vial by swirling the spatula vigorously in the vial 10 times. Discard the spatula.                                                                            |
|                                                                                                    | 3. <b>Obtain</b> an adequate sampling from the endocervix using<br>an endocervical brush device. Insert brush into the cervix<br>until only the bottom-most fibers are exposed. Slowly<br>rotate 1/4 or 1/2 turn in one direction. DO NOT OVER-<br>ROTATE. |
| TA                                                                                                    | 4. <b>Rinse</b> the brush as quickly as possible in the PreservCyt<br>Solution by rotating the device in the solution 10 times<br>while pushing against the PreservCyt vial wall. Swirl<br>vigorously to further release material. Discard the brush.      |
| No contraction of the second second s | 5. <b>Tighten</b> the cap so that the torque line on the cap passes the torque line on the vial.                                                                                                    |
|                                                                                                    | <ol> <li>Record the patient's name and ID number on the vial.<br/>Record the patient information and medical history on the cytology<br/>requisition form.</li> </ol>                                                                                      |
|                                                                                                    | <b>Note:</b> If the sample is to be processed immediately, allow the sample to stand in the PreservCyt Solution vial for at least 15 minutes before processing.                                                                                            |
|                                                                                                    | If the sample is to be sent elsewhere for processing, continue with the next step.                                                                                                    |
|                                                                                                    | 7. <b>Place</b> the vial and requisition in a specimen bag for transport to the laboratory.                                                                                                    |

Refer to the instructions provided with the collection device for warnings, contraindications, and limitations associated with specimen collection.

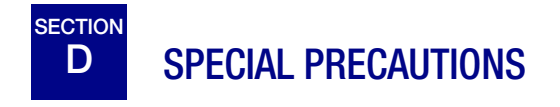

#### **PreservCyt<sup>®</sup> Solution**

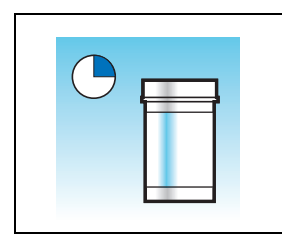

After sample transfer to the PreservCyt Solution vial, the sample should stand for at least 15 minutes before processing.

For more information on PreservCyt Solution, refer to Chapter 3, PreservCyt® & CytoLyt® Solutions.

#### **Interfering Substances**

The Clinical and Laboratory Standard Institute Guidelines (formerly NCCLS) recommend that no lubricant be used during Pap testing.<sup>1</sup>

ACOG recommends that care be taken not to contaminate the specimen with lubricant because this may lead to unsatisfactory results.<sup>2</sup> This applies to both conventional Pap testing and liquid-based cytology.

If you are using a plastic speculum, or in instances where a lubricant must be used, take care not to contaminate the cervix or collection devices with the lubricant. A tiny amount of lubricant may be used, just enough to sparingly coat the speculum with a gloved finger, avoiding the tip of the speculum.

The Clinical and Laboratory Standard Institute Guidelines and ACOG recommend that you not take a Pap during menses.<sup>1-2</sup>

For samples to be processed on the ThinPrep 5000 processor, lubricants can adhere to the filter membrane and may cause poor cell transfer to the slide. If its use is unavoidable, the lubricant should be used in minimum amounts.

- 1. Papanicolaou Technique Approved Guidelines (CLSI Document GP15-A3, third edition, 2008)
- 2. ACOG Practice Bulletin, no. 45, August 2003

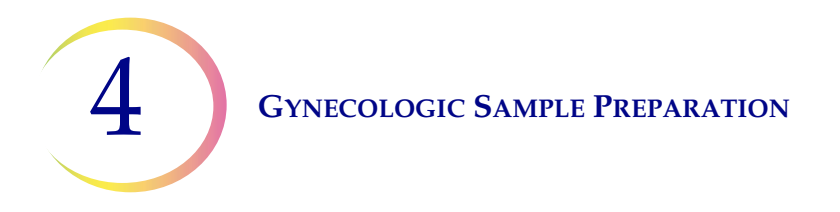

#### Handling/Disposal

Handle all chemical-containing materials carefully in accordance with safe laboratory practices. When required by reagent composition, additional precautions are marked on the reagent containers.

Dispose of PreservCyt Solution according to your guidelines for disposing of hazardous waste. PreservCyt Solution contains methanol.

E SAMPLE PROCESSING TROUBLESHOOTING

#### **Reprocessing a ThinPrep® Pap Test Sample Vial** Following an Unsatisfactory Result

Laboratory personnel may reprocess ThinPrep<sup>®</sup> Pap test specimens where slides have been interpreted as inadequate ("Unsatisfactory for Evaluation") for diagnosis following cytotechnologist screening. The instructions below must be followed in order to properly reprocess these specimens:

- *Note:* Reprocessing a ThinPrep Pap test specimen may only be performed once.
- *Note:* Good laboratory practices should be followed to avoid introducing contaminants into the PreservCyt Solution sample vial.

#### **Reprocessing Protocol**

| 1 | Prepare a wash solution of sufficient volume to add 30 mL to every<br>ThinPrep Pap test specimen being reprocessed. The wash solution<br>is made by mixing 9 parts CytoLyt <sup>®</sup> Solution with 1 part glacial<br>acetic acid.                                                                            |
|---|----------------------------------------------------------------------------------------------------|
| 2 | Prior to performing this step, assure there is sufficient volume in the<br>ThinPrep Pap test specimen to result in a pellet, following<br>centrifugation. Pour the contents of the ThinPrep Pap test specimen<br>into a centrifuge tube appropriately labeled to maintain chain of<br>custody. Retain the vial. |

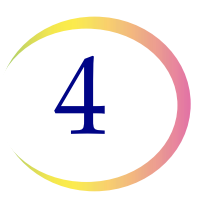

| 3 | <ul><li>Pellet the contents of the centrifuge tube by centrifugation at 1200 x <i>g</i> for 5 minutes.</li><li><i>Note:</i> Once centrifugation is complete, the cell pellet should be clearly visible but the cells may not be tightly packed together (the pellet may appear fluffy).</li></ul>                                                                                                    |
|---|----------------------------------------------------------------------------------------------------|
| 4 | <ul> <li>a. Carefully pour off the supernatant from the centrifuge tube to avoid loss of cells. Dispose of according to local regulations.</li> <li>b. Vortex the centrifuge tube briefly.</li> <li>c. Pour 30 mL of the CytoLyt<sup>®</sup> Solution and 10% glacial acetic acid mixture into the centrifuge tube and cap securely.</li> <li>d. Invert the centrifuge tube by hand several times to mix.</li> </ul> |
| 5 | Pellet the cells again by centrifugation—1200 x $g$ for 5 minutes.                                                                                                    |
| 6 | <ul><li>a. Carefully pour off the supernatant from the centrifuge tube to avoid loss of cells. Dispose of according to local regulations.</li><li>b. Vortex the centrifuge tube briefly.</li></ul>                                                                                                    |
| 7 | <ul> <li>a. Using the volume markings on the centrifuge tube, pour the necessary quantity of unused (i.e., containing no patient specimens) PreservCyt<sup>®</sup> Solution to the cells and fill to a final volume of 20 mL. Secure the cap tightly.</li> <li>b. Invert the centrifuge tube several times to mix and transfer the sample back into the retained specimen vial.</li> </ul>                           |

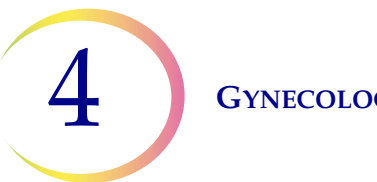

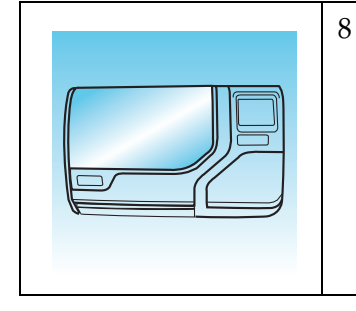

Process the specimen using a ThinPrep<sup>®</sup> 5000 processor according to the procedure for running gynecologic specimens. Evaluate the resultant slide according to *The Bethesda System for Reporting Cervical/Vaginal Cytologic Diagnosis*. If after reprocessing, negative results from specimen do not fit with the clinical impression, a new specimen may be necessary. 5. Non-Gynecologic Sample Preparation 5. Non-Gynecologic Sample Preparation

# Chapter Five

## **Non-Gynecologic Sample Preparation**

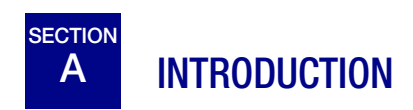

This chapter provides instructions for preparing non-gynecologic (non-gyn) samples and making slides with the ThinPrep<sup>®</sup> 5000 processor.

For the best results, carefully follow the instructions in this chapter. Because there is biological variability among samples and variability in collection methods, standard processing may not always yield a satisfactory and uniformly distributed preparation on the first slide. This chapter contains troubleshooting instructions for further sample processing to obtain better quality subsequent slides in these cases. This chapter also provides an outline of various sample collection methods and the appropriate procedures for each.

Content found in this chapter:

REQUIRED MATERIALS

SPECIMEN COLLECTION

METHODS OF SAMPLE PREPARATION

- Concentrate by centrifugation 600g for 10 min.
- Pour off supernatant and vortex to resuspend cell pellet
- Evaluate cell pellet appearance
- Add specimen to PreservCyt<sup>®</sup> Solution vial
- Allow to stand in PreservCyt Solution for 15 min.
- Run on ThinPrep<sup>®</sup> 5000 processor using Sequence Non-Gyn. Fix, stain, and evaluate.
- Mechanical agitation
- CytoLyt<sup>®</sup> Solution wash

SPECIMEN PREPARATION GUIDELINES

- Fine needle aspirates
- Mucoid specimens
- Body fluids
- ThinPrep<sup>®</sup> UroCyte<sup>®</sup> specimens

SAMPLE PREPARATION TROUBLESHOOTING

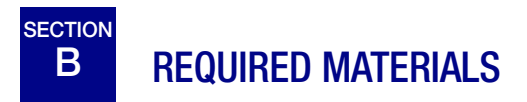

#### **From Hologic:**

- CytoLyt<sup>®</sup> Solution
   CytoLyt tubes
   CytoLyt cups
   CytoLyt bottles (bulk)
- PreservCyt<sup>®</sup> Solution
   PreservCyt vials
   PreservCyt bottles (bulk)
- Non-Gyn ThinPrep<sup>®</sup> filters (blue)
- ThinPrep UroCyte<sup>®</sup> filter (yellow) for the Vysis<sup>®</sup> UroVysion assay urine specimens
- ThinPrep UroCyte microscope slides for the Vysis UroVysion assay urine specimens
- ThinPrep UroCyte PreservCyt vials for the Vysis UroVysion assay urine specimens
- ThinPrep microscope slides
- ThinPrep 5000 processor
- Vortexor
- *Note:* Refer to the Ordering Information in this manual for more information about supplies and solutions from Hologic.

#### From Other Suppliers:

- 50-mL capacity centrifuge (free swing basket)
- Centrifuge tubes, 50 mL
- Plastic transfer pipettes, 1 mL, graduated
- Balanced electrolyte solutions
- Slide staining system and reagents
- Standard laboratory fixative
- Coverslips and mounting media
- Blender (optional)
- Glacial acetic acid (troubleshooting only)
- DiThioThreitol (DTT, optional, mucoid samples only)

**WARNING:** Do not process a cerebrospinal fluid (CSF) specimen or other sample type that is suspected of possessing prion infectivity (PrPsc) derived from a person with a TSE, such as

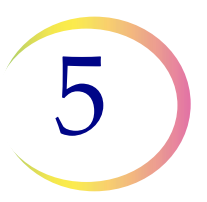

Creutzfeldt-Jakob disease, on a ThinPrep processor. A TSE-contaminated processor cannot be effectively decontaminated and therefore must be properly disposed of in order to avoid potential harm to users of the processor or service personnel.

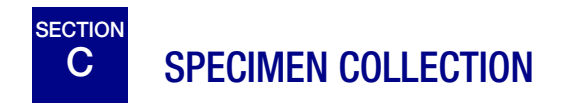

*Note:* The ThinPrep<sup>®</sup> 5000 processor is designed for use with PreservCyt<sup>®</sup> Solution only. Do not use any other collection or preservative solution with the processor.

Samples to be processed on the ThinPrep processor will arrive in the lab either fresh or in CytoLyt<sup>®</sup> Solution. There are preferred collection methods for different sample types. This section will describe the Hologic-recommended procedure as well as alternate collection methods.

**WARNING:** For washes and lavages, do not expose the patient to CytoLyt Solution.

#### **Fine Needle Aspirate Specimens**

The optimal collection technique for FNAs is to deposit and rinse the entire sample into a centrifuge tube containing 30 mL of CytoLyt Solution. A secondary method would be to collect the sample into a balanced electrolyte solution, such as Polysol<sup>®</sup> or Plasma-Lyte<sup>®</sup> injection solutions.

**Note:** Direct smears may be necessary for radiologic-guided FNAs when a rapid analysis of specimen adequacy is required.

#### **Mucoid Specimens**

Mucoid specimens are best collected into CytoLyt Solution. If they are collected fresh, CytoLyt Solution should be added as soon as possible. Early addition of CytoLyt Solution preserves the sample and initiates the mucus dissolution process.

Large volume of fresh mucoid specimens (greater than 20 mL) should be concentrated before addition of CytoLyt Solution to the sample.

#### **Fluid Specimens**

The preferred method for preparing fluid samples (urinary tract, effusions, synovial, and cyst fluids) is to concentrate the fresh sample before any addition of CytoLyt Solution. If this is not possible and the samples must be preserved for transport to the lab, collect the samples in CytoLyt Solution.

- *Note:* CytoLyt Solution added directly to fluids with high levels of protein may produce some degree of protein precipitation.
- *Note:* Fluid collection in CytoLyt<sup>®</sup> Solution is only considered a collection step and not a wash step. See "CYTOLYT SOLUTION WASH" on page 5.12 for more detail.

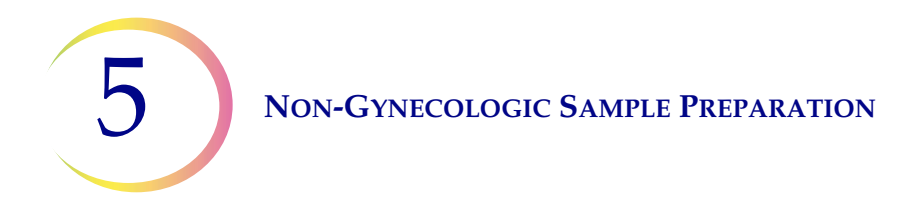

The quantity of fluid samples can vary widely from less than 1 mL to 1000 mL and more. Each lab must follow its own procedure for determining the amount of sample to use for processing. If more than one centrifuge tube of sample is used, the cell pellets can be combined after pouring off the supernatant.

#### **Other Sample Types**

For non-mucoid brushings and scrapings that are received in PreservCyt<sup>®</sup> Solution, the sample is ready to be run on the ThinPrep<sup>®</sup> 5000 processor.

For non-mucoid brushing and scrapings that are received in CytoLyt Solution, follow the protocol for FNA samples. See "FINE NEEDLE ASPIRATES (FNA)" on page 5.14.

#### Urine Sample for Use with the Vysis® UroVysion Assay

Follow the instructions that come with the UroCyte Urine Collection Kit. If using the UroCyte Urine Collection Kit, do not exceed a 2:1 ratio of urine to PreservCyt Solution. If the urine volume exceeds 60 mL, pour off excess. A minimum volume of 33 mL of urine is required to perform the Vysis<sup>®</sup> UroVysion assay.

#### **Other Collection Media**

In cases where CytoLyt Solution is contraindicated, balanced electrolyte solutions, such as Plasma-Lyte and Polysol, may be used as collection media for samples to be processed on the ThinPrep 5000 processor. These solutions are primarily used as media for washings or lavages which contact the patient.

#### **Non-Recommended Collection Media**

Hologic does not recommend the use of the following collection solutions with the ThinPrep 5000 processor. Use of these solutions will produce sub-optimal results:

- Sacomanno and other solutions containing carbowax
- Alcohol
- Mucollexx<sup>®</sup>
- Normal Saline
- Culture media, RPMI Solution
- PBS
- Solutions containing formalin

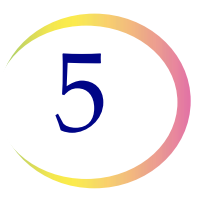

Specimens *must* be centrifuged and washed in CytoLyt<sup>®</sup> Solution and transferred to PreservCyt<sup>®</sup> Solution prior to being processed on the ThinPrep<sup>®</sup> 5000 processor.

Refer to page 5.12 for CytoLyt Solution wash instructions.

*Note:* See Chapter 3, PreservCyt<sup>®</sup> & CytoLyt<sup>®</sup> Solutions for more information on CytoLyt Solution.

**WARNING:** CytoLyt Solution is a poison (contains methanol) and it must never come in direct contact with the patient.

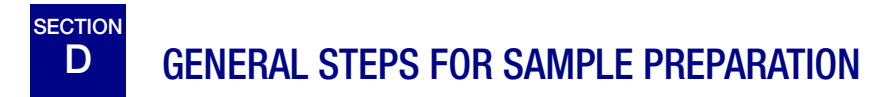

#### **CONCENTRATE BY CENTRIFUGATION** — 600g for 10 Minutes

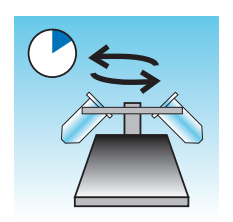

The purpose of this procedure is to concentrate the cellular material in order to separate the cellular component(s) from the supernatant. This step is performed with fresh samples and after the addition of CytoLyt<sup>®</sup> Solution. When specified in the protocol, centrifuge samples at 600 times normal gravity (600g) for 10 minutes to force the cells in solution into a pellet at the bottom of the centrifuge tube.

Set your centrifuge to the approximate number of revolutions per minute (rpm) to spin the cells at 600g.

Follow these steps to determine the correct setting for your centrifuge:

**CAUTION:** Check cell morphology on non-critical experimental samples before making any changes to your centrifugation process.

*Note:* Use of fixed-angle centrifuges is not recommended.

#### Measure the rotor length of your centrifuge

Use a centimeter ruler to measure the radius of your centrifuge, the distance from the center of the rotor to the bottom of the bucket extended horizontally as shown in Figure 5-1.

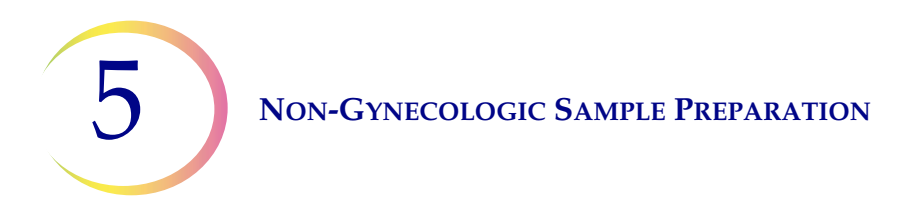

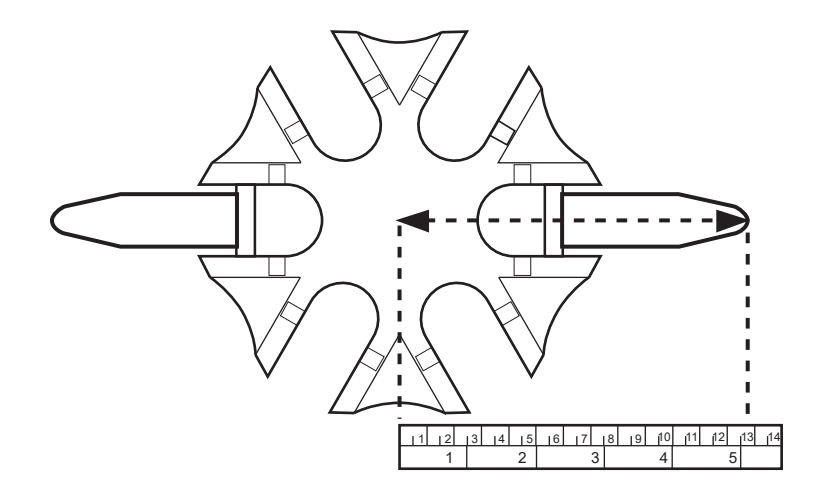

Figure 5-1 Measuring the Centrifuge

Find the radius of your centrifuge in the first column of Figure 5-2. Draw a line from the radius value through the 600 Gravities (g) column and into the rpm column. Read the rpm value from the straight edge as shown in Figure 5-2. Run your centrifuge at this speed to achieve a force of 600g on your samples.

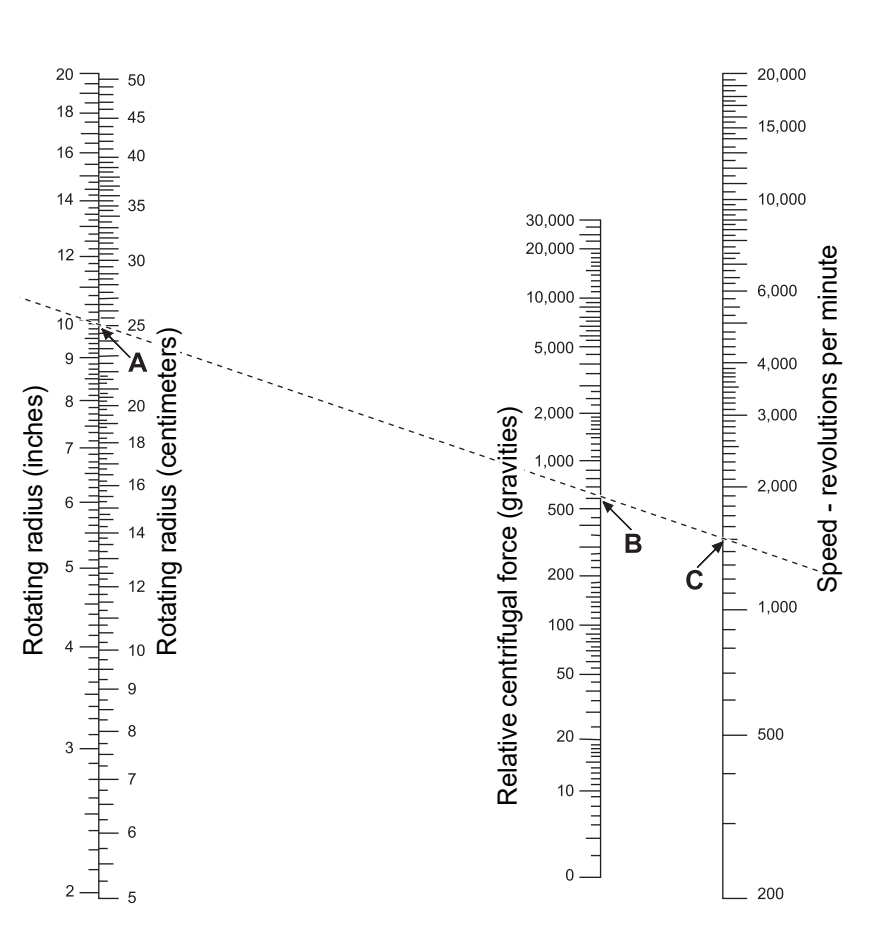

Figure 5-2 Determining the Correct Centrifuge Speed

To reduce the time required for the centrifugation step, operate your centrifuge at 1200g for 5 minutes.

#### POUR OFF SUPERNATANT AND VORTEX TO RESUSPEND CELL PELLET

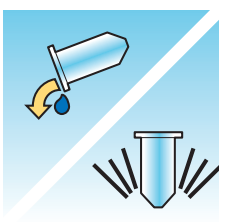

Pour off the supernatant completely to effectively concentrate the sample. To do this, invert the centrifuge tube 180 degrees in one smooth movement, pour off all the supernatant, and then return the tube to its original position as shown in Figure 5-3.<sup>1</sup> Observe the cell pellet during inversion to avoid accidental loss of cellular material.

**CAUTION:** Failure to completely pour off the supernatant may produce a sparse sample and an unsatisfactory slide due to dilution of the cell pellet.

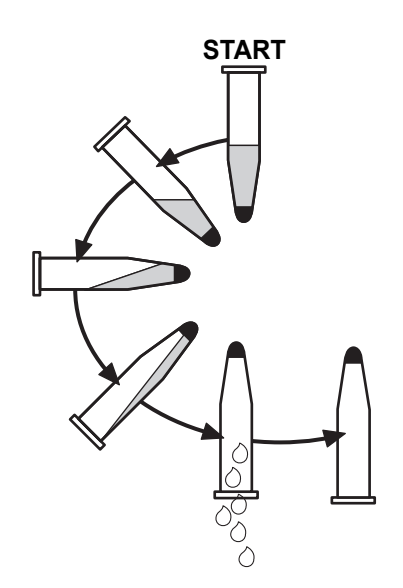

Figure 5-3 Pouring Off Supernatant

After pouring off the supernatant, place the centrifuge tube onto a vortexor and agitate the cell pellet for 3 seconds. Manual vortexing may be achieved by syringing the pellet back and forth with a plastic pipette. The intention of this vortexing step is to randomize the cell pellet before transferring to the PreservCyt<sup>®</sup> Solution vial and to improve the results of the CytoLyt<sup>®</sup> Solution washing procedure.

<sup>1.</sup> Refer to Bales, CE, and Durfee, GR. Cytologic Techniques in Koss, L. ed. Diagnostic Cytology and its Histopathologic Basis. 3rd Edition. Philadelphia: JB Lippincott. Vol. II: pp. 1187–12600 for details.

5

#### EVALUATE CELL PELLET APPEARANCE

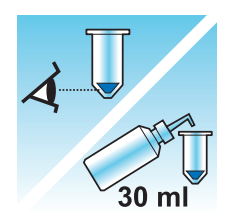

| Appearance of Cell Pellet                                                    | Procedure                                                                     |
|------------------------------------------------------------------------------|-------------------------------------------------------------------------------|
| Cell pellet is white, pale pink, tan, or                                     | Add specimen to PreservCyt <sup>®</sup> Solution vial.                        |
| not visible.                                                                 | See page 5.10 in this chapter.                                                |
| Cell pellet is distinctly red or brown                                       | CytoLyt <sup>®</sup> Solution wash                                            |
| indicating the presence of blood.                                            | See page 5.12 in this chapter.                                                |
|                                                                              | • Add 30 mL CytoLyt Solution.                                                 |
|                                                                              | Concentrate by centrifugation.                                                |
|                                                                              | <ul> <li>Pour off supernatant and vortex to resuspend cell pellet.</li> </ul> |
| Cell pellet is mucoid (not in liquid                                         | CytoLyt Solution wash                                                         |
| form).                                                                       | See page 5.12 in this chapter.                                                |
| To test for liquid form, draw a small<br>amount of the sample into a pipette | Add 30 mL CytoLyt Solution                                                    |
| and deliver drops back into the tube.                                        | Mechanical agitation                                                          |
| If the drops appear stringy or                                               | Concentrate by centrifugation                                                 |
| gelatinous, then the mucus must be further liquefied.                        | <ul> <li>Pour off supernatant and vortex to resuspend cell pellet.</li> </ul> |

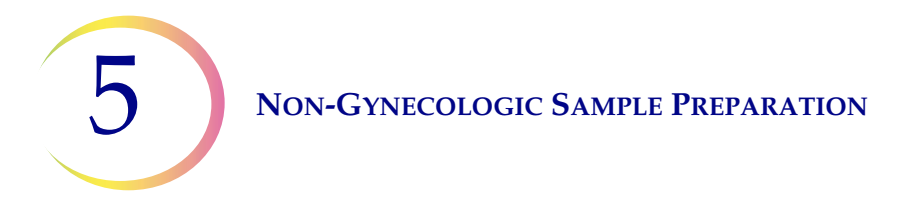

#### ADD SPECIMEN TO PRESERVCYT SOLUTION VIAL

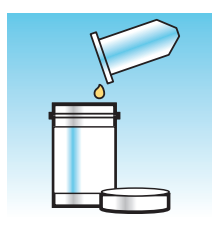

Determine the cell pellet size and refer to the table below:

| Size    | of Cell Pellet                                                | Procedure                                                                                                    |
|---------|---------------------------------------------------------------|----------------------------------------------------------------------------------------------------|
| Π       | Pellet is clearly<br>visible and the<br>pellet volume is less | Place the centrifuge tube in a vortexor to resuspend<br>the cells in the residual liquid or mix the pellet by<br>syringing it manually with a pipette.                             |
|         | than 1 mL.                                                    | Transfer 2 drops of the pellet to a fresh PreservCyt <sup>®</sup> Solution vial.                                                                                                   |
| <b></b> | Pellet is not visible or is scant.                            | Add the contents of a fresh PreservCyt Solution vial (20 mL) into the tube.                                                                                                    |
|         |                                                               | Vortex briefly to mix the solution and pour the entire sample back into the PreservCyt Solution vial.                                                                              |
|         | Pellet volume is greater than 1 mL.                           | Add 1 mL of CytoLyt <sup>®</sup> Solution into the tube. Vortex<br>briefly to resuspend the pellet. Transfer <b>1 drop</b> of the<br>specimen to a fresh PreservCyt Solution vial. |

#### **Factors to Consider**

The type of pipette that you use may affect the concentration of the sample that is added to the PreservCyt Solution vial, and therefore may affect the volume of sample. Hologic recommends using standard, 1 mL, graduated, plastic pipettes.

If a "Sample Is Dilute" message occurs repeatedly and specimen remains in the specimen tube, increase the number of drops of concentrated sample added to the vial.

Your technique for pouring off the supernatant may also affect the concentration of the sample. If the supernatant is not completely poured off, then additional drops of the sample may be required. The total volume added to the vial must not exceed 1 mL.

# 5

#### ALLOW TO STAND IN PRESERVCYT SOLUTION FOR 15 MINUTES

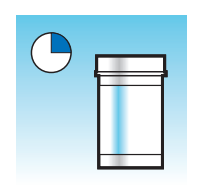

After sample transfer to the PreservCyt<sup>®</sup> Solution vial, the sample should stand for at least 15 minutes before processing to allow the PreservCyt Solution to render the sample non-infectious.

For more information on PreservCyt Solution, refer to Chapter 3, PreservCyt® & CytoLyt® Solutions.

# RUN ON THINPREP 5000 PROCESSOR USING SEQUENCE NON-GYN. FIX, STAIN, AND EVALUATE.

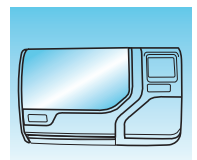

After the sample has been in contact with PreservCyt Solution for 15 minutes, it may be processed on the ThinPrep<sup>®</sup> 5000 processor. The operator loads the instrument and selects the appropriate sequence for the sample to be processed as described in Chapter 7, Operating Instructions

At the completion of the process, the operator stains and coverslips the slide according to the procedure in Chapter 10, Staining and Coverslipping.

When the slide is stained and coverslipped, it is microscopically reviewed by a cytotechnologist or pathologist. If the slide appears unsatisfactory after microscopic review, another slide may be made from the specimen using the SAMPLE PREPARATION TROUBLESHOOTING procedures on page 5.22 of this chapter.

#### **MECHANICAL AGITATION**

Mucoid specimens require vigorous agitation in CytoLyt<sup>®</sup> Solution to break up the mucus. Hologic recommends two methods of mechanical agitation:

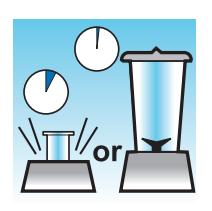

#### Method A:

Vortex the CytoLyt Solution/sample mixture for at least 5 minutes on a "hands-free" vortexor. The vortexor speed must be adjusted to produce visible agitation to the bottom of the tube.

#### Method B:

Blend the CytoLyt Solution/sample mixture for a few seconds.

*Note:* Agitation times for both methods may vary due to differences in specimen consistency.

The blending technique may show fragmentation or disruption of cell architecture. Excessive blending must be avoided.

Vortexing for at least 5 minutes after blending helps break up more mucus.

#### **CYTOLYT SOLUTION WASH**

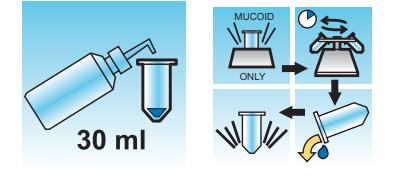

Addition of CytoLyt<sup>®</sup> Solution to cell pellets is required to wash the sample. A **CytoLyt Solution Wash** performs the following functions while preserving cellular morphology:

- Lyse red blood cells
- Dissolve mucus
- Reduce protein precipitation

A CytoLyt Solution Wash consists of the following process:

- Adding 30 mL of CytoLyt Solution to a cell pellet
- Mucoid Specimens Only: Mechanical agitation
- Concentration by centrifugation 600g x 10 minutes
- Pouring off the supernatant and vortexing to resuspend the cell pellet

One **CytoLyt Solution Wash** is usually adequate to clean most non-gyn samples. For particularly bloody or mucoid specimens, additional **CytoLyt Solution Washes** may be necessary.

When a sample is collected in CytoLyt Solution at a ratio less than 30 parts CytoLyt Solution to 1 part sample, this is considered a *Collection Step* and not a *Wash Step*. For example, if one collects 15 mL of a sample and adds 30 mL of CytoLyt Solution to this sample, then the CytoLyt Solution: sample ratio is only 2 to 1 and this is considered a sample collection step and still requires a **CytoLyt Solution Wash**.

For more information on CytoLyt Solution, refer to Chapter 3, PreservCyt® & CytoLyt® Solutions.

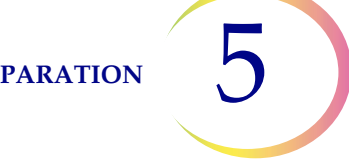

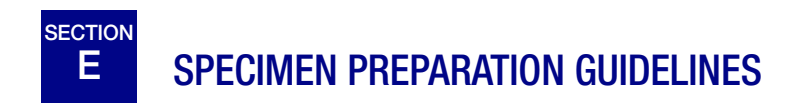

The following guidelines outline the preferred methods for preparing the different types of specimens. The methods are described in general terms. For more detailed information about each step, refer to the description of the methods in Section D of this chapter. See Section F for troubleshooting sample preparation.

5

## FINE NEEDLE ASPIRATES (FNA)

|       | <ol> <li>Collection: Collect sample directly into 30 mL of CytoLyt<sup>®</sup> Solution. If specimen must be collected in an intravenous solution, use a balanced electrolyte solution.</li> <li>Note: If possible, flush the needle and syringe with a sterile anticoagulant solution prior to aspirating the sample. Some anticoagulants may interfere with other cell processing techniques, so use caution if you plan to use the specimen for other testing.</li> </ol> |
|-------|----------------------------------------------------------------------------------------------------|
|       | <ol> <li>Concentrate by centrifugation — 600g for 10 minutes (page 5.5) or 1200g for 5 minutes.</li> </ol>                                                                                                    |
| NUM   | 3. Pour off supernatant and vortex to resuspend cell pellet (page 5.8).                                                                                                    |
| 30 ml | <ol> <li>Evaluate cell pellet appearance (page 5.9).</li> <li>If cell pellet is not free of blood, add 30 mL of CytoLyt Solution to cell pellet<br/>and repeat from step 2.</li> </ol>                                                                                                    |
|       | 5. Add appropriate amount of specimen (dependent on the size of the cell pellet) to PreservCyt <sup>®</sup> Solution vial (page 5.10).                                                                                                    |
|       | 6. Allow to stand in PreservCyt Solution for 15 minutes (page 5.11).                                                                                                    |
|       | <ol> <li>Run on ThinPrep<sup>®</sup> 5000 processor using Sequence Non-Gyn. Fix, stain,<br/>and evaluate.</li> </ol>                                                                                                    |

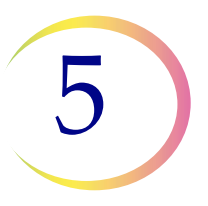

### **MUCOID SPECIMENS**

Mucoid specimens may include respiratory and gastrointestinal specimens.

| 30 ml                  | <ol> <li>Collection:<br/>Collect sample directly into 30 mL of CytoLyt<sup>®</sup> Solution. OR<br/>Add 30 mL of CytoLyt Solution to the fresh specimen as soon as possible.     </li> <li>Note: Large specimens (greater than 20 mL) should be concentrated before addi-<br/>tion of CytoLyt Solution to the sample.     </li> </ol> |
|------------------------|----------------------------------------------------------------------------------------------------|
| Optional:              | If DTT is being used with respiratory mucoid samples, add stock before agitation.<br>See the following page for preparation instructions.                                                                                                    |
| ↓<br>↓<br>↓<br>↓<br>or | <ul><li>2. Mechanical agitation (page 5.11)</li><li><i>Note:</i> Vortex for a minimum of 5 minutes in "hands-free" vortexor.</li></ul>                                                                                                    |
|                        | <ol> <li>Concentrate by centrifugation — 600g for 10 minutes (page 5.5) or 1200g<br/>for 5 minutes.</li> </ol>                                                                                                    |
|                        | 4. Pour off supernatant and vortex to resuspend cell pellet (page 5.8).                                                                                                    |
| A<br>30 ml             | <ol> <li>Evaluate cell pellet appearance (page 5.9).</li> <li>Confirm the cell pellet is in liquid form. If the cell pellet is not in liquid form, add 30 mL of CytoLyt Solution and repeat steps 2-4.</li> </ol>                                                                                                    |
|                        | 6. Add an appropriate amount of specimen (dependent on the size of the cell pellet) to PreservCyt <sup>®</sup> Solution vial (page 5.10).                                                                                                    |

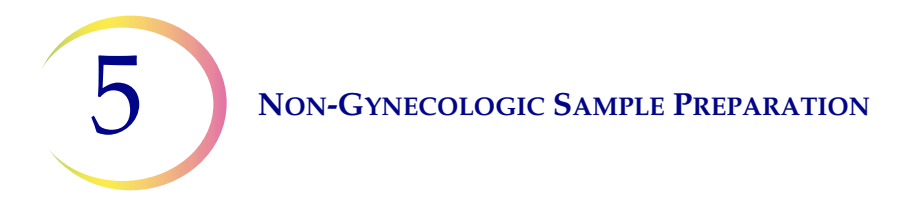

| 7. | Allow to stand in PreservCyt Solution for 15 minutes (page 5.11).                                     |
|----|----------------------------------------------------------------------------------------------------|
| 8. | Run on ThinPrep <sup>®</sup> 5000 processor using <b>Sequence Non-Gyn</b> . Fix, stain, and evaluate. |

#### Procedure for the Use of DiThioThreitol (DTT) with Mucoid Non-Gyn Samples

DTT has been shown to be a reagent that is effective in reducing the amount of mucus in respiratory samples. <sup>1,2</sup>

#### **DTT stock solution**

- Prepare a stock solution by adding 2.5 g DTT<sup>3</sup> to 30 mL of CytoLyt<sup>®</sup> Solution.
- This solution is suitable for use for 1 week when stored at room temperature (15°C–30°C).

#### Sample preparation

- This procedure is designed for mucoid non-gyn sample processing. Follow the steps for processing mucoid specimens on the previous page.
- After sample collection (Step 1), but prior to vortexing (Step 2), add 1 mL of the stock DTT solution to the sample.
- Proceed with the remaining sample processing steps as listed.

- 1. Tockman, MS et al., 'Safe Separation of Sputum Cells from Mucoid Glycoprotein' Acta Cytologica 39, 1128 (1995).
- 2. Tang, C-S, Tang CMC and Kung, TM, 'Dithiothreitol Homogenization of Prefixed Sputum for Lung Cancer Detection', Diagn. Cytopathol. 10, 76 (1994).
- 3. Available from Amresco, contact a sales representative at 800-448-4442 or www.amresco-inc.com.

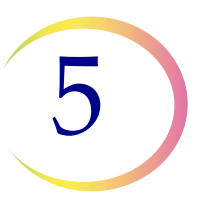

## **BODY FLUIDS**

Body Fluids may include serous effusions, urinary and cerebrospinal fluids.

|        | 1. <b>Collection:</b> Collect body fluids fresh.                                                                                                    |
|--------|----------------------------------------------------------------------------------------------------|
|        | <b>Note</b> : Fluids collected in CytoLyt <sup>®</sup> Solution also require a CytoLyt Solution wash prior to instrument processing.                                                   |
|        | <b>Note</b> : For extremely bloody fluids (i.e., pericardial), start with only 10 mL of fresh fluid.                                                                                   |
|        | <b>Note</b> : Urine may be collected into PreservCyt Solution utilizing the ThinPrep <sup>®</sup> UroCyte <sup>®</sup> Urine Collection Kit. (Refer to page 5.19 for details.)         |
|        | <ol> <li>Concentrate by centrifugation — 600g for 10 minutes (page 5.5) or 1200g for 5 minutes.</li> </ol>                                                                             |
| Ko WUM | 3. Pour off supernatant and vortex to resuspend cell pellet (page 5.8).                                                                                                    |
| 30 ml  | 4.CytoLyt Solution wash (page 5.12)                                                                                                    |
| 30 ml  | <ol> <li>Evaluate cell pellet appearance (page 5.9).</li> <li>If cell pellet is not free of blood, add 30 mL of CytoLyt Solution to cell pellet<br/>and repeat from step 2.</li> </ol> |
|        | 6. Add an appropriate amount of specimen (dependent on the size of the cell pellet) to PreservCyt <sup>®</sup> Solution vial (page 5.10).                                              |

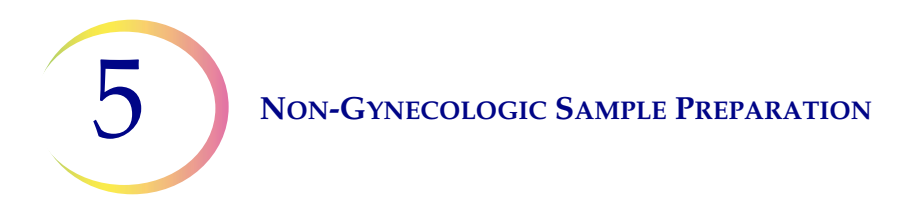

| 7. | Allow to stand in PreservCyt Solution for 15 minutes (page 5.11).                                     |
|----|----------------------------------------------------------------------------------------------------|
| 8. | Run on ThinPrep <sup>®</sup> 5000 processor using <b>Sequence Non-Gyn</b> . Fix, stain, and evaluate. |

# 5

## THINPREP® UROCYTE® SPECIMENS

For use with Vysis UroVysion. If performing urine cytology, follow the BODY FLUIDS protocol.

|       | 1. <b>Collection:</b> Collect urine directly into the ThinPrep UroCyte Urine Collection Kit, <b>OR</b> process urine fresh.                                                                                                    |
|-------|----------------------------------------------------------------------------------------------------|
|       | <b>Note:</b> Fresh urine can be mixed with a 2:1 urine-to-PreservCyt <sup>®</sup> Solution ratio and stored for up to 48 hours before processing.                                                                                                    |
|       | <b>Note:</b> If using the UroCyte Urine Collection Kit, do not exceed a 2:1 ratio of urine to PreservCyt <sup>®</sup> Solution. If the urine volume exceeds 60 mL, pour off excess. A minimum volume of 33 mL of urine is required to perform the Vysis <sup>®</sup> UroVysion assay.                                                                                                    |
|       | <ol> <li>Concentrate by centrifugation (page 5.5).<br/>Transfer the sample evenly into two labeled 50-mL centrifuge tubes.<br/>Centrifuge at 600g for 10 minutes or 1200g for 5 minutes.</li> </ol>                                                                                                    |
| NUM   | 3. Pour off supernatant and resuspend cell pellet (page 5.8).<br>Resuspension can be done on a vortexor or may be achieved by syringing the<br>pellet back and forth with a plastic pipette.                                                                                                    |
|       | <ul> <li>4. CytoLyt<sup>®</sup> Solution wash (page 5.12)<br/>Add 30 mL of CytoLyt Solution to one 50-mL centrifuge tube and vortex.<br/>Transfer the contents of this tube into the second 50-mL centrifuge tube and<br/>vortex. The specimen is now combined into one 50-mL tube. The empty tube<br/>can be discarded.<br/>Centrifuge.<br/>Pour off supernatant.<br/>Resuspend cell pellet.</li> </ul> |
| 30 ml | <ol> <li>Evaluate cell pellet appearance (page 5.9).</li> <li>If the cell pellet is not free of blood, add 30 mL of CytoLyt Solution and repeat<br/>from step 4.</li> </ol>                                                                                                    |

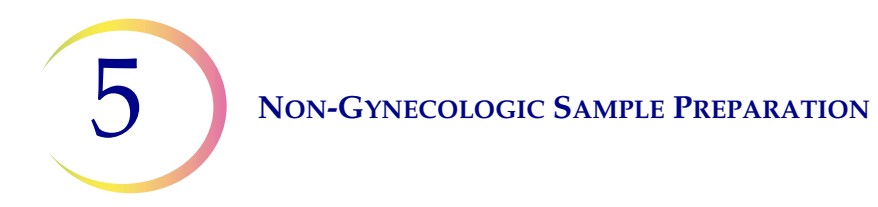

| 6. Add entire specimen to PreservCyt <sup>®</sup> Solution vial (page 5.10).<br>Allow to stand in PreservCyt Solution for 15 minutes.                                                                                                    |
|----------------------------------------------------------------------------------------------------|
| <ul> <li>7. Run on ThinPrep<sup>®</sup> 5000 processor using Sequence UroCyte.</li> <li>Fix, stain, and evaluate cytology, OR perform the molecular diagnostic testing according to the manufacturer's instructions for use.</li> <li>Note: UroCyte samples require the yellow ThinPrep UroCyte filter and UroCyte microscope slide for processing.</li> </ul> |

#### Instructions for Using the ThinPrep UroCyte Urine Collection Kit

*Note:* The specimen collection cup has a blue cap. The PreservCyt Solution vial has a white cap.

| 1. | On the specimen collection cup, record patient information in the space provided.                                                                                                    |
|----|----------------------------------------------------------------------------------------------------|
| 2. | Collect urine in a routine manner. If urine volume exceeds 60 mL, pour off<br>excess. The total volume of urine must not exceed 60 mL.<br>A minimum of 33 mL of urine is required to perform the Vysis <sup>®</sup> UroVysion<br>assay. |
| 3. | After the urine is collected, carefully pour PreservCyt Solution into specimen cup containing urine. Do not spill PreservCyt Solution.                                                                                                  |
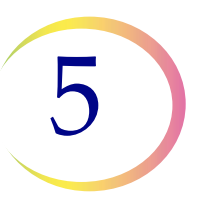

| 4.     | Tightly secure blue cap on specimen cup to prevent leakage. (Keep turning for another 1/4 inch after you hear the audible click.)                                                                                                    |
|--------|----------------------------------------------------------------------------------------------------|
| <br>5. | Place cup and absorbent pads into biohazard bag. Tightly seal bag.                                                                                                    |
| 6.     | Store between 4°C and 30°C (39°F–86°F). Preferred storage and shipping conditions are on ice packs (e.g., blue ice in styrofoam). Specimen must be processed within 48 hours. Transport the specimen according to your internal procedures. |

NON-GYNECOLOGIC SAMPLE PREPARATION

# F SAMPLE PREPARATION TROUBLESHOOTING

Because there is biological variability among samples and variability in collection methods, standard processing may not always yield a satisfactory and uniformly distributed preparation on the first slide. This section contains instructions for further sample processing to obtain better quality subsequent slides in these cases.

After staining, you may observe the following irregularities:

- Non-uniform distribution of the cells in the cell spot that was not accompanied by a "Sample Is Dilute" message.
- Uneven distribution in the form of a ring or "halo" of cellular material and/or white blood cells
- A sparse cell spot lacking in a cellular component and containing blood, protein, and debris. This type of slide may be accompanied by a "Sample Is Dilute" message.
- **Note:** Satisfactory slide appearance is a matter of judgment and experience. Hologic recommends that you check the quality of the slide after staining. If you determine that the slide is unsatisfactory, use the procedures in this section to make additional slides.
- *Note:* Sample preparation troubleshooting as described here has not been evaluated for ThinPrep<sup>®</sup> UroCyte<sup>®</sup> samples.

# 5

# **Bloody or Proteinaceous Specimens**

| Problem                                                                                                    | Procedure                                                                                                    |           |
|----------------------------------------------------------------------------------------------------|----------------------------------------------------------------------------------------------------|-----------|
| <ul> <li>A. Did the "Sample Is<br/>Dilute" message appear<br/>during processing?</li> <li>NO ↓ YES ⇒</li> </ul>                 | <ol> <li>Check to see if cellularity is adequate. If not, use<br/>more of the pellet if available.<br/>Prepare a slide using sequence Non-Gyn.</li> </ol>                                                                                                    |           |
| <ul> <li>B. Does the slide have an obvious "halo" of cellular material and/or white blood cells?</li> <li>NO ↓ YES ⇒</li> </ul> | <ol> <li>Dilute the sample 20:1. Use a calibrated pipette<br/>to add 1 mL of sample to a new PreservCyt<sup>®</sup><br/>Solution vial. Prepare slide using sequence<br/>Non-Gyn.<br/>If a halo is present on the new slide, call Hologic<br/>Technical Service.</li> </ol> |           |
| <ul> <li>C. Is the slide sparse and does it contain blood, protein, or non-cellular debris?</li> <li>NO ↓ YES ⇒</li> </ul>      | <ol> <li>Pour the contents of the PreservCyt sample vial<br/>into a centrifuge tube.</li> </ol>                                                                                                    |           |
| Call Hologic Technical<br>Service.                                                                                              | <ol> <li>Concentrate by centrifugation — 600g x<br/>10 min. (page 5.5) or 1200g x 5 min.</li> </ol>                                                                                                    |           |
|                                                                                                    | 3. Pour off supernatant and vortex to resuspend cell pellet (page 5.8).                                                                                                    | Co<br>NUM |
|                                                                                                    | <ul> <li>4. If the sample contains blood or non-cellular debris:</li> <li>Mix a solution of 9 parts CytoLyt Solution to 1 part glacial acetic acid.</li> <li>Add 30 mL of this solution to the sample centrifuge tube.</li> </ul>                                          |           |
|                                                                                                    | If the sample contains protein:<br>Add 30 mL of saline to the sample centrifuge<br>tube.                                                                                                    |           |

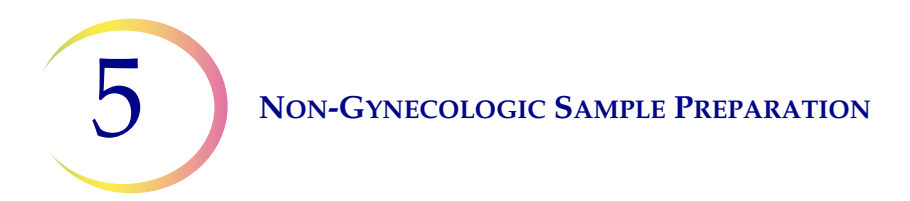

| Problem | Procedure                                                                                                    |       |
|---------|----------------------------------------------------------------------------------------------------|-------|
|         | <ol> <li>Concentrate by centrifugation — 600g x<br/>10 min. (page 5.5) or 1200g x 5 min.</li> </ol>                              |       |
|         | 6. Pour off supernatant and vortex to resuspend cell pellet (page 5.8).                                                          | NT W  |
|         | <ol> <li>Evaluate cell pellet appearance (page 5.9). If<br/>pellet contains blood or protein, repeat from<br/>step 4.</li> </ol> | 30 ml |
|         | 8. Add specimen to PreservCyt <sup>®</sup> Solution vial (page 5.10).                                                            |       |
|         | 9. Run on ThinPrep <sup>®</sup> 5000 processor using<br>Sequence Non-Gyn. Fix, stain, and evaluate.                              |       |
|         | 10. If the new slide is sparse, call Hologic<br>Technical Service (page 12.1).                                                   | R.    |

5

# **Mucoid Specimens**

| Problem                                                                                                    | Procedure                                                                                                    |       |
|----------------------------------------------------------------------------------------------------|----------------------------------------------------------------------------------------------------|-------|
| <ul> <li>A. Did the "Sample Is<br/>Dilute" message appear<br/>during processing?</li> <li>NO ↓ YES ⇒</li> </ul>                 | <ol> <li>Check to see if cellularity is adequate. If<br/>not, use more of the pellet if available.<br/>Prepare a slide using Sequence Non-Gyn.</li> </ol>                                                                                                    |       |
| <ul> <li>B. Does the slide have an obvious "halo" of cellular material and/or white blood cells.</li> <li>NO ↓ YES ⇒</li> </ul> | <ol> <li>Dilute the sample 20:1. Use a calibrated<br/>pipette to add 1 mL of sample to a new<br/>PreservCyt<sup>®</sup> Solution vial. Prepare slide<br/>using Sequence Non-Gyn.<br/>If a halo is present on the new slide, call<br/>Hologic Technical Service (page 12.1).</li> </ol> |       |
| C. Is the slide sparse and<br>does it contain mucus?<br><b>NO</b> $\Downarrow$ <b>YES</b> $\Rightarrow$                         | <ol> <li>Pour the contents of the PreservCyt<br/>sample vial into a centrifuge tube.</li> </ol>                                                                                                    |       |
| Call Hologic Technical<br>Service (page 12.1).                                                                                  | <ol> <li>Concentrate by centrifugation — 600g x<br/>10 min. (page 5.5) or 1200g for 5 min.</li> </ol>                                                                                                    |       |
|                                                                                                    | 3. Pour off supernatant and vortex to resuspend cell pellet (page 5.8).                                                                                                    | NU W  |
|                                                                                                    | 4. CytoLyt Solution wash (page 5.12)                                                                                                    |       |
|                                                                                                    | 5. Evaluate cell pellet appearance (page 5.9). If pellet contains mucus, repeat from step 4.                                                                                                    | 30 ml |

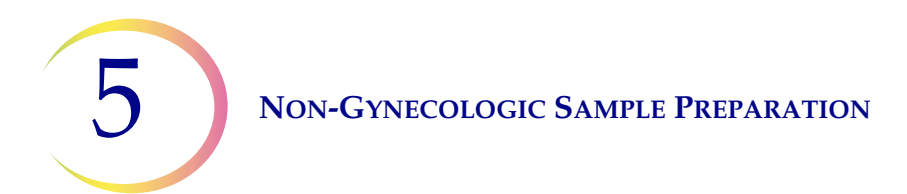

| Problem | Procedure                                                                                              |     |  |  |  |
|---------|----------------------------------------------------------------------------------------------------|-----|--|--|--|
|         | 6. Add specimen to PreservCyt <sup>®</sup> Solution vial (page 5.10).                                  |     |  |  |  |
|         | 7. Run on ThinPrep <sup>®</sup> 5000 processor using<br>Sequence Non-Gyn. Fix, stain, and<br>evaluate. |     |  |  |  |
|         | 8. If the new slide is sparse, call Hologic<br>Technical Support (page 12.1).                          | A A |  |  |  |

# **Techniques Used in Troubleshooting**

# Diluting the Sample 20 to 1

To dilute a sample suspended in PreservCyt Solution, add 1 mL of the sample that is suspended in PreservCyt Solution to a new PreservCyt Solution vial (20 mL). This is most accurately done with a calibrated pipette.

You may also simply count drops from an uncalibrated plastic pipette if you know how many drops correspond to 1 mL. To calculate this, count out drops of PreservCyt Solution into a container of known volume. When the known volume is reached, divide the number of drops by the volume (in mL) to get the number of drops that corresponds to 1 mL. Use PreservCyt Solution rather than any other liquid so the drop size will be consistent with the sample drops.

# **Glacial Acetic Acid Wash for Blood and Non-Cellular Debris**

If a sample is found to be bloody during microscopic review, it can be further washed using a solution of 9 parts CytoLyt Solution and 1 part glacial acetic acid. This should only be done after the sample has been in PreservCyt Solution. Do not use directly with fresh specimens; nuclear morphology may not be adequately preserved.

6. User Interface

6. User Interface

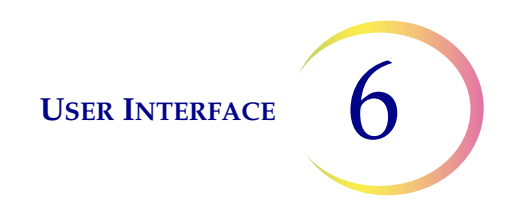

# Chapter Six

# **User Interface**

This chapter provides detailed information on the user interface screens and how to use them to operate, troubleshoot and maintain the ThinPrep<sup>®</sup> 5000 processor.

The content found in this chapter:

| MA  | IN SCREEN, PROCESSOR IDLE               |
|-----|-----------------------------------------|
| •   | Status Indicators                       |
| •   | Process Sequences                       |
| •   | Start Button 6.8                        |
| MA  | IN SCREEN, DURING PROCESSING6.9         |
| •   | Processing                              |
| •   | Pause a Batch 6.10                      |
| •   | Processing Complete 6.12                |
| BAT | THS SCREEN         6.13                 |
| •   | Fixative Bath Status 6.13               |
| •   | Baths Movement Commands 6.14            |
| AD  | MINISTRATIVE OPTIONS                    |
| •   | About button 6.17                       |
| •   | System Settings 6.17                    |
|     | Set Date                                |
|     | Set Time 6.19                           |
|     | Lab Name                                |
|     | Instrument Name 6.21                    |
|     | Set Sound 6.22                          |
|     | Alert Tones                             |
|     | Language                                |
|     | Vial and Slide ID Pre-match             |
|     | LIS (Laboratory Information System) 640 |
|     |                                         |
| •   | Configure Barcodes 6.27                 |

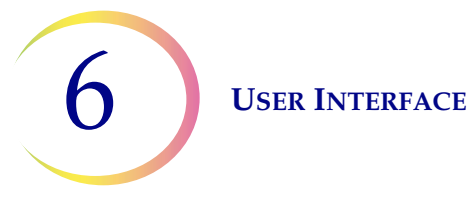

| • | Reports and Logs 6.40         |
|---|-------------------------------|
|   | System Events 6.41            |
|   | Batch Reports 6.43            |
|   | Batch Report Printout6.45     |
|   | Save a Report to USB Key 6.46 |
|   | Usage Details6.48             |
|   | Gather Diagnostics            |
| • | Clean System 6.50             |
| • | Clean Screen                  |
| • | Empty Liquid Waste 6.50       |
|   |                               |

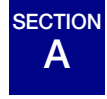

# MAIN SCREEN, PROCESSOR IDLE

When the ThinPrep<sup>®</sup> 5000 processor is powered on and ready for use, the main screen will be displayed.

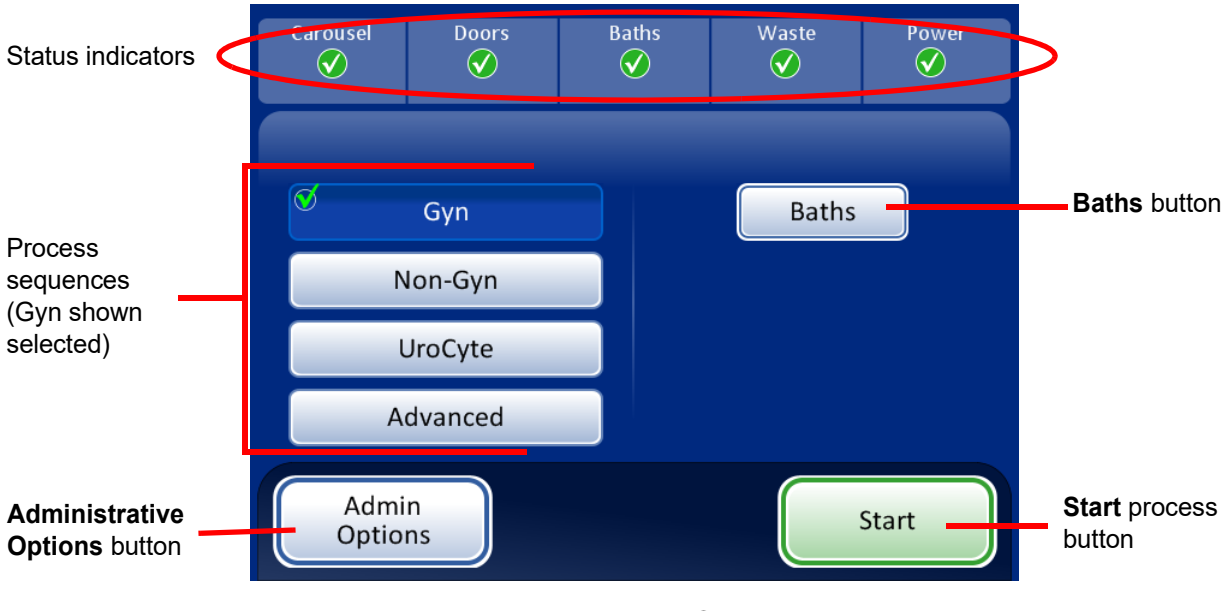

Figure 6-1 Main Screen

# **Status Indicators**

The status indicators are located at the top of the main screen display.

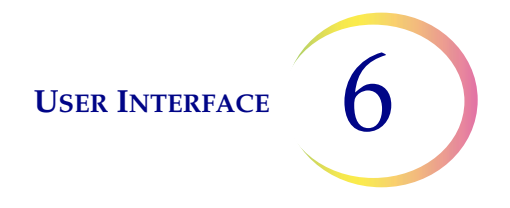

Touch the status indicator on the screen for a brief pop-up explanation of what the status means. A table of the status indicators is shown below.

# Table 6.1: Status Indicators

| CAROUSEL                                                                          | DOORS                                              | BATHS                                                                       | WASTE                                                                                                    | POWER                                                                                                    |
|-----------------------------------------------------------------------------------|----------------------------------------------------|-----------------------------------------------------------------------------|----------------------------------------------------------------------------------------------------|----------------------------------------------------------------------------------------------------|
| Status OK, ready to process                                                       | Status OK, ready to process                        | Status OK, ready to process                                                 | Status OK, ready to process                                                                                                    | Status OK, ready to process                                                                                                    |
| Carousel not<br>detected. Insert car-<br>ousel or make sure it<br>is in position. | One or both doors<br>are open. Close the<br>doors. | A fixative bath is not detected. Insert a fixative bath and close the door. | <ul> <li>Press the icon to display a message regarding waste:</li> <li>Filter waste bin is undetected or needs to be emptied. Remove, empty and reinsert waste bin.</li> <li>Liquid waste must be emptied. See page 8.6.</li> </ul> | The system is running<br>on battery power<br>(UPS). If a batch is in<br>process, it will finish<br>the sample and pause<br>the batch. |
| The status of the carousel is unknown when the door is open.                      |                                                    |                                                                             |                                                                                                    | The UPS is not<br>detected<br>or<br>battery is low in<br>power.                                                                       |

**Carousel** - The system monitors whether an input carousel is present or not. If a carousel is present, the icon is a check mark. If an input carousel is not present, the icon is an 'X'.

**Doors** - The main door and the baths door must be closed in order to run the processor. If both doors are closed, the icon is a check mark. If either door is open the icon is an 'X'.

**Baths** - The system monitors whether a fixative bath is present. If a bath is present, the icon is a check mark. If a bath is not present, the icon is an 'X'.

**Waste** - The system monitors if the filter waste bin is present. If it is present, the icon is a check mark. If the waste bin is not present or if the liquid waste must be emptied, the icon is an 'X'.

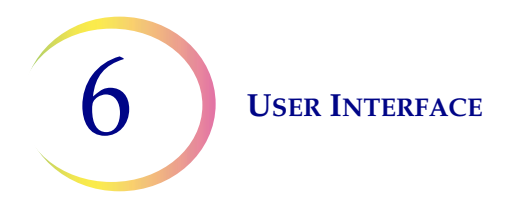

**Power** - the system monitors that there is power to run the processor. If power is available the icon is a check mark. If the system is relying on the UPS for power, the icon is an 'X'.

**CAUTION:** If the system is relying on the UPS battery power (such as a power outage), there is a limited time in which there will be sufficient power to safely run the system. The processor should be shut down. If a batch is in process, interrupt it and elect to end the batch. (Refer to page 6.10.) When the mechanisms have put all consumables away and the main screen displays, shut down the system according to the directions in section "TURN OFF THE THINPREP 5000 PROCESSOR" on page 2.6.

**WARNING:** Never disconnect the UPS wall plug when the processor is running on battery power. The processor needs to remain connected to ground through the UPS.

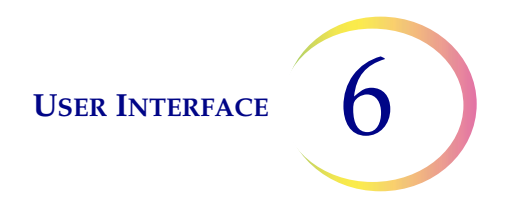

## **Process Sequences**

Prior to processing a batch, select the type of process sequence that will be run: gynecologic samples, non-gynecologic samples, UroCyte<sup>®</sup> samples. The **Advanced** button is for specific batch options (described below).

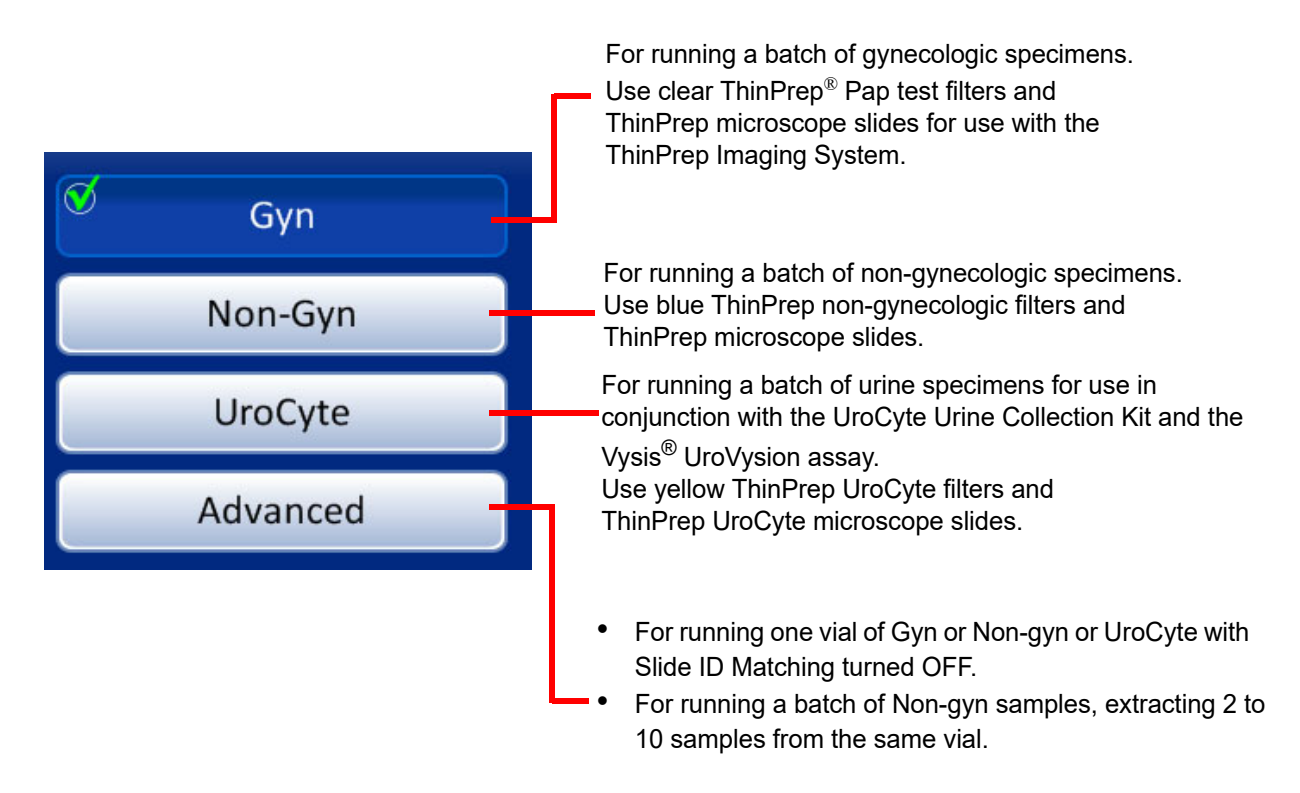

Figure 6-2 Process Sequence Buttons

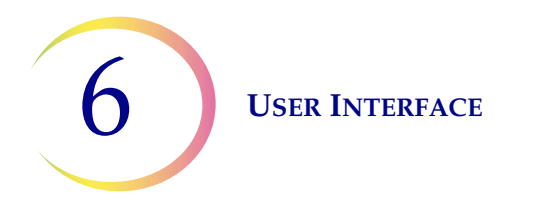

#### Advanced processing options

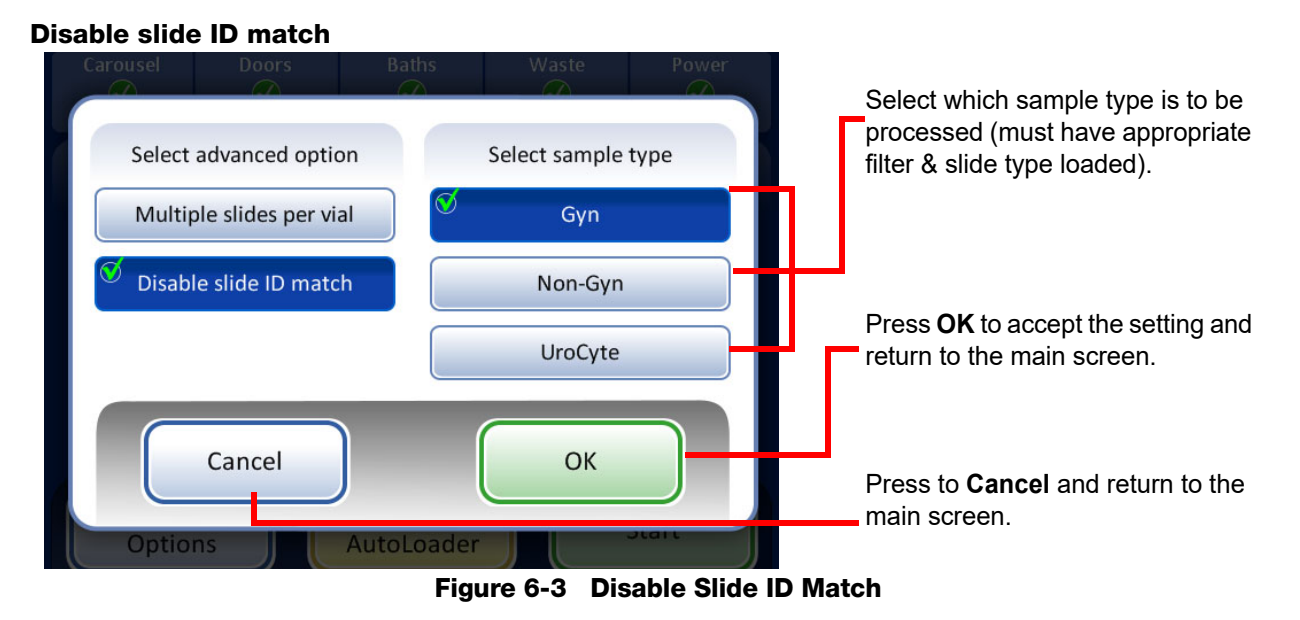

**Disable Slide ID Match** allows you to run one sample with the vial/slide ID match turned off. One vial of any sample type may be processed: gynecologic, non-gynecologic or UroCyte<sup>®</sup>. A "Chain of custody is off" message displays on the screen during processing.

To run the specimen:

- 1. Load one vial and appropriate filter and slide type into any position on the carousel.
- 2. Load the carousel into the processor.
- 3. Put a filled fixative bath with empty slide rack into the bath compartment.
- 4. Empty the filter waste bin and return it to the processor.
- 5. Close all doors.
- 6. Press the **Advanced** button on the main screen.
- 7. Press the **Disable slide ID match** setting button.
- 8. Select the sample type that is to be processed and press the **OK** button.
- *Note:* The display returns to the main screen, in order for you to press the **Start** button. DO NOT press any of the sequence buttons.

**USER INTERFACE** 

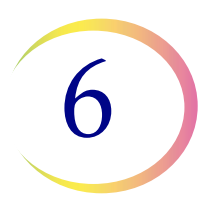

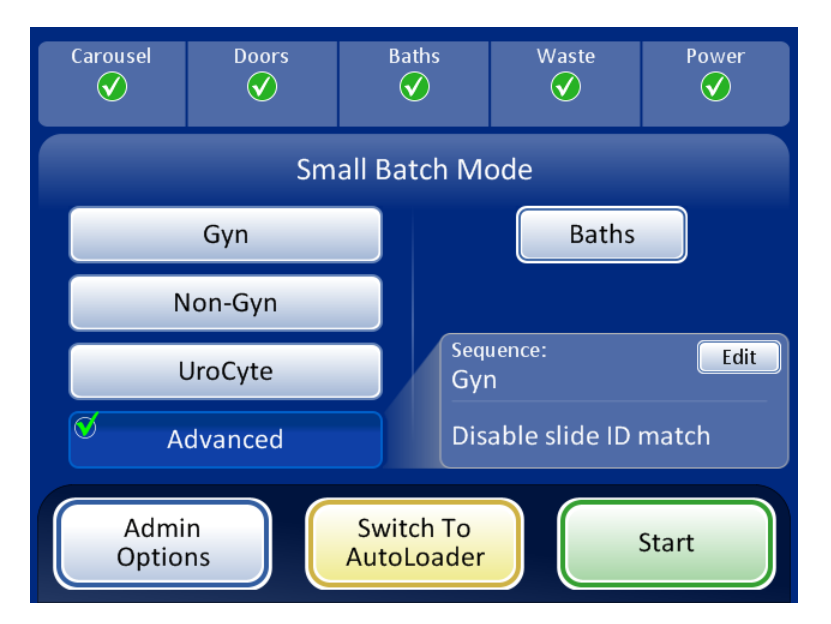

Figure 6-4 Main Screen Showing Disable Slide ID Match Is Selected

- 9. Press the **Start** button to process the sample.
- **Note:** When the sample has been processed, the system reverts to Slide ID Match ON. To process another sample without the vial/slide ID match, repeat the steps above.
- *Note:* Only one vial may be loaded into the carousel. Prior to processing, the instrument checks that it senses only one vial. If more than one vial is present, the batch will not proceed.

#### Advanced processing options

#### Multiple slides per vial

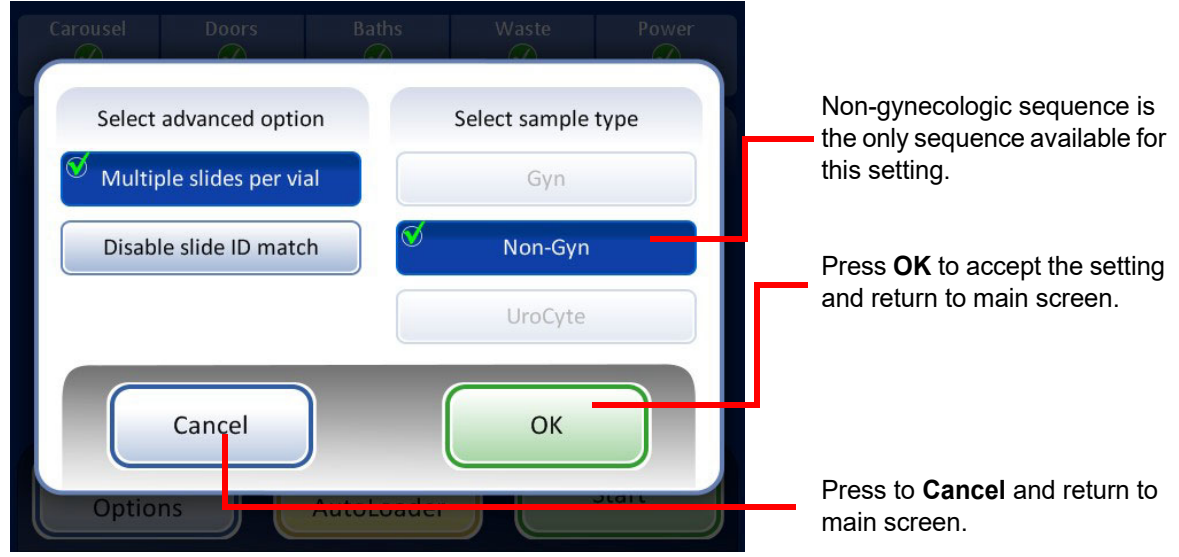

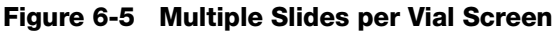

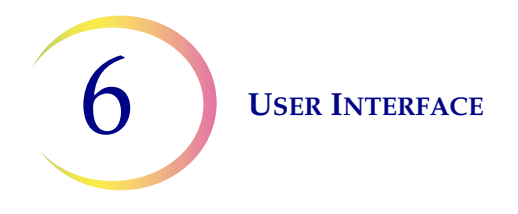

**Multiple Slides per Vial** allows you to run a non-gynecologic specimen and extract from 1 to 10 samples from the same vial. The system will bypass the fluid level too low check when processing multiple slides per vial.

To process a sample:

- 1. Load a non-gynecologic sample vial into position 1 of the carousel. (Must be in position 1.)
- 2. Load a non-gyn filter into the filter slot and a slide into the slide slot. Load the adjacent filter and slide slots with the number of desired samples to be made (from 2 to 10).
- 3. Load a filled fixative bath with an empty slide rack into the baths compartment.
- 4. Empty and replace the filter waste bin.
- 5. Close all doors.
- 6. Press the **Advanced** button on the main screen.
- 7. Press the **Multiple Slides per Vial** setting button. (Note that the non-gynecologic sequence is the only choice.) Press the green **OK** button.

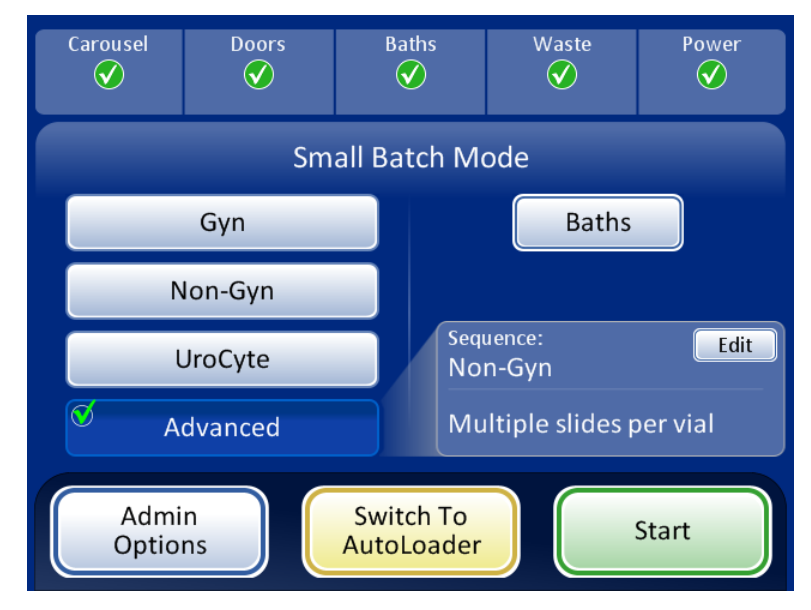

Figure 6-6 Main Screen Showing Multiple Slides per Vial Is Selected

8. Press the **Start** button to process the sample.

## **Start Button**

To begin a batch, press the **Start** button.

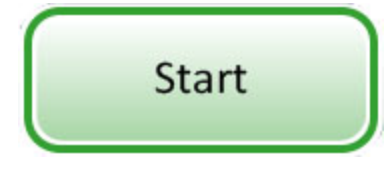

Figure 6-7 Start Button

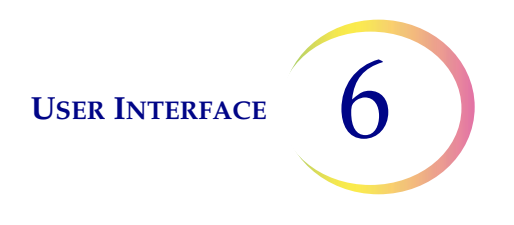

# B MAIN SCREEN, DURING PROCESSING

## Processing

When the **Start** button is pressed, the doors can be heard to lock. The main screen changes to display the batch status, a progress bar, the **Admin Options** button and a **Pause** button, as shown below.

| Processing header,<br>indicating sample <b>-</b><br>type | Processing Samples - Gyn |              |
|----------------------------------------------------------|--------------------------|--------------|
| Batch status                                             | Starting batch           |              |
| Progress bar —                                           |                          |              |
| Administrative<br>Options button –                       | Admin<br>Options Pause   | Pause button |

Figure 6-8 Starting Batch Screen

The carousel is rotated in front of an optical sensor and the system counts how many vials are present and which positions they occupy in the carousel.

The system then checks the vial and slide IDs.

If the **Vial & Slide ID Pre-match** setting is on (refer to page 6.25), the system then rotates the carousel and reads each vial ID and the corresponding slide ID. If any discrepancies are discovered, the system will pause for operator interaction.

If the **Vial & Slide ID Pre-match** setting is off, (refer to page 6.25), the system will begin processing, and will check if vial and slide IDs match as it processes each vial.

The batch begins, and the status line indicates which number vial is being processed. The progress bar indicates the progress for that vial. See Figure 6-9.

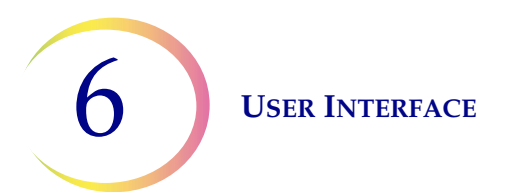

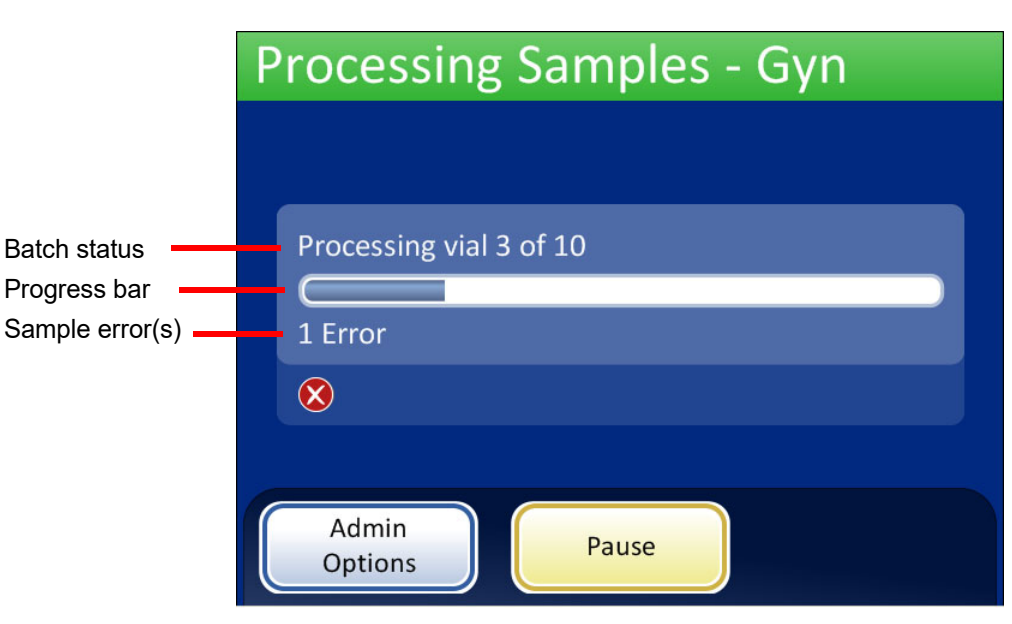

Figure 6-9 Batch in Process Screen

# Pause a Batch

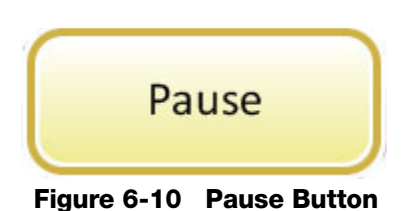

A batch may be paused by pressing the **Pause** button.

When the **Pause** button is pressed, the system will complete processing the current vial and then pause.

The display header will change color and read "Interrupting" as the processor puts items away and parks the mechanisms. Refer to Figure 6-11.

The Paused screen will display when the processing sequence is safely paused. Only the bath door is unlocked. Refer to Figure 6-11.

USER INTERFACE

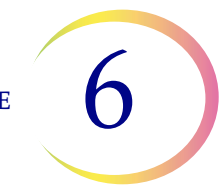

| Interrupting                                                                           | _             |                 | Interrupting | Processing scre | een    |
|----------------------------------------------------------------------------------------|---------------|-----------------|--------------|-----------------|--------|
|                                                                                        |               |                 | Batch Paus   | ed screen       |        |
| Processing vial 10 of 20                                                               | Carousel      | Doors<br>V      | Baths        | Waste           | Power  |
| 2 Errors                                                                               |               |                 | , ·          |                 |        |
| $\bigotimes$                                                                           | Pauseo        | d - Vial 2 of 6 |              | Baths           |        |
| Admin<br>Options                                                                       |               |                 |              |                 |        |
| Administrative Options button -<br>Operator access to system settings and –<br>reports | Admi<br>Optio | n<br>ns         | Stop Proces  | sing Co         | ntinue |
| Stop Processing button - the batch is<br>over.                                         |               |                 |              |                 |        |
| Continue button continues with the batch                                               |               |                 |              |                 | 1      |

in process.

#### Figure 6-11 Processing Paused Screen

While the batch is paused, only the baths area can be accessed.

Completed slides may be unloaded by removing the fixative bath from the baths compartment. If the batch will resume, a fixative bath with no slides must be loaded.

**Note:** If the fixative bath is slid out of the compartment slot far enough to disengage with the sensor, a new bath without any slides must be loaded in order to resume the batch. Otherwise the "No baths available" message will keep repeating.

Close the door and press the **Continue** button when ready to continue with the batch.

Press the **Stop Processing** button to end further processing for that batch. The Processing Complete screen will display. Refer to the next section.

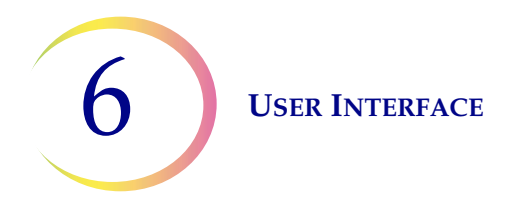

# **Processing Complete**

When a batch has completed processing, the processor returns to an idle state, with a Processing Complete message on the screen. See Figure 6-12. The doors unlock. If an alarm sound has been set for batch completion, it will sound briefly.

To view the batch report, press the **Batch Report** button. The report will display and there is the opportunity to print the report or save it to USB key via that screen. When the report screen is exited (by pressing the **Done** button), you return to the Processing Complete screen. Refer to "Batch reports" on page 6.43.

The screen will remain until the operator acknowledges by pressing the **Done** button.

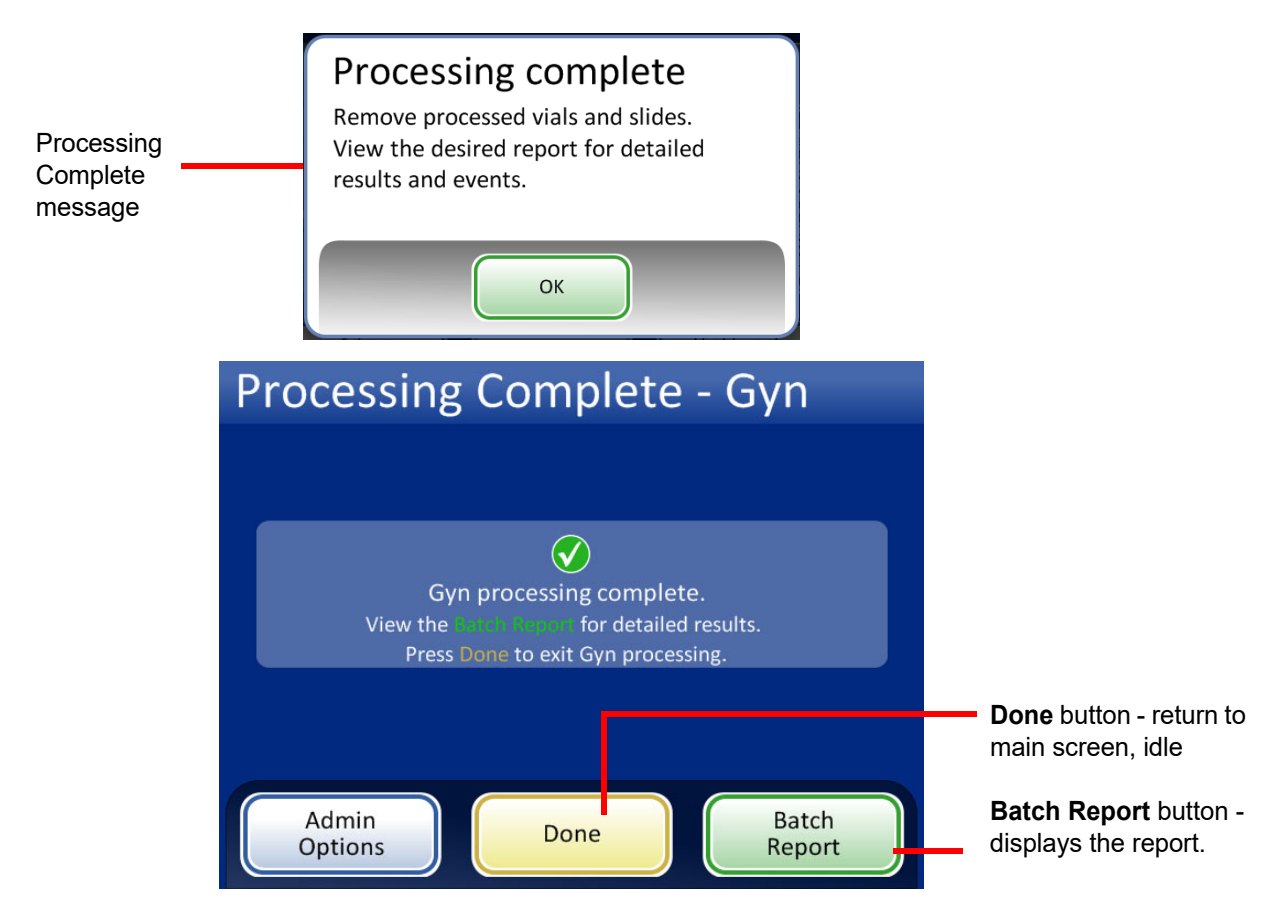

Figure 6-12 Batch Complete Screen

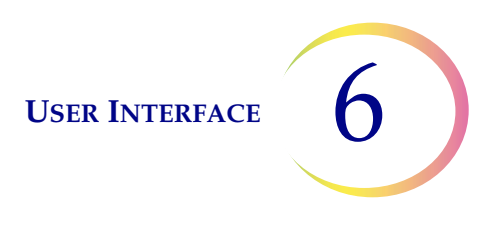

#### SECTION С **BATHS SCREEN Bath Details** Fixative bath position (8 total) Touch bath to view details Fixative bath position during processing Selected Bath Slide Count 10 Touch a bath on the display screen once to display details about that bath. First Slide ID 00000000003 Gyn Touch a bath on the display screen twice to move the bath to the front position (door position) Move to Front Bath door position for loading or removal Remove Load Done **Used Baths** The selected bath's position is outlined **Empty Baths** in green. Done button, to return to main Bath movement commands screen

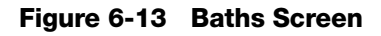

# **Fixative Bath Status**

The baths compartment has room for eight fixative baths. The processor continuously monitors the status of each bath position. The processor also provides details about the slides in a selected bath:

Slide count - The processor keeps track of the quantity of slides deposited in the slide rack in the selected bath.

First Slide ID - The ID of the first slide in the slide rack for the selected bath is displayed.

The different status conditions are shown in Figure 6-14.

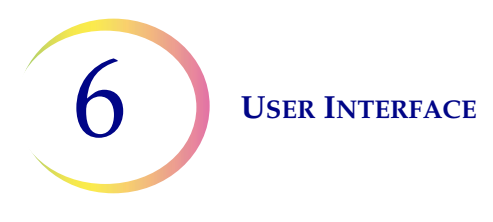

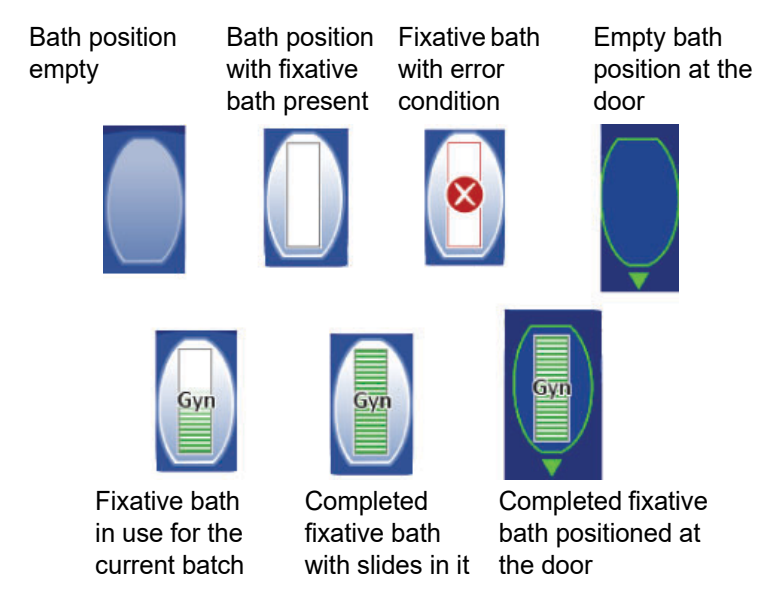

Figure 6-14 Fixative Bath Status - Gyn Slides as Example

# **Baths Movement Commands**

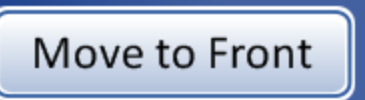

**Move to Front** - to move a fixative bath to the door, either touch the **Move to Front** button with the bath selected, or double-touch the position it occupies on the screen display. The system locks the door and moves the position in front of the door. When the door unlocks, it may be opened and the fixative bath removed.

# Load Empty Baths

**Load Empty Baths** - To load one or more fixative baths into the bath compartment, make sure the door is closed and press the **Load Empty Baths** button. The system locks the door and moves an empty bath position in front of the door. When the door unlocks, open it and slide the fixative bath with staining rack into the position. Close the door. The compartment rotates to the next empty position and then unlocks the door. Continue in this manner until the desired number of baths are loaded. Press the **Done** button when all baths are loaded.

*Note:* Be sure to remove the bath's evaporative cover before placing it into the processor.

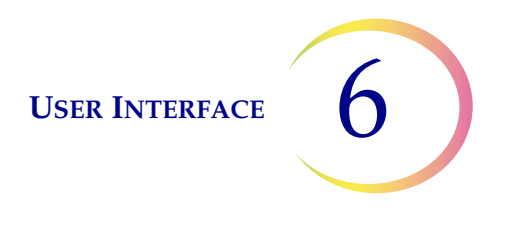

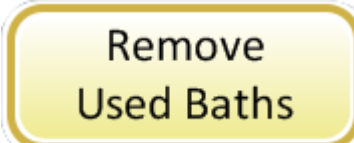

**Remove Used Baths** - to remove all completed fixative baths that are on board the instrument, press the **Remove Used Baths** button. The door locks and a completed bath is moved to the door. The door unlocks. Remove the bath and close the door. The door will lock and the next bath is delivered to the door and the door unlocks. Continue in this manner until all baths are unloaded. Press the **Done** button when the last bath is removed.

USER INTERFACE

# D ADMINISTRATIVE OPTIONS

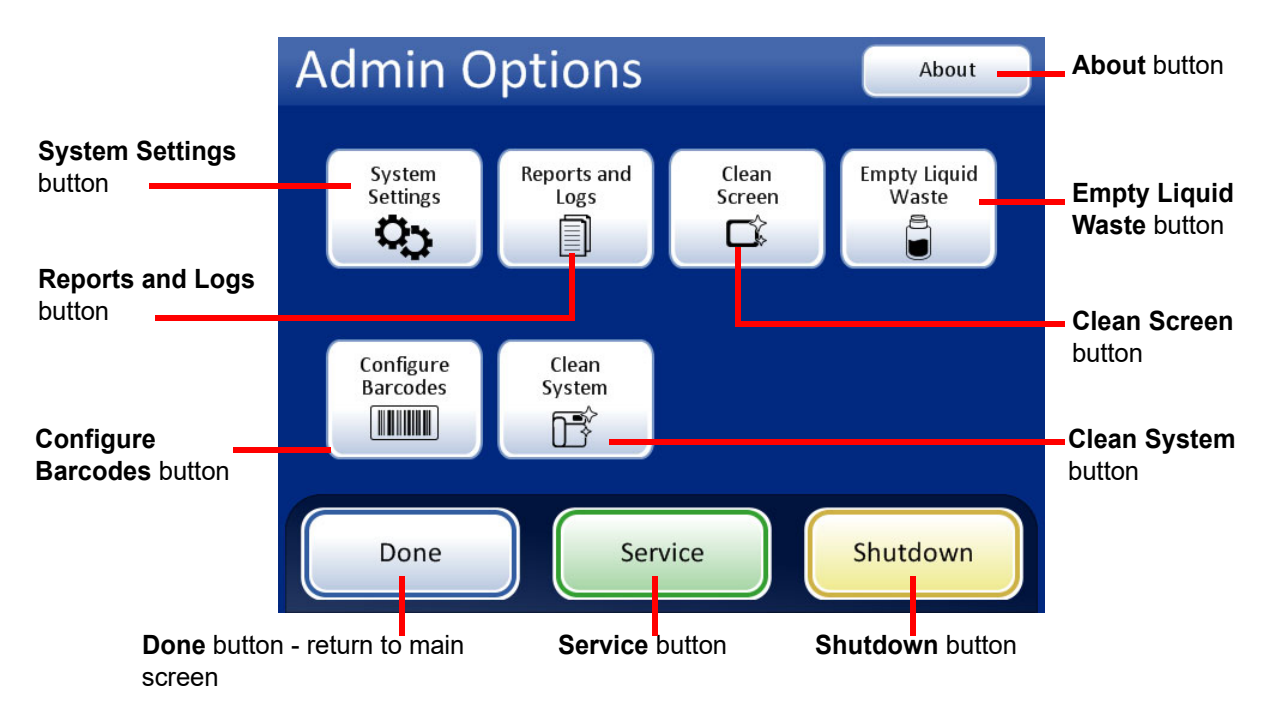

#### Figure 6-15 Administrative Options Screen

The Administrative Options screen allows user interface with the processor outside of processing samples. From this menu, the operator may:

- Apply or change system settings
- View system logs or print or save them to a USB device
- Disable the touch screen for cleaning
- Empty the liquid waste bottle
- Configure the rules that the processor uses to check vial IDs and slide IDs
- Move components into position for routine maintenance
- Shut down the instrument
- A Service button is available for Hologic service personnel usage and it is password-protected.

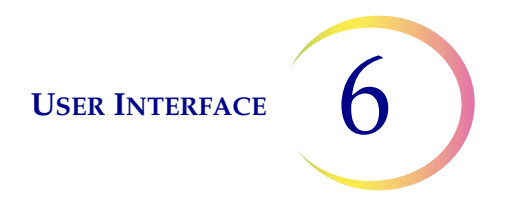

## **About Button**

Press the **About** button to display the serial number for the instrument as well as the software version information. The information displays for several seconds and then the Admin Options screen returns.

## **System Settings**

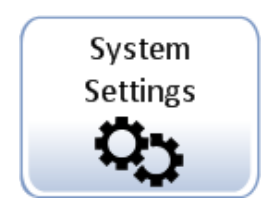

**USER INTERFACE** 

6

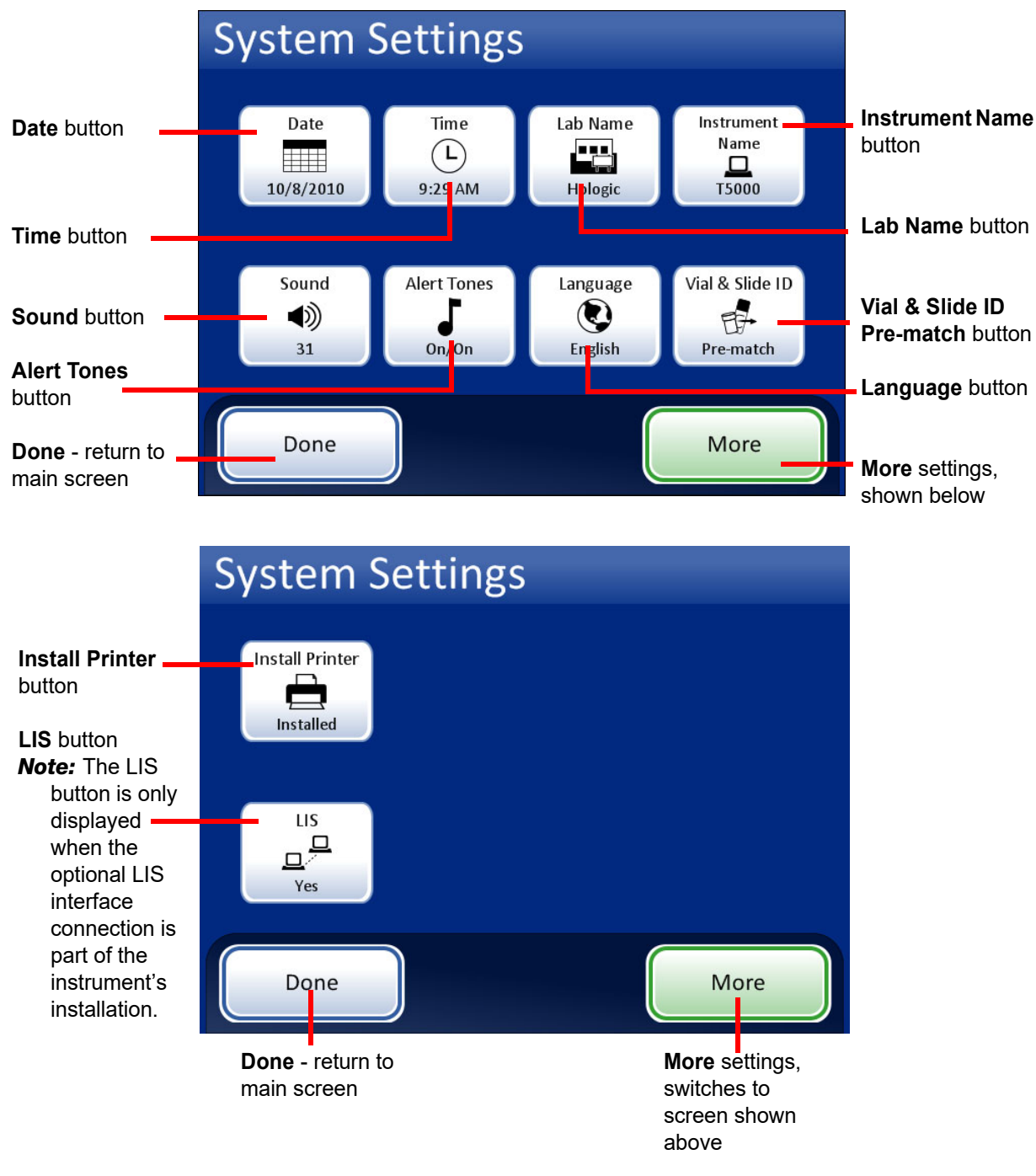

Figure 6-16 System Settings Screens

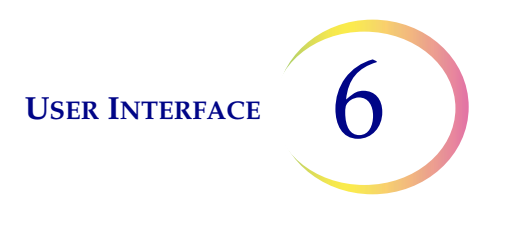

# Date Date button shows current setting.

Figure 6-17 Set Date Button

To change the date (day, month or year) touch the up/down button for that field until the desired value is displayed. Press the **Save Changes** button to return to the System Settings screen. Press **Cancel** to cancel changes and revert to the previous setting. See Figure 6-18.

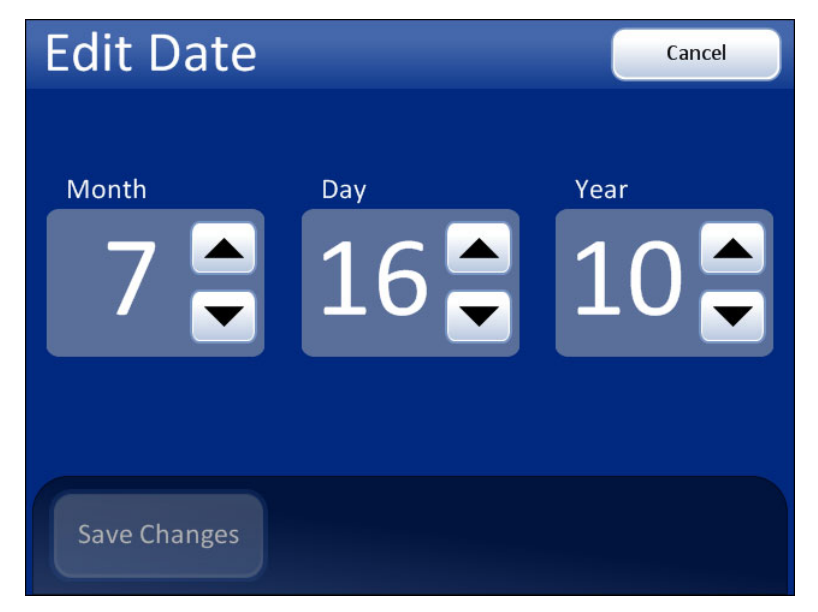

Figure 6-18 Edit Date Screen

**Note:** Depending on which language has been selected, the order of the month and day on the display may change to reflect customary usage.

#### Set time

Set date

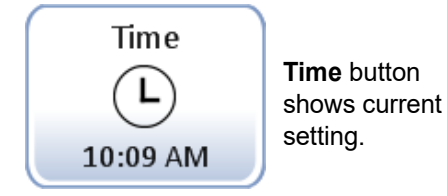

Figure 6-19 Set Time Button

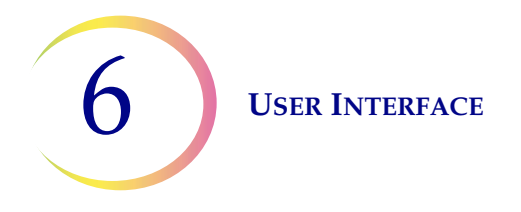

To change the time (hour, minute, meridian), touch the up/down button for that field until the desired value is displayed. For the meridian, press the AM or PM button, as appropriate. Press the **Save Changes** button to save and return to the System Settings screen. See Figure 6-20.

*Note:* Depending on which language has been selected, the clock on the display may change from 12 hour to 24 hour, to reflect customary usage.

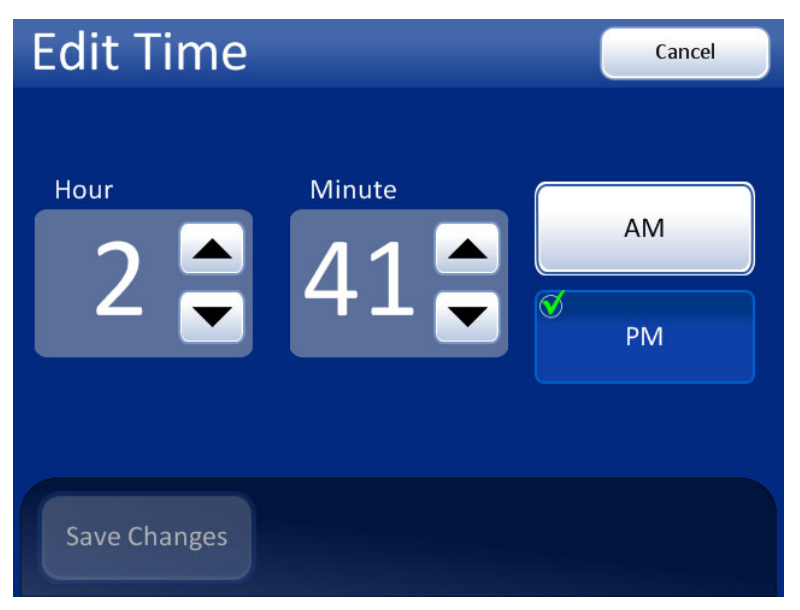

Figure 6-20 Edit Time Screen

#### Lab name

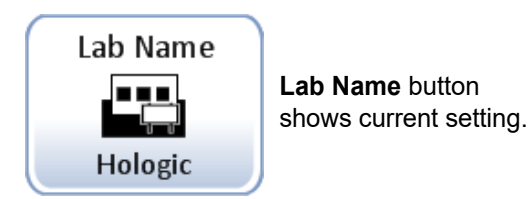

Figure 6-21 Set Lab Name Button

To enter or edit a name for the facility at which the instrument is located, press the **Lab Name** button. Press the letter buttons to enter a name, up to 20 characters long. See Figure 6-22. To create a capital letter, press the **Shift** button and then press the letter. With the next letter, the system reverts to lowercase. Use the **Space** button for a space and the **Delete** button to remove entered letters.

Press the **abc/123** button to display a keypad screen to enter numbers and characters. Use the **Alt** key to enter characters on the top row. Switch between keyboard and keypad as often as desired before saving changes.

| Edit Lab Name abc/123 Cancel |                           |   |   |   |   |   |   |   |        |
|------------------------------|---------------------------|---|---|---|---|---|---|---|--------|
|                              | Lab name: Hologic         |   |   |   |   |   |   |   |        |
| Q                            | w                         | E | R | Т | Υ | U |   | 0 | Р      |
| А                            | S                         | D | F | G | н | J | к | L | Delete |
| Shif                         | Shift Z X C V B N M Space |   |   |   |   |   |   |   |        |
|                              |                           |   |   |   |   |   |   |   |        |
| Sa                           | Save Changes              |   |   |   |   |   |   |   |        |

Keyboard Display

Shift for a capital letter

Delete to remove entries

abc/123 to display numbers and characters

**Cancel** to return to System Settings screen. Reverts to previous entry (if any)

Save Changes to save the entry and return

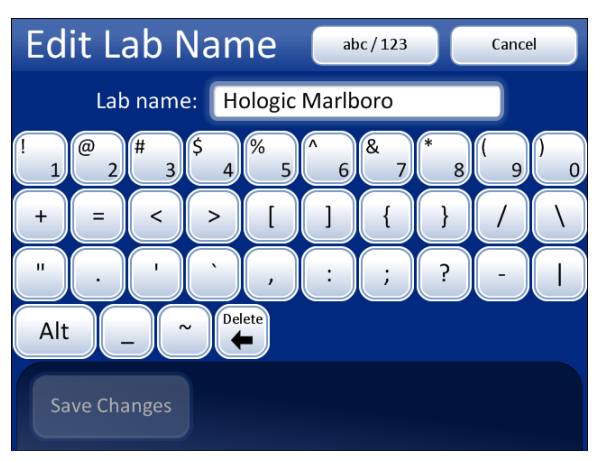

Numbers and Characters Display

Use Alt for characters on the top row

Delete to remove entries

abc/123 to display keyboard

**Cancel** to return to System Settings screen. Reverts to previous entry (if any)

**Save Changes** to save the entry and return to System Settings screen

#### Figure 6-22 Edit Lab Name Keyboard and Keypad Screens

#### Instrument name

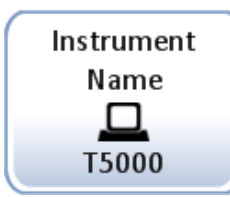

**Instrument Name** button shows current setting.

#### Figure 6-23 Instrument Name Button

To enter or edit a name for the ThinPrep 5000 processor, press the **Instrument Name** button. Press the letter buttons to enter a name, up to 20 characters long. See Figure 6-24. To create a capital letter, press the **Shift** button and then press the letter. With the next letter, the system reverts to lowercase. Use the **Space** button for a space and the **Delete** button to remove entered letters.

Press the **abc/123** button to display a screen to enter numbers and characters. Use the **Alt** key to enter characters on the top row. Switch between keyboard and keypad as often as desired before saving changes.

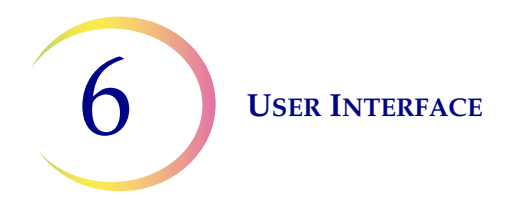

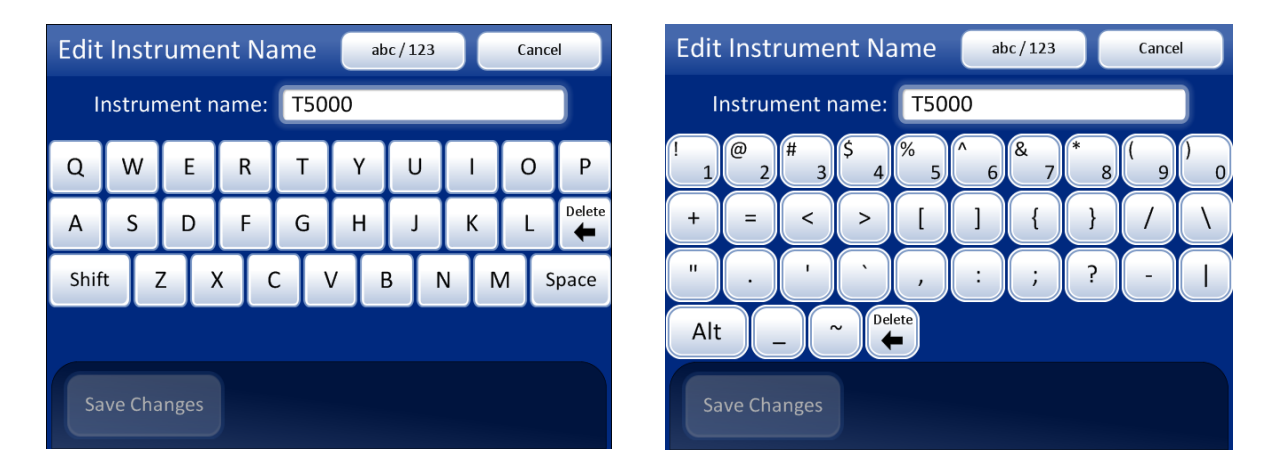

Press the Save Changes button to save and return to the System Settings screen.

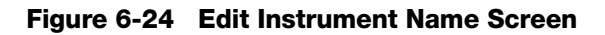

#### Set sound

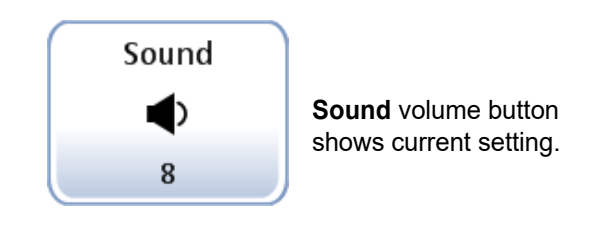

Figure 6-25 Sound Volume Button

Audible alert tones can be set to signal batch completion and error condition. The volume of the audible alert tones may be increased or decreased using the Sound setting.

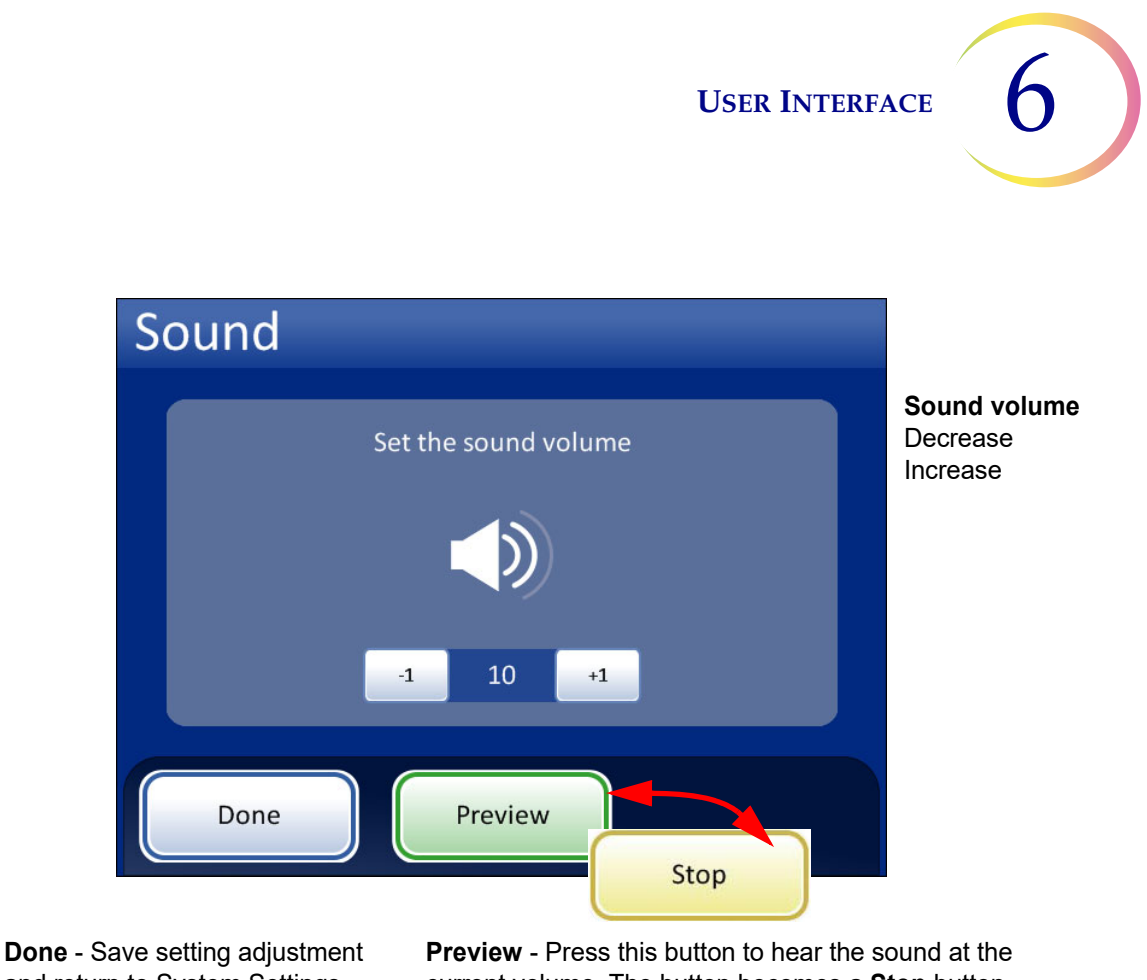

and return to System Settings current volume. The button becomes a Stop button, which is pressed to cease the volume test.

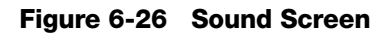

Press the -1 button repeatedly to decrease the volume. Press the +1 button repeatedly to increase the volume (0 to 31). Test it by pressing the **Preview** button to hear the sound. It will repeat until the **Stop** button is pressed. Continue to adjust and preview the sound volume until it is satisfactory. Press the Done button to save the setting and return to the System Settings screen.

## Alert tones

screen

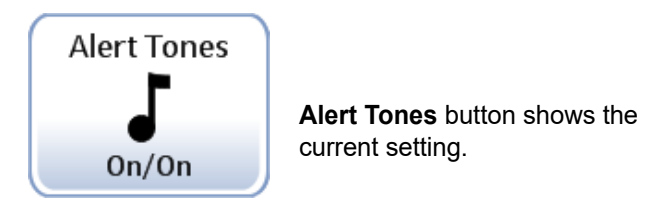

Figure 6-27 Alert Tones Button

Alert tones are audible alarms that sound upon batch completion or during an error condition. Three sounds are offered for each. Select a tone or select the option to turn off any audible alarm for each condition.

*Note:* The volume of the tones is adjusted by the Sound screen. See the previous section.

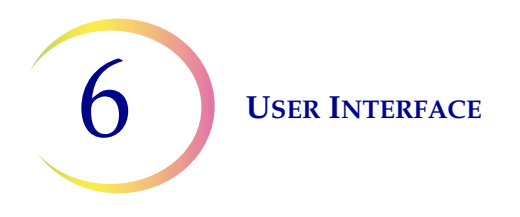

Having differentiated tones makes it easier to know if the instrument has completed a batch or needs attention. In a setting that might have multiple machines, the different tones can help identify them.

| Alert Ton       | ies                        |                              | A | Alert Ton       | es            |                                        |      |
|-----------------|----------------------------|------------------------------|---|-----------------|---------------|----------------------------------------|------|
| Completion tone | Alert will so<br>completes | und when processing          |   | Completion tone | Alert will so | ound when an error oc                  | curs |
| Error tone      | On<br>Off                  | Alert Tone 1<br>Alert Tone 2 |   | Error tone      | On<br>Off     | Alert Tone 1 Alert Tone 2 Alert Tone 3 |      |
| Done            |                            |                              |   | Done            |               |                                        |      |

Alert tones for batch completion

Alert tones for an error condition

Turn the option on, and then select a tone. Press the sound icon to hear the tone.

#### Figure 6-28 Alert Tones Screen for Batch Completion and Error Condition

When a batch completes, the alert tone will sound once.

When an error condition occurs, the alert tone will sound and then repeat every few seconds. The error message window will have a **Silence Alarm** button that can be pressed to turn the alarm off. (Figure 6-29.)

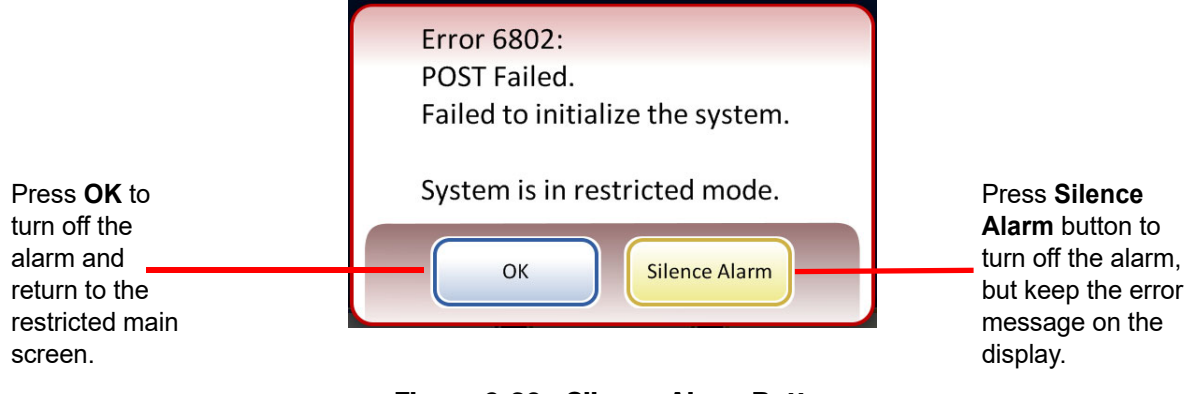

Figure 6-29 Silence Alarm Button

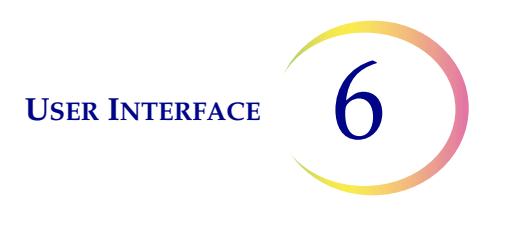

#### Language

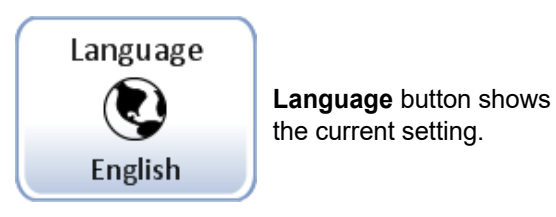

Figure 6-30 Language Button

Press the **Language** button to select the language that is displayed on the user interface and on the reports.

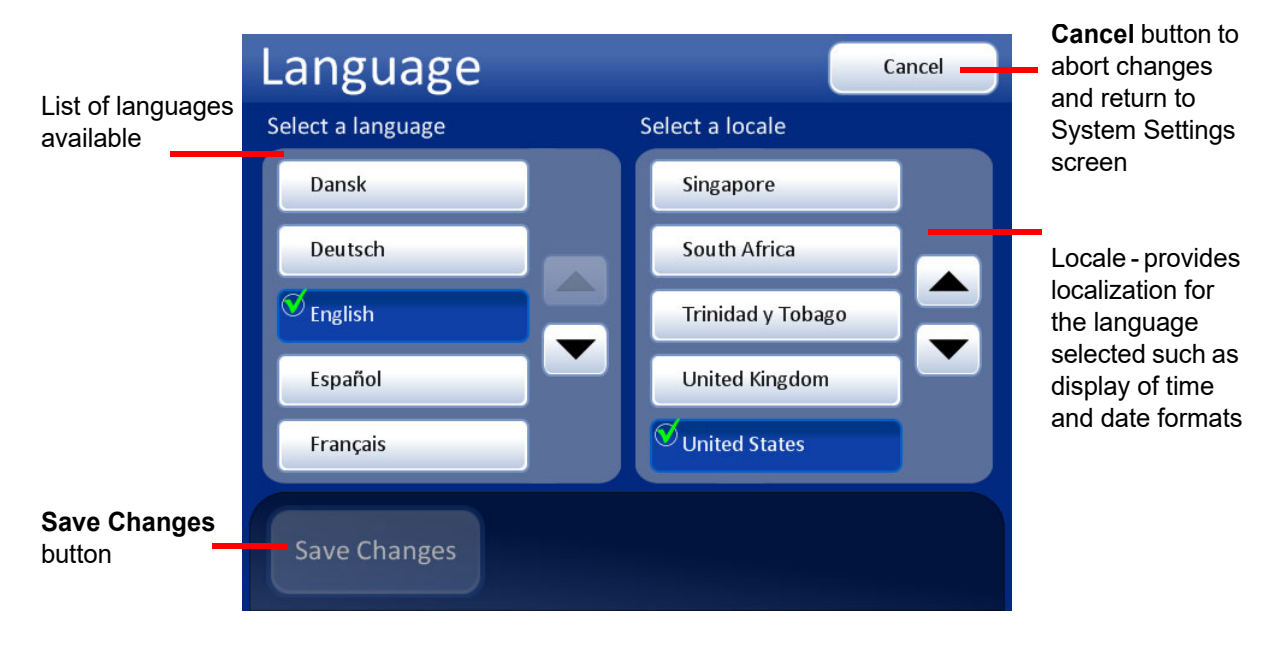

Figure 6-31 Select Language Screen

Select a locale for the language. This will apply customary time and date format for that region to the language.

Press the **Save Changes** button to immediately apply the selected language and locale to the system.

#### Vial & slide ID pre-match

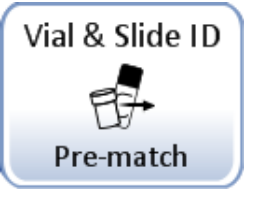

The **Pre-match** button shows the current setting.

Figure 6-32 Vial & Slide ID Pre-match Button

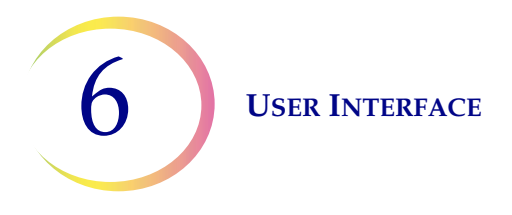

If **Vial & Slide ID pre-match** is selected the system will check the match between each vial/slide ID set in the carousel before beginning to process the batch.

If any of the vial/slide IDs do not match, a dialog box appears, listing the carousel positions of the discrepant vial/slide IDs. See Figure 6-33.

Press **Stop Processing** to cancel the batch and unlock the doors so that the mismatches can be corrected. The window will remain so that the vials and slides can be easily found.

Press **Continue Processing** to proceed with the batch. The vial/slides that are mismatched will not be processed.

| Pre-match Failed                       |                               |                               | Event Codes    |  |
|----------------------------------------|-------------------------------|-------------------------------|----------------|--|
| Instrument: T5000                      |                               |                               | Date: 3/8/2019 |  |
| Position                               | Vial ID                       | Slide ID                      | Events         |  |
| 1                                      | 0000000 <mark>6263</mark> 152 | 6017672 <mark>9999</mark> 119 | 5012           |  |
|                                        |                               |                               |                |  |
|                                        |                               |                               |                |  |
|                                        |                               |                               |                |  |
|                                        |                               |                               |                |  |
|                                        |                               |                               |                |  |
|                                        |                               |                               |                |  |
|                                        |                               |                               |                |  |
| Silence Alarm Stop Processing Continue |                               |                               |                |  |

Figure 6-33 Pre-check Failed Screen

If **Vial & Slide ID pre-match** is not selected the system will check the match between each vial and slide set as it gets to them during processing. A mismatch of the IDs will cause the system to skip the vial and proceed to the next vial that has a matching slide ID.

#### Install printer

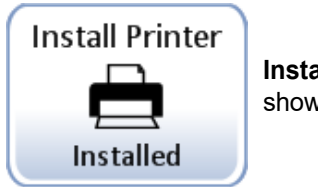

**Install Printer** button shows the current setting.

Figure 6-34 Install Printer Button

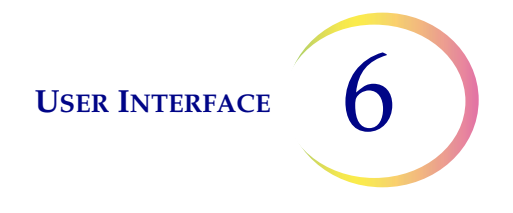

If a network printer is installed as part of your system, this function will search the network for its presence and connect to it at the time of setup. If a printer is not installed, or is unavailable to the system, a message will display that a printer could not be found. See Figure 6-35.

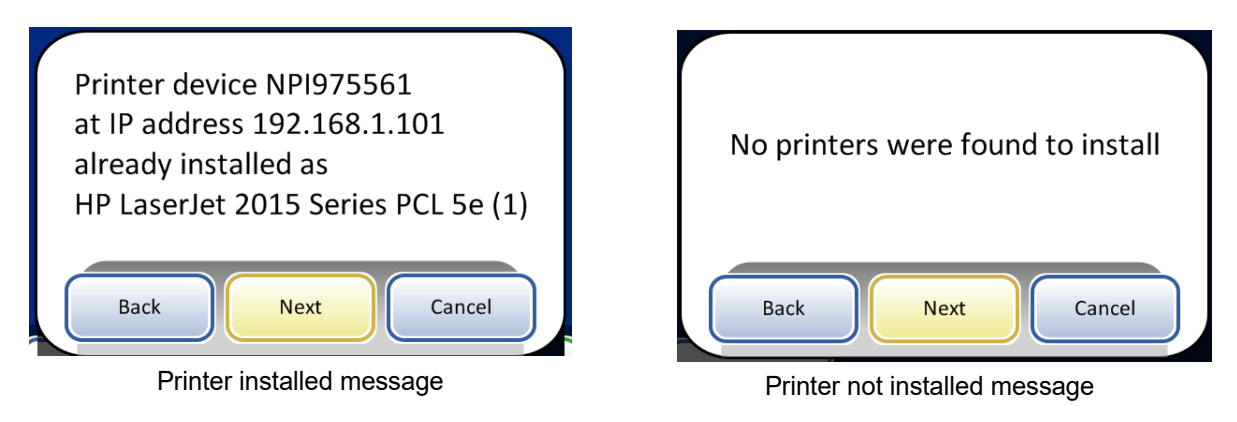

Figure 6-35 Install Printer Messages

*Note:* Multiple instruments may be connected to a single printer.

# **Configure Barcodes**

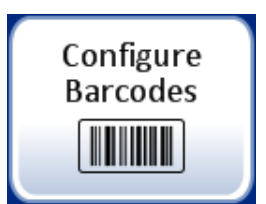

The ThinPrep 5000 processor compares the vial ID with a slide ID. The Configure Barcodes option establishes the ways that the processor will compare the ID information.

The Configure Barcodes settings are a series of questions about how sample vials are labeled when the vials are prepared for processing and a series of questions about how a slides are labeled in your laboratory.

**Note:** Some barcode configuration options described in this operator's manual may not appear on the screen display for an instrument. The screen display only shows the options available for that particular instrument. For example, ThinPrep 5000 processors with a particular scanner installed cannot read 2-D barcodes on vial labels, and a particular scanner reads a maximum of five types of 1-D barcodes in vial labels.

The Configure Barcodes settings require that a portion of the information in a vial ID is also used on a slide label. The vial ID can be the same ID that is used on a slide. The slide ID must be a minimum of 5 characters and a maximum of 64 characters, but the format used for the slide ID adds its own

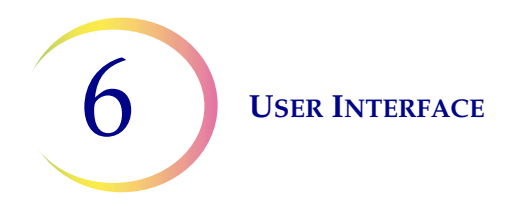

requirements. For example, in the OCR: Imager format, the slide ID must be 14 characters. Generally, the 2-D barcode formats can use more characters in the slide ID than the 1-D barcode or OCR formats.

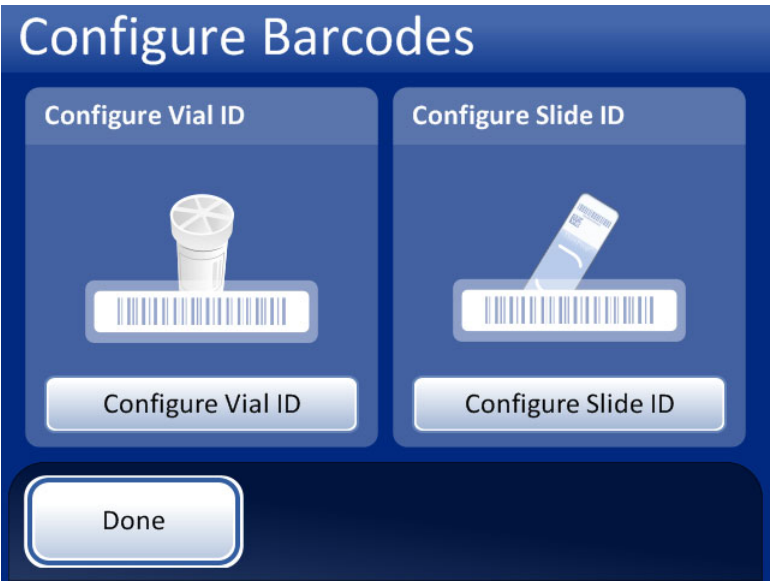

Figure 6-36 Configure barcodes screen

There are separate sections for configuring the vial ID and the slide ID. In each section, information about the IDs must be entered. Each section ends with a screen with a **Test Configuration** or **Test Settings** button that lets the instrument scan example labels from a vial and/or slide to check that the ThinPrep 5000 processor is configured to read the ID labels used in your lab. The screen displays are designed to guide the operator through the sequence of steps to configure all of the barcode information. The sequence of steps is different if the slide IDs are exactly the same as the vial IDs than if the slide ID and vial ID only share a portion of their IDs. Each of the steps is described below.

## **Configure Vial ID**

The ThinPrep 5000 processor can be set up to read vial IDs as 1-D barcodes or 2-D barcodes.

The vial label must be in one of six 1-D barcode symbologies supported (Code 128, Interleaved 2 of 5, Code 39, Code 93, Codabar or EAN-13/JAN) or in one of the two 2-D barcode symbologies supported (DataMatrix or QR Code). No OCR vial label formats may be used.

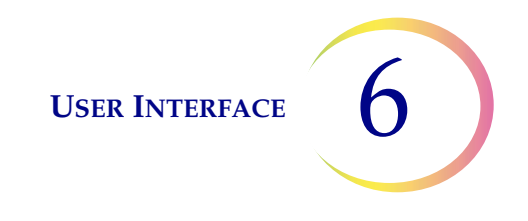

Select 1-D barcode or 2-D barcode, and then select the type(s) of barcodes used for vial IDs at your facility.

| Configure Vial ID Review        | Configure Vial ID Review                       |
|---------------------------------|------------------------------------------------|
| Specify the <b>Vial ID</b> type | Specify 1-D barcode type(s) for Vial ID        |
|                                 |                                                |
| 1-D Barcode 2-D Barcode         | All 1-D Barcodes                               |
|                                 | Code 39 Code 39 Code 39                        |
| Back Cancel Next                | Back Cancel Next                               |
| Configure Vial ID Review        | Configure Vial ID                              |
| Specify the <b>Vial ID</b> type | Specify 2-D barcode type(s) for <b>Vial ID</b> |
|                                 | 2                                              |
| 1-D Barcode                     | All 2-D Barcodes                               |
|                                 | OataMatrix QR Code                             |
| Back Cancel Next                | Back Cancel Next                               |

Figure 6-37 Configure Vial ID barcode type(s)

**Note:** For best performance, select only the barcode type(s) that are used for vial IDs in your laboratory, and do not select barcode types that are not used in your lab.
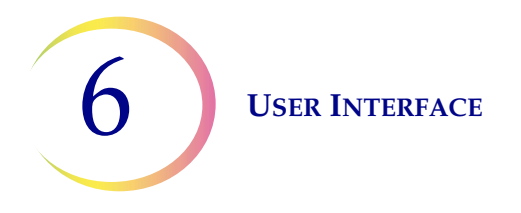

The ThinPrep 5000 processor can be set up to use the entire vial ID as the slide ID, or it can be set up to recognize a portion of the vial ID for use in the slide ID.

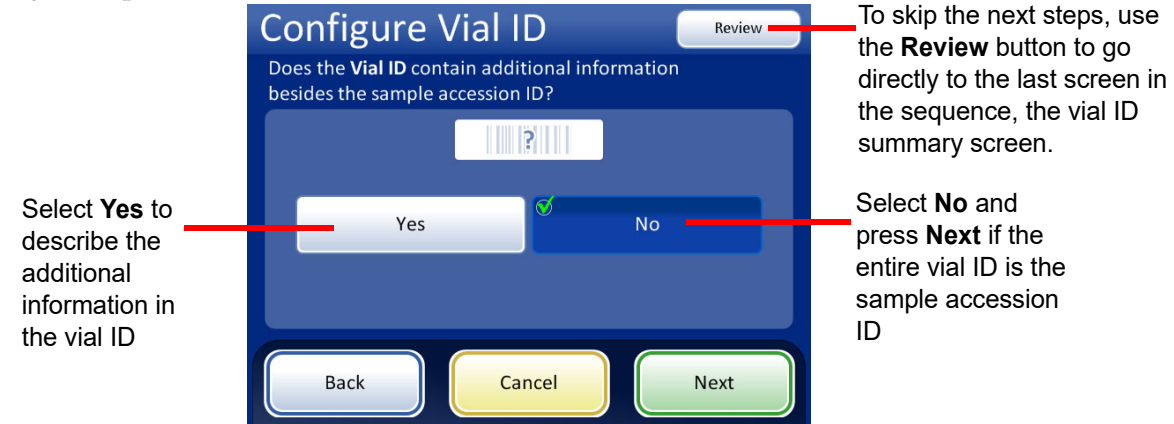

Figure 6-38 Additional information in the vial ID besides the sample accession ID

If the vial ID contains additional information besides the sample accession ID, configure the ThinPrep 5000 to recognize where the accession ID is within the vial ID.

**Note:** The accession ID in the vial ID is the portion of the vial ID that is used to configure the slide ID. See "Configure Slide ID" on page 6.35 for more information.

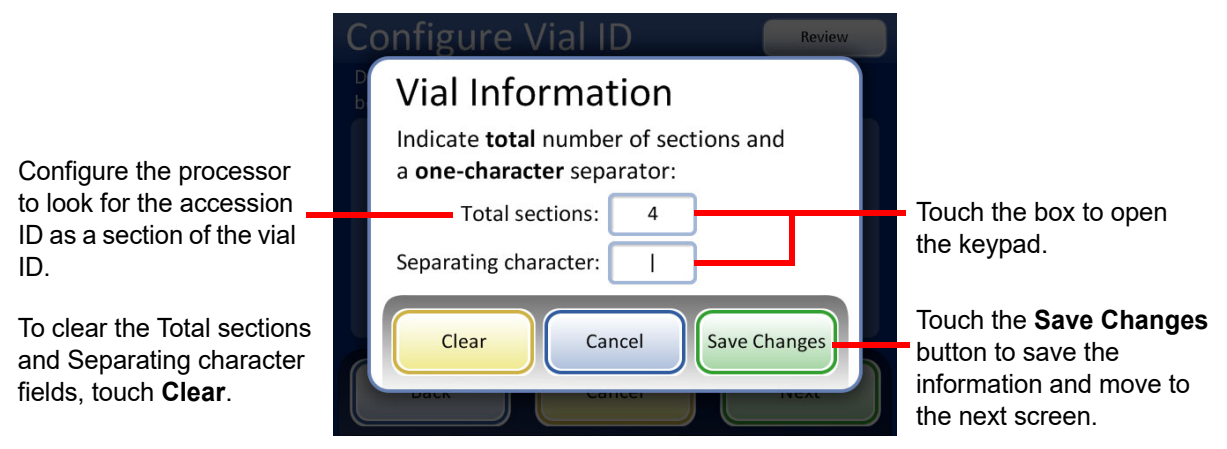

Figure 6-39 Vial information screen

Enter the total number of sections and a one-character separator. The total number of sections must be between two and four. For example, if a vial ID always starts with data that is not the accession ID, the ThinPrep 5000 processor can be configured to consider the vial ID as two segments: "Field 1" and the accession ID.

Touch the box to the right of the text to open the keypad. Enter the number or character and press **Done** to return to the Vial Information screen. Press the **Save Changes** button to save and return to the Configure Vial ID screen. The Configure Vial ID screen now displays the number of sections.

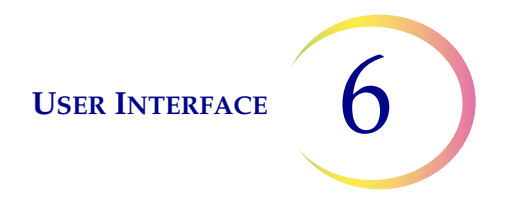

Touch the position of the section where the accession ID is. In this example, the vial ID starts with the accession ID and has three additional fields. In this example, the accession ID and the three additional fields are separated by a "|" (vertical line) character.

The screen display shows the number of sections and the position of the accession ID within the vial ID.

|                                                     | Configure Vial I                                                        | Review                                                                                  |                                                        |  |
|-----------------------------------------------------|-------------------------------------------------------------------------|-----------------------------------------------------------------------------------------|--------------------------------------------------------|--|
|                                                     | Does the <b>Vial ID</b> contain addition besides the sample accession I | Does the <b>Vial ID</b> contain additional information besides the sample accession ID? |                                                        |  |
|                                                     | ?                                                                       |                                                                                         |                                                        |  |
| Press <b>Back</b> to return to the previous screen. | Ø Yes                                                                   | No                                                                                      |                                                        |  |
| Press Cancel to                                     | Acc. ID Field 1                                                         | Field 2   Field 3                                                                       |                                                        |  |
| cancel the vial ID configuration.                   | Back                                                                    | cel Next                                                                                | Press <b>Next</b> to go to the Vial ID summary screen. |  |

Figure 6-40 Accession ID and additional information within the vial ID.

Review the summary of the vial ID configuration. To save the configuration, press **Save Changes**. To change a setting, use the **Back** button. To check that the vial ID configuration matches vial IDs in your laboratory, press the **Test Settings** button.

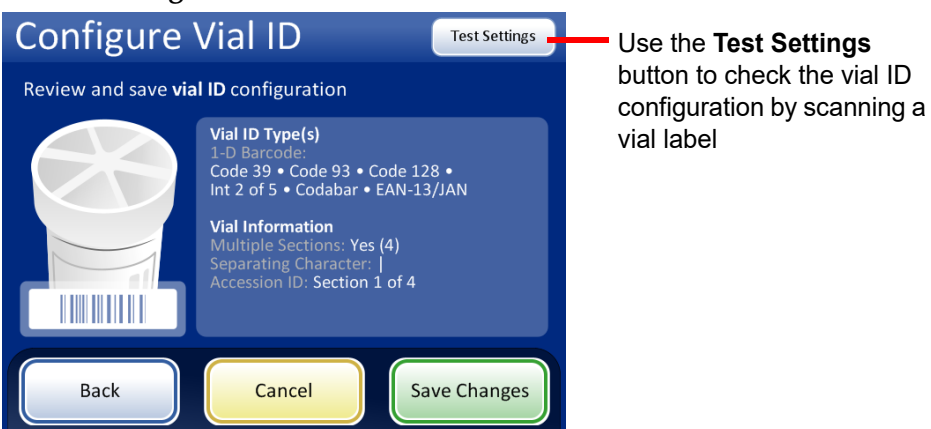

Figure 6-41 Configure vial ID summary screen

To test the vial ID configuration, use a labeled vial. Place the labeled vial into slot 1 of the input carousel. Close the doors and press **Continue** to scan.

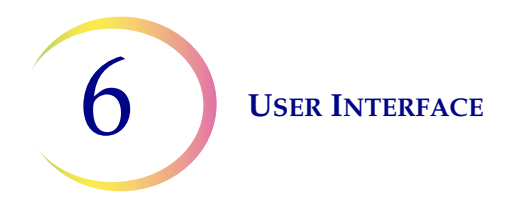

The instrument removes the vial from slot 1 of the carousel and scans the vial ID to check that the scanned ID matches the vial ID barcode configuration set up on the instrument.

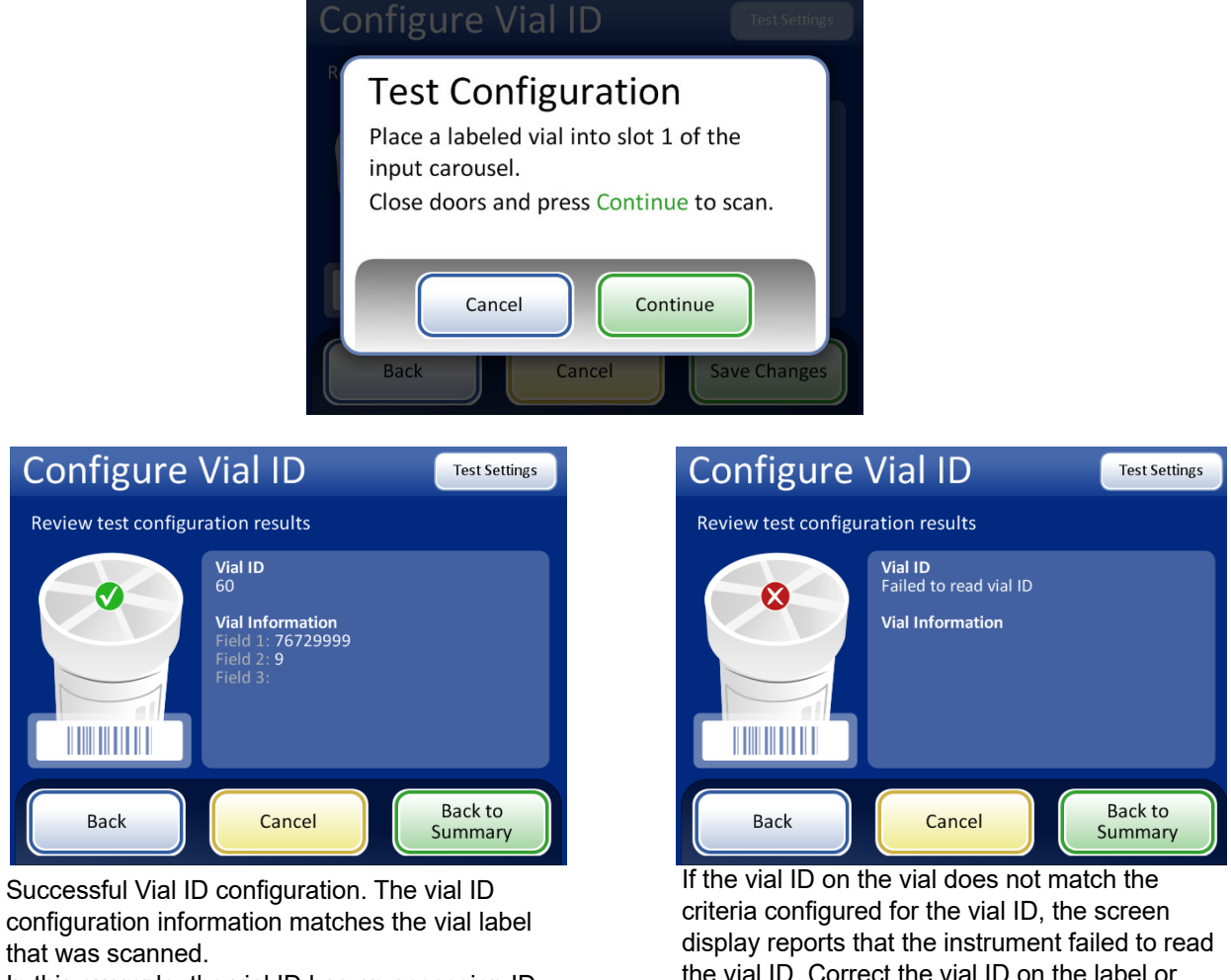

In this example, the vial ID has an accession ID is "60" and there are two additional fields in the vial ID besides the accession ID. This configuration matches a vial printed with "60|7672999|9" on the vial label.

the vial ID. Correct the vial ID on the label or correct the vial ID configuration before processing samples.

### Figure 6-42 Test vial ID settings

When the vial ID is properly configured, return to the summary screen and save the changes.

### **Configure Slide ID**

Configure the type of barcode(s) used on the slide labels so that the ThinPrep 5000 processor recognizes the vial ID and slide ID from other information that may be printed on the labels. A barcode or OCR format must be used for the slide ID.

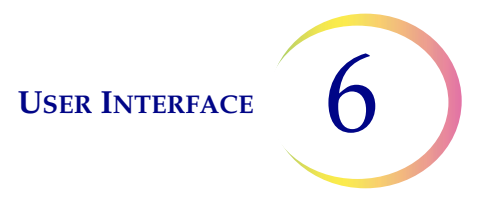

Slide labels may be printed and applied or directly printed or etched onto the slide, but make sure the contrast is sufficient for the scanner to read the label.

### **OCR: Imager slide IDs**

The format is always numeric characters only, 7 digits over 7 digits. This must be used if slides are being processed for use on the ThinPrep<sup>®</sup> Imaging System Imaging Station.

OCR Imager format must be 14-digits long in two rows, 7 digits over 7 digits, with the patient ID being 11 digits and a 3-digit CRC at the end. If the length is between 5–11, zeroes are prefixed as needed to form an 11-digit number. If the length is 12 with a leading zero, it is accepted by removing the leading zero. The font must be 12 point OCR-A. Numbers only, no alpha characters.

**Note:** For OCR Imager format, '9999' as the last 4 digits before the CRC are reserved for field service use. Slide IDs with those reserved numbers are removed from the patient database during a service visit, so do not use that sequence.

### **OCR Non-Imager slide IDs**

OCR Non-Imager format must be between 5 and 14 digits. Numbers only, no alpha characters.

### **Barcode slide IDs**

Slide barcode labels may be 1- or 2-dimensional; see the table below for any restrictions required.

# Table 6.2: Slide Restrictions Based on Vial Barcode Symbology Used

| 1-D Code 128           | All printable ASCII 128 characters are supported. The barcode width varies with content. Max. of 8 alphas or 14 digits will fit on a slide. Mixing will shorten the max. length. |
|------------------------|----------------------------------------------------------------------------------------------------|
| 1-D EAN-13/JAN         | Supported characters are 0–9. The code must be 13 digits.                                                                                                    |
| 1-D Codabar (NW7)      | Supported characters are - + \$ / : . and digits 0–9. A maximum of 9 characters will fit on a slide                                                                              |
| 1-D Interleaved 2 of 5 | Only digits are supported. A maximum of 14 digits, including an optional check digit, will fit on a slide.                                                                       |
| 1-D Code 39            | Supported characters are A–Z, 0–9, - + . \$ / % 'space'<br>Maximum of 6 characters will fit on a slide.                                                                          |
| 1-D Code 93            | All printable ASCII 128 characters are supported. A maximum of 8 characters will fit on a slide.                                                                                 |
| 2-D QR Code            | All printable ASCII 128 characters are supported.                                                                                                    |
| 2-D datamatrix         | All printable ASCII 128 characters are supported. A maximum of 14 characters is supported.                                                                                       |

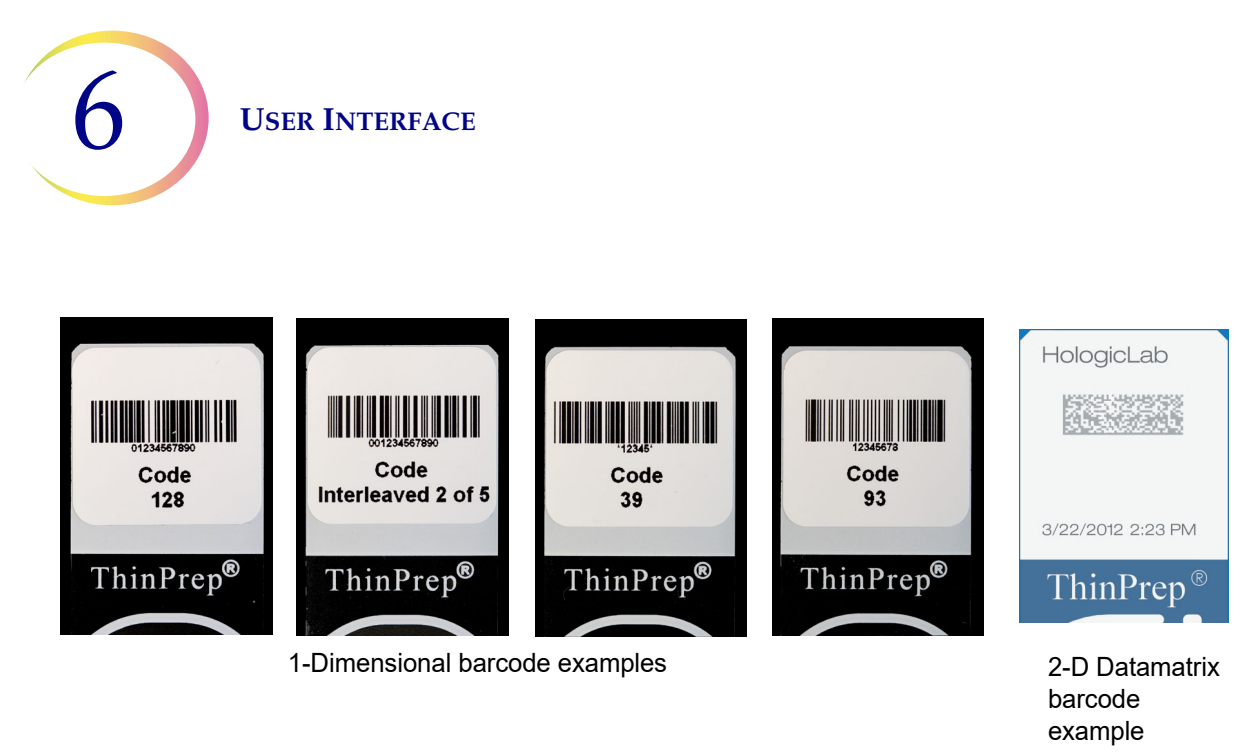

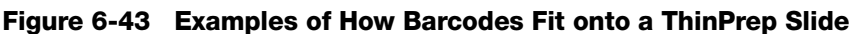

Touch the ID type to select it: 1-D Barcode, 2-D Barcode, OCR: Imager, or OCR: Non-Imager

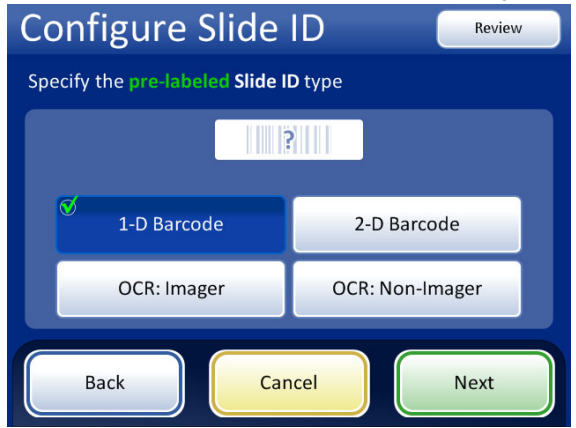

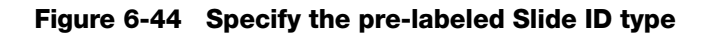

Press Next to continue.

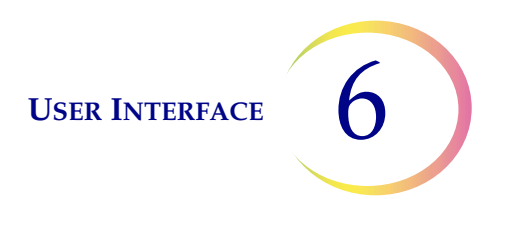

For 1-D barcodes, touch an ID type to select it.

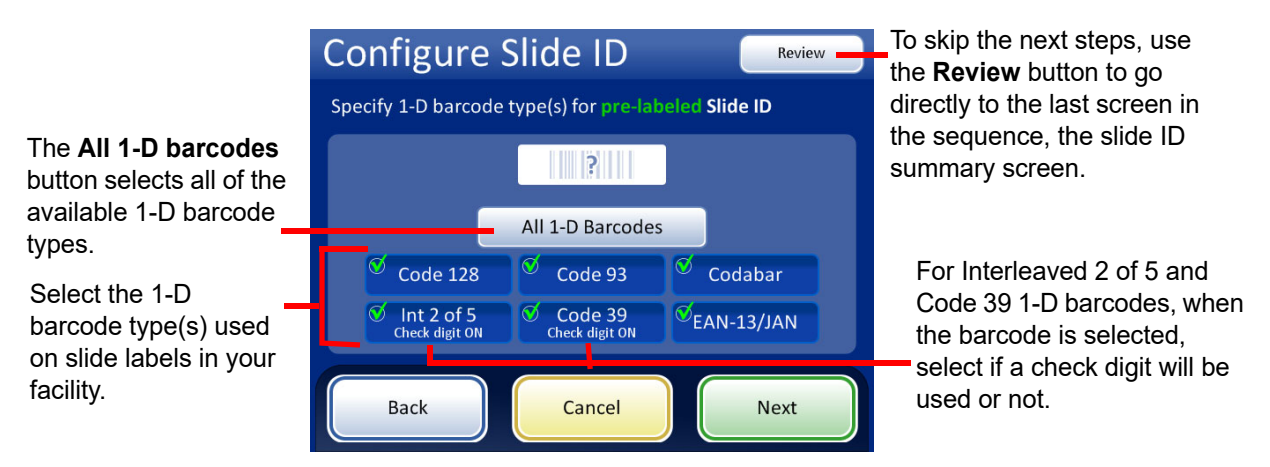

### Figure 6-45 Specify the 1-D barcode type(s) for pre-labeled Slide IDs

Press Next to continue.

For 2-D barcodes, touch an ID type to select it.

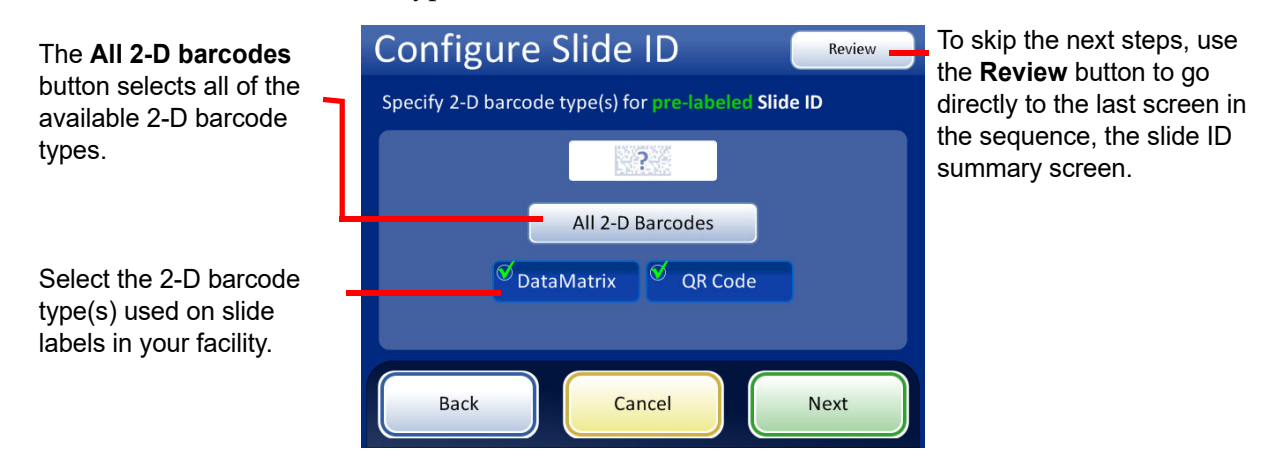

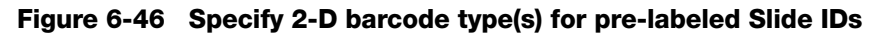

Press Next to continue.

The slide ID and the vial ID can be identical, or they can differ. The slide ID and the vial ID must share a unique portion of their IDs. Specify whether they are identical or where the slide ID and vial ID differ so that the ThinPrep 5000 processor recognizes a match between the vial ID and slide ID

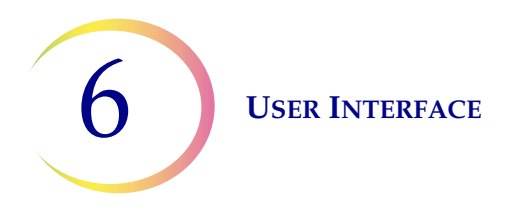

and distinguishes the vial ID and slide ID from other information that may be printed on the vial label and/or slide label.

| Configure Slide ID Review       |                    |  |  |  |  |
|---------------------------------|--------------------|--|--|--|--|
| What part of the Vial ID will m | atch the Slide ID? |  |  |  |  |
|                                 |                    |  |  |  |  |
| Entire ID                       | Segment of ID      |  |  |  |  |
|                                 |                    |  |  |  |  |
| Back                            | icel Next          |  |  |  |  |

If all of the vial's accession ID (vial ID) is used in the slide ID, select **Entire ID**.

If only a segment of the vial's accession ID (vial ID) is part of the slide ID, select **Segment of ID** and then specify where that segment starts and finishes.

| Configure Slide ID       Review         What part of the Slide ID will match the Vial ID? |               |  |  |  |
|-------------------------------------------------------------------------------------------|---------------|--|--|--|
|                                                                                           |               |  |  |  |
| C Entire ID                                                                               | Segment of ID |  |  |  |
| Back Can                                                                                  | cel Next      |  |  |  |

If all of the slide ID matches the vial's accession ID (vial ID), select **Entire ID**.

If only a segment of the slide ID is the vial's accession ID (vial ID), select **Segment of ID** and then specify where that segment starts and finishes.

### Figure 6-47 Matching between Vial ID and Slide ID

If the vial ID contains additional information that is not part of the slide ID, indicate how to identify the segment of the *vial* ID to use for matching vial IDs and slide IDs.

If the slide ID contains additional information that is not part of the vial ID, indicate how to identify the segment of the *slide* ID to use for matching the vial IDs and slide IDs.

The steps for configuring the instrument to recognize a segment of the vial ID and the slide ID are the same. Refer to" Segment of ID" below.

Configure both the way that the vial ID matches the slide ID and the way that the slide ID matches the vial ID.

### Segment of ID

These instructions describe how to specify how a segment of a vial ID matches a slide ID. The instructions are the same for specifying how a segment of a slide ID matches a vial ID.

- 1. Touch the **Segment of ID** button.
- 2. Indicate where, in the vial ID, the segment that is used on the slide ID starts. If the first character of the segment to use in the slide ID is the first character of the vial ID, leave the "Start at position" field blank.

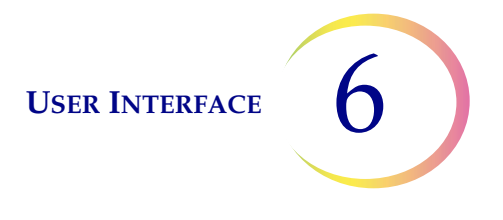

If the starting point is a certain position in the vial ID, such as the fifth character, use the "Start at position" setting.

- A. Touch the empty box to access the keypad.
- B. Use the keypad to enter the number that represents the position of the character which is the start of the segment of the vial ID used in the slide ID, such as "5" for the fifth character.

If the starting point of the segment of the vial ID used in the slide ID is a certain character, touch the triangle next to "Start at position" to see the "Start at character" field.

- A. Touch the name **Start at character** to select it.
- B. Touch the empty box to access the keypad.
- C. Use the keypad to enter the character that starts the segment of the vial ID used in the slide ID. This character is treated like a boundary, and this character is not included when the segment of the vial ID is used in other areas of the Configure Barcodes settings.
- D. Press **Done** to close the keypad.
- 3. Indicate where, in the vial ID, the segment that is used on the slide ID ends. If the end of the segment to use in the slide ID is the end of the vial ID, leave the "Segment length" field blank.

If the ending point of the segment of the vial ID used in the slide ID is always the same number of characters from the starting point of the segment, use the "Segment length" field.

- A. Touch the empty box to access the keypad.
- B. Use the keypad to enter the character that ends the segment of the vial ID used in the slide ID.

If the ending point of the segment of the vial ID used in the slide ID is a certain character, touch the triangle next to "Segment length" to see the "End at character" field.

- A. Touch the name **End at character** to select it.
- B. Touch the empty box to access the keypad.
- C. Use the keypad to enter the character that ends the segment of the vial ID used in the slide ID This character is treated like a boundary, and this character is not included when the segment of the vial ID is used in other areas of the Configure Barcodes settings.
- D. Press **Done** to close the keypad.

Press Save Changes to save the details.

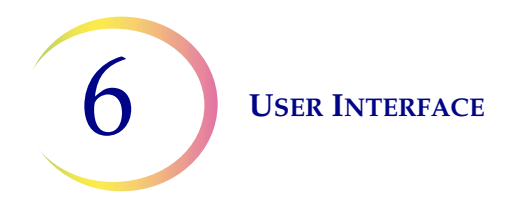

The Configure Slide ID screen shows a summary of the pre-labeled Slide ID setting. To test that the settings for the pre-labeled slide ID configuration are correct for your facility, press the **Test Settings** button.

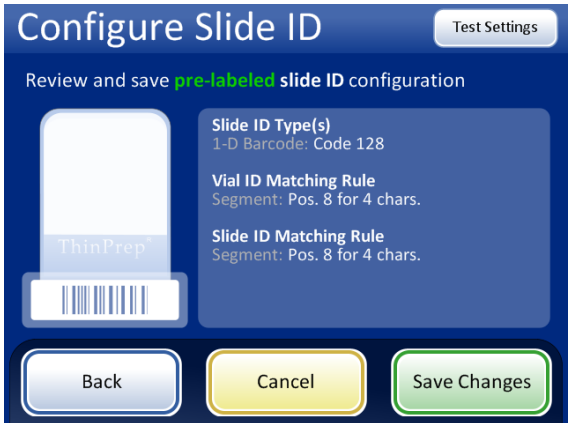

Use the **Test Settings** button to check the vial ID and slide ID configuration by scanning a vial label and scanning a corresponding slide label.

Figure 6-48 Configure slide ID - summary screen

To test the slide ID configuration, use a labeled vial and the labeled slide that goes with it. Place the labeled vial and slide into slot 1 of the input carousel. Close the doors and press **Continue** to scan.

The instrument moves the vial in slot 1 of the carousel and scans the vial ID. The instrument removes the slide from slot 1 of the carousel and scans the slide ID. The test checks that the vial ID scanned matches the vial ID configured, that the vial ID scanned matches the slide ID scanned, and that the slide ID scanned matches the slide ID configured on the instrument.

The test of the configuration generates two pieces of information for the vial ID and two for the slide ID.

- Vial ID The entire accession ID from the vial is shown, and the segment of that vial ID that matches the slide ID is shown as the "Formatted ID".
- Slide ID The entire accession ID in the slide ID is shown, and the segment of the slide ID that matches the vial ID is shown as the "Formatted ID".
- Chain of Custody This checks that the formatted ID segments of the vial ID and slide ID match.

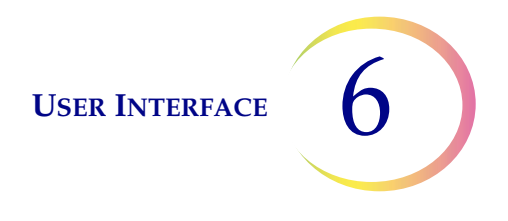

The screen display shows the vial ID that was scanned, the slide ID that was scanned and the section of the vial ID and slide ID that match.

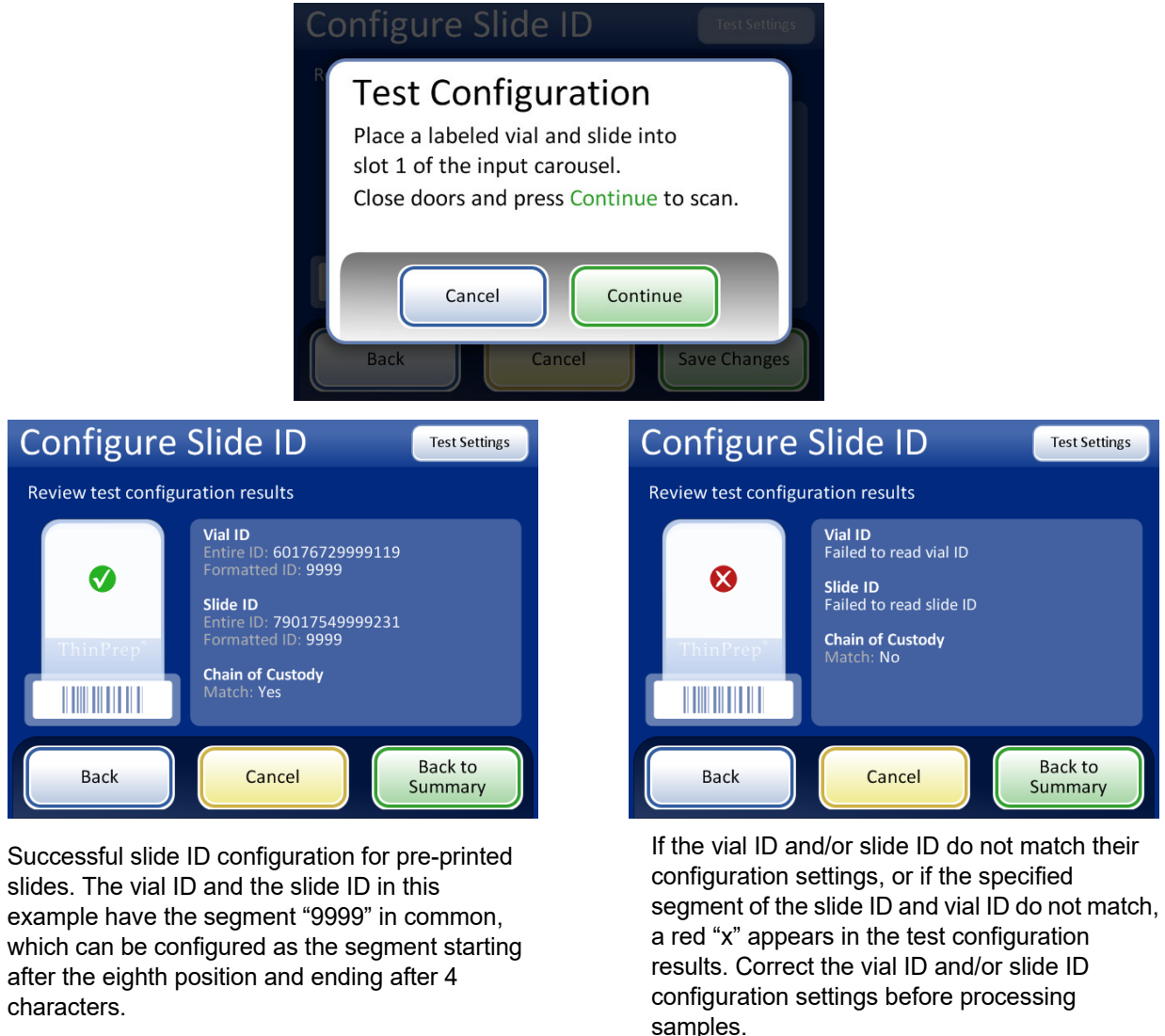

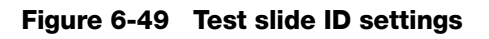

When the slide ID is properly configured, return to the summary screen and save the changes.

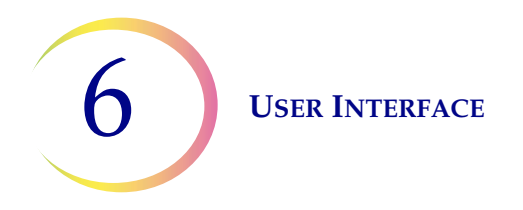

### LIS (Laboratory Information System)

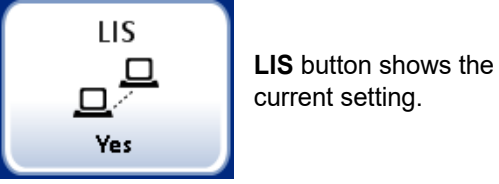

current setting.

Figure 6-50 LIS Button

If your system is equipped with the optional LIS interface, select whether batch reports are automatically sent to the server or not. See Figure 6-51.

Select **Yes** in order to copy batch reports to the server. Select **No** if batch reports are not to be copied.

Note: Batch reports are stored in system memory for two months and purged as new ones are generated. If your configuration includes the optional LIS interface, reports are also stored indefinitely on the NAS until your system administrator purges them.

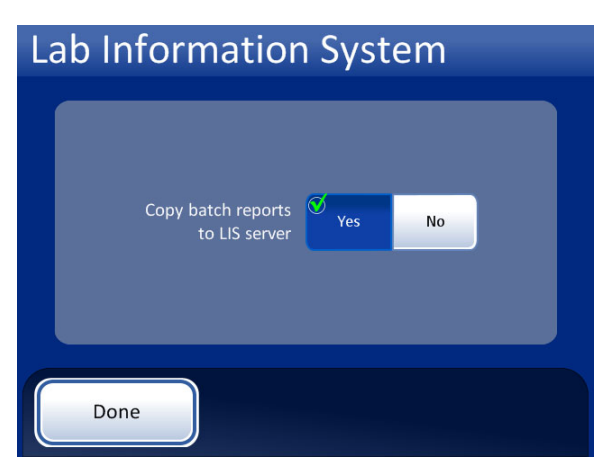

Batch reports will be copied to the NAS for access via the LIS server.

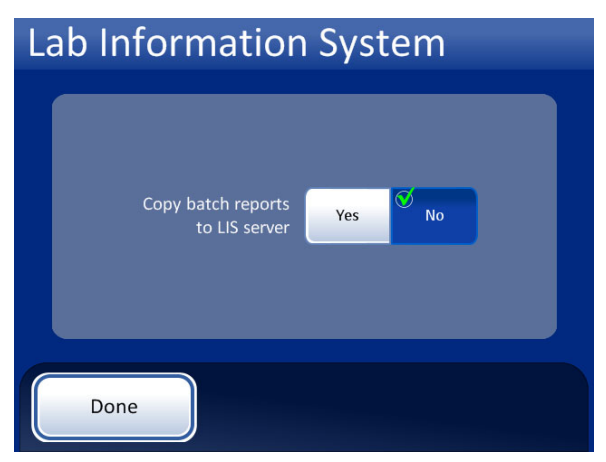

Batch reports will not be copied to the LIS server.

Figure 6-51 LIS Yes/No

# **Reports and Logs**

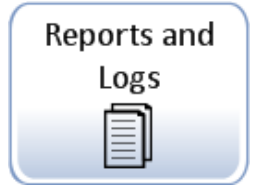

Figure 6-52 Reports and Logs Button

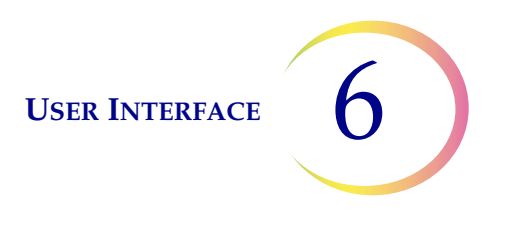

The Reports and Logs interface presents system information in three forms:

- **System Events** a log of all system errors excluding UPS power status events or sample preparation errors that do not interfere with the operation of the instrument. The record of errors is retained for three years; errors older than three years are purged.
- **Batch Reports** displays the success or failure of sample processing for each carousel processed.
- Usage Details indicates the number of slides successfully created to date, by sequence type.

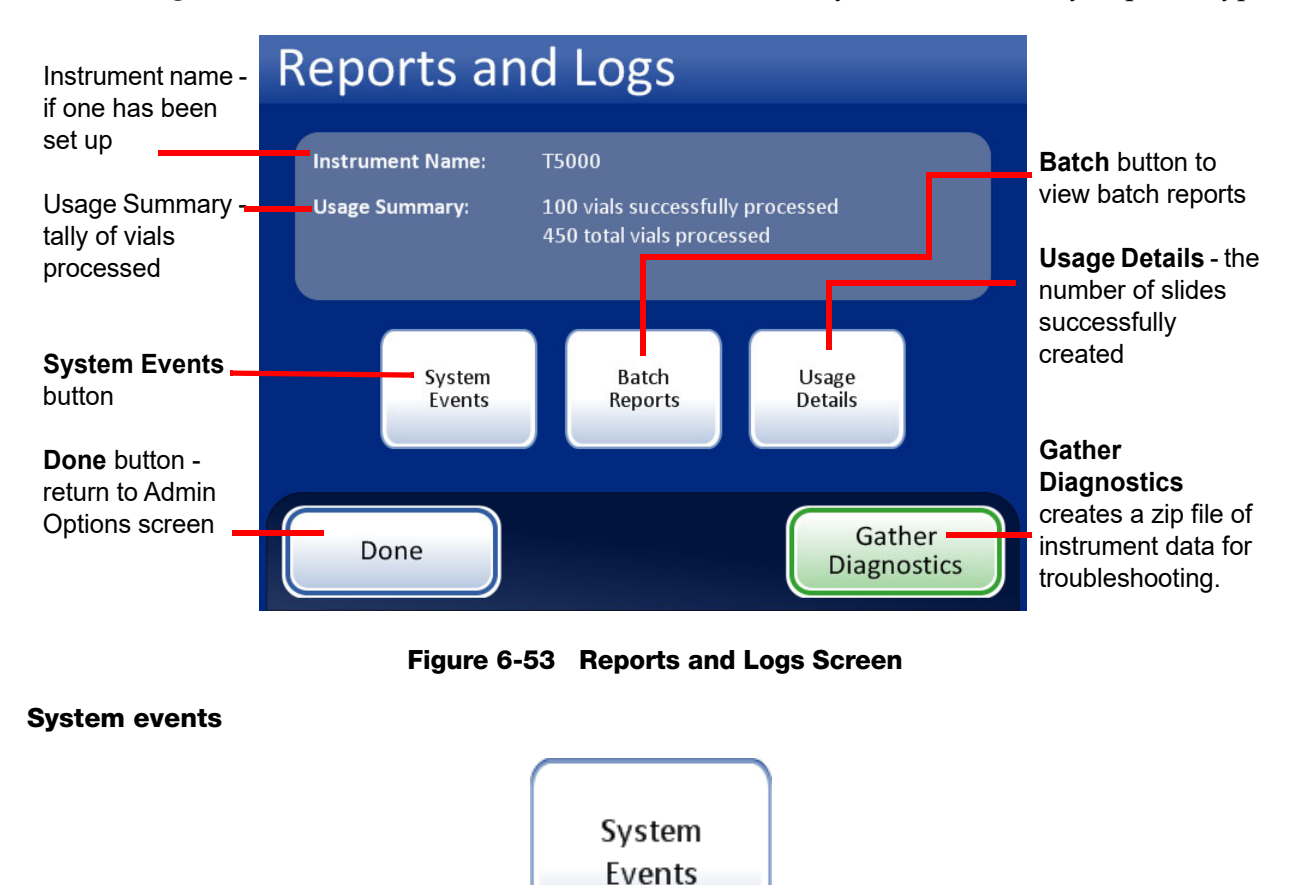

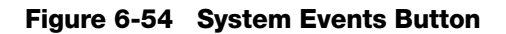

The System Events screen displays all of the error conditions encountered during sample processing. A system event is an error condition that the instrument is not capable of recovering from without user intervention.

**USER INTERFACE** 

6

| Instrument name                                                         | System                                          | e Events                                                                                                    | Event Codes                      | Event Codes<br>button displays<br>an event code     |
|-------------------------------------------------------------------------|-------------------------------------------------|----------------------------------------------------------------------------------------------------|----------------------------------|-----------------------------------------------------|
| List of system<br>events:<br>• Event ID<br>• Date/Time<br>• Usage Count | Event<br>6802-CM551<br>6802-CM551<br>6802-CM551 | Date/Time           7/7/2010         10:48 AM           7/7/2010         10:46 AM           6/30/2010         3:56 PM | Usage Count<br>630<br>630<br>322 | list                                                |
| (total of all<br>samples run to<br>date)                                |                                                 |                                                                                                    |                                  | Save to USB                                         |
| <b>Done</b> button -<br>return to Reports<br>and Logs screen            | Done                                            | Save to USB                                                                                                    | Print                            | Print report (if<br>optional printer is<br>present) |

Figure 6-55 System Events Screen

The list of system events includes the event code, the date and time of the error and the usage count - a tally of all samples processed on the instrument at the time of the event.

The **Event Codes** button displays a list of error codes that have been encountered by the system. (Refer to Chapter 9, Troubleshooting for detailed explanations of error codes.) Figure 6-56 shows an error codes list.

| Event Codes |                                         |  |  |  |
|-------------|-----------------------------------------|--|--|--|
| Event       | Description                             |  |  |  |
| 5003        | Failed to read vial id                  |  |  |  |
| 5010        | Insufficient fluid or no filter present |  |  |  |
|             |                                         |  |  |  |
|             |                                         |  |  |  |
|             |                                         |  |  |  |
|             |                                         |  |  |  |
|             |                                         |  |  |  |
|             |                                         |  |  |  |
|             |                                         |  |  |  |
|             | bone                                    |  |  |  |

Figure 6-56 Event Codes Screen

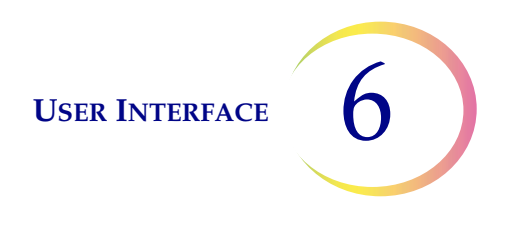

### **Batch reports**

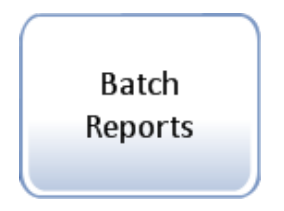

Figure 6-57 Batch Reports Button

The system creates an individual batch report for each carousel processed in the system. A batch can be 1–20 samples in a carousel.

A display will show a list of the reports generated for the last eight weeks, with the most recent at the top of the list. Each individual report is titled by a date and time stamp, generated at the moment the batch completed. Scroll up and down the list using the up and down arrow buttons. Select a report by touching it or highlighting it. See Figure 6-58.

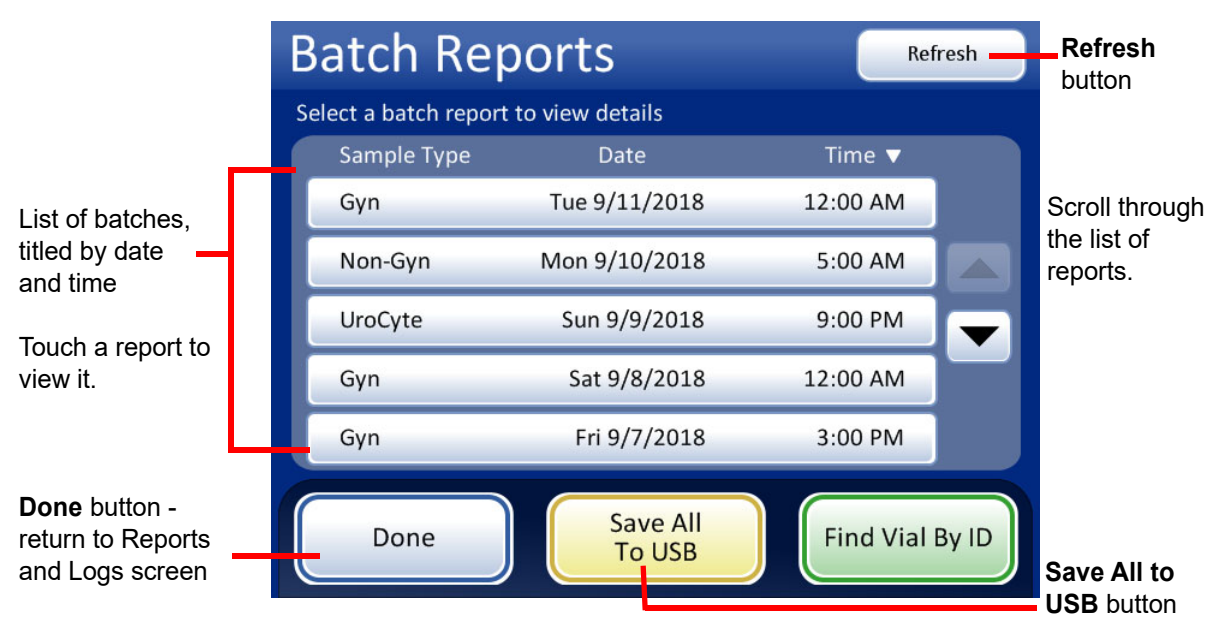

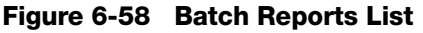

Touch a report field to select it. The report is displayed on the user interface. See Figure 6-59 and Figure 6-60.

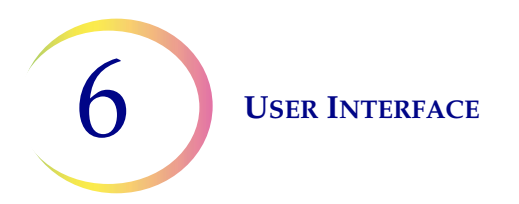

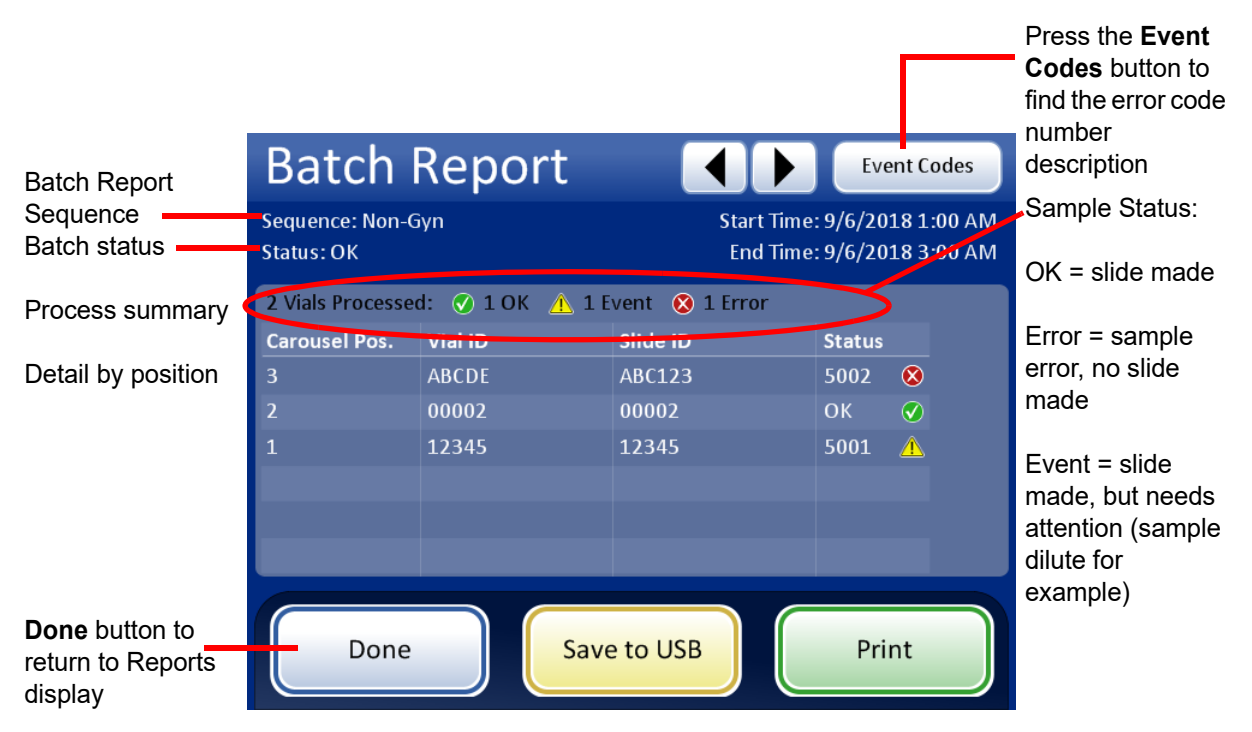

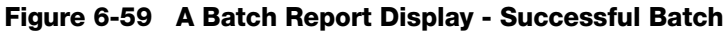

| Batch Report<br>Sequence<br>Status 👩 = batch stopped due to 🗕 | Batch Report     Sequence: Non-Gyn     Status: © 6208 |         |          | Event Coo<br>: 9/6/2018 1:0<br>: 9/6/2018 3:0 | des<br>) AM<br>) AM |  |
|---------------------------------------------------------------|-------------------------------------------------------|---------|----------|-----------------------------------------------|---------------------|--|
| system error - the error code is                              | 2 Vials Processed: 🕢 1 OK 🛕 1 Event 😣 1 Error         |         |          |                                               |                     |  |
| shown.                                                        | Carousel Pos.                                         | Vial ID | Slide ID | Status                                        |                     |  |
| Design the Except Octors button to                            | 3                                                     | ABCDE   | ABC123   | 5002 🔇                                        |                     |  |
| Fress the <b>Event Codes</b> button to                        | 2                                                     | 00002   | 00002    | ок 🕑                                          |                     |  |
| description                                                   | 1                                                     | 12345   | 12345    | 5001 🔔                                        |                     |  |
|                                                               |                                                       |         |          |                                               |                     |  |
|                                                               |                                                       |         |          |                                               |                     |  |
|                                                               |                                                       |         |          |                                               |                     |  |
|                                                               | Done                                                  | Save    | e to USB | Print                                         |                     |  |

Figure 6-60 A Batch Report Display - Batch Ended Due to System Error

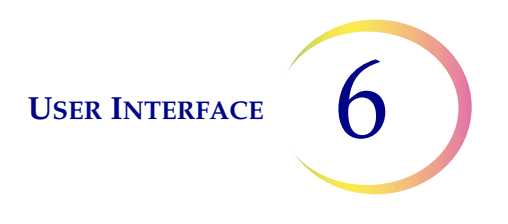

### **Batch report printout**

The header of every batch report identifies every batch with:

- Date/time stamp, which records the time the batch started and ended
- The names of the lab and the processor (if this is set up in the Settings tab, page 6.21)
- The serial number of the ThinPrep 5000 processor
- The type of process sequence selected for the batch to run

The batch report lists every vial encountered by the system and for each vial, lists:

- The carousel position of the vial
- The vial ID read off of the vial label
- The slide ID read off of the slide label
- Any system events that may have occurred, with the event code and description
- Any vial events that may have occurred, with the event code and description
- Vials processed

#### ThinPrep® 5000 Batch Report

 Start Time:
 10/21/2010 10:15 AM

 End Time:
 10/21/2010 11:45 AM

 Lab:
 Hologic

 Instrument:
 T5000

 Serial number:
 D002K09DP

 Sequence:
 Gyn

 Status:
 OK

#### **2** Sample Errors

| Carousel Pos. | Vial ID        | Slide ID       | Status | Description                             |
|---------------|----------------|----------------|--------|-----------------------------------------|
| 1             | 83668909999150 | 83668909999150 | 5010   | Insufficient fluid or no filter present |
| 2             | 79000781178110 | 79000781178110 | 5002   | Failed to uncap vial                    |

### 18 Vials Processed: 16 OK 2 Events

| Carousel Pos. | Vial ID        | Slide ID       | Status | Description      |
|---------------|----------------|----------------|--------|------------------|
| 3             | 83668809999025 | 83668809999025 | OK     | -                |
| 4             | 79000151115002 | 79000151115002 | 5000   | Sample is dilute |
| 5             | 08387390999138 | 08387390999138 | OK     | -                |
| 6             | 83805969999060 | 83805969999060 | 5000   | Sample is dilute |
| 7             | 10019939999083 | 10019939999083 | OK     | -                |
| 8             | 10019979999206 | 10019979999206 | OK     | -                |
| 9             |                | 83668729999235 | OK     | -                |
|               |                | 74007569999002 | OK     | -                |
|               |                | 251135022      | OK     | -                |
| r             |                |                |        |                  |

#### Figure 6-61 Batch Report Example

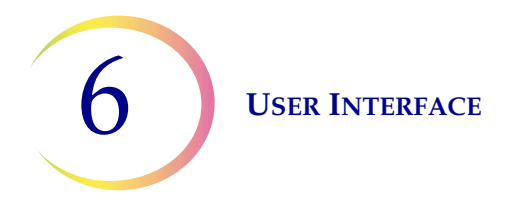

To print a report, press the **Print** button (if your processor is configured with a printer).

To save a report as a text file, press the **Save to USB** button. See the next section.

To close a report, press the **Done** button.

*Note:* The system will retain batch reports for eight weeks and then purge them from the database. Should your lab require longer record retention, plan to print or download the batch reports.

### Save a report to USB key

Refer to Figure 2-4 for USB port locations.

Reports can be saved to a USB key (also known as a thumb drive, flash drive, keychain drive). Insert a key into any of the USB ports.

**CAUTION:** Always use the USB drive provided with the processor. Never use a U3 Smart Drive. While the system is able to write to this device, there is a significant problem if the system is booted with one of these drives inserted in a port. Field service would be required. Note also that the system cannot write data to a write-protected USB key.

When the **Save to USB** button is pressed, the report that is open on the user interface is immediately saved to the USB device as an XML file. A confirmation message displays on the interface. See Figure 6-62.

*Note:* If the system detects that more than one USB port has a USB key inserted, a message via the user interface will prompt you to select which port to send the report to.

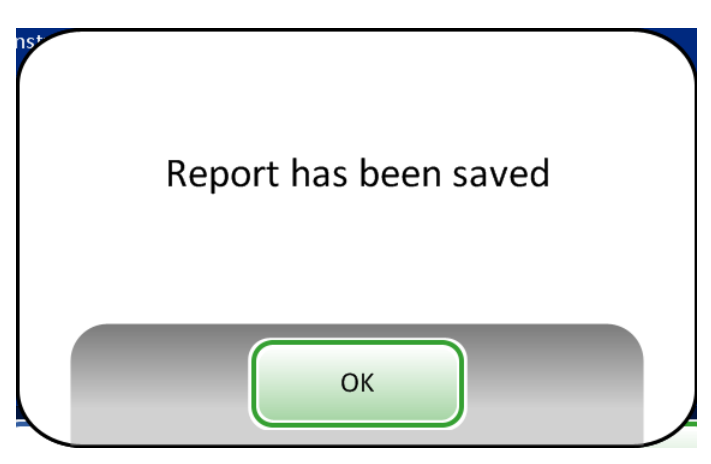

Figure 6-62 The Report Has Been Saved Message

The system creates a folder titled T5000Reports on the USB device. Each report is written to there. Reports are automatically named by the convention of "Report type - Processor Name - Date and Time. XML." This is illustrated below. With each report type, a style sheet file is also created, so that when the report is viewed or printed from any other source, it will look like the report seen on the T5000 interface.

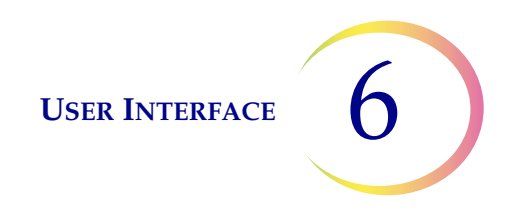

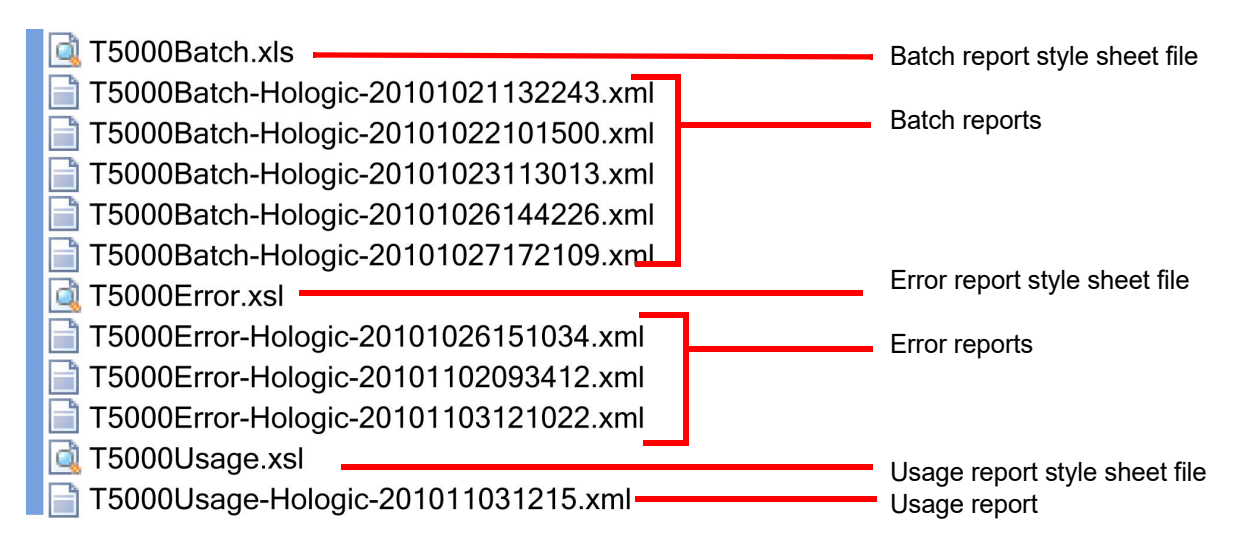

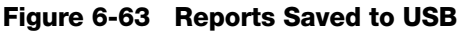

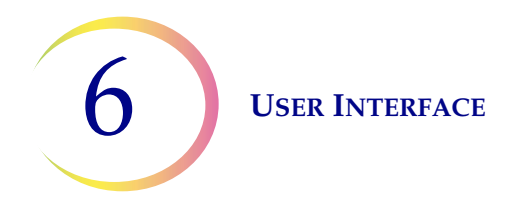

### Usage details

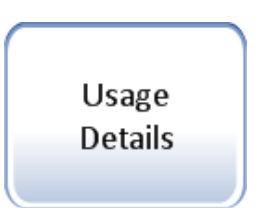

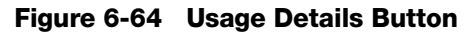

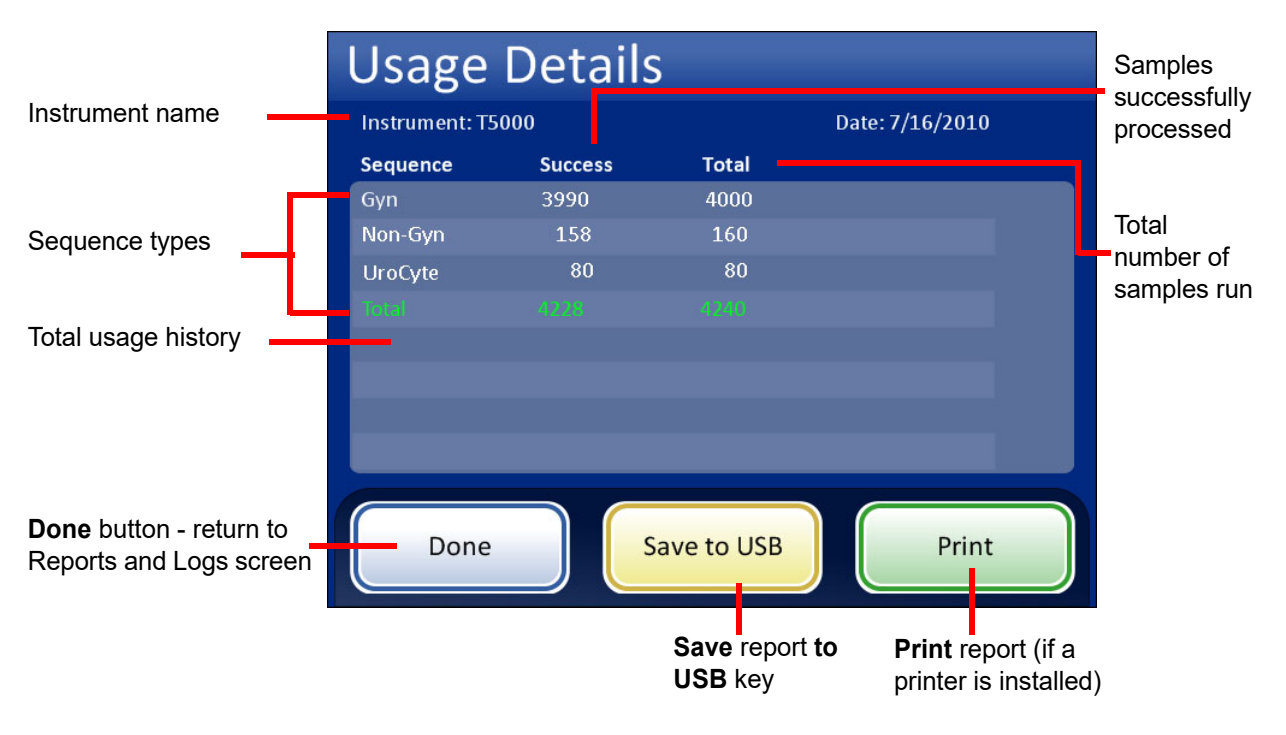

Figure 6-65 Usage Details Screen

The usage details report keeps a tally of the number of slides created to date on the ThinPrep 5000 processor.

The usage history report header identifies:

- The date and time of the report
- The lab name (if one is used)
- The processor name (if one is used)

The usage history report identifies:

The number of slides successfully processed, Gyn (includes Imager slides), Non-Gyn and UroCyte.

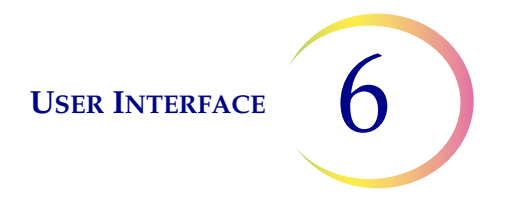

**Note:** A sample vial that is picked up, uncapped and placed into the dispersion well increments the Total samples run counter. A slide deposited into the fixative bath increments the Successful samples run counter.

For Multiple Slides per Vial mode, a slide picked by the slide gripper increments the Total samples run counter. A slide deposited into the fixative bath increments the Successful samples run counter.

### **Gather Diagnostics**

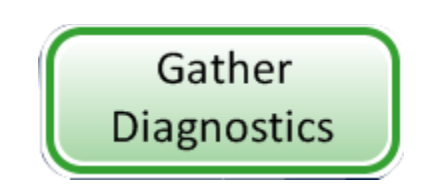

Figure 6-66 Gather Diagnostics Button

Gather Diagnostics is a function intended for instrument troubleshooting by Hologic Technical Support. It gathers and zips the error history log and other instrument operating information. It is not accessible to operators.

Put a USB device into one of the USB ports and press the **Gather Diagnostics** button.

Select the Full or Quick option, based on the instructions from Hologic Technical Support.

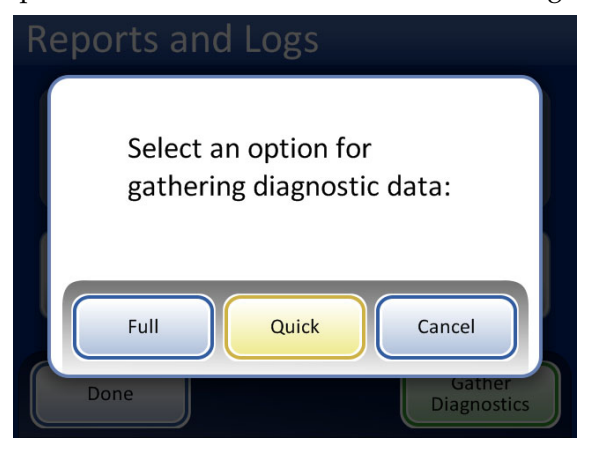

Figure 6-67 Select the Option for Gathering Diagnostic Data

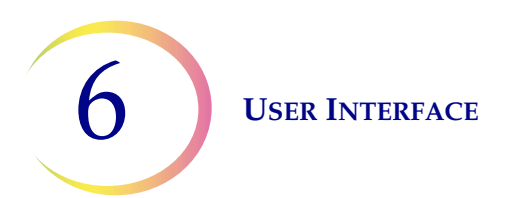

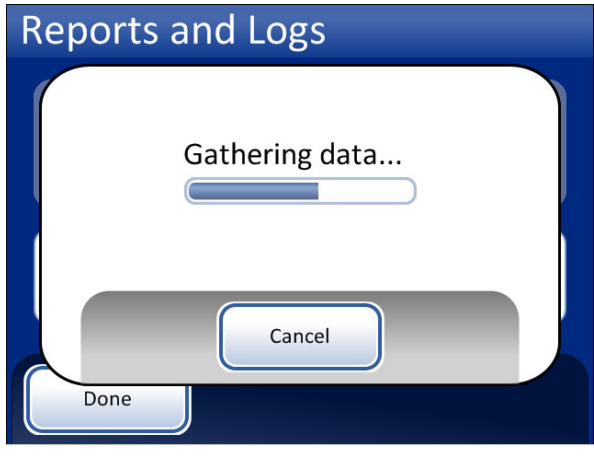

Figure 6-68 Gather Diagnostics Screen

The instrument operating information will be gathered into a folder on the USB device titled T5000Logs. There will be three zipped files in the folder. These can be e-mailed to Hologic Technical Support.

## **Clean System**

This is described in Chapter 8, Maintenance.

# **Clean Screen**

This is described in Chapter 8, Maintenance.

# **Empty Liquid Waste**

This is described in Chapter 8, Maintenance.

7. Operating Instructions 7. Operating Instructions

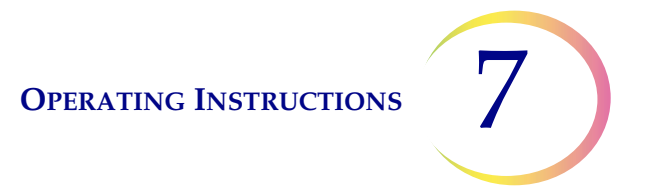

# Chapter Seven

# **Operating Instructions**

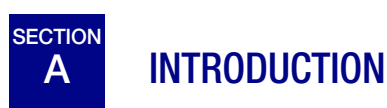

Normal instrument operation consists of loading supplies, starting the batch and unloading the prepared slides and processed sample vials when the batch is complete. A batch report is generated at the completion of each batch. The report indicates the success or failure of processing each vial, as well as any errors encountered. The report may be viewed on the user interface or a hard copy may be printed out, or the report may be saved as a text file to a USB key.

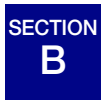

# MATERIAL REQUIREMENTS

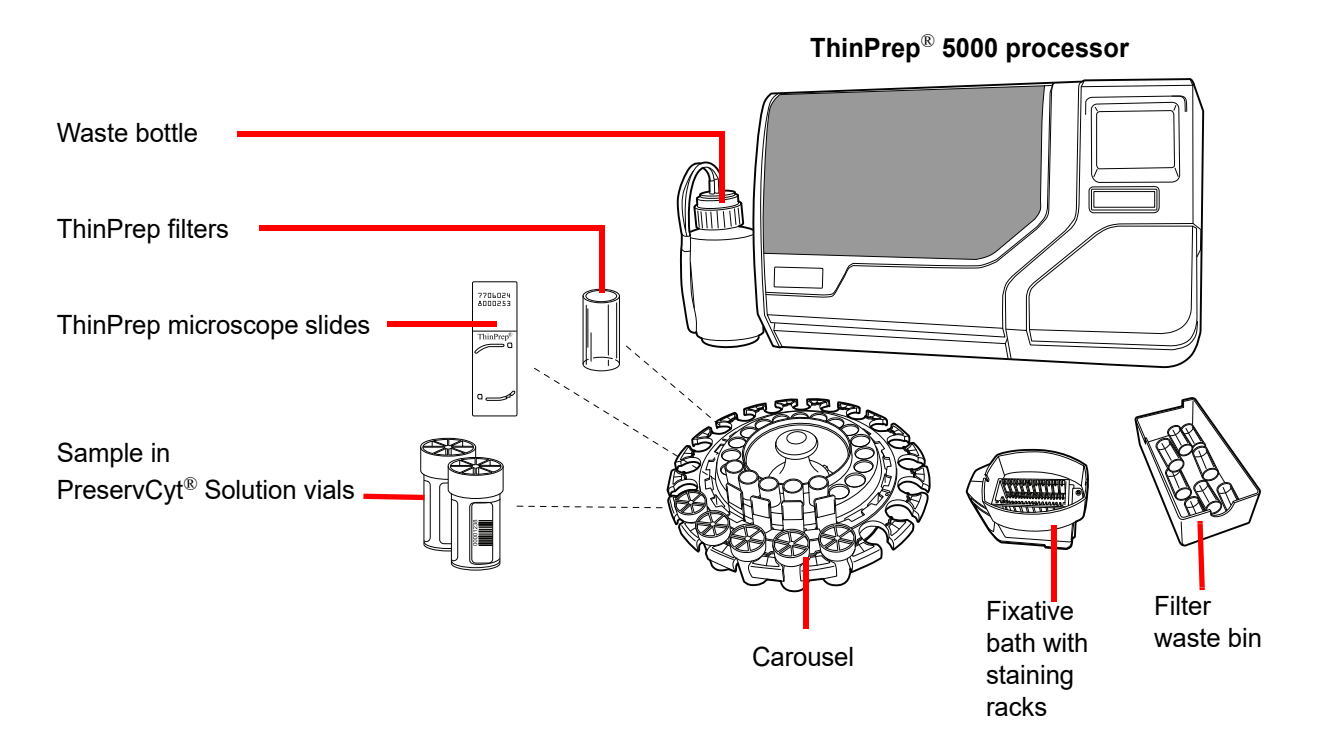

### Figure 7-1 Required Materials

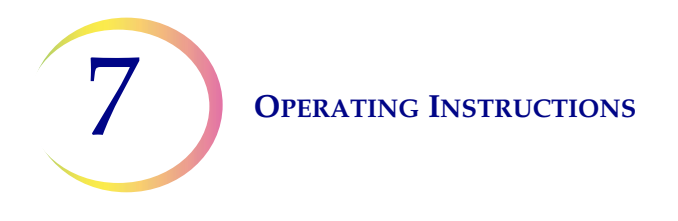

ThinPrep<sup>®</sup> **PreservCyt Solution** vial is a plastic vial that contains a methanol-based preservative solution that preserves cells from all body sites. PreservCyt Solution is used for transportation, storage and processing of cellular sample.

- Store PreservCyt Solution with gynecologic sample intended for ThinPrep Pap testing between 15°C (59°F) and 30°C (86°F) for up to 6 weeks.
- Store PreservCyt Solution with non-gynecologic samples intended for cytology between 4°C (39°F) and 37°C (98°F) for up to 3 weeks.

Refer to Chapter 3 for detailed information on PreservCyt Solution.

The **ThinPrep filter** is a disposable plastic cylinder that is open at one end and has a filter membrane bonded onto the other end. The filter membrane has a flat, smooth, porous surface. The pore size differs, depending on the process application, thus there are three filter types for use on the ThinPrep 5000 processor:

- ThinPrep Pap test filters (clear)
- ThinPrep Non-gynecologic filters (blue)
- ThinPrep UroCyte filters (yellow)

The **ThinPrep microscope slide** is a high-quality, pre-cleaned, glass microscope slide with a defined screening area and a large labeling area. The slide is designed specifically for use with the ThinPrep 5000 processor and depending on the process application there are three types of slides:

- ThinPrep microscope slides for use with ThinPrep processors are for gynecologic or nongynecologic sample processing.
- ThinPrep Imaging System microscope slides for gynecologic slides that will be subsequently imaged on the ThinPrep Imaging System. (They bear pre-printed fiducial marks required for the Imaging System.)
- ThinPrep UroCyte microscope slides for use with the ThinPrep UroCyte urine sample processing. (The slides bear a particularly defined cell spot area for the processing of urine specimens.)

The **carousel** is a plastic tray that holds up to twenty sets of vials, filters and slides.

The **alcohol fixative bath** is a plastic tub that is filled with standard laboratory fixative alcohol (95% reagent alcohol or 95% ethyl alcohol). The bath holds a staining rack, into which the processed slides are automatically deposited.

The **staining rack** is a standard staining rack used for collection and staining of cytologic slides.

The **ThinPrep 5000 Processor Operator's Manual** contains detailed information about the operation, troubleshooting and maintenance of the processor. It also contains information on the solutions and materials required to prepare slides with the ThinPrep 5000 processor.

**Disposable laboratory gloves** — Wear protective clothing in accordance with universal precautions when operating the instrument.

# C LABELING THE SAMPLE VIALS AND SLIDES

The ThinPrep 5000 processor scans and matches the sample vial labels with the corresponding slide labels. The slide scanner can read either barcode or OCR formatted labels. (See "Configure Vial ID" on page 6.28 and "Configure Slide ID" on page 6.32 for setting which format the scanner reads.)

# Vial Barcode Label Format

The sample vial barcode label must meet ANSI X3.182 specifications with a quality of grade B or better. Hologic recommends Code 128, 1-D barcode symbology for the barcode label on the sample vial.

The ThinPrep 5000 processor also supports Interleaved 2 of 5, Code 39, Code 93, Codabar (NW7) and EAN-13/JAN 1-D barcode symbologies.

No OCR vial label formats may be used. With an optional upgrade, the ThinPrep 5000 processor supports DataMatrix and QR Code 2-D barcode symbologies on labels on vials.

Refer to Table 6.2 : Slide Restrictions Based on Vial Barcode Symbology Used, on page 6.33 for detailed description of constraints placed on the ID depending on the slide format used.

For vial labels with a 2-D Data Matrix ECC 200 symbology, the minimum module width is 15 mil. The barcode should have a quiet zone around all four sides of at least one module width. The ThinPrep 5000 processor supports a vial ID of 5 to 64 characters. All printable ASCII 128 characters are supported.

Some ThinPrep vials come from Hologic with 2-D barcodes printed on the vial label. The ThinPrep 5000 processor recognizes that these are not barcodes for vial IDs.

There are two 16-digit numbering schemes that the ThinPrep 5000 processor will not recognize as a vial ID. If your laboratory uses a 16-digit vial ID format, do not use a vial ID in the format 10XXXXX17XXXXXX, nor the format 01154200455XXXXX.

Use a square 2-D barcode that prints no larger than 9.53 mm (0.375 in.) x 9.53 mm (0.375 in.). This barcode must be printed clearly, not blurry or smudged.

# **Adhering Vial Labels**

Place the a vial label with a 1-D barcode **vertically** on the PreservCyt<sup>®</sup> Solution label, using the edge for alignment, as shown in Figure 7-2. A crooked label, skewed 10 degrees or more from vertical, may not scan properly.

Place a vial label with a 2-D barcode in the lower third of the vial, between 20 mm (0.80 in.) and 5 mm (0.20 in.) from the bottom of the vial, close to but not covering the frosted area of the vial. For the ThinPrep 5000 processor to properly read the 2-D barcode, do not put any other 2-D barcode label on the vial.

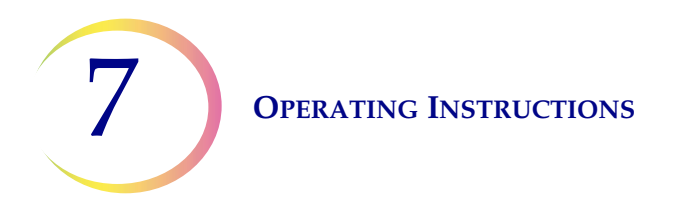

During application, avoid placing the barcode label over patient information, multiple labels, or on the torque features of the vial. Do not place labels on the vial cap or on the bottom of the vial. Sticking labels on incorrectly can cause a failure to read the barcode or a failure of the instrument removing the vial from the carousel.

The uncovered strip of the sample vial allows you to see the frosted band which indicates the maximum/minimum acceptable fluid fill range for a sample to be run on the processor. Make sure the fluid level is within this range.

Additionally, check to make sure there is no foreign matter in the vial (such as a piece of sample collection device or other non-biologic debris).

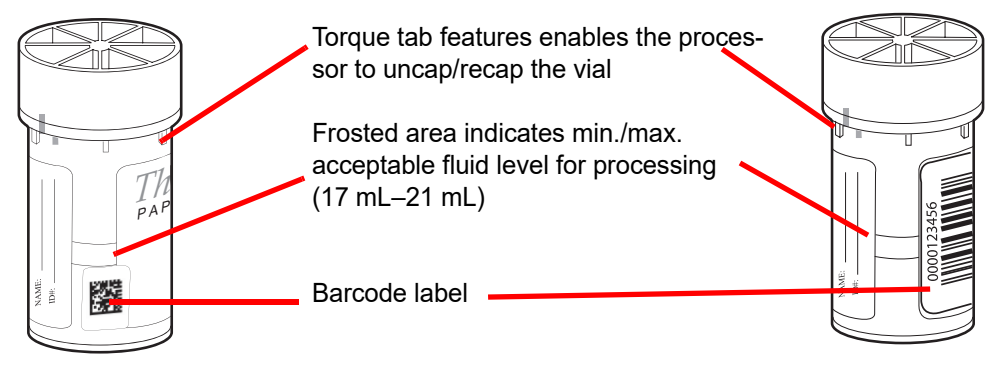

Figure 7-2 PreservCyt Solution Sample Vial

### **Slide Labeling Requirements**

Slides must bear a label with an accession ID that matches the ID on the vial. (Refer to "Advanced processing options" on page 6.6 for disabling slide ID match temporarily.)

### Slide barcode label format

Slide barcode labels may be 1- or 2-dimensional. See Table 6.2 on page 6.33 for any restrictions required. Slide labels may be printed and applied or directly printed or etched onto the slide, but make sure the contrast is sufficient for the scanner to read the label.

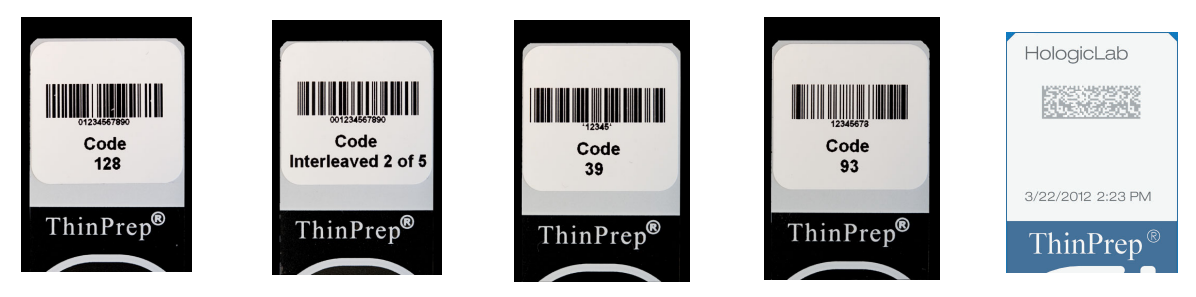

Figure 7-3 Examples of How Barcodes Fit onto a ThinPrep Slide

# **OPERATING INSTRUCTIONS**

The barcode must have a minimum height of 0.22 inch (5.88 mm) and a maximum width no wider than 0.75 inch (19.05 mm).

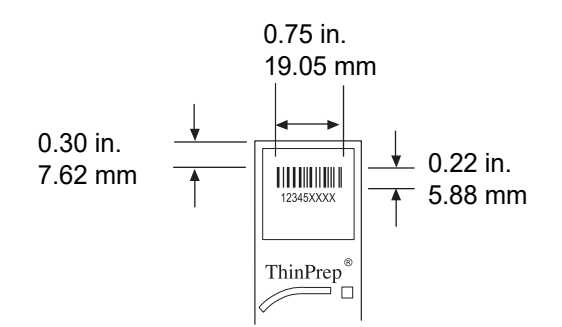

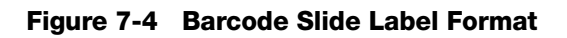

### Slide OCR label format

OCR label format must be 14 characters long (which reserves the last 3 characters as check characters). See Figure 7-6.

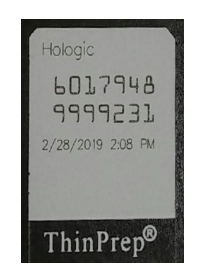

Figure 7-5 Example of a Laser-printed OCR Label on a ThinPrep Slide

### Required slide label format for use with the ThinPrep<sup>®</sup> Imaging System

For ThinPrep Pap test slides that will subsequently be imaged by the ThinPrep Imaging System Imaging Station, slide labels must be in an OCR, 14 character, 7 digits-over-7 digits format, with the last 3 digits being a CRC number. The font must be 12 point OCR-A. Numbers only, no alpha characters.

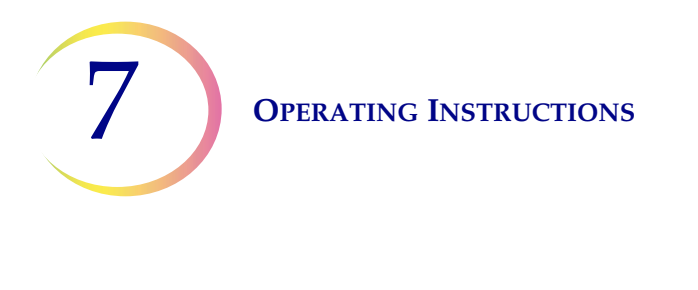

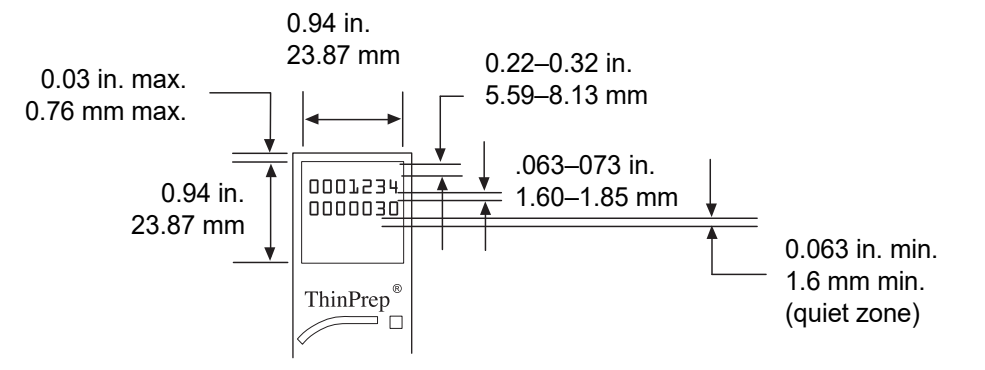

Figure 7-6 Slide OCR Label Formats

Slide labels that are applied to the microscope slide must be compatible with staining and coverslipping processes and be xylene-resistant. When adhering the labels, be sure to apply them smoothly to the frosted area of the slide, with no overhang or air bubbles. Labels should be centered side to side. The OCR or barcode IDs must be in an area that the scanner is able to read, as seen in Figure 7-6.

**OPERATING INSTRUCTIONS** 

# LOAD THE THINPREP 5000 PROCESSOR

**CAUTION:** Prior to loading and operating the ThinPrep 5000 processor, please note that if ancillary testing is to be performed, read and understand the instructions in "OPTIONAL INSTRUCTIONS FOR ANCILLARY TESTING" on page 7.19.

# Load Vials, Filters and Slides into the Carousel

**CAUTION:** For best slide preparation results, use the correct slide and vial type for the sample type that is processed.

Load the correct filter type and slide type for each vial. (Refer to Table 7.1.) The batch can hold up to twenty samples. If the batch is not fully loaded, the samples do not have to be contiguous within the carousel.

|                      | ThinPrep                    |                              | ThinPrep + Imaging                | UroCyte                                                                                                    |  |
|----------------------|-----------------------------|------------------------------|-----------------------------------|----------------------------------------------------------------------------------------------------|--|
| PreservCyt<br>sample | Gynecologic Non-gynecologic |                              | Gynecologic                       | Urine for use with Vysis<br>UroVysion molecular<br>testing                                                                                                    |  |
| Filter               | Clear                       | Blue                         | Clear                             | Yellow                                                                                                    |  |
| Slide                | Cell spot arc               | Cell spot arc<br>or arc-less | Cell spot arc with fiducial marks | Cell spot circle                                                                                                    |  |
|                      |                             |                              |                                   | And and a second second s |  |

# Table 7.1: Sample/Filter/Slide Configurations

Load the labeled vials into the carousel. Load the corresponding slide into the slot behind the vial. Load the slide so that the front side (cell spot side) faces outward. **Only handle slides by the edges never touch the surface within the cell spot area.** 

Load the filter into the position behind the vial and slide. Load the filter by grasping the sides of the cylinder. Place it into the position with the membrane end down and the open end up. **Never touch the filter membrane or the inside of the cylinder.** 

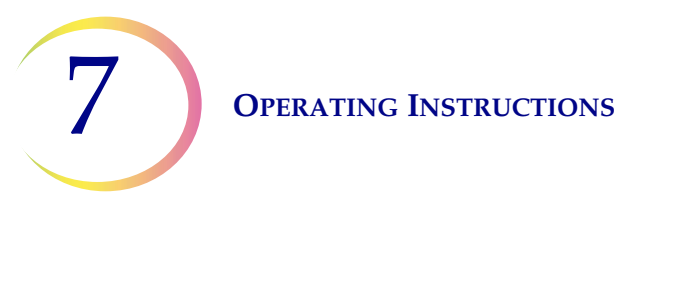

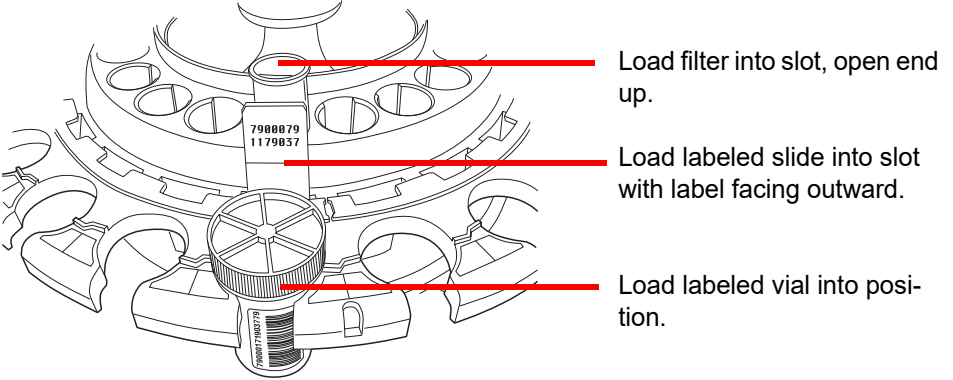

Figure 7-7 Load Carousel with Vials, Slides and Filters

**Note:** The filters, slides and vials can be loaded in any order that is convenient for loading (filters then slides then vials), as long as the patient ID labels match up.

A dust cover is available for the carousel, meant to keep the filters and slides clean until they are ready to be processed. It is possible to prepare several carousels in advance and stack them with a dust cover on the topmost carousel. Be sure to remove the dust cover prior to loading the carousel into the instrument.

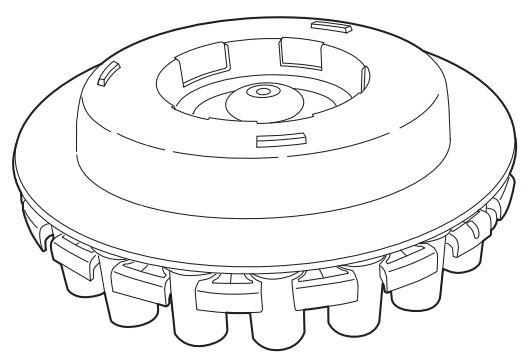

Figure 7-8 Carousel Dust Cover

# Load the Carousel into the Processor

Load the carousel into the processor. Open the front door and slide the tray into the center of the processing area. It is properly in place when it stops against the rear wall.

The carousel does not have to be inserted with the number 1 position oriented in a particular way. When the instrument begins processing, it will automatically align the carousel to begin processing at position 1.

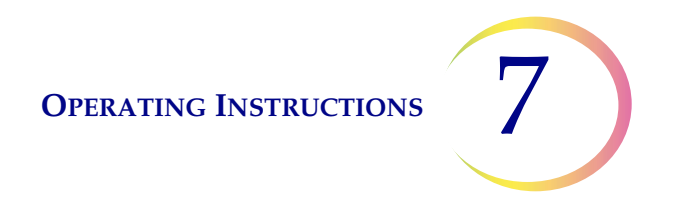

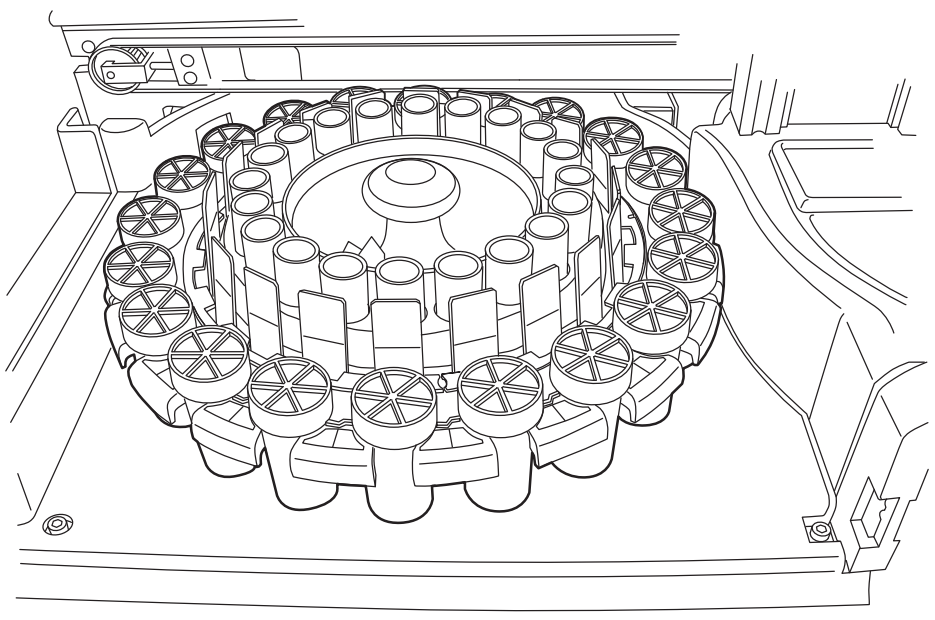

Figure 7-9 Load Carousel into the Processor

# Load Alcohol Fixative Bath into the Bath Compartment

When filling the fixative bath tubs, place an empty staining rack into the fixative bath receptacle.

Orient the rack so that the embossed words on the side that read "UP SIDE" face the handle of the bath. See Figure 7-10. It can be felt to snap into place. It is important that the bath is fully seated.

Fill the tub with alcohol until the top of the staining rack is just submerged, but not so full that the addition of slides will cause the bath to overflow.

If the fixative baths are left on the instrument, this fill level will be sufficiently full to prevent exposure of the cell spot due to evaporation for a period of up to 72 hours.

*Note:* If there is a delay between removing the fixative baths from the instrument and staining and coverslipping the slides, be aware that evaporation of the alcohol is a consideration.

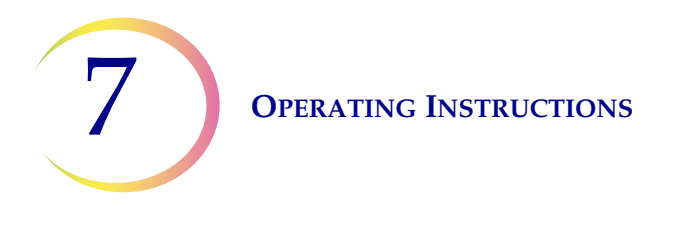

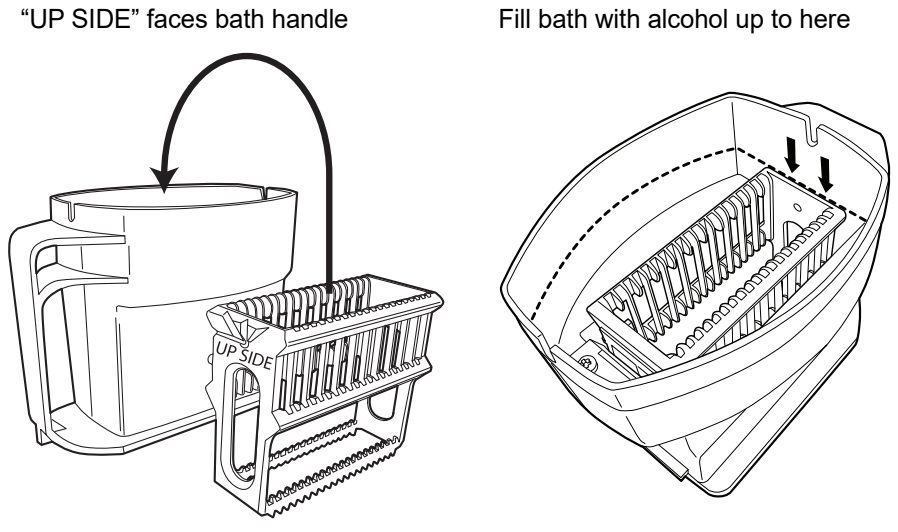

Figure 7-10 Fixative Bath and Staining Rack

Open the door to the bath compartment and slide the bath container into the slot until it stops.

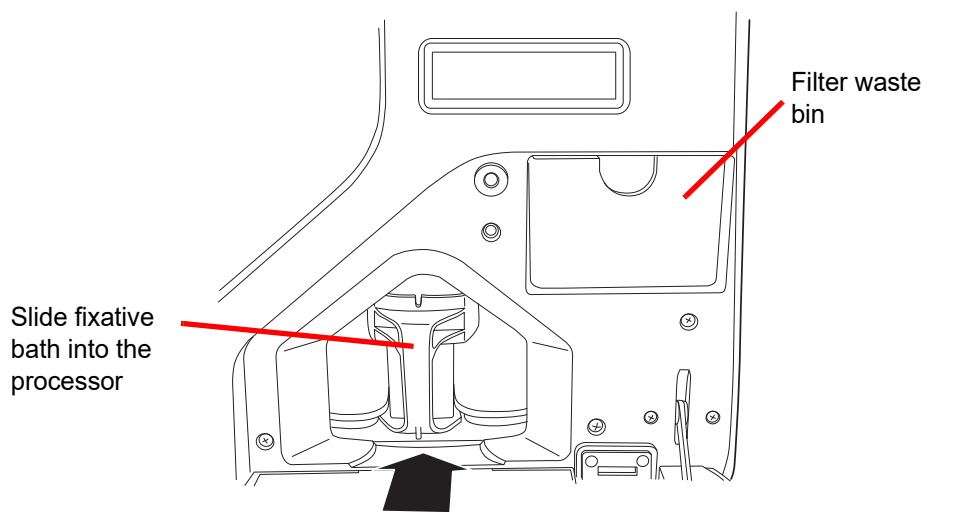

Figure 7-11 Load Fixative Bath into the Processor

### **Empty Filter Waste Bin**

Pull out the filter waste bin and empty it of any used filters that may be present and return the bin to its compartment. The filters may be disposed of as regular waste. See Figure 7-10.

*Note:* The capacity of the waste filter bin is 20 filters. Empty the waste bin prior to running a batch. Close all doors.

**OPERATING INSTRUCTIONS** 

# E SELECT THE SAMPLE PROCESSING SEQUENCE

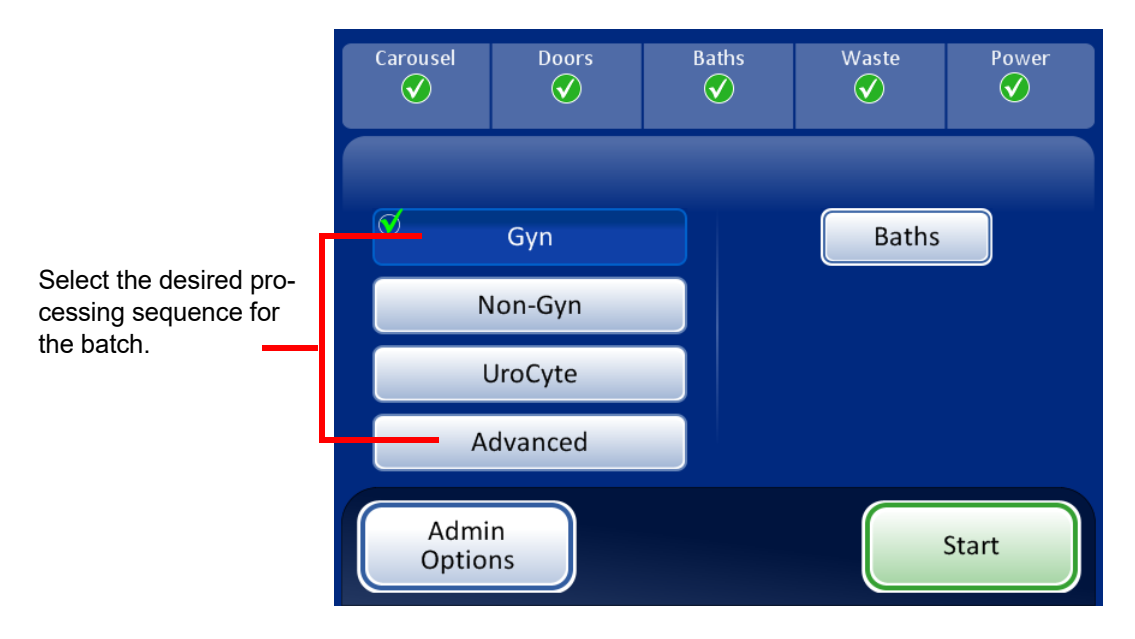

Figure 7-12 Sample Processing Sequence

Gyn for running a batch of gynecologic samples

Non-Gyn for running a batch of non-gynecologic samples

UroCyte for use with urine in the Vysis® UroVysion assay

Advanced enables selection of:

**Disable Slide ID Match**, which allows one sample to be run with the vial/slide ID match turned off. One vial of any sample type may be processed: gynecologic, non-gynecologic or UroCyte. Refer to "Disable slide ID match" on page 6.6. A "Chain of custody is off" message displays on the screen during processing.

**Multiple Slides per Vial,** which processes a non-gynecologic specimen and extracts from 1 to 10 samples from the same vial. The system will bypass the fluid level too low check when processing multiple samples per vial. Refer to "Multiple slides per vial" on page 6.7.

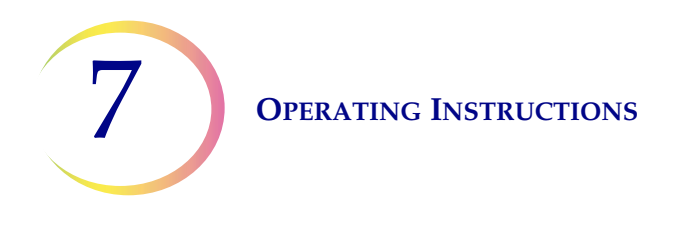

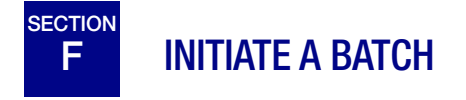

When the input carousel has been loaded with labeled sample vials, the appropriate filters and slides, and a fixative bath is ready in the bath compartment, select the sample processing sequence and press the **Start** button (Figure 7-13).

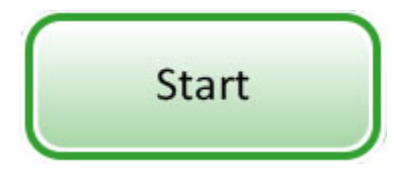

Figure 7-13 Start Batch Button

The main door and bath door will be heard to lock. The processor goes through a pre-check and scans for the presence of vials in the carousel. It counts the number of vials, which is displayed on the progress bar.

The batch processing screen displays. See Figure 7-14.

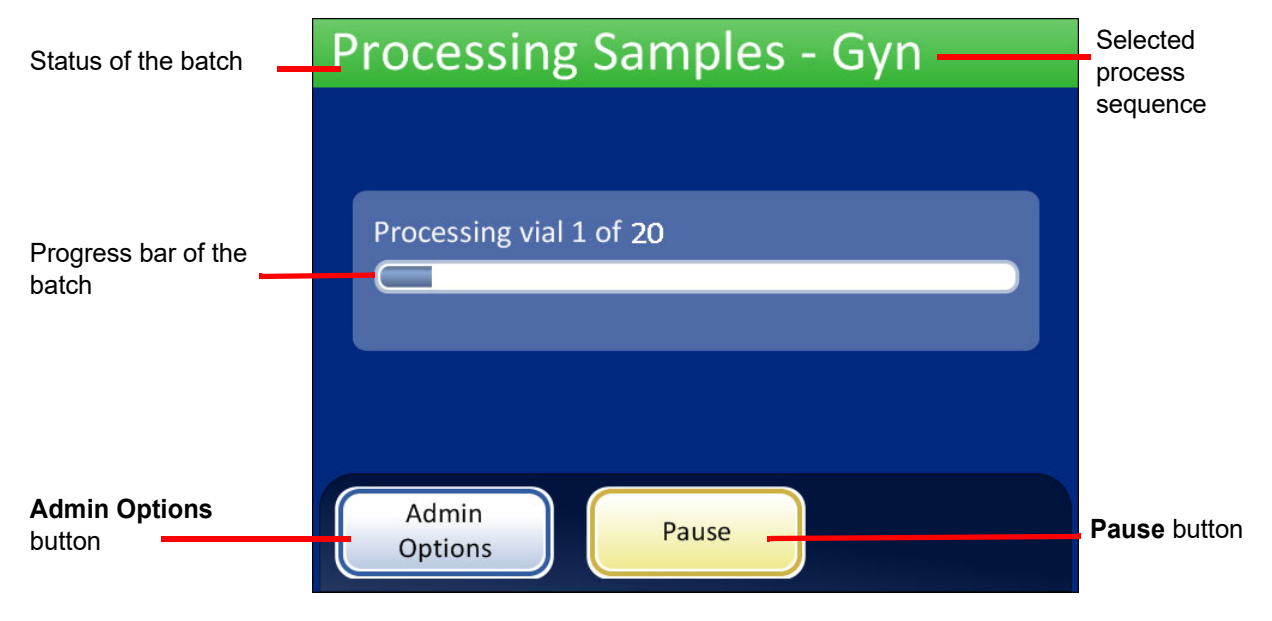

Figure 7-14 Starting the Batch Screen

During processing, a progress bar indicates how much of the batch has been completed. It increments during the processing of each vial, as well as to indicate overall batch progress.

If a sample error occurs, the batch continues, but an error indicator is displayed on the batch screen, as shown in Figure 7-15.

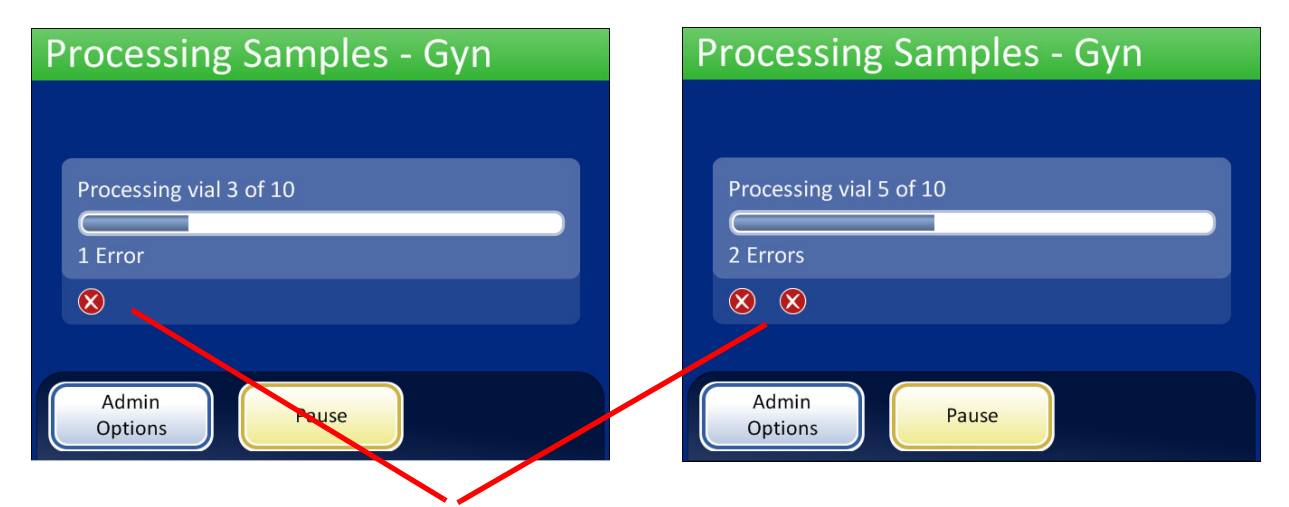

Sample error indicators are displayed on the screen during processing.

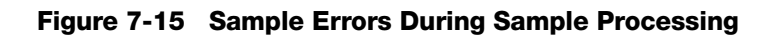

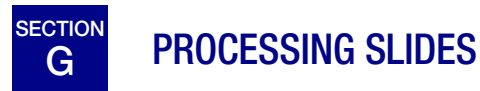

The sequence of events that occurs when a batch is initiated goes in this order:

# Table 7.2: Sequence of Events in Processing a Slide

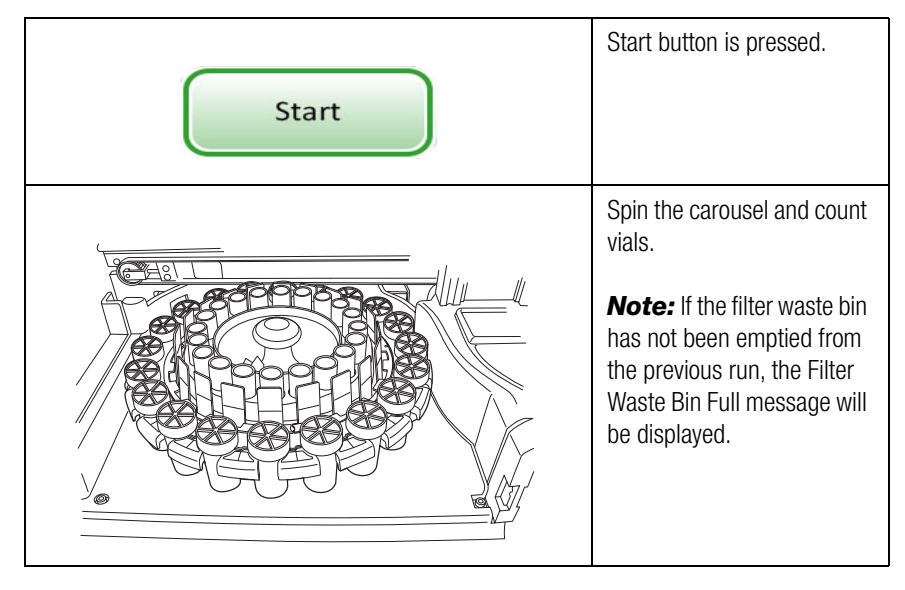

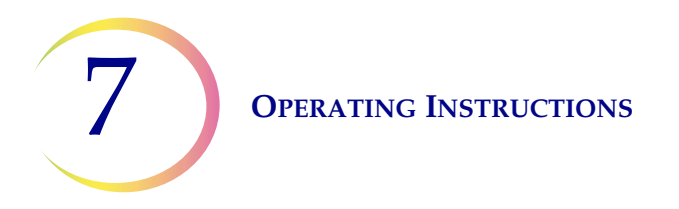

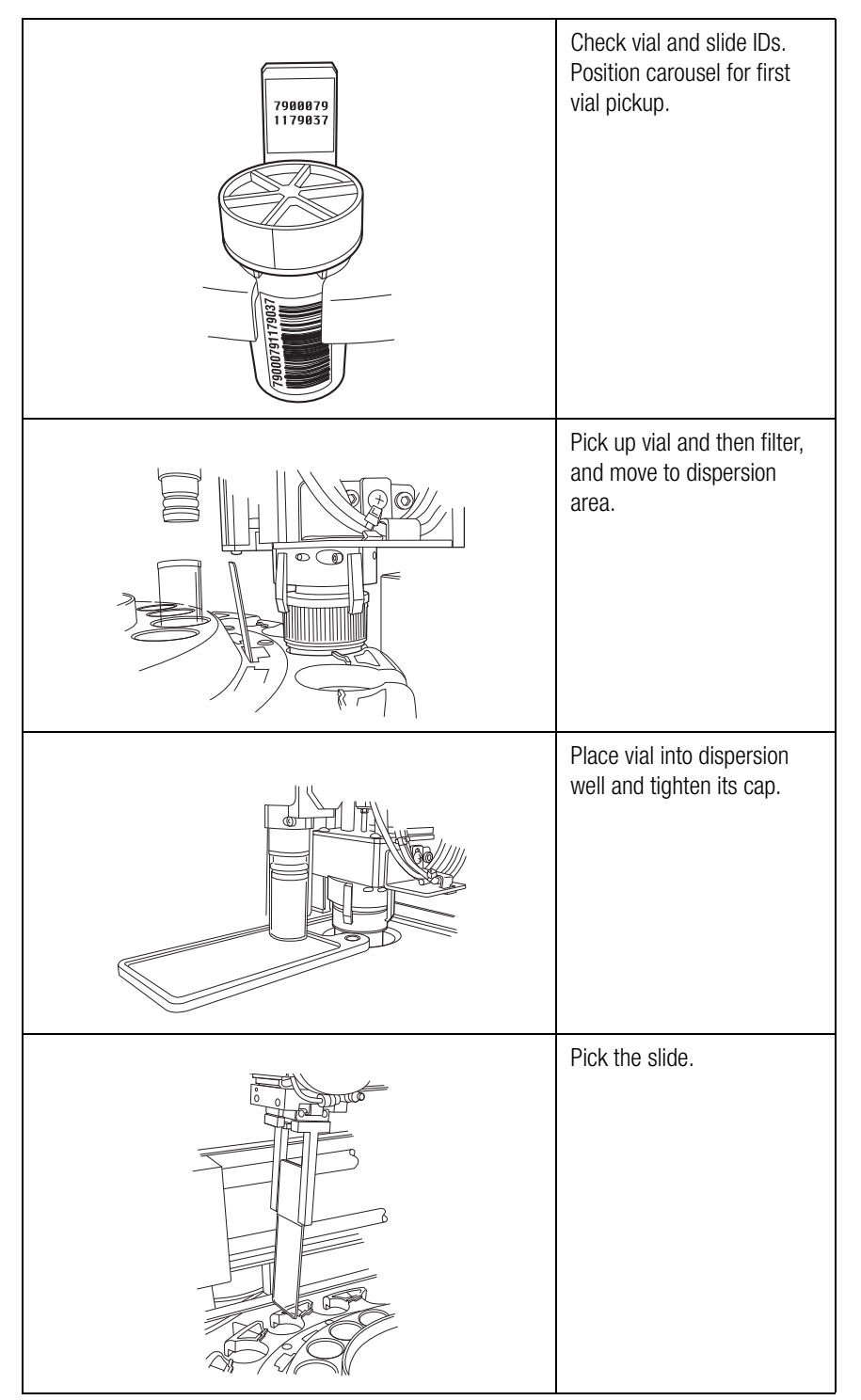

# Table 7.2: Sequence of Events in Processing a Slide
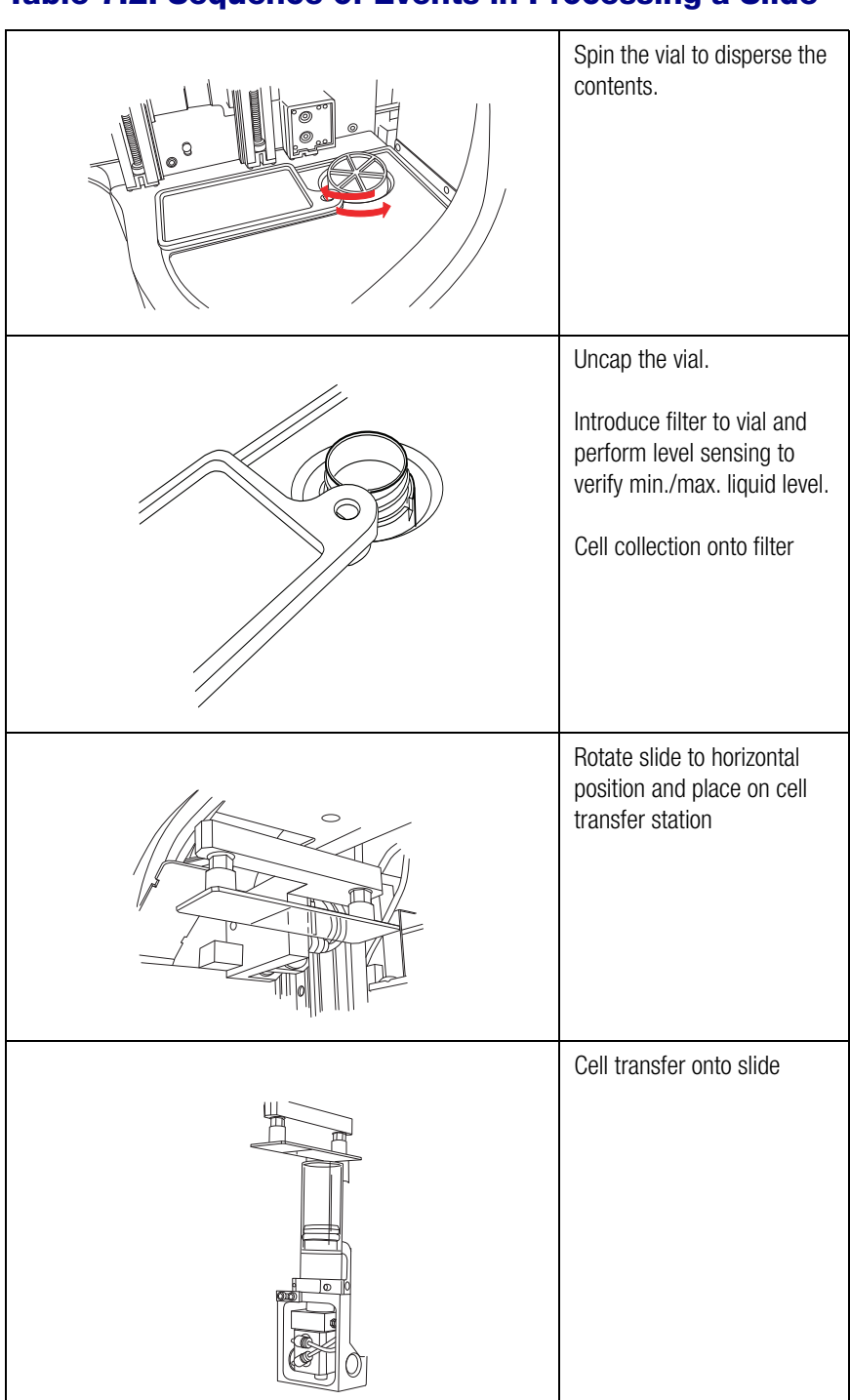

### Table 7.2: Sequence of Events in Processing a Slide

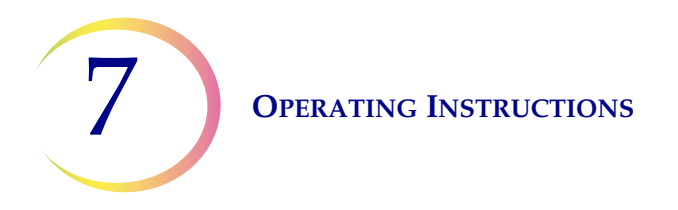

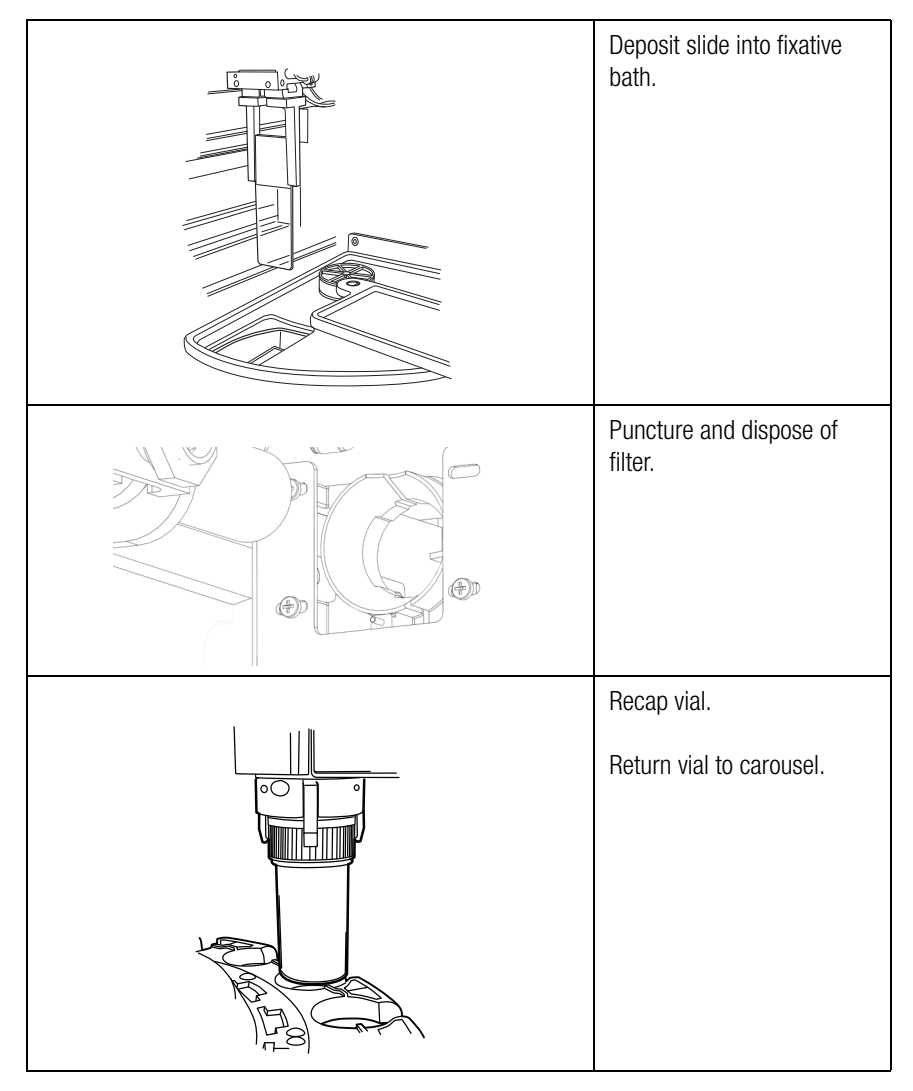

## Table 7.2: Sequence of Events in Processing a Slide

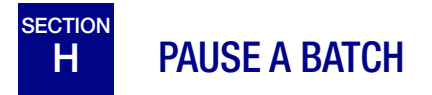

A batch may be paused by pressing the **Pause** button.

When the **Pause** button is pressed the system will complete processing the current vial and then pause.

The batch status line will report "Interrupting" as the processor puts items away and parks the mechanisms. Refer to "Pause a Batch" on page 6.10 for complete instruction on interrupting and resuming a batch.

OPERATING INSTRUCTIONS 7

# I PROCESSING COMPLETE

When a batch has completed processing, the processor returns to an idle state, with a Processing Complete message on the screen. See Figure 7-16. The doors unlock. If an alarm sound has been set for batch completion, it will sound briefly.

Press the OK button to acknowledge the message and view the Processing Complete screen.

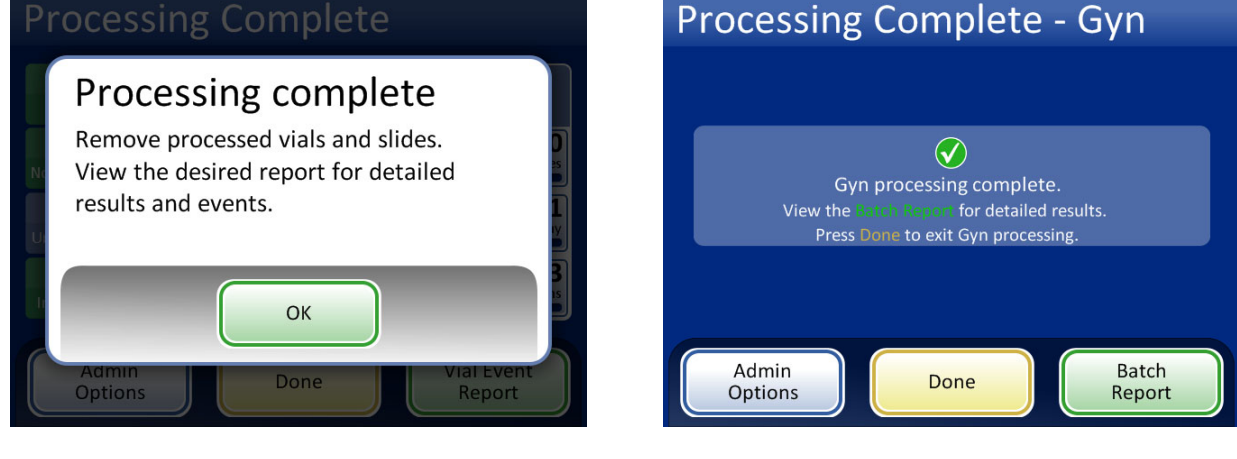

Processing Complete message

Batch Report button displays the report.

Done button returns to main screen, idle.

Figure 7-16 Processing Complete Screen

To view the batch report, press the **Batch Report** button. The report will display, and there is the opportunity to print the report or save it to USB key via that screen. (That can also be done at a later time, using the Reports function in Admin Options.) When the report screen is exited (by pressing the **Done** button), you return to the Processing Complete screen.

The screen will remain until the operator acknowledges by pressing the **Done** button.

**Operating Instructions** 

## **Batch Report**

| Batch                        | Report       |                      | Event Codes                                          | Batch                            | Repor      | t 🔳                   | Event Codes                                      |
|------------------------------|--------------|----------------------|------------------------------------------------------|----------------------------------|------------|-----------------------|--------------------------------------------------|
| Sequence: Non-<br>Status: OK | Gyn          | Star<br>Enc          | t Time: 9/6/2018 1:00 AM<br>I Time: 9/6/2018 3:00 AM | Sequence: Non-<br>Status: 🛞 6208 | ·Gyn<br>I  | Start<br>End          | Time: 9/6/2018 1:00 AM<br>Time: 9/6/2018 3:00 AM |
| 2 Vials Process              | ed: 🕜 1 OK 🧃 | 🔰 1 Event 🛛 🐼 1 Erro | r                                                    | 2 Vials Process                  | ed: 🕜 1 OK | 🚹 1 Event 🛛 🐼 1 Error |                                                  |
| Carousel Pos.                | Vial ID      | Slide ID             | Status                                               | Carousel Pos.                    | Vial ID    | Slide ID              | Status                                           |
| 3                            | ABCDE        | ABC123               | 5002 🚫                                               | 3                                | ABCDE      | ABC123                | 5002 🔇                                           |
| 2                            | 00002        | 00002                | ок 🥑                                                 | 2                                | 00002      | 00002                 | ок 🥑                                             |
| 1                            | 12345        | 12345                | 5001 🗥                                               | 1                                | 12345      | 12345                 | 5001 🔥                                           |
|                              |              |                      |                                                      |                                  |            |                       |                                                  |
|                              |              |                      |                                                      |                                  |            |                       |                                                  |
|                              |              |                      |                                                      |                                  |            |                       |                                                  |
| Done                         |              | Save to USB          | Print                                                | Done                             |            | Save to USB           | Print                                            |
|                              |              |                      |                                                      | Ditil                            |            |                       |                                                  |

Batch report, status OK

Batch report, batch ended due to error

#### Figure 7-17 Examples of Batch Reports

Refer to "Batch reports" on page 6.43 for complete details of viewing, printing and saving batch reports.

# J UNLOAD THE THINPREP 5000 PROCESSOR

### Carousel

Remove the carousel from the processor. The slides that were loaded should now be in the fixative bath, and the filters should be disposed of in the filter waste bin. The sample vials have been returned to the carousel tray after processing. If slides and filters remain in the carousel, carefully match them against any slide or vial event in the batch report and reconcile the identity and disposition of the unprocessed sample.

### **Remove Fixative Bath**

Carefully remove the fixative bath containing processed slides. If it will not be stained and coverslipped right away, put the evaporative cover on the bath container.

# K OPTIONAL INSTRUCTIONS FOR ANCILLARY TESTING

Testing for certain sexually transmitted diseases (STD) and for Human Papilloma Virus (HPV) in conjunction with cytology may be enabled by the removal of an aliquot of up to 4 mL (Aliquot Removal) from the PreservCyt<sup>®</sup> sample vial before preparing the ThinPrep Pap test slide.

Laboratory personnel must follow the specific instructions in this section to appropriately remove the desired aliquot volume and prepare the PreservCyt sample vial for the ThinPrep<sup>®</sup> Pap test. Adherence to these instructions must be maintained to ensure there is no adverse effect on the ThinPrep Pap test result.

Because cytology/HPV testing and STD testing address different clinical questions, Aliquot Removal may not be suitable for all clinical situations. Physicians and other persons responsible for ordering clinical tests should be familiar with the following:

- There is no evidence of degradation of cytology results by Aliquot Removal, however, this cannot be ruled out for all specimens. As with any subsampling step in anatomic pathology, chance misallocation of diagnostic cells may occur but they are very rare. If negative results from the specimen do not fit with the clinical impression, a new specimen may be necessary.
- Aliquot Removal from low-cellularity specimens may leave insufficient material in the PreservCyt sample vial for preparation of a satisfactory ThinPrep Pap test slide.
- Aliquot Removal may leave insufficient material in the PreservCyt sample vial for performance of ancillary testing (e.g., reflexive HPV testing) using the residual specimen following preparation of a ThinPrep Pap test slide.
- Co-collection of separate samples for the ThinPrep Pap test and STD testing may be considered in lieu of Aliquot Removal.
- When opting for concurrent cytologic and STD testing, providers should consider risk and clinical history (e.g., disease prevalence, patient age, sexual history or pregnancy) as well as specimen suitability (e.g., exudates or bleeding) that can impact diagnostic reliability.

Sexually Transmitted Diseases Treatment Guidelines 2002 (Centers for Disease Control and Prevention, MMWR 2002: 51(No. RR-6)) provides clinical guidance for the management and treatment of individual patients, including use of Pap testing.

It is contraindicated to perform *Chlamydia trachomatis* and *Neisseria gonorrhoeae* testing, using the Roche Diagnostics COBAS AMPLICOR CT/NG Test, if the sample has already been processed using the ThinPrep 5000 processor.

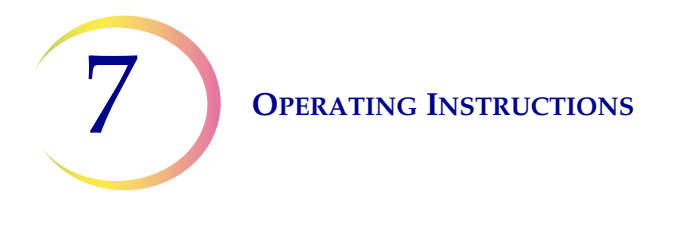

# Removing an Aliquot (of up to 4 mL) from the PreservCyt Sample Vial prior to Performing the ThinPrep Pap Test

- **Note:** Only one aliquot may be removed from the PreservCyt sample vial prior to performing the ThinPrep Pap test, regardless of the volume of the aliquot (maximum aliquot volume = 4 mL).
- **Note:** Good laboratory practices should be followed to avoid introducing contaminants into either the PreservCyt<sup>®</sup> sample vial or the aliquot. It is recommended to use powder-free gloves and an individually wrapped, disposable pipetting device with an aerosol barrier tip that is sized appropriately for the volume being withdrawn and dispensed. You should not use serological pipettes. In order to minimize the potential for cross contamination, aliquot removal should be performed in an appropriate location outside an area where amplification is performed.
- 1. Vortex the vial at high speed for 8 to 12 seconds.

**CAUTION:** The desired aliquot must be removed immediately after vortexing the vial to ensure homogeneity of the sample.

- 2. Carefully remove the vial cap.
- 3. Using a pipetting device, withdraw an aliquot of up to 4 mL from the vial. Take care to avoid contaminating gloves with solution. If gloves should become contaminated, replace with a clean pair before proceeding to the next specimen.
- 4. Dispense the aliquot into a suitably sized and labeled polypropylene tube and close tightly to prevent leakage/evaporation.
- 5. Store the aliquot under conditions appropriate for ancillary test(s). Refer to manufacturer or laboratory instructions for performing ancillary test(s) on the aliquot.
- 6. Dispose of the pipetting device in accordance with local, state, and federal regulations.
- 7. Using a new pipetting device, withdraw a quantity of unused PreservCyt Solution from its container that is equal in volume to that of the aliquot removed from the vial in step 3.
- 8. Transfer the volume of unused PreservCyt Solution to the vial from which the aliquot was removed in step 3.
- 9. Secure the vial cap. (The line on the cap and line on the vial should meet or slightly overlap.)
- 10. Dispose of the pipetting device in accordance with local, state, and federal regulations.
- 11. Refer to the sections in this chapter to complete the ThinPrep<sup>®</sup> Pap test.

8. Maintenance

8. Maintenance

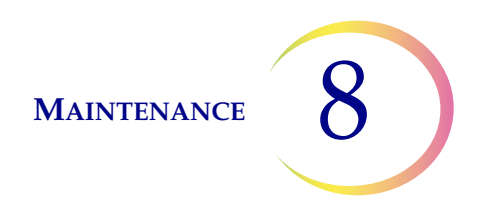

# Chapter Eight

# Maintenance

### **Table 8.1: Routine Maintenance**

| Every Batch      | Empty filter waste bin at the start of each batch.                            |
|------------------|-------------------------------------------------------------------------------|
| Daily or<br>more | Change fixative every 100 slides or daily, whichever comes first.             |
| Weekly           | Clean around the carousel, dispersion area and filter puncture/disposal area. |
|                  | Clean slide holder pneumatic suction cups.                                    |
| As needed        | Empty waste bottle.                                                           |
|                  | Clean the touch screen.                                                       |
|                  | Clean input carousel and dust cover.                                          |
|                  | Change absorbent pads.                                                        |
|                  | Remove and clean drip trays.                                                  |

A DAILY

### **Change Fixative Reagent**

The fixative alcohol in any bath should be changed out every 100 slides, or daily, whichever comes first. Consider how your laboratory uses baths in the count to 100. For example, one bath used with 20 slides for 5 batches needs the fixative alcohol changed before the next batch is run (or daily).

- Dispose of fix reagents according to your laboratory's protocols.
- Clean the fixative bath containers, covers and staining racks according to your laboratory's protocols.

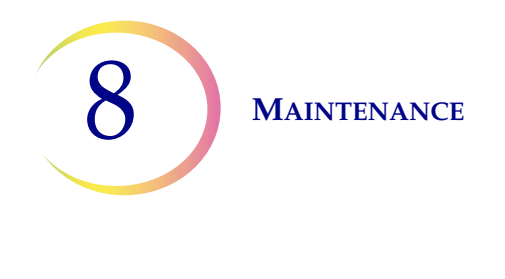

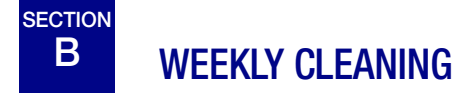

### **Clean System**

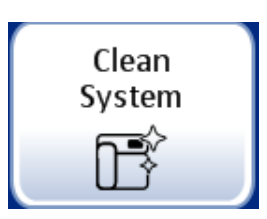

Use the Clean System button in several weekly maintenance activities. The Clean System button moves the mechanical arms in the processing area to positions that make them easier to reach for routine maintenance.

- 1. Touch the Clean System button and the display screen guides the operator through the process.
- 2. Close the doors and press Continue. Keep the doors closed while the instrument is moving parts.
- 3. When the screen display says, "Follow instructions in manual for cleaning," open the door(s) and perform the routine maintenance cleaning tasks. Refer to "Clean Around Carousel And Dispersion Areas" on page 8.4 and "Clean Slide Holder Pneumatic Cups" on page 8.5. In this state, the vial/filter transport arm and the slide transport arm can each move freely along their tracks. Gently slide the arms to positions convenient for cleaning the various parts of the instrument.

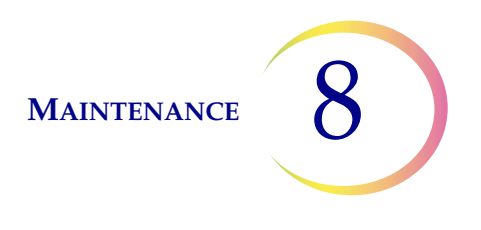

The mechanisms in the filter waste area move toward the processing area to make them easy to reach for cleaning.

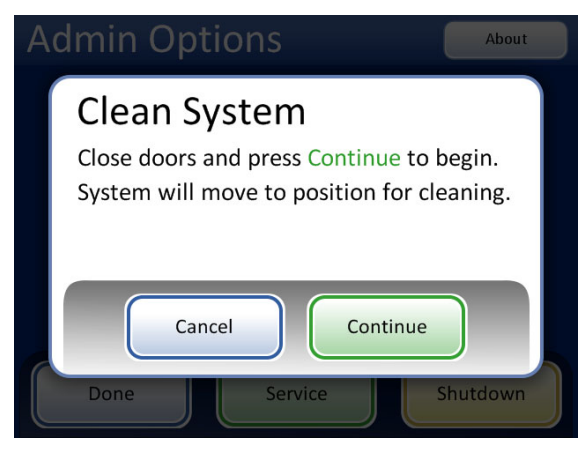

The Clean System feature allows the slide transport arm and the vial/filter transport arm to slide freely for access during maintenance

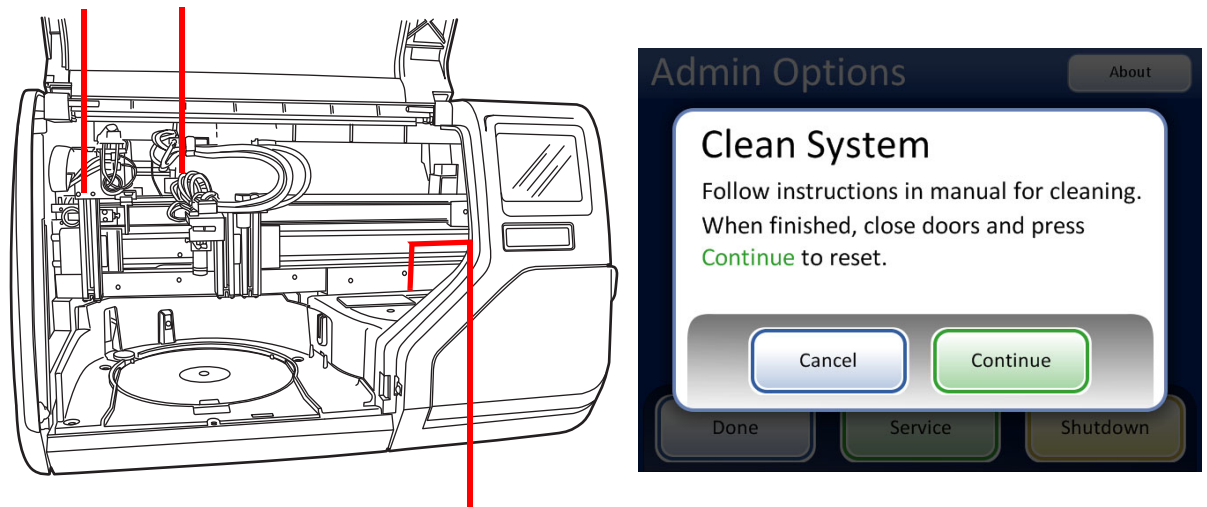

The mechanisms in the filter waste area move towards the processing area.

#### Figure 8-1 Clean System

4. When you are finished cleaning, close the doors and touch the Continue button. The instrument resets the mechanisms.

Press **Done** to return to the Admin Options screen.

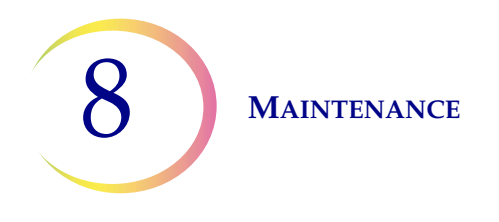

## **Clean Around Carousel And Dispersion Areas**

On a weekly basis, remove the carousel and clean around the bottom of the processing area, using deionized water and lint-free towels. Do not dislodge the carousel sensors, but do keep the area around them clean and make sure nothing blocks them. See Figure 8-2.

Use the Clean System feature to help move instrument mechanisms out of the way. See "Clean System" on page 8.2.

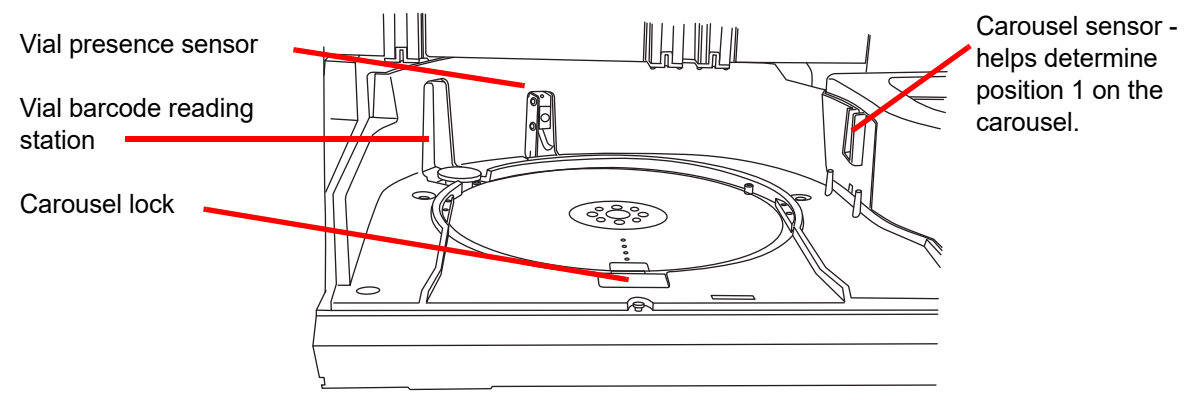

Figure 8-2 Carousel Sensors

Clean around the dispersion well and the evaporative cover over the fixative bath.

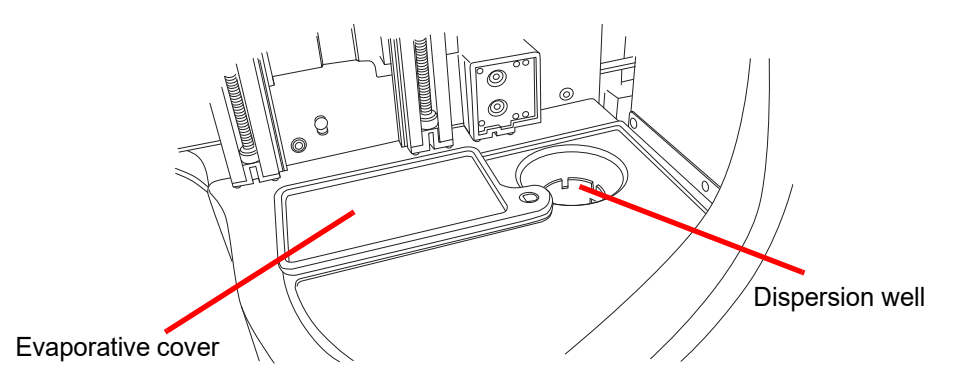

Figure 8-3 Clean Dispersion Well Area

If there is buildup of residue from PreservCyt Solution on the filter plug, around the filter puncture point area and other surfaces surrounding the filter waste area, use a cloth or swab soaked with 70% alcohol to dissolve any crust and clean away precipitate. See Figure 8-4.

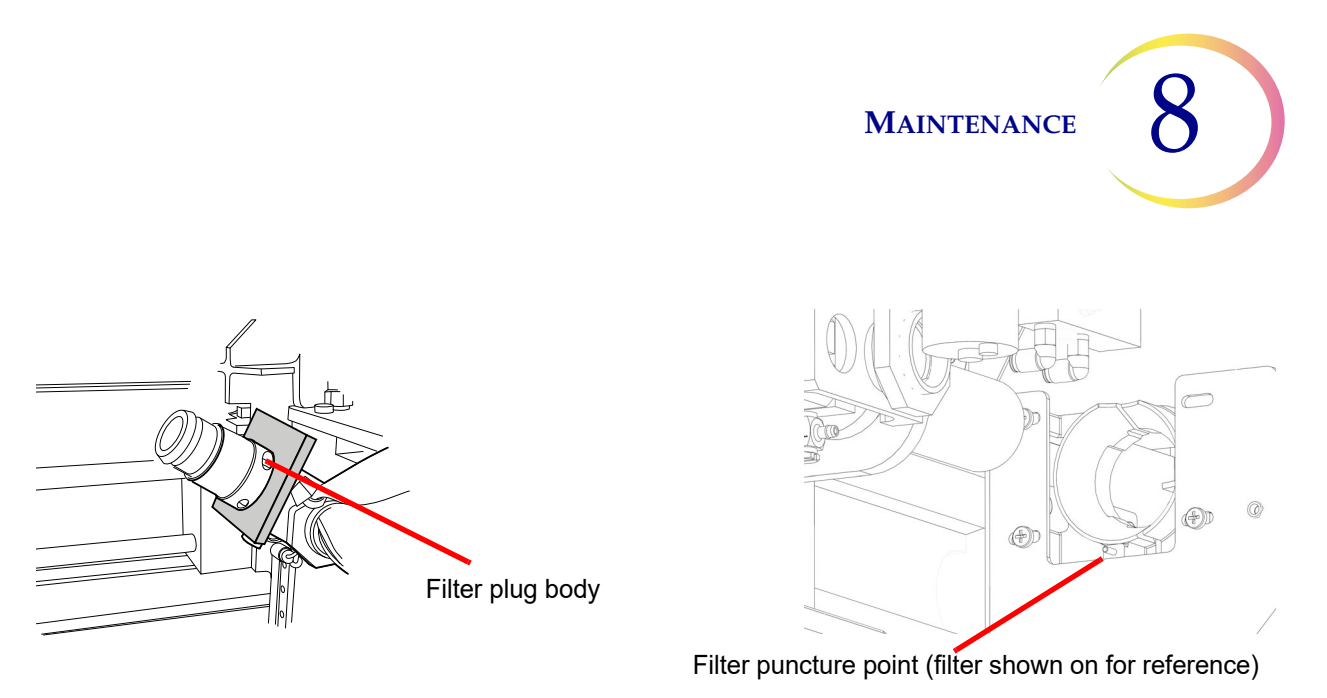

Figure 8-4 Clean Filter Plug and Filter Puncture Area

### **Clean Slide Holder Pneumatic Cups**

A lint-free cloth soaked with de-ionized water may be used to wipe down the surfaces of the slide holder cups. Be sure to let the suction cups dry (5–10 minutes) before attempting to process slides on the instrument.

Use the Clean System feature to help move instrument mechanisms out of the way. See "Clean System" on page 8.2.

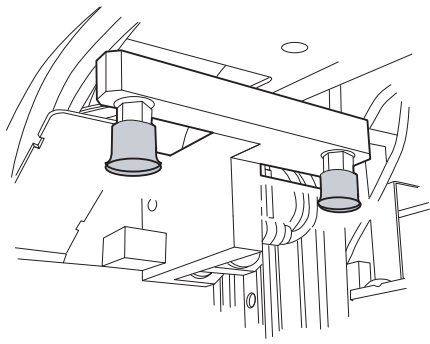

Slide processing area

Figure 8-5 Clean Slide Holder Pneumatic Suction Cups

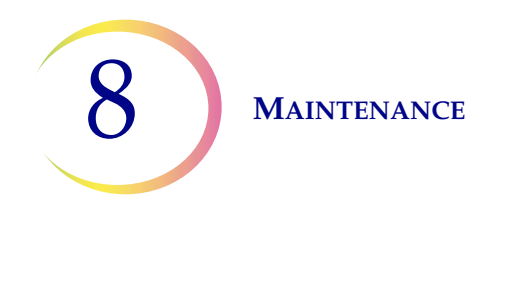

# C EMPTY THE WASTE BOTTLE

Waste resulting from sample processing is routed to and stored in the waste bottle.

The instrument senses when the waste bottle is full and displays a message to empty the waste (see Figure 8-7). Or the waste may be emptied during routine maintenance of the instrument.

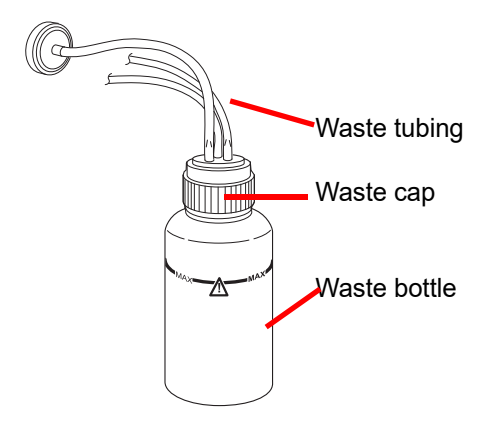

Figure 8-6 Waste Bottle

### **Emptying the Waste Bottle**

From the Admin Options screen, press the **Empty Liquid Waste** button. Then touch the **Continue** button to allow the system to vent the waste bottle, so that the cap can easily be removed.

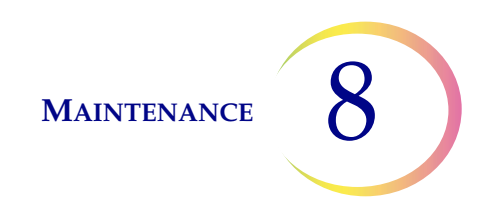

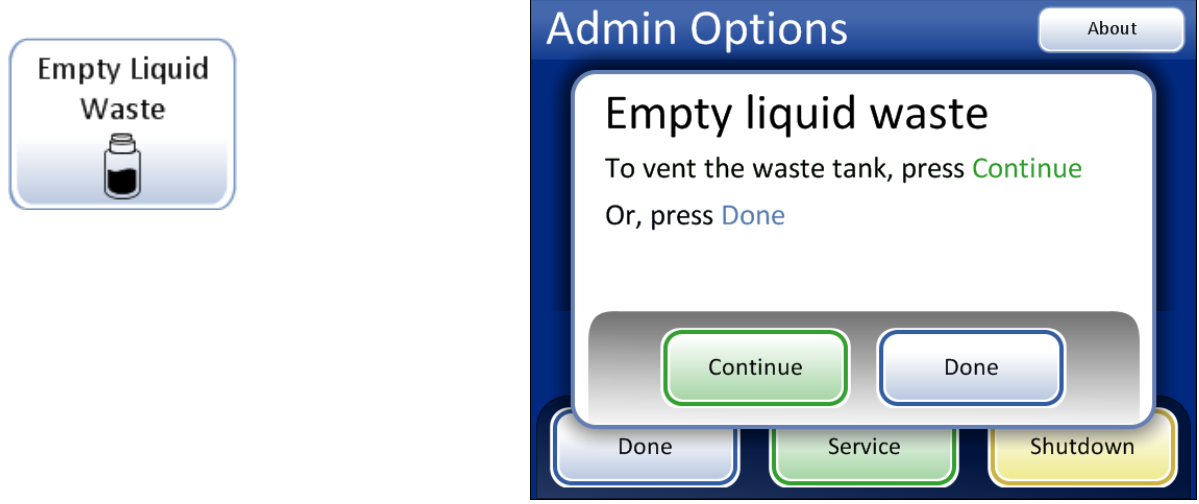

Figure 8-7 Empty Liquid Waste Button and Message

The system can be heard to vent, which depressurizes the waste bottle. It takes about 10 seconds.

| A | dmin Options                             | About |
|---|------------------------------------------|-------|
|   | Empty liquid waste<br>Venting waste tank |       |
|   | Continue Done                            |       |

Figure 8-8 Venting the Waste Bottle

A message prompts for the operator to dispose of the waste according to the instructions in this manual. Figure 8-9.

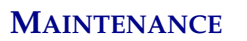

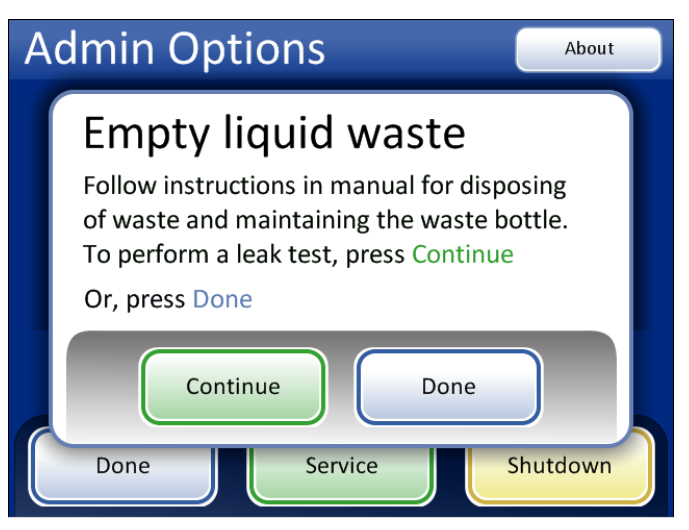

Figure 8-9 Empty and Maintain the Waste Bottle

- 1. To remove the waste cap, rotate the waste cap with one hand while holding the waste bottle in place with the other hand.
  - If the waste tubing becomes dislodged from the waste cap during this process, reconnect the tubing before continuing.

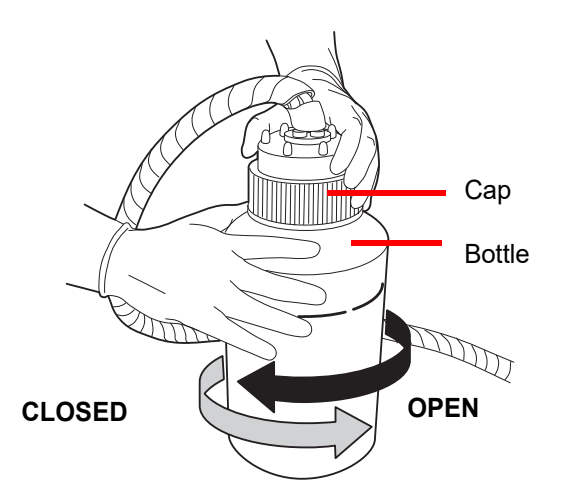

Figure 8-10 Opening/Closing the Waste Bottle

#### WARNING:

Hazardous Waste Toxic Mixture Flammable Liquid and Vapor

2. Place the transport cover onto the waste bottle for transporting to the waste disposal area.

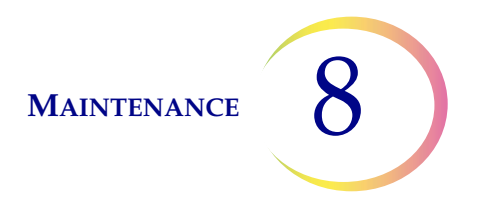

- 3. Dispose of the liquid waste from the waste bottle according to your laboratory guidelines. Dispose of all solvents as hazardous waste. Follow state, local, provincial, and federal or county guidelines. As with all laboratory procedures, universal precautions should be followed.
- 4. Before reattachment, inspect the O-ring seal on the inside of the waste cap for debris. See Figure 8-11.
  - If debris is present, clean the seal with water using a lint-free wipe.
  - Apply a thin layer of vacuum grease to the O-ring.

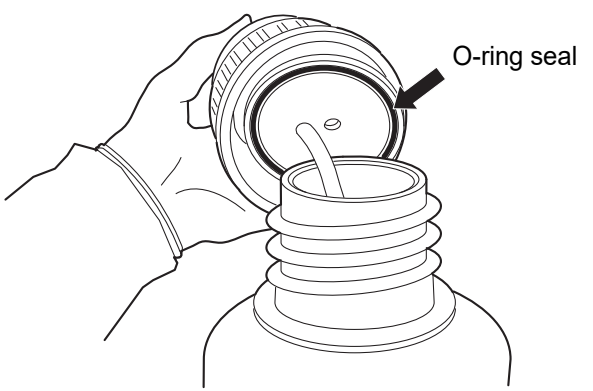

Figure 8-11 Inspect Waste Bottle O-Ring Seal

- 5. Return the waste bottle back to its original location and retighten the waste cap onto the bottle.
  - Verify that the waste cap is firmly tightened and confirm that the waste tubing is not pinched or twisted.

Press the **Next** button to perform a leak test. This repressurizes the waste bottle and checks that the system can hold pressure. It also measures the fluid level to verify that the waste bottle has been emptied. See Figure 8-12.

*Note:* The leak test MUST be run after emptying the bottle.

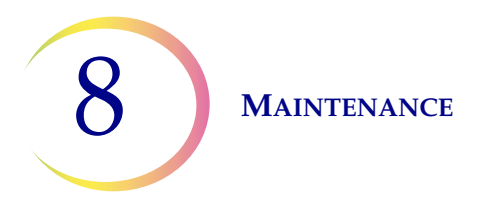

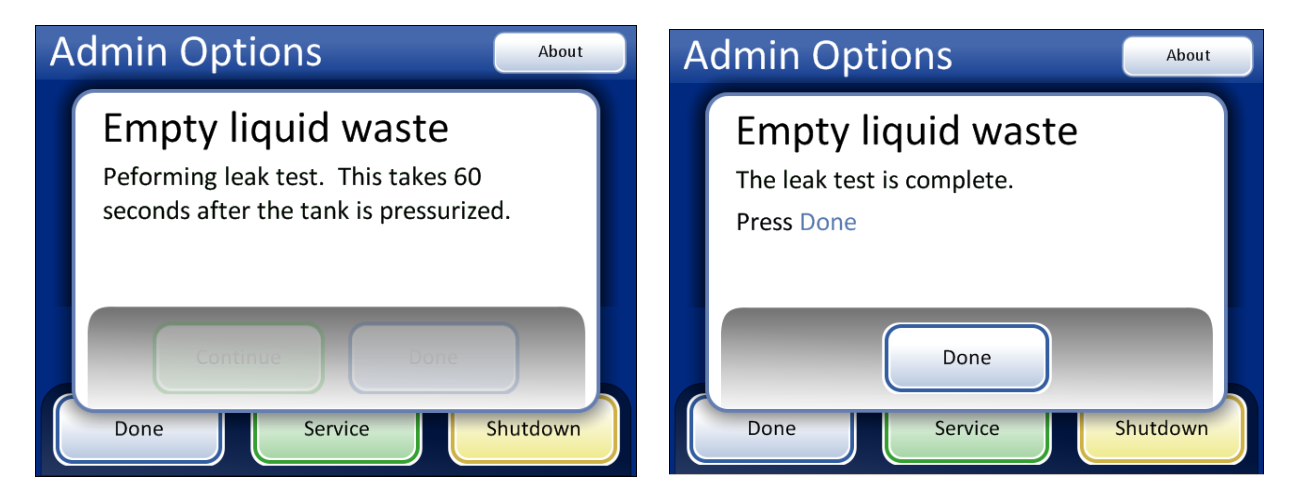

Figure 8-12 Waste System Leak Test

Press the **Done** button when complete.

### **Waste Bottle Connection**

The waste bottle will be connected to the system at the time the instrument is installed. However, if the waste bottle and the tubing harness should be removed entirely (for overall replacement, replacement of the waste filter, cleaning, etc.) the following steps describe connecting the tubing correctly.

- 1. The waste bottle should be placed at the same height or below the ThinPrep 5000 processor. Do not place the waste bottle above the instrument.
- 2. Ensure that the waste bottle cap is tightly secured. The waste bottle must rest in an upright position. Do not allow the waste bottle to lay on its side.
- 3. Locate the three waste bottle connections at the rear of the ThinPrep 5000 processor. See Figure 8-13. Ensure that the buttons of the connectors are in the down/inward position.

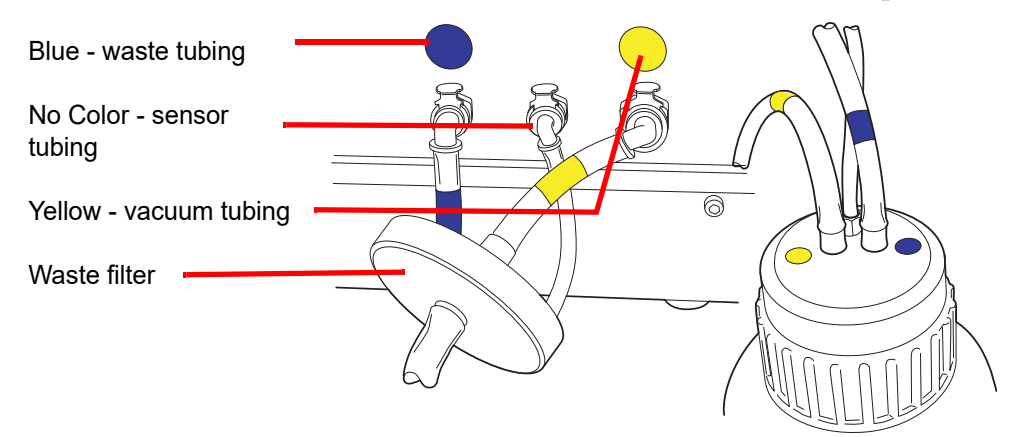

Figure 8-13 Waste Bottle Tubing Connections

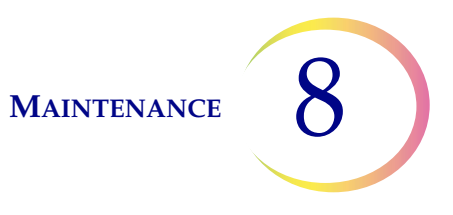

- 4. Connect the color-coded waste tubing connectors to the corresponding connectors located in the rear of the instrument. When the proper connection has been established, the buttons on the connectors pop up/outward with a click sound. The L-shaped connector should be pointed downward.
  - Yellow = vacuum
  - Blue = waste
  - No Color = pressure sensor

**CAUTION:** Do not mismatch tubing connections. This may result in damage to your processor.

# D CLEAN THE TOUCH SCREEN

As needed, clean the user interface touch screen with a lightly dampened lint-free cloth. From the Admin Options screen, press the **Clean Screen** button, Figure 8-14.

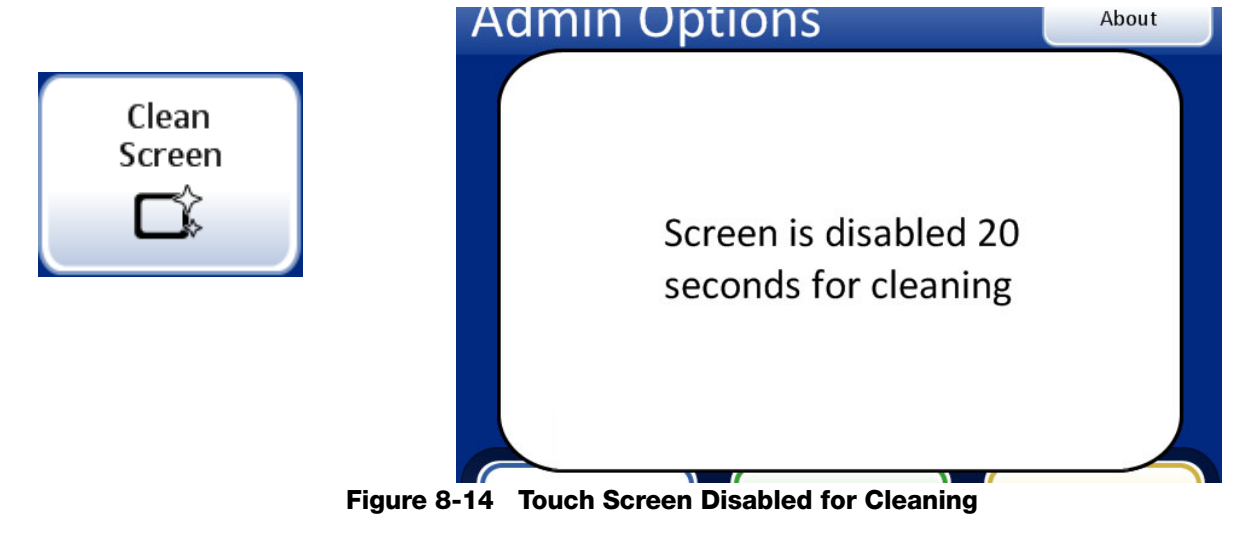

The system disables the touch screen for 20 seconds so that the screen may be cleaned without inadvertently activating buttons or having to power off the instrument.

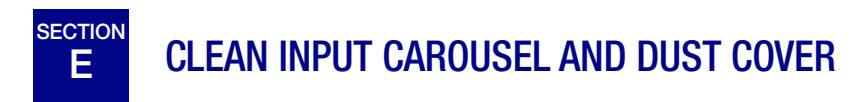

### **Input Carousel**

As needed, clean the input carousel by wiping it down with soap and water. Allow it to dry thoroughly before using it.

### **Dust Cover**

Wipe down the carousel dust cover with a clean cloth and soap and water.

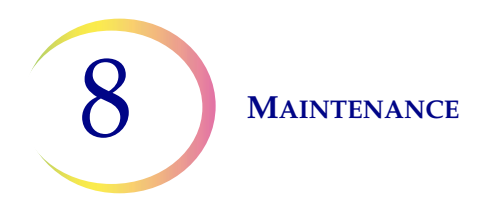

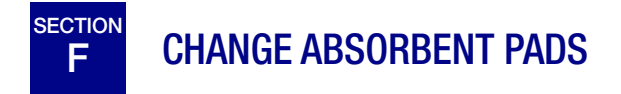

There are two absorbent pads on the ThinPrep<sup>®</sup> 5000 processor that absorb drips that may result from processing. One is located at the base of the filter plug, and the other is on the top of the evaporative cover over the fixative bath carousel. See Figure 8-15.

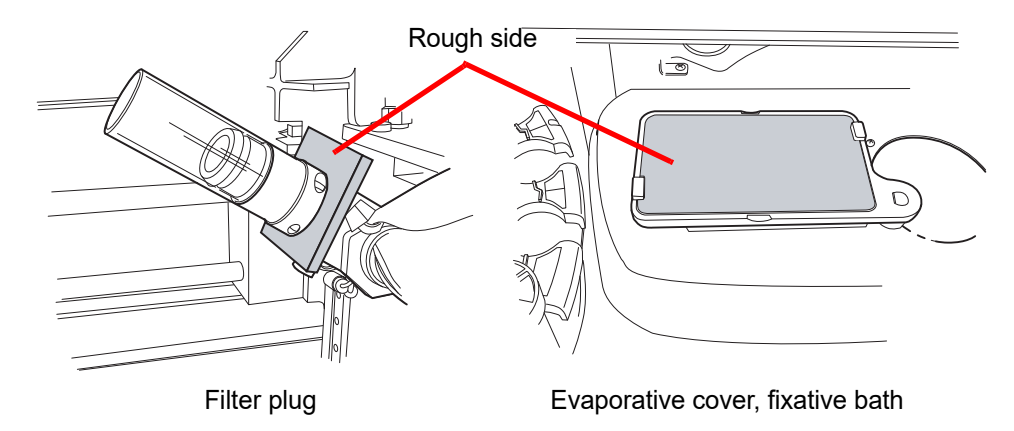

Figure 8-15 Absorbent Pads

Use the Clean System feature to help move instrument mechanisms out of the way. See "Clean System" on page 8.2.

Replace the pads once a year, or as desired. The pads can be disposed of as regular waste, unless they are dripping wet, then dispose of as hazardous waste.

When the pads are replaced, notice that one side is rough and absorbent and one side is smooth and finished. The rough side should face outward to catch any drips.

Refer to Ordering Information for ordering pads.

On a more frequent basis if desired, the pads can be washed and returned to the instrument. Clean with soap and water. Or soak in a diluted bleach rinse followed by a 70% alcohol rinse.

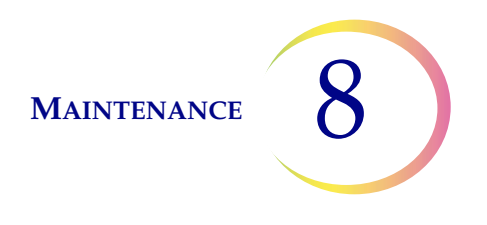

# **G REMOVE AND CLEAN DRIP TRAYS**

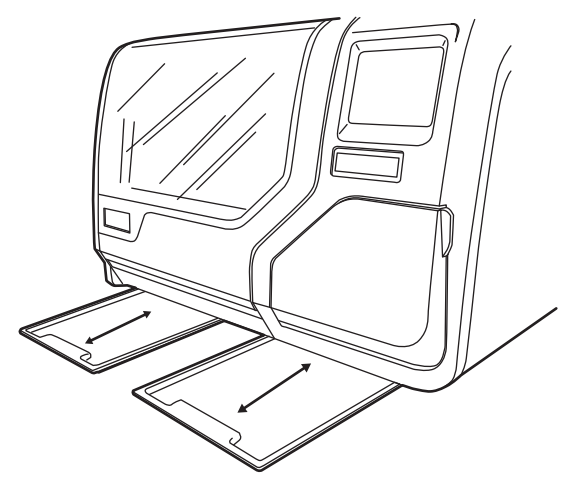

Figure 8-16 Drip Trays

Two plastic drip trays are located on the underside of the ThinPrep 5000 processor. They slide all the way out for inspection and cleaning.

Wash them down with soap and water. Allow them to dry thoroughly before returning them to the processor.

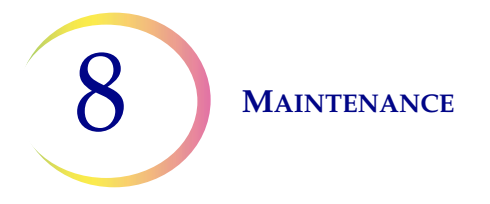

# H REPLACING THE USER ACCESSIBLE FUSES

#### **WARNING:** Instrument Fusing.

There are two user-accessible fuses located on the rear of the instrument, just above the power cord module (Figure 8-17). If the instrument fails to operate, the fuses can be replaced as outlined below. Hologic Field Service can replace the fuses as needed.

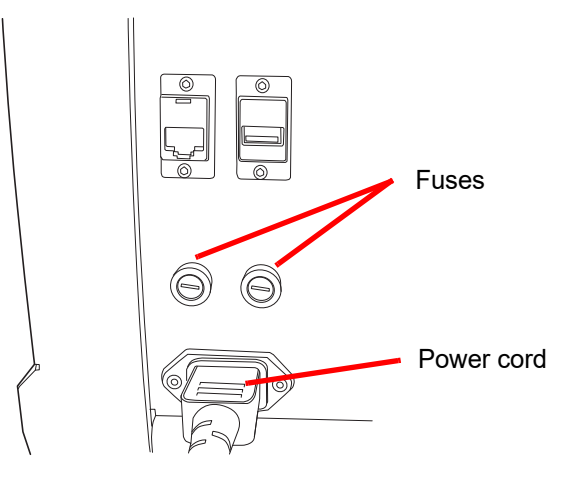

Figure 8-17 Location of User Accessible Fuses

- 1. Make sure the power switch is in the OFF position.
- 2. Remove the power cord from the receptacle on the instrument.
- 3. Using a small, flat-head screwdriver, turn each fuse head counterclockwise 1/4 turn. The fuse, which is slightly recessed in the fuse holder when latched, will pop forward slightly when it has been turned far enough to be released from the catches.
- 4. Pull the fuses out of the receptacles. They may be discarded as regular waste.
- 5. Insert two new 15A/250V 3AB SLO-BLO fuses (P/N 53247-015).

*Note:* Hold the fuse by the metal ends.

- 6. Using the flat-head screwdriver, press each fuse cover into the receptacle while turning clockwise 1/4 turn. The fuse can be felt to engage with the catches and it will be slightly recessed into the fuse holder.
- 7. Reattach the power cord to the instrument.
- 8. Turn the instrument power switch ON.

If the instrument fails to operate, contact Hologic Technical Support.

# ThinPrep<sup>®</sup> 5000 Processor Maintenance

## Maintenance Schedule for the Month/Year:

#### Instrument #

|    | Every Batch               | Daily or More                                         | Weekly                                                |                                                   | As Needed                            |                          |                                        |                                          |                                                |
|----|---------------------------|-------------------------------------------------------|-------------------------------------------------------|---------------------------------------------------|--------------------------------------|--------------------------|----------------------------------------|------------------------------------------|------------------------------------------------|
|    | Empty Filter<br>Waste Bin | Change Fix<br>Reagent Every<br>100 Slides or<br>Daily | Clean<br>Carousel,<br>Dispersion<br>Areas<br>page 8.4 | Clean<br>Pneumatic<br>Suction Holders<br>page 8.5 | Empty<br>Waste<br>Bottle<br>page 8.6 | Clean<br>Touch<br>Screen | Clean<br>Carousel<br>and Dust<br>Cover | Change<br>Absorbent<br>Pads<br>page 8.12 | Remove<br>and Clean<br>Drip Trays<br>page 8.13 |
| 1  |                           |                                                       |                                                       |                                                   |                                      |                          |                                        |                                          |                                                |
| 2  |                           |                                                       |                                                       |                                                   |                                      |                          |                                        |                                          |                                                |
| 3  |                           |                                                       |                                                       |                                                   |                                      |                          |                                        |                                          |                                                |
| 4  |                           |                                                       |                                                       |                                                   |                                      |                          |                                        |                                          |                                                |
| 5  |                           |                                                       |                                                       |                                                   |                                      |                          |                                        |                                          |                                                |
| 6  |                           |                                                       |                                                       |                                                   |                                      |                          |                                        |                                          |                                                |
| 7  |                           |                                                       |                                                       |                                                   |                                      |                          |                                        |                                          |                                                |
| 8  |                           |                                                       |                                                       |                                                   |                                      |                          |                                        |                                          |                                                |
| 9  |                           |                                                       |                                                       |                                                   |                                      |                          |                                        |                                          |                                                |
| 10 |                           |                                                       |                                                       |                                                   |                                      |                          |                                        |                                          |                                                |
| 11 |                           |                                                       |                                                       |                                                   |                                      |                          |                                        |                                          |                                                |
| 12 |                           |                                                       |                                                       |                                                   |                                      |                          |                                        |                                          |                                                |
| 13 |                           |                                                       |                                                       |                                                   |                                      |                          |                                        |                                          |                                                |
| 14 |                           |                                                       |                                                       |                                                   |                                      |                          |                                        |                                          |                                                |
| 15 |                           |                                                       |                                                       |                                                   |                                      |                          |                                        |                                          |                                                |
| 16 |                           |                                                       |                                                       |                                                   |                                      |                          |                                        |                                          |                                                |
| 17 |                           |                                                       |                                                       |                                                   |                                      |                          |                                        |                                          |                                                |
| 18 |                           |                                                       |                                                       |                                                   |                                      |                          |                                        |                                          |                                                |
| 19 |                           |                                                       |                                                       |                                                   |                                      |                          |                                        |                                          |                                                |
| 20 |                           |                                                       |                                                       |                                                   |                                      |                          |                                        |                                          |                                                |
| 21 |                           |                                                       |                                                       |                                                   |                                      |                          |                                        |                                          |                                                |
| 22 |                           |                                                       |                                                       |                                                   |                                      |                          |                                        |                                          |                                                |
| 23 |                           |                                                       |                                                       |                                                   |                                      |                          |                                        |                                          |                                                |
| 24 |                           |                                                       |                                                       |                                                   |                                      |                          |                                        |                                          |                                                |
| 25 |                           |                                                       |                                                       |                                                   |                                      |                          |                                        |                                          |                                                |
| 26 |                           |                                                       |                                                       |                                                   |                                      |                          |                                        |                                          |                                                |
| 27 |                           |                                                       |                                                       |                                                   |                                      |                          |                                        |                                          |                                                |
| 28 |                           |                                                       |                                                       |                                                   |                                      |                          |                                        |                                          |                                                |
| 29 |                           |                                                       |                                                       |                                                   |                                      |                          |                                        |                                          |                                                |
| 30 |                           |                                                       |                                                       |                                                   |                                      |                          |                                        |                                          |                                                |
| 31 |                           |                                                       |                                                       |                                                   |                                      |                          |                                        |                                          | 1                                              |

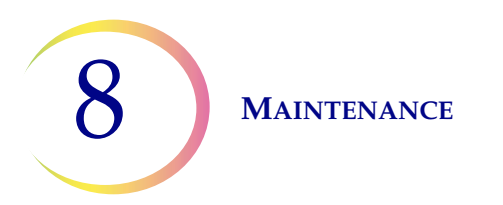

This page intentionally left blank.

9. Troubleshooting

9. Troubleshooting

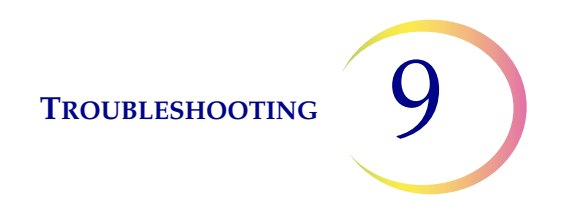

# Chapter Nine

# Troubleshooting

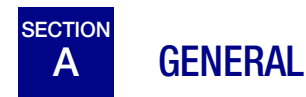

There are three categories of error/status that the system can generate:

- Sample Processing Errors
- User Correctable Batch Errors
- System Errors

# B SAMPLE PROCESSING ERRORS

At the conclusion of batch processing, sample errors are reported on the batch report. Sample errors occur when a sample vial is being processed. They are "sample specific" and usually only affect the sample vial being processed. A slide is not made and the operator must resolve the event and process the vial in another batch.

The error only appears on the batch report. It will not be recorded in the error log.

When a sample processing error occurs:

- If a vial has been picked up, the system will return it to the input carousel.
- If a filter has been picked up, it will be disposed of.
- If a slide has been picked up but not used, it will be returned to the input carousel.

TROUBLESHOOTING

# Table 9.1 Sample Processing Errors

9

| Error                          | Description                                                                                                    | Possible Cause                                                                                                    | <b>Corrective Action</b>                                                                                                    |
|--------------------------------|----------------------------------------------------------------------------------------------------|----------------------------------------------------------------------------------------------------|----------------------------------------------------------------------------------------------------|
| 5000 - Sample Is<br>Dilute     | This error message indicates<br>the entire sample was utilized in<br>preparing the slide. This mes-<br>sage is only a notification; the<br>slide is processed and may be<br>adequate. | This is usually caused by a low<br>concentration of cells in the<br>sample. This message usually<br>indicates a problem with the<br>sample that was collected,<br>rather than an issue with the<br>instrument and its mechanisms. | <b>Gyn slides -</b><br>If the slide is satisfactory for<br>screening purposes, no further<br>action is necessary.<br>If the slide is inadequate, follow<br>laboratory procedure for report-<br>ing unsatisfactory specimens. |
|                                |                                                                                                    | <b>Note:</b> A slide is made from the sample vial.                                                                                                    | <b>Non-gyn slides -</b><br>If there is additional sample<br>material available, make<br>another slide with more cells if<br>possible.                                                                                        |
| 5001 - Sample Too<br>Dense     | The sample is too dense for the instrument to make a satisfac-<br>tory slide.                                                                                                    | The sample is too dense for the instrument to make a satisfac-<br>tory slide.                                                                                                    | This is for Non-gyn samples<br>only. Shake or vortex sample for<br>8–12 seconds. Then dilute<br>sample by 20:1. Place 1 mL of<br>sample into a new PreservCyt<br>Solution vial and process again.                            |
| 5002 - Failed to<br>Uncap Vial | The vial could not be uncapped.<br>The sample was not processed<br>and a slide was not made.                                                                                          | Vial cap is screwed on too tight.<br>Mechanical failure prevented<br>uncapping of the vial<br>Damaged vial cap                                                                                                    | Check the vial and cap. Make<br>sure the plastic over wrap has<br>been removed from the vial.<br>Loosen and retighten the cap<br>and process again.<br>Replace with new vial cap.                                            |

| Error                             | Description                                                                                                    | Possible Cause                                                                                                    | <b>Corrective Action</b>                                                                                                    |
|-----------------------------------|----------------------------------------------------------------------------------------------------|----------------------------------------------------------------------------------------------------|----------------------------------------------------------------------------------------------------|
| 5003 - Failed to<br>Read Vial ID  | The barcode on the vial could<br>not be read or is an invalid for-<br>mat. The sample was not pro-<br>cessed and a slide was not<br>made. | The barcode label is missing, or<br>damaged, or printed at poor<br>quality.<br>The barcode label is not applied<br>to the vial properly.<br>Wrong type of barcode was<br>applied.<br>Failure of the barcode reader        | Examine the barcode label to<br>see if it is missing, or damaged,<br>or printed poorly. Replace, if<br>necessary (refer to "Adhering<br>Vial Labels" on page 7.3).<br>Examine the barcode label and<br>ensure it is the correct format.<br>(Refer to "Configure Barcodes"<br>on page 6.27.)<br>Make sure nothing is blocking<br>the vial barcode reading station<br>(see Figure 8-2).<br>Contact Technical Support if the<br>problem persists. |
| 5004 - Failed to<br>Read Slide ID | The slide ID could not be read or<br>is an invalid format. The sample<br>was not processed and a slide<br>was not made.                   | No slide present.<br>Slide present with missing or<br>damaged label.<br>System setting for OCR/Barcode<br>label conflicts with the type of<br>label on the slide.<br>Mechanical misalignment or<br>failure of the reader. | Make sure a slide is present and<br>is labeled correctly. (Refer to<br>"Adhering Vial Labels" on<br>page 7.3.)<br>Check the slide label setting on<br>the instrument to see if it<br>matches the type of slide label<br>being used. Refer to "Configure<br>Barcodes" on page 6.27.<br>Make sure nothing is blocking<br>the slide ID reader (see Figure<br>8-2).<br>Contact Technical Support if the<br>problem persists.                       |

| Error                                | Description                                                                                                    | Possible Cause                                                                                                    | Corrective Action                                                                                                    |
|--------------------------------------|----------------------------------------------------------------------------------------------------|----------------------------------------------------------------------------------------------------|----------------------------------------------------------------------------------------------------|
| 5005 - Failed to<br>Tighten Vial Cap | The vial could not be tightened prior to the dispersion step.                                                                                                    | Damaged vial cap.<br>Mechanicla failure prevented<br>tightening of vial cap.                                                                                                    | Check the vial and cap. Make<br>sure the cap does not have bro-<br>ken cap ridges. Replace a dam-<br>aged vial cap with a new vial<br>cap.<br>With an undamaged vial cap,<br>loosen and retighten the cap an<br>process again. |
| 5006 - Slide Not<br>Found            | A slide is not sensed in the slide<br>gripper when attempting pickup.<br>The sample is not processed<br>and no slide is made.<br><b>Note:</b> This error is only valid<br>when using an Advanced<br>sequence process - 'Disable<br>Slide ID Match' or 'Multiple<br>Slides per Vial'. | Slide not present in carousel slot<br>Slide leaning out of position in<br>carousel slot<br>Mechanical misalignment or<br>failure of the slide gripper                                                                         | Confirm that a slide is present in<br>the carousel and that it is in<br>position.<br>Attempt to reprocess the sam-<br>ple. Contact Technical Support if<br>the error persists.                                                 |
| 5007 - Invalid Vial<br>ID            | Barcode on the vial is not a valid format                                                                                                    | Barcode data on the vial is too<br>long or too short.<br>Vial ID is in the wrong format to<br>become an OCR slide ID.<br>The barcode configuration for<br>the vial ID does not match the<br>vial IDs used in your laboratory. | Check and correct the Vial ID<br>barcode configuration on the<br>instrument.<br>Use and pass the Test Settings<br>test prior to running samples.<br>Refer to "Configure Barcodes"<br>on page 6.27.                             |
| 5008 - Invalid Slide<br>ID           | Barcode on the slide is not a valid format                                                                                                    | Barcode data on the slide is too<br>long or too short.<br>The barcode configuration for<br>the slide ID does not match the<br>slide IDs used in your laboratory.                                                              | Check and correct the Slide ID<br>barcode configuration on the<br>instrument.<br>Use and pass the Test Settings<br>test prior to running samples.<br>Refer to "Configure Barcodes"<br>on page 6.27.                            |

| Error                                                 | Description                                                                                                    | Possible Cause                                                                                                    | Corrective Action                                                                                                    |
|-------------------------------------------------------|----------------------------------------------------------------------------------------------------|----------------------------------------------------------------------------------------------------|----------------------------------------------------------------------------------------------------|
| 5009 - Duplicate<br>Vial ID                           | A sample vial has the same ID<br>as one that has already been<br>processed in the batch. The vial<br>with the duplicate ID will not be<br>processed.                                                                                               | Multiple vials were labeled with<br>the same ID number.<br>The vial ID barcode configura-<br>tion is not set up to correctly<br>identify the section of the vial ID<br>label that is the accession ID.                                                                                                    | Check the sample IDs and con-<br>firm that they are duplicates. A<br>slide was only made from the<br>first vial.<br>The patient information must be<br>checked and reconciled for both<br>vials. Relabel the second vial<br>and reprocess.<br>Correct the vial ID barcode con-<br>figuration on the instrument.<br>Refer to "Configure Vial ID" on<br>page 6.28.                           |
| 5010 - Insufficient<br>Fluid or Filter Not<br>Present | The vial does not contain<br>enough fluid to process prop-<br>erly. (17 mL is the minimum<br>required volume.) The sample<br>was not processed and a slide<br>was not made.                                                                        | Filter not present<br>The vial leaked.<br>Pneumatic system error<br>Preparation error resulting in not<br>enough fluid<br><b>Note:</b> See "OPTIONAL<br>INSTRUCTIONS FOR ANCIL-<br>LARY TESTING" on page 7.19<br>for aliquot removal instructions.<br><b>Note:</b> This check is not per-<br>formed when using multiple<br>slides per vial sequence pro-<br>cessing. | Make sure a filter is present and<br>loaded correctly, with the open<br>end up.<br>Examine the vial to make sure it<br>is not leaking. Place sample into<br>another vial if it is damaged.<br>Check the fluid level in the vial.<br>Add PreservCyt Solution if the<br>level is below the frosted line on<br>the vial. Do not overfill beyond<br>the frosted line. Reprocess the<br>sample. |
| 5011 - Excessive<br>Fluid                             | When introducing the filter into<br>the vial, the system detects the<br>fluid level too early. (21 mL is<br>the maximum allowed volume.)<br>There is too much fluid in the<br>vial. The sample was not pro-<br>cessed and a slide was not<br>made. | Too much fluid in the vial<br>Pneumatic system error                                                                                                    | Examine the vial and see if the<br>level of the fluid is above the<br>frosted line on the vial. If it is<br>necessary to reduce the sam-<br>ple volume to between 17 mL<br>and 21 mL, save any excess<br>fluid in an appropriate container.<br>Reprocess the vial.                                                                                                    |

| Error                                                                         | Description                                                                                                    | Possible Cause                                                                                                    | <b>Corrective Action</b>                                                                                                    |
|-------------------------------------------------------------------------------|----------------------------------------------------------------------------------------------------|----------------------------------------------------------------------------------------------------|----------------------------------------------------------------------------------------------------|
| 5012 - Vial/Slide ID<br>Mismatch                                              | The vial and slide IDs were both<br>successfully read, but did not<br>match. The sample was not pro-<br>cessed and no slide was made.                                                                                                    | Slides placed in wrong carousel<br>slot<br>Incorrect labeling of slides or<br>vials<br>The slide ID barcode configura-<br>tion is not set up to correctly<br>identify the section of the vial<br>label that is the accession ID for<br>the sample. | Examine the vial and slide IDs to<br>confirm they do not match.<br>See if the slide has been filed in<br>the wrong slot on the carousel.<br>(Look at subsequent IDs, in case<br>the mistake was perpetuated<br>within the carousel.)<br>Reconcile the patient informa-<br>tion with the correct ID. Relabel,<br>if necessary.<br>Correct the slide ID barcode<br>configuration on the instru-<br>ment. Refer to "Configure Slide<br>ID" on page 6.32. |
| 5013 - End of Vial<br>or Filter Not<br>Present in Multiple<br>Slides per Vial | The entire sample was con-<br>sumed during the advanced<br>process sequence 'Multiple<br>Slides per Vial'. This error only<br>occurs during Multiple Slides<br>per Vial mode, which does not<br>check for fluid level or dilute<br>sample. The slide was pro-<br>cessed, but should be checked<br>for adequacy. | Filter not present<br>All fluid in the vial was con-<br>sumed.<br>Pneumatic system failure                                                                                                    | Make sure a filter is present.<br>If Multiple Slides per Vial mode<br>is being used, there is not<br>enough sample to process the<br>desired number of slides.<br>Examine the vial to see if it is<br>empty.                                                                                                    |

| Error                                                | Description                                                                                                    | Possible Cause                                                                                                    | Corrective Action                                                                                                    |
|------------------------------------------------------|----------------------------------------------------------------------------------------------------|----------------------------------------------------------------------------------------------------|----------------------------------------------------------------------------------------------------|
| 5014 - IDs on Vial<br>and Slide Could Not<br>Be Read | Failure to read both vial and<br>slide IDs. The sample was not<br>processed and no slide was<br>made.             | The barcode label is missing, or<br>damaged, or printed at poor<br>quality.<br>Mechanical failure of ID readers                                                                                                    | <ul> <li>Examine the barcode label to see if it is missing, or damaged, or printed poorly. Replace, if necessary (refer to "Adhering Vial Labels" on page 7.3).</li> <li>Make sure a slide is present and is labeled correctly. (Refer to "Slide Labeling Requirements" on page 7.4.)</li> <li>Examine the vial and slide labels and ensure they are the correct format. (Refer to "Slide barcode label format" on page 7.4.)</li> <li>Make sure nothing is blocking the vial barcode reading station or the slide reader (see Figure 8-3).</li> <li>Contact Technical Support if the problem persists.</li> </ul> |
| 5015 - Duplicate<br>Slide ID                         | Multiple slides were labeled with<br>the same ID number.<br>The vial with the duplicate will<br>not be processed. | Multiple slides were labeled with<br>the same ID number.<br>The vial ID and/or the slide ID<br>barcode configuration is not set<br>up to correctly identify the sec-<br>tion of the vial label that is the<br>accession ID and recognize it on<br>the slide ID. | Check the sample IDs and con-<br>firm that they are duplicates. A<br>slide was only made from the<br>first vial.<br>The patient information mus t<br>be checked and reconciled for<br>both vials.<br>Relabel the second slide and<br>reprocess.<br>Correct the slide ID barcode<br>configuration on the instru-<br>ment. Refer to "Configure Slide<br>ID" on page 6.32.                                                                                                    |
| 5017 - Obstruction<br>in Vial                        | Filter meets resistance when moving into the vial.                                                                | Possible object left in vial such as collection device                                                                                                    | Examine the vial to see if there is a foreign object in it.                                                                                                    |

| Error                                               | Description                                                                                                    | Possible Cause                                                                                                    | Corrective Action                                                                                                    |
|-----------------------------------------------------|----------------------------------------------------------------------------------------------------|----------------------------------------------------------------------------------------------------|----------------------------------------------------------------------------------------------------|
| 5018 - Failed to<br>Place Vial in<br>Dispersion Cup | The vial could not be inserted<br>properly into the dispersion well.<br>The sample was not processed<br>and a slide was not made.                         | Possible obstruction in the dis-<br>persion well.<br>Possible obstruction on the bot-<br>tom or side of the vial, such as<br>too many labels.<br>Misshapen cap on the vial. | Check the dispersion well and<br>remove the obstruction.<br>Relabel the vial.<br>Reprocess the vial.                                                                                                    |
| 5100 - Processing<br>Error                          |                                                                                                    |                                                                                                    | If the error persists, contact<br>Technical Support.                                                                                                    |
| 5101 - Processing<br>Error                          |                                                                                                    |                                                                                                    | If the error persists, contact<br>Technical Support.                                                                                                    |
| 5102 - Processing<br>Error                          |                                                                                                    |                                                                                                    | If the error persists, contact<br>Technical Support.                                                                                                    |
| 5104 - Processing<br>Error                          |                                                                                                    |                                                                                                    | If the error persists, contact<br>Technical Support.                                                                                                    |
| 5105 - Pneumatic<br>Error                           |                                                                                                    |                                                                                                    | If the error persists, contact<br>Technical Support.                                                                                                    |
| 5106 - Processing<br>Error                          | A processor timeout error, usu-<br>ally caused by a leak or other<br>pneumatic error condition. The<br>sample was not processed and<br>no slide was made. | Leak around the filter plug<br>assembly<br>Punctured filter membrane<br>Occluded filter membrane<br>Sensor line pinched or open<br>Pneumatic error                          | Check to see that nothing is<br>interfering with the filter plug<br>and that the filters are loaded<br>correctly.<br>Check to see if the sample vial<br>contains a portion of the collec-<br>tion device or other foreign mat-<br>ter that might puncture the filter.<br>Contact Technical Support if the<br>problem persists. |

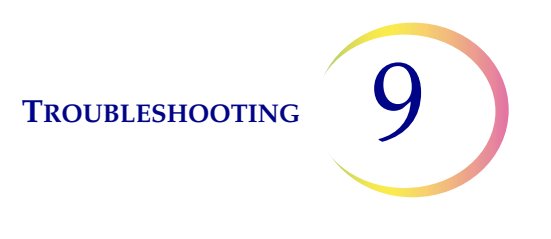

# BATCH PROCESSING ERRORS

Batch processing errors are errors that the system is capable of recovering from with user intervention. The errors occur during the processing of a batch. When the system encounters a batch error condition, the batch halts (terminates, or pauses, depending on the cause) and signals the error via a message on the user interface and by sounding the audible alarm, if it is enabled. Some errors may be detected at the start of a batch, which will stop it from commencing.

The error only appears on the batch report. It will not be recorded in the Error Log.

| Error                                                                | Description                                                                                                    | Possible Cause                                                                                                    | Corrective Action                                                                                                    |
|----------------------------------------------------------------------|----------------------------------------------------------------------------------------------------|----------------------------------------------------------------------------------------------------|----------------------------------------------------------------------------------------------------|
| 4000 - No Empty<br>Tubs                                              | No empty fixative baths are<br>present. Baths containing one or<br>more slides are present. The<br>batch will not start.                         | An empty fixative bath was not<br>loaded.<br>Sensor failure in detecting<br>empty tubs<br>A tub was loaded with one or<br>more slides in it. | At least one bath with no slides<br>must be present for a batch to<br>begin. If at least one bath is<br>present and this error occurs,<br>contact Technical Support.                                                     |
| 4001 - No Vial<br>Detected (Multiple<br>Slides per Vial<br>mode)     | The system did not detect a vial<br>in slot 1 of the carousel when<br>starting a Multiple Slides per<br>Vial batch. The batch will not<br>start. | Vial not loaded in slot 1 of the<br>carousel<br>Sensor malfunction                                                                           | Refer to "SELECT THE SAMPLE<br>PROCESSING SEQUENCE" on<br>page 7.11 for running the multi-<br>ple slides per vial sequence. If<br>at least one vial is present and<br>this error occurs, contact Tech-<br>nical Support. |
| 4002 - Extra Vials<br>Detected (Multiple<br>Slides per Vial<br>mode) | The system detected more than<br>one vial when starting a Multiple<br>Slides per Vial batch. The batch<br>will not start.                        | More than one vial is in the car-<br>ousel.<br>Sensor malfunction                                                                            | Make sure there is a vial in<br>slot 1 of the carousel. No other<br>vials may be loaded into the car-<br>ousel.                                                                                                    |

### Table 9.2 Batch Processing Errors

# Table 9.2 Batch Processing Errors

| Error                                                                                  | Description                                                                                                    | Possible Cause                                                                                           | Corrective Action                                                                                                    |
|----------------------------------------------------------------------------------------|----------------------------------------------------------------------------------------------------|----------------------------------------------------------------------------------------------------|----------------------------------------------------------------------------------------------------|
| 4004 - Extra Vials<br>Detected (Disable<br>Slide ID Match<br>mode)                     | More than one vial was detected<br>when the system started a<br>batch in Disable Slide ID Match<br>mode. The batch will not start.                                                                                                    | More than one vial is in the car-<br>ousel.<br>Sensor malfunction                                        | Refer to "SELECT THE SAMPLE<br>PROCESSING SEQUENCE" on<br>page 7.11 for running the Dis-<br>able Slide ID Match sequence.                                                                                                    |
| 4005 - No Vials<br>Found                                                               | No vials were detected while<br>starting a batch. There must be<br>at least one vial to start a batch.                                                                                                    | No vials are in the carousel.<br>Sensor malfunction                                                      | At least one vial must be in the<br>carousel to start a batch. If at<br>least one vial is present and this<br>error occurs, contact Technical<br>Support.                                                                                          |
| 4006 - Slide Not<br>Detected at Drop<br>Off                                            | The system could not detect the presence of a slide in the fixa-<br>tive bath after putting one there.<br>The batch terminates.<br><b>Note:</b> This error only occurs<br>if the first slide deposited into<br>the bath is not detected.                                                                                                    | Fixative bath did not have a<br>staining rack in it to hold the<br>slide.<br>Failure of the slide sensor | Inspect the fixative bath to see if<br>a slide was deposited into it and<br>if there is a staining rack to hold<br>it. Add a staining rack if it is not<br>present.<br>Contact Technical Support if a<br>staining rack and slide are pres-<br>ent. |
| 4007 - No Slide<br>Detected in First<br>Position (Multiple<br>Slides per Vial<br>mode) | A slide was not detected at<br>position 1 of the carousel when<br>the batch was beginning. The<br>batch will not start.<br><b>Note:</b> Only the first slide is<br>detected in this mode. The sub-<br>sequent number of samples<br>processed out of the vial is not<br>counted. The process sequence<br>is over when no more filters and<br>slides are detected, or when the<br>vial is too empty for the system<br>to process another slide. | A slide was not placed into<br>slot 1 of the carousel prior to<br>starting the batch.<br>Sensor failure  | Place a slide into slot 1 of the<br>carousel. If a slide is in<br>position 1 and this error occurs,<br>contact Technical Support.                                                                                                    |

## Table 9.2 Batch Processing Errors

| Error                                                                             | Description                                                                                                    | Possible Cause                                                                                                    | Corrective Action                                                                                                    |
|-----------------------------------------------------------------------------------|----------------------------------------------------------------------------------------------------|----------------------------------------------------------------------------------------------------|----------------------------------------------------------------------------------------------------|
| 4008 - Vial Not<br>Successfully<br>Uncapped (Multiple<br>Slides per Vial<br>mode) | Failed to uncap the vial during<br>the batch<br><b>Note:</b> This is a batch error in<br>Multiple Slides per Vial mode<br>since there is only one vial used<br>in this process sequence. In<br>normal processing, this is a<br>sample error (5002) since the<br>system can go on to the next<br>sample. | Vial cap is screwed on too tight.<br>Mechanical failure prevented<br>uncapping of the vial.                                                | Check the vial and cap. Make<br>sure the plastic over wrap has<br>been removed from the vial.<br>Loosen and retighten the cap<br>and process again. If the error<br>persists, contact Technical Sup-<br>port. |
| 4009 - Positive<br>Tank Pressure                                                  | Positive tank failed to reach<br>transfer pressure.<br>(Pressure within the filter<br>required for cell transfer from<br>the filter membrane to the<br>microscope slide did not occur.)                                                                                                    | The filter might be punctured or<br>defective.<br>The system has a pressure leak.                                                          | Check that the filters are not<br>defective. Reprocess the vial.<br>If the error persists, contact<br>Technical Support.                                                                                      |
| 4010 - Bad Fluid<br>Level (Multiple<br>Slides per Vial<br>mode)                   | Fluid level is incorrect (MSVP mode).                                                                                                    | The system detected that the<br>initial fluid level in the vial was<br>more than the maximum of<br>21 mL or below the minimum of<br>17 mL. | Check that the fluid level in the<br>sample vial is between 17 mL<br>and 21 mL when initiating pro-<br>cessing in the multiple slides<br>per vial mode.                                                       |
| 4011 - Batch<br>Processing Error                                                  | The system has encountered a positive pressure problem during cell transfer. A slide was not made.                                                                                                    | The filter might be punctured or<br>defective.<br>The system has a pressure leak.                                                          | Check that the filters are not<br>defective. Reprocess the vial.<br>If the error persists, contact<br>Technical Support.                                                                                      |

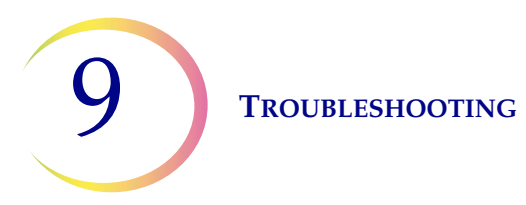

### Table 9.2 Batch Processing Errors

| Error                                             | Description                                                                                                    | Possible Cause                                                                                                    | <b>Corrective Action</b>                                                                                                    |
|---------------------------------------------------|----------------------------------------------------------------------------------------------------|----------------------------------------------------------------------------------------------------|----------------------------------------------------------------------------------------------------|
| 4012 - Empty<br>Liquid Waste Tank                 | The liquid waste tank is full and<br>should be emptied. A batch<br>cannot be started until this has<br>been performed. | The system detected the waste<br>tank was full via a pressure<br>measurement.                                                                                    | Empty the liquid waste tank<br>(refer to "Emptying the Waste<br>Bottle" on page 8.6). The leak<br>test MUST be run after emptying<br>the waste tank.<br>If the message occurs and the<br>tank is empty, run the leak test.<br>If the leak test passes, attempt<br>to run a batch. If the leak test<br>fails, contact Technical Support. |
| 4051 - Invalid Slide<br>ID (3 in a row)           | Three consecutive occurrences<br>of an invalid slide ID                                                                | Barcode data on the slide is too<br>long or too short.<br>The barcode configuration for<br>the slide ID does not match the<br>slide IDs used in your laboratory. | Check and correct the Slide ID<br>barcode configuration on the<br>instrument.<br>Use and pass the Test Settings<br>test prior to running patient<br>samples. Refer to "Configure<br>Barcodes" on page 6.27.                                                                                                    |
| 4052 - Failed to<br>Read Slide ID (3 in<br>a row) | Three consecutive occurrences<br>of a failure to read the slide ID                                                     | No slides present.<br>Slides present with missing or<br>damaged label.<br>Mechanical misalignment of the<br>reader.                                              | If slides are present and labeled,<br>contact Technical Support.                                                                                                    |

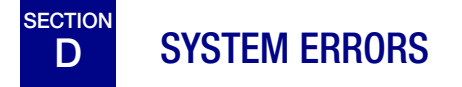

System errors are errors that the ThinPrep 5000 processor is not capable of recovering from without user intervention. The current batch terminates and the system attempts to create a batch report. A system error is an error that will most likely require field service assistance. A user may choose or be instructed to restart the system. The error is reported to the error log.
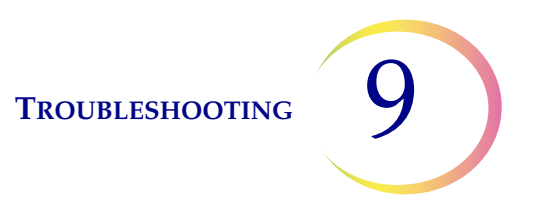

#### **Clearing a System Error**

When a system error has been detected, the system will usually:

- Attempt to recap the vial and attempt to deposit a slide in a fixative bath
- Move mechanisms out of the way, release the input carousel lock, unlock the doors and return to an idle state.
- Display the error message and sound the audible alarm, if enabled (see Figure 9-1.) The system attempts to recover (a minute or less).

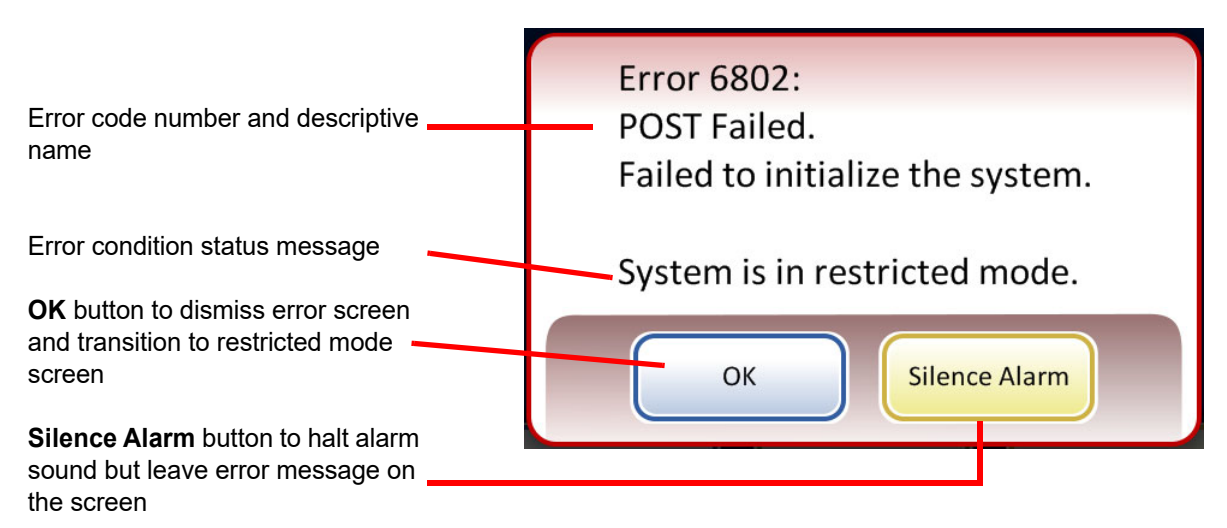

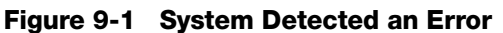

If the system cannot recover, it attempts to move the mechanisms out of the way, turns off the transport arm motors so the operator can easily move the slide and filter transport arms and releases the input carousel so that it can spin freely. The doors unlock for user access.

#### **Restricted Mode**

If the instrument cannot fully recover from an error condition, the application will transition to restricted mode. This allows the operator to access some functions, but the system cannot process samples until the error is resolved. After acknowledging the error message, the user interface displays the **Admin Options** screen. The **Reports** button is available, where you can review or download the Error History report (which will have captured the error code). The **Service** access button is available if the system cannot recover and requires a service visit. The **Shutdown** button is available, in order to restart the instrument, which usually clears a system error.

**CAUTION**: Do not restart the instrument with a USB key in any of the ports.

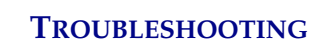

| Admin C               | )ptions             |                 | About                 |
|-----------------------|---------------------|-----------------|-----------------------|
| System<br>Settings    | Reports and<br>Logs | Clean<br>Screen | Empty Liquid<br>Waste |
| Configure<br>Barcodes | Clean<br>System     |                 |                       |
| Done                  | Serv                | vice            | Shutdown              |

Figure 9-2 Restricted Mode Admin Options Screen

To recover from an error requiring shutdown, press the **Shutdown** button.

Wait for the computer to turn off (wait until the touch screen interface goes blank). Then turn off the power switch on the right side of the instrument. After a few seconds of the power being fully off, turn the processor on again and let it boot up. The main screen should be displayed when the system is ready to process.

If the restricted mode screen appears, contact Technical Support.

#### **Clear Media**

For some system errors, a "'Clear media" message dialog may display. This prompts the operator to check the mechanisms along the processing path to remove a filter, vial or slide that may have been left in process. The display provides buttons that will release the holding pressure on those media for removal. Each button must be pressed before the message box will close. See Figure 9-3.

*Note:* The media will drop as soon as the pressure is released. Hold the item before pressing the button so it won't fall.

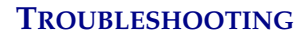

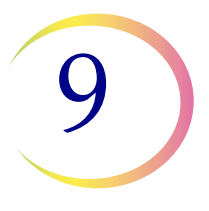

| S      | Clear media                                                          | en |
|--------|----------------------------------------------------------------------|----|
| 1<br>2 | Mechanisms will move freely.<br>Grasp media before pressing release. |    |
| 3      |                                                                      |    |
| 1 2 3  |                                                                      |    |
|        | Vial Cap Release Slide Release Filter                                |    |
|        | Options Small Batch Start                                            |    |

**Release Vial Cap** will open the fingers of the vial gripper to drop the vial cap.

**Release Slide** will release the slide gripper fingers to let go of the slide and release the suction vacuum of the slide holder cups at the cell transfer area.

Release Filter vents the filter plug, so that the filter may be pulled off.

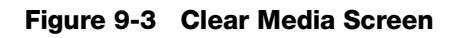

It may be difficult to view and reach the filter or vial cap. Gently slide the filter/vial transport arm to the middle of the processing area to access the media. The slide transport arm may be moved in the same way.

#### **Release Filter**

The filter plug keeps a slight pressure in the filter once it has been picked, to keep it from dropping. To remove a filter that is left on the filter plug, press the **Release Filter** button. Then gently pull the filter off.

**CAUTION:** Never forcibly remove a filter from the filter plug without releasing the system pressure, as damage to the instrument could occur.

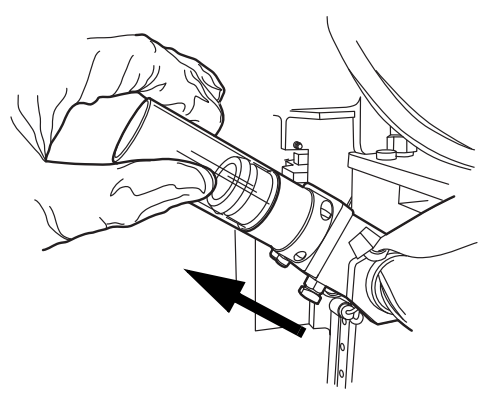

Figure 9-4 Release Filter

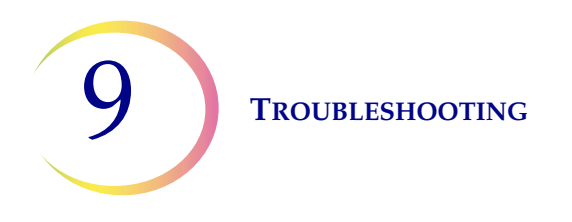

#### **Release Vial Cap**

The vial gripper fingers remain closed in an error condition, so that a vial will not drop. Move the vial transport arm toward the middle of the instrument and then press the **Release Vial** button to open the gripper and retrieve the vial. See Figure 9-5.

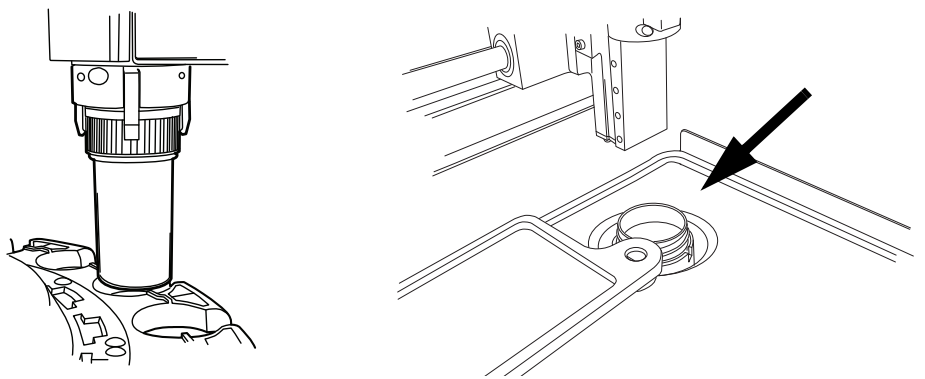

Figure 9-5 Release Vial, Check Dispersion Well

*Note:* Often just the vial cap is in the mechanism. Carefully check the dispersion well and retrieve the vial, if necessary. Manually recap the vial. See Figure 9-5.

#### **Release Slide**

*Note:* Locate where the slide is before pressing the release button.

A slide might be located in the slide gripper of the slide transport arm. The slide grippers remain closed after picking a slide until it has been handed off to the slide holder of the cell transfer area. To release the slide from the gripper, press the **Release Slide** button.

The slide may be left on the suction holders of the cell transfer area. When the **Release Slide** button is pressed, the suction vacuum is released.

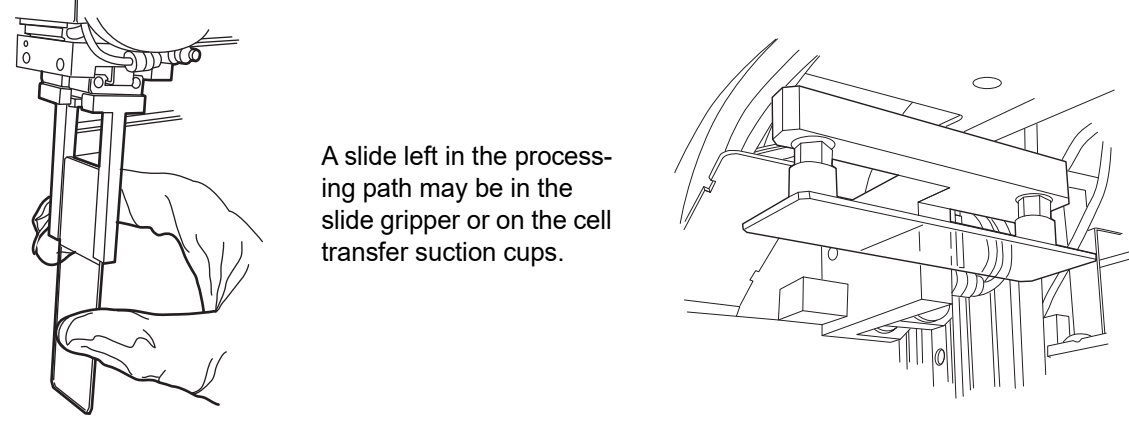

Figure 9-6 Release Slide

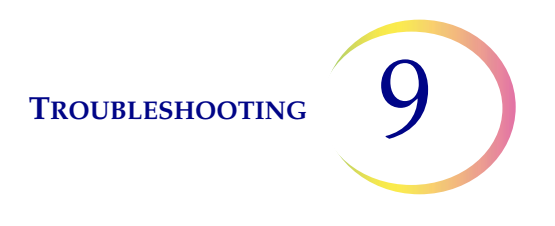

#### System Error Code

A system error has a two-part error code associated with it. The first four digits represent the error category and the following characters represent the status of the particular electromechanical device at the time the fault occurred. See Figure 9-7.

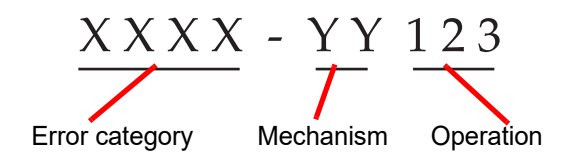

Figure 9-7 System Error Code

The error codes will be logged in the Error History report. The report displays the last 100 errors, but keeps up to 3 years' worth in the system database.

In most cases, the "Clear media" dialog box will display. Check that the mechanisms are clear and begin a new batch.

If an error is persistent, contact Technical Support.

6000 series - Slide Handling Errors

6100 series - Database Errors

6200 series - Filter and Vial Handling Errors

#### 6300 series - Pneumatic Errors

#### 6400 series - Input Carousel Errors

(This includes main door lock/unlock errors)

#### 6500 series - Output Carousel Errors

(This includes output door lock/unlock errors)

#### 6700 series - UPS Errors

6800 series - Machine/General Errors

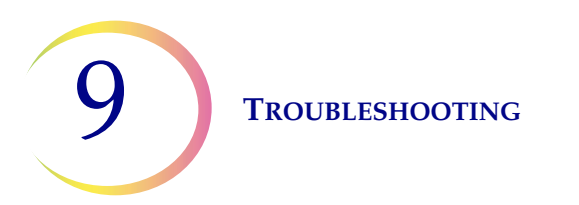

This page intentionally left blank.

10. Staining and Coverslipping

10. Staining and Coverslipping

## Chapter Ten

### **Staining and Coverslipping**

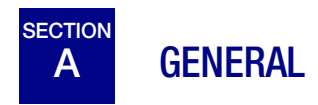

Following is a description of *recommended guidelines* for fixation procedures, staining protocols, and coverslipping methods.

**Note:** There is wide variation among laboratories in fixation, staining, and coverslipping methods employed for cytologic specimens. The thin layer characteristics of ThinPrep<sup>®</sup> processor-prepared slides allow precise assessment of the effects of these differences in protocols and allows the laboratory personnel to optimize their methods by following the general guide-lines provided in this section. These guidelines are recommendations and should not be considered absolute requirements.

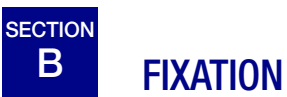

The ThinPrep 5000 processor deposits completed slides into a staining rack immersed in a fixative bath that contains 95% reagent alcohol or 95% ethyl alcohol. Use the following procedure to fix ThinPrep microscope slide preparations.

- **Gyn slides:** ThinPrep microscope slides should be fixed for at least 10 minutes prior to staining.
- For Gyn slides intended for use with the ThinPrep<sup>®</sup> Imaging System: ThinPrep microscope slides should be fixed for at least 10 minutes prior to staining.
   If the slides must be shipped to another site <u>prior to staining</u>, CellFyx<sup>™</sup> Solution fixative must be applied.
  - **Note:** No other spray fixative has been validated for use with the ThinPrep Imaging System. Contact Hologic Customer Service for ordering. See the instructions for use that come with the fixative solution.
  - **Note:** If the slides are being prepared for use with the ThinPrep Imaging System, please refer to the Image Processor Operator's Manual first.

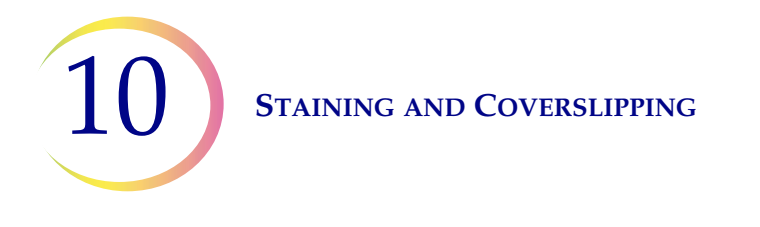

- **Non-Gyn slides:** ThinPrep microscope slides should be fixed for at least 10 minutes prior to staining or application of fixative spray.
  - *Note:* Some non-gyn slides will drop into a dry bath or PreservCyt Solution, depending on the type being run.

Change the fixative every 100 slides, or once per day, whichever comes first.

# C RECOMMENDED STAINING GUIDELINES

Staining times are different for ThinPrep-prepared slides in comparison to conventional preparations and should be adjusted accordingly.

- Use graded concentrations of alcohol (50% or 70%) to lower the potential for osmotic shock or possible cell shedding during staining.
- The use of mild bluing solutions and dilute acid baths will optimize nuclear staining and minimize possible cell shedding. Hologic recommends the use of a dilute Lithium Carbonate solution, or Ammonium Hydroxide solution as the bluing solution.
- Avoid the use of strong salt solutions, like *Scotts Tap Water Substitute*.
- Bath solution heights should completely cover the slides to reduce the chance of cell shedding during staining.
- For optimal results, slides should be agitated for at least 10 dips in each bath.

Below are the maximum concentrations to be used for the following solutions during the staining process:

Hydrochloric acid (HCl) 0.025%

Lithium Carbonate (bluing) baths 10mg per 1 liter<sup>1</sup>

Acetic acid 0.1%

Ammonium Hydroxide 0.1%

For Gyn slides intended for use with the ThinPrep Imaging System, consult recommended staining protocols found in the ThinPrep Stain User's Manual.

<sup>1.</sup> Refer to Bales, CE. and Durfee, GR. *Cytologic Techniques* in Koss, L, ed. *Diagnostic Cytology and its Histopathologic Basis*. 3rd Edition. Philadelphia: JB Lippincott. Vol. II: pp 1187–1260 for details

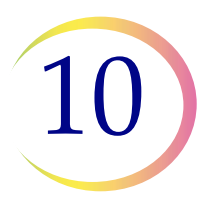

### Table 10.1: Hologic Staining Protocol

|     | Solution                                        | Time*                     |
|-----|-------------------------------------------------|---------------------------|
| 1.  | 70% Reagent Alcohol                             | 1 minute with agitation   |
| 2.  | 50% Reagent Alcohol                             | 1 minute with agitation   |
| 3.  | Distilled H <sub>2</sub> O (dH <sub>2</sub> O)  | 1 minute with agitation   |
| 4.  | Richard-Allan Hematoxylin I                     | 30 seconds with agitation |
| 5.  | Distilled H <sub>2</sub> O (dH <sub>2</sub> O)  | 15 seconds with agitation |
| 6.  | Distilled H <sub>2</sub> O (dH <sub>2</sub> O)  | 15 seconds with agitation |
| 7.  | Clarifier (0.025% glacial acetic acid)          | 30 seconds with agitation |
| 8.  | Distilled H <sub>2</sub> O (dH <sub>2</sub> O)) | 30 seconds with agitation |
| 9.  | Bluing Reagent (10mg LiCarb/1L)                 | 30 seconds with agitation |
| 10. | 50% Reagent Alcohol                             | 30 seconds with agitation |
| 11. | 95% Reagent Alcohol                             | 30 seconds with agitation |
| 12. | Richard-Allan Cytology Stain                    | 1 minute with agitation   |
| 13. | 95% Reagent Alcohol                             | 30 seconds with agitation |
| 14. | 95% Reagent Alcohol                             | 30 seconds with agitation |
| 15. | 100% Reagent Alcohol                            | 30 seconds with agitation |
| 16. | 100% Reagent Alcohol                            | 30 seconds with agitation |
| 17. | 100% Reagent Alcohol                            | 30 seconds with agitation |
| 18. | Xylene                                          | 1 minute with agitation   |
| 19. | Xylene                                          | 1 minute with agitation   |
| 20. | Xylene                                          | 3 minutes with agitation  |
| 21. | Mount per your laboratory's protocol            |                           |

\*Time may vary with laboratory preference.

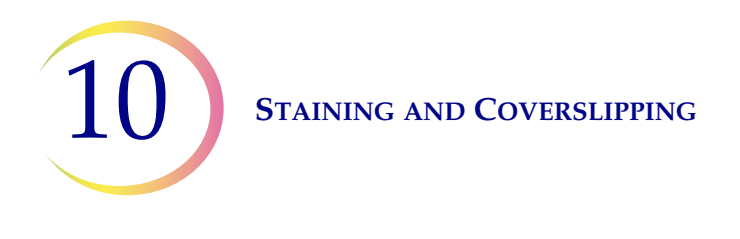

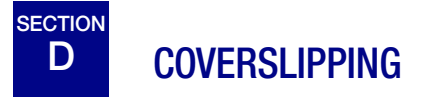

Each laboratory should evaluate their choice of coverslip and mounting media to ensure compatibility with ThinPrep slides.

Hologic also recommends that 24 mm x 40 mm or 24 mm x 50 mm glass coverslips be used. Plastic coverslip material used with automated coverslipping instrumentation is also acceptable.

If you are staining and coverslipping for ThinPrep Imaging System slides, please see the Image Processor Operator's Manual first.

11. ThinPrep Pap Test Training Program 11. ThinPrep Pap Test Training Program

## Chapter Eleven

### **ThinPrep Pap Test Training Program**

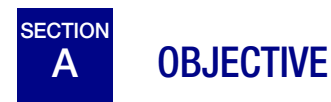

The ThinPrep Pap Test Training Program was developed by Hologic to assist laboratories in the conversion process from the conventional Pap smear to the ThinPrep Pap test. Hologic offers information, support and training for the conversion process, including communicating the change to the clinician, cytopreparatory training, ThinPrep Pap test morphology training and guidelines to assist with training the entire cytology staff in the laboratory.

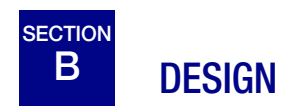

Morphology Training is designed to communicate the differences between the conventional Pap smear and the ThinPrep Pap test. The participants use a series of slide modules to familiarize themselves with a spectrum of normal and abnormal cytological entities on ThinPrep Pap test samples.

This program is based on a cumulative learning process. Interpreting the morphologic criteria of ThinPrep Pap test samples requires review and application of cytology skills and knowledge. A systematic approach allows for frequent assessment of an individual's understanding of the ThinPrep characteristics. The training program incorporates both pre- and post-tests in order to assess learning progress.

The training begins with the ThinPrep morphology lecture, which is designed to familiarize the participants with the microscopic presentation of cervical samples prepared using the ThinPrep System. The format summarizes the morphologic features common to specific diagnostic entities described in *The Bethesda System for Reporting Cervical/Vaginal Cytologic Diagnoses*<sup>1</sup>.

Following the introductory lecture, a module of known ThinPrep Pap test cases are reviewed by all participants. This module presents a wide variety of diseases and disease states and provides the participant a base reference for the full range of the diagnostic categories to be encountered. Review of "look-alike" cases is also included. Through the use of the ThinPrep Gyn Morphology Atlas, which highlights common diagnostic entities and their differential diagnoses, participants will begin to recognize key look-alike entities on ThinPrep slides and the criteria that can be used in their proper classification.

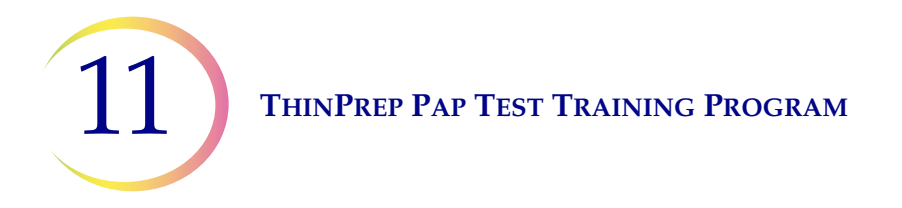

A series of modules of unknown ThinPrep Pap test cases is used to assess the ThinPrep screening and interpretive skills of each participant. Participants are required to screen and diagnose each set of cases and record their results on the provided answer sheet. Once complete, the cases and correct responses are reviewed individually by each participant.

A final set of unknown ThinPrep Pap test slides is provided. This final set of slides is modeled after current CLIA guidelines and will be scored by Hologic-designated personnel. Successful completion of these slides is necessary to receive a certificate of completion.

CLIA Proficiency Test Program standards are used as guidelines in establishing pass/fail scoring criteria. Individuals receiving a 90% or better on the Final Assessment are qualified to screen/ interpret ThinPrep Pap test cases and to begin training additional cytotechnologists and pathologists in their laboratory under the supervision of the laboratory Technical Supervisor, if needed. Participants of the training program receiving less than 90% on the Final Assessment would require remedial training in their individual laboratories. This training involves the screening/diagnosing of an additional ThinPrep Pap test slide module provided by Hologic and requires a score of 90% or better to complete Hologic's ThinPrep Pap Test Training Program.

#### **Cytology Staff Training**

Hologic supports cytology staff training by providing information and resources, such as slides, answer sheets, and online educational material, for use by the lab in training additional staff. The laboratory Technical Supervisor is ultimately responsible for ensuring adequate training for individuals prior to screening and interpreting ThinPrep Pap test cases.

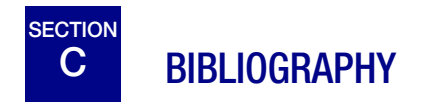

1. Nayar R, Wilbur DC. (eds). The Bethesda System for Reporting Cervical Cytology: Definitions, Criteria, and Explanatory Notes. 3rd ed. Cham, Switzerland: Springer:2015.

Service Information

Service Information

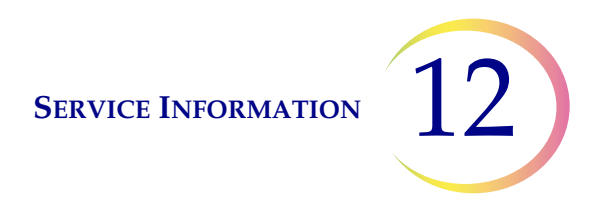

## Chapter Twelve

### **Service Information**

#### **Corporate Address**

Hologic, Inc. 250 Campus Drive Marlborough, MA 01752 USA

#### **Business Hours**

Hologic's business hours are 8:30 a.m. to 5:30 p.m. EST Monday through Friday, excluding holidays.

#### **Customer Service**

Product orders, which include standing orders, are placed through Customer Service by phone during business hours at 1-800-442-9892 Option 5 or 508-263-2900.

Orders can also be faxed to the attention of Customer Service at 508-229-2795.

#### Warranty

A copy of Hologic's limited warranty and other terms and conditions of sale may be obtained by contacting Customer Service at the numbers listed above.

#### **Technical Support**

For questions about ThinPrep<sup>®</sup> 5000 processor issues and related application issues, representatives from Technical Support are available by phone 7:00 a.m. to 7:00 p.m. EST Monday through Friday at 1-800-442-9892 Option 6 or 508- 263-2900.

Service contracts can also be ordered through Technical Support.

#### **Protocol for Returned Goods**

For returns on warranty-covered ThinPrep 5000 processor accessory and consumable items, contact Technical Support.

Service contracts can also be ordered through Technical Support.

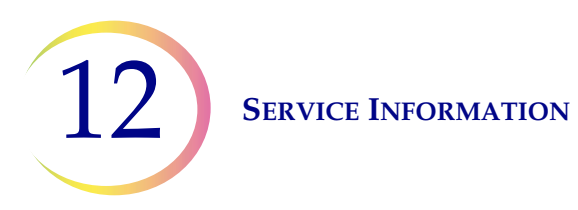

This page intentionally left blank.

**Ordering Information** 

**Ordering Information** 

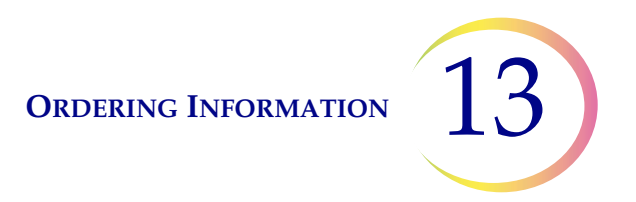

### Chapter Thirteen

### **Ordering Information**

Mailing Address Hologic, Inc. 250 Campus Drive Marlborough, MA 01752 USA

#### **Remittance Address**

Hologic, Inc. PO Box 3009 Boston, MA 02241-3009 USA

#### **Business Hours**

Hologic's business hours are 8:30 a.m. to 5:30 p.m. EST Monday through Friday, excluding holidays.

#### **Customer Service**

Product orders, which include standing orders, are placed through Customer Service by phone during business hours at 1-800-442-9892 Option 5 or 508-263-2900.

Orders can also be faxed to the attention of Customer Service at 508-229-2795.

#### Warranty

A copy of Hologic's limited warranty and other terms and conditions of sale may be obtained by contacting Customer Service at the numbers listed above.

#### **Protocol for Returned Goods**

For returns on warranty-covered ThinPrep<sup>®</sup> 5000 processor accessory and consumable items, contact Technical Support.

13

| Item                             | Description                             | Order Number  |
|----------------------------------|-----------------------------------------|---------------|
| Absorbent pad, filter plug       | Package of 4 absorbent pads             | 71920-001     |
| Absorbent pad, evaporation cover | Package of 4 absorbent pads             | 71921-001     |
| Fixative bath                    | Bath container plus cover, package of 1 | 71917-001     |
| Staining rack                    | Staining racks, case of 10              | 51873-001     |
| Waste bottle                     | Waste bottle plus cap                   | 70028-001     |
| Input carousel                   | Package of 1 input carousel             | ASY-11049     |
| Dust cover                       | 1 dust cover for input carousels        | 71918-001     |
| ThinPrep 5000 Operator's Manual  | 1 replacement manual                    | MAN-06024-001 |
| Vortexor                         | 1 vortexor                              | *             |
| 15A/250V 3AB SLO-BLO fuses       | Replacement fuses                       | 53247-015     |

#### Table 13.1: Supply Items for the ThinPrep 5000 Processor

\* Order number depends upon specific power requirements for each country. Contact Hologic Customer Service.

#### Table 13.2: Supplies for the ThinPrep Pap Test (Gynecologic) Application

| Item                                      |                  | Description                                                     | Order Number |
|-------------------------------------------|------------------|-----------------------------------------------------------------|--------------|
| ThinPrep Pap Test Kit                     | Materials fo     | or 500 ThinPrep Pap Tests                                       |              |
|                                           | 500              | Vials of PreservCyt Solution for use with the ThinPrep Pap Test |              |
|                                           | 500              | ThinPrep Pap Test Filters (Clear)                               |              |
|                                           | 500              | ThinPrep Microscope Slides                                      |              |
|                                           | 500              | Collection Devices                                              |              |
|                                           | Configured       | l with:                                                         |              |
|                                           | 500              | Broom-like Collection Devices                                   | 70096-001    |
|                                           | 500              | Cytobrush/Spatula Collection Devices                            | 70096-003    |
| ThinPrep Pap Test Kit                     | Materials fo     | or 500 ThinPrep Pap Tests                                       |              |
| ThinPrep Imaging System)                  | 500              | Vials of PreservCyt Solution for use with the ThinPrep Pap Test |              |
|                                           | 500              | ThinPrep Pap Test Filters (Clear)                               |              |
|                                           | 500              | ThinPrep Imaging System Microscope Slides                       |              |
|                                           | 500              | Collection Devices                                              |              |
|                                           | Configured       | I with:                                                         |              |
|                                           | 500              | Broom-like Collection Devices                                   |              |
|                                           | 500              | Cutobruch/Spatula Collection Devices                            | 70662-001    |
|                                           | 500              | Cytobildshi/Spatula Collection Devices                          | 70662-003    |
| ThinPrep Pap Test<br>Physician Office Kit | Contains:<br>500 | Vials of PreservCyt Solution for GYN                            |              |
|                                           | Configured       | l with:                                                         |              |
|                                           | 500              | Broom-like Collection Devices                                   | 70136-001    |
|                                           | 500              | Cytobrush/Spatula Collection Devices                            | 70136-002    |

#### Table 13.2: Supplies for the ThinPrep Pap Test (Gynecologic) Application

| Item                                                                              | Description      |                                                                      | Order Number |
|-----------------------------------------------------------------------------------|------------------|----------------------------------------------------------------------|--------------|
| ThinPrep Pap Test<br>Laboratory Kit                                               | Contains:<br>500 | ThinPrep Pap Test Filters (Clear)                                    |              |
|                                                                                   | 500              | ThinPrep Microscope Slides                                           | 70137-001    |
| ThinPrep Pap Test<br>Laboratory Kit (for use with<br>the ThinPrep Imaging System) | Contains:<br>500 | ThinPrep Pap Test Filters (Clear)                                    |              |
|                                                                                   | 500              | ThinPrep Imaging System Microscope Slides                            | 70664-001    |
| Broom-Like Collection<br>Devices Kit                                              | Contains:<br>500 | Broom-like Collection Devices<br>(20 bags of 25 devices)             | 70101-001    |
| Cytobrush/<br>Plastic Spatula Kit                                                 | Contains:<br>500 | Cytobrush/Spatula Collection Devices<br>(20 bags of 25 device pairs) | 70124-001    |

| 1  | 2 |  |
|----|---|--|
| ្ឋ |   |  |
|    |   |  |

### Table 13.3: Supplies and Solutions for Non-Gynecologic Applications

| Item                                     | Description                                                                                                    | Order Number |
|------------------------------------------|----------------------------------------------------------------------------------------------------|--------------|
| PreservCyt Solution                      | 20 mL in a 2-oz. vial<br>50 vials/box                                                                                                    | 0234005      |
|                                          | 946 mL in a 32-oz. bottle<br>4 bottles/box                                                                                                    | 0234004      |
| CytoLyt Solution                         | 946 mL in a 32-oz. bottle<br>4 bottles/box                                                                                                    | 0236004      |
|                                          | 30 mL in a 50-mL centrifuge tube<br>80 tubes/box                                                                                                    | 0236080      |
|                                          | 30 mL in a 120-mL cup<br>50 cups/box                                                                                                    | 0236050      |
| Dispenser Pump                           | 1 Pump for CytoLyt quart (32 oz.) bottle<br>Dispenses approximately 30 mL.                                                                                              | 50705-001    |
| Non-Gyn Filters (Blue)                   | Box of 100                                                                                                    | 70205-001    |
| ThinPrep UroCyte <sup>®</sup> System Kit | 100 ThinPrep UroCyte filters<br>(Yellow)<br>100 UroCyte microscope slides<br>2 PreservCyt vial 50-packs<br>4 bottles of CytoLyt Solution (946 mL in a<br>32-oz. bottle) | 71003-001    |
| ThinPrep UroCyte Filters<br>(Yellow)     | 100 filters per tray                                                                                                    | 70472-001    |
| ThinPrep UroCyte Microscope Slides       | 100 slides per box                                                                                                    | 70471-001    |
| ThinPrep UroCyte PreservCyt Cups         | 50 cups per case                                                                                                    | 70991-001    |
| ThinPrep UroCyte Urine Collection Kit    | 12 kits per case                                                                                                    | 70474-001    |
| Arc-less slides (for IHC stains)         | Box, 1/2 gross                                                                                                    | 70126-002    |

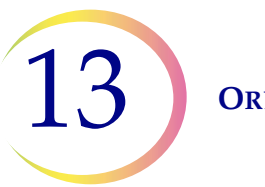

**ORDERING INFORMATION** 

This page intentionally left blank.

Index

Index

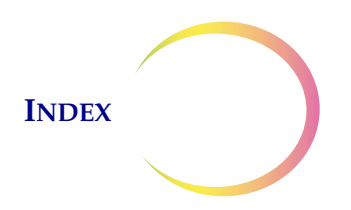

### Index

# A

absorbent pad evaporation cover 8.12, 13.2 filter plug 8.12, 13.2 Administrative Options 6.16 advanced processing options 6.6 aliquot removal 7.19 ancillary testing 7.19

## В

barcode label format slide 7.4 vial 7.3 batch complete 6.12, 7.17 batch processing errors 9.9 bleach 2.3 bloody specimens (non-gyn) 5.23

## C

carousel sensors 8.4 carousel, ordering 13.2 change fixative reagent 8.1 clean screen 8.2 Clean System 6.50 9.14 clear media 1.9 clearances COBAS AMPLICOR<sup>TM</sup> CT/NG Test 7.19 Collection Broom-like device 4.3 broom-like device 13.4 Endocervical brush/Spatula device 4.4, 13.4

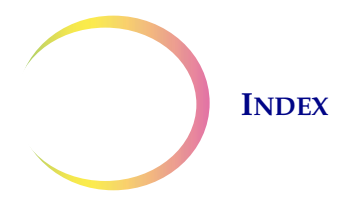

collection media 5.4 coverslipping 10.4 **Customer Service** 12.1, 13.1 CytoLyt Solution 3.4, 13.5 3.4 composition handling/disposal 3.5 packaging 3.4 stability 3.4 storage requirements 3.4 CytoLyt Solution wash 5.12

# D

dimensions 1.9 Disable Slide ID Match processing mode 6.6 Disposal consumables 1.16 DiThioThreitol (DTT) procedure 5.16 drip trays 8.13 dust cover, carousel 7.8 dust cover, ordering 13.2

# E

empty liquid waste tank 6.3, 8.6, 9.12 Environmental 1.9

## F

filter waste bin 7.10 fixation 10.1 fixative bath status 6.13 fixative bath, ordering 13.2 fluid specimens collection 5.3 preparation 5.17

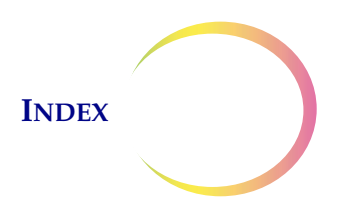

FNA specimens collection 5.3 preparation 5.14 Fuse 1.10 fuse 8.14

# G

glacial acetic acid 4.6, 5.23 gynecologic sample preparation 4.1

# Η

hazards 1.11

# Ι

installation 2.1 Intended use (ThinPrep 5000 Processor) 1.2

# L

```
leak test 8.9
Load
carousel 7.8
filters, slides, vials 7.7
fixative bath 7.9
load baths 6.14
lubricant 4.2, 4.5
```

# M

main screen during processing 6.9 processor idle 6.2 maintenance schedule 8.15

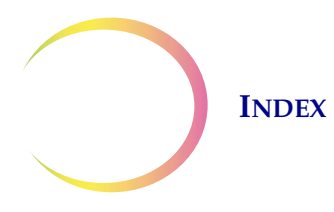

material safety data sheet CytoLyt Solution 1.17 PreservCyt Solution 1.17 move bath to door 6.14 moving the processor 2.2 mucoid specimens collection 5.3 preparation 5.15 Multiple Slide per Vial processing mode 6.8

# N

non-gyn filters 7.2, 13.5 non-gyn sample prep troubleshooting 5.22 non-gyn sample preparation 5.1

# 0

OCR label format 7.5 operator's manual, ordering 13.2

### P

pause a batch 6.10, 7.16 power 1.10, 2.4 power off 2.6 2.4 power on power on self test 1.11 2.5 power switch PreservCyt Solution 3.1, 13.5 antimicrobial properties 3.3 composition 3.1 packaging 3.1 stability 3.2 storage requirements 3.1

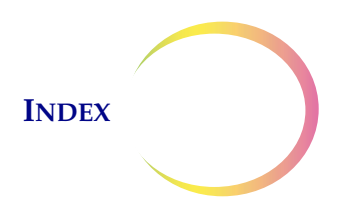

# R

release filter 9.15 release slide 9.16 release vial 9.16 remove baths 6.15 reprocessing protocol, gyn 4.6 restart the system 9.17 restricted mode 9.13

## S

Safety Data Sheet, CytoLyt 3.5 Safety Data Sheet, PreservCyt 3.3 sample is dilute 9.2 sample processing errors 9.1 save a report to USB key 6.46 serial number label 1.13 shutdown extended 2.6 normal 2.6 slide label format for Imaging 7.5 specimen collection, gyn 4.3 staining 10.2 staining rack 7.9 staining racks, ordering 13.2 status indicators 6.2 symbols used on the instrument 1.12 system error code 9.17 system errors 9.12

### T

Technical Support12.1ThinPrep Pap Test1.2

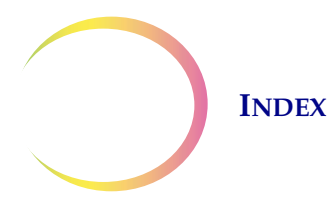

ThinPrep Pap Test filters7.2,13.3ThinPrep Pap Test kit13.3troubleshooting9.1

# U

unload fixative bath 7.18 UPS 2.1 urine specimens collection 5.4 preparation 5.17 UroCyte collection kit 5.20 UroCyte filters 7.2, 13.5 UroCyte specimens 5.19 USB ports 2.5

## V

vial labels 7.3 voltage 1.10

# W

Warnings, Cautions, Notes 1.11 waste bottle 2.3, 8.6, 8.10 waste bottle, ordering 13.2 weight 1.9, 2.2

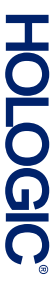

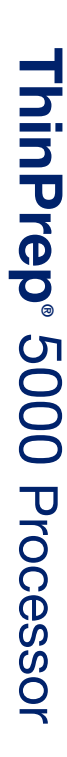

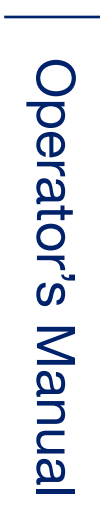

Hologic, Inc. 250 Campus Drive Marlborough, MA 01752 USA +1-508-263-2900 www.hologic.com

MAN-06024-001 Rev. 002